# DELCATEC

# ワイヤレス対応ネット ワークカメラ 1 台セット CNW3SZ11(CNW3R421)

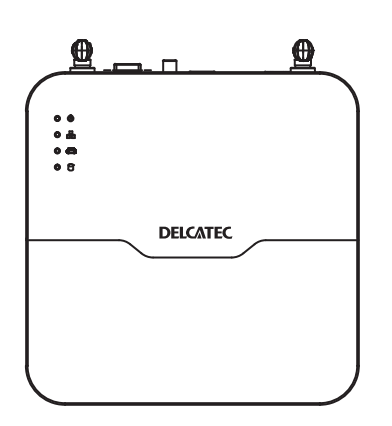

設定ガイド(レコーダー用)

| ・本書は、CNW3SZ11 のレコーダー用設定ガイドです。付属のカメラまたは別売のカメラを設定する<br>ときは、弊社 Web サイトより CNW3CBF1、CNW3CDF1 または CNW3CPZ1 の設定ガイドをご<br>確認ください。 |
|----------------------------------------------------------------------------------------------------|
| CNW3CBF1                                                                                                    |
| URL : https://dxantenna-product.dga.jp/detail.html?id=2698                                                               |
| CNW3CDF1                                                                                                    |
| URL : https://dxantenna-product.dga.jp/detail.html?id=2695                                                               |
| CNW3CPZ1                                                                                                    |
| URL : https://dxantenna-product.dga.jp/detail.html?id=2696                                                               |
|                                                                                                    |

このたびは、本製品をお買い上げいただきありがとうございます。 ご使用前にこの取扱説明書をよくお読みのうえ、正しく安全にお使いください。 お読みになったあとは、いつでも見られるところに保管してください。

この製品は犯罪防止システム品ではありません。空巣、強盗、変質者の侵入などの犯罪による損失、損傷などが発生しても、当社は一切責任を負いませんのであらかじめご了承ください。

DXアシテナ株式会社

設定

準備

# もくじ

| はじめに    | 2 |
|---------|---|
| 本製品の概要  | 4 |
| 使用上のお願い | 5 |
| 使用上のご注意 | 5 |
| 設置のご注意  | 5 |

| 管理画面について   | 7  |
|------------|----|
| マウスの使い方    | 9  |
| キーボード入力の方法 | 10 |

| 設定                                         | 11                                     |
|--------------------------------------------|----------------------------------------|
| 初期設定                                       | 12                                     |
| ホーム画面                                      | 17                                     |
| <b>メインメニュー</b><br>ポップアップメニュー<br>コンテキストメニュー | <b> 18</b><br>19<br>20                 |
| 録画映像を再生する<br>再生画面の表示方法                     | 21<br>22<br>24<br>24<br>24<br>24<br>26 |
| 録画画質を設定する                                  | 28                                     |
| 録画スケジュールを設定する                              | 30                                     |
| microSD カードにデータを保存す<br>録画を開始する             | <b>333</b><br>33                       |
| アラームの設定をする                                 | <b>37</b><br>37<br>40<br>43            |
| 映像を拡大して見る(デジタルズーム                          | )46                                    |

|    | ライブ映像画面でズーム表示する<br>再生画面でズーム表示する                                                                                                   | ) 46<br>47                                    |
|----|----------------------------------------------------------------------------------------------------|-----------------------------------------------|
| 設定 | メニューについて                                                                                                    | 49                                            |
| カメ | <ul> <li>ラ選択</li> <li>カメラを追加する</li> <li>カメラ選択</li> <li>エンコード</li> <li>画面表示</li> <li>画像</li> <li>プライバシーマスク</li> <li>PTZ</li> </ul> | 50<br>50<br>54<br>59<br>61<br>62<br>67<br>68  |
| ネッ | トワーク情報                                                                                                    | 71                                            |
|    | 基本<br>アドバンスド<br>Wi-Fi AP                                                                                                    | 71<br>74<br>77                                |
| シス | <b>テム</b><br>基本<br>画面表示<br>時刻<br>休日<br>ユーザー管理<br>セキュリティ                                                                           | <b>79</b><br>79<br>80<br>82<br>84<br>85<br>87 |
| バッ | <b>クアップ</b><br>録画ステータス<br>画像<br>録画データをバックアップする                                                                                    | 90<br>90<br>91<br>92                          |
| デー | タをバックアップする                                                                                                    | 95                                            |
| スト | ・ <b>レージ</b><br>録画ステータス<br>ハードディスク<br>容量設定<br>アドバンスド                                                                              | 96<br>96<br>98<br>99<br>99                    |
| アラ | ゲ <b>ーム</b><br>動体検知<br>タンパリング<br>人体検知                                                                                             | <b>102</b><br>. 102<br>. 105<br>. 108         |

| ビデオロス検出 109<br>入力/出力 112<br>システム警告 113<br>ブザー… 115<br>ドアベルコール 115<br><b>メンテナンス 116</b><br>システム情報 116<br>ネットワーク情報 118<br>ログ 121<br>バックアップ 122<br>リストア 124<br>自動機能 124<br>自動機能 125<br>クラウドアップグレード 125<br>HDD 126<br>メンテナンスログ 128 |
|----------------------------------------------------------------------------------------------------|
| <b>手動129</b><br>マニュアル録画                                                                                                    |
| 、ニュアアジョネロ 130<br>手動アラーム                                                                                                    |
| <b>電源オフ131</b><br>電源オフ131                                                                                                    |
| Web 管理画面について133                                                                                                    |
| ホーム画面134                                                                                                    |
| ツールメニュー 136                                                                                                    |
| 再生画面137                                                                                                    |
| 録画データの PC への保存 140                                                                                                    |
| 設定面面 142                                                                                                    |
| クライアント                                                                                                    |

| その | 也 |
|----|---|
|----|---|

| 共通                 | 152   |
|--------------------|-------|
| ログインパスワードを変更する     | . 152 |
| Web 管理画面           | 159   |
| 使用上のご注意            | 161   |
| 設置上のご注意            | 162   |
| このマニュアルについて        | 163   |
| 動作環境               | 164   |
| 各部の名称とはたらき         | 165   |
| パソコンの IP アドレスの確認方法 | 166   |
| Windows10の場合       | . 166 |
| サポートサービスについて       | 167   |

はじめに

準 備

# 本製品の概要

本製品は、ワイヤレス対応ネットワークレコーダーです。本製品と付属または別売の弊社製ネットワークカメラ(CNW3Cシリーズ)を接続することで、すぐに利用いただくことが可能です。

### ●ワイヤレス機能

ネットワークレコーダーにカメラを4台まで無線LANで接続が可能です。

#### ●USB ポート

USB ポートを搭載し、USB メモリーを挿すことで映像の書き出しができます。

#### ●カメラ設定

接続しているカメラの設定を、本製品の管理画面から簡単に変更することができます。

#### ●DDNS サービス

ダイナミック DNS サービス「SkyLinkDDNS」に対応し、IP アドレスが変更されても同一カメラの映像を見ることが可能です。

#### ●ハードディスク内蔵

ハードディスクを内蔵しており、録画映像などを保存します。

●本書に記載されているイラスト、画面などは開発中のものであり、実際の製品とは異なる場合があります。

- ●本書は、本製品に付属のカメラを元に説明しております。
- ●本製品のネットワークレコーダーに登録する別売のカメラによって、使用できる機能や表示画面が異なります。

準備

設定

その他

# 使用上のお願い

# 使用上のご注意

- 本製品の使用は、日本国内のみです。海外では使用できません。
- 本製品は、防犯を保証する機器ではありません。ご使用中に、人命・財産などに損害が生じても、当社は責任を負いかねます。
- ・ カメラは軒下など、できるだけ雨、風や日光が直接当たらないところに設置してください。
- 停電などの外部要因によるデータの損失、その他の直接および間接的損害につきましては、弊社は責任を負 いかねます。あらかじめご了承ください。
- 本製品の周囲温度が急激に変化した場合や 0℃以下になった場合、レンズ部がくもったり、霜が付いたりす ることがあります。
- カメラのレンズやセンサーには、直接手で触れないでください。故障の原因となります。汚れた場合は、乾いた柔らかい布で拭き取ってください。
- ・本製品に付属のカメラは、クラウド録画サービスの専用アプリ「antenna-eye」には非対応です。
   詳しくは、弊社 Web サイトの「D サポ!」をご確認ください。

https://qa.dxantenna.co.jp/?page=1

・ 本製品に付属のカメラを設定するときは、下記の URL よりカメラ本体用 Web マニュアルの設定ガイドを ご確認ください。

https://www.dxantenna.co.jp/product/item/manuallmg/CNW3C.pdf

# 設置のご注意

- 本製品に登録するカメラをセンサーライトの近くに設置しないでください。誤動作することがあります。
- 本製品に登録するカメラを設置するときは、被写体のプライバシーや肖像権に配慮して設置してください。
- 本製品の取扱方法や、設置方法については、付属の取扱説明書をご確認ください。

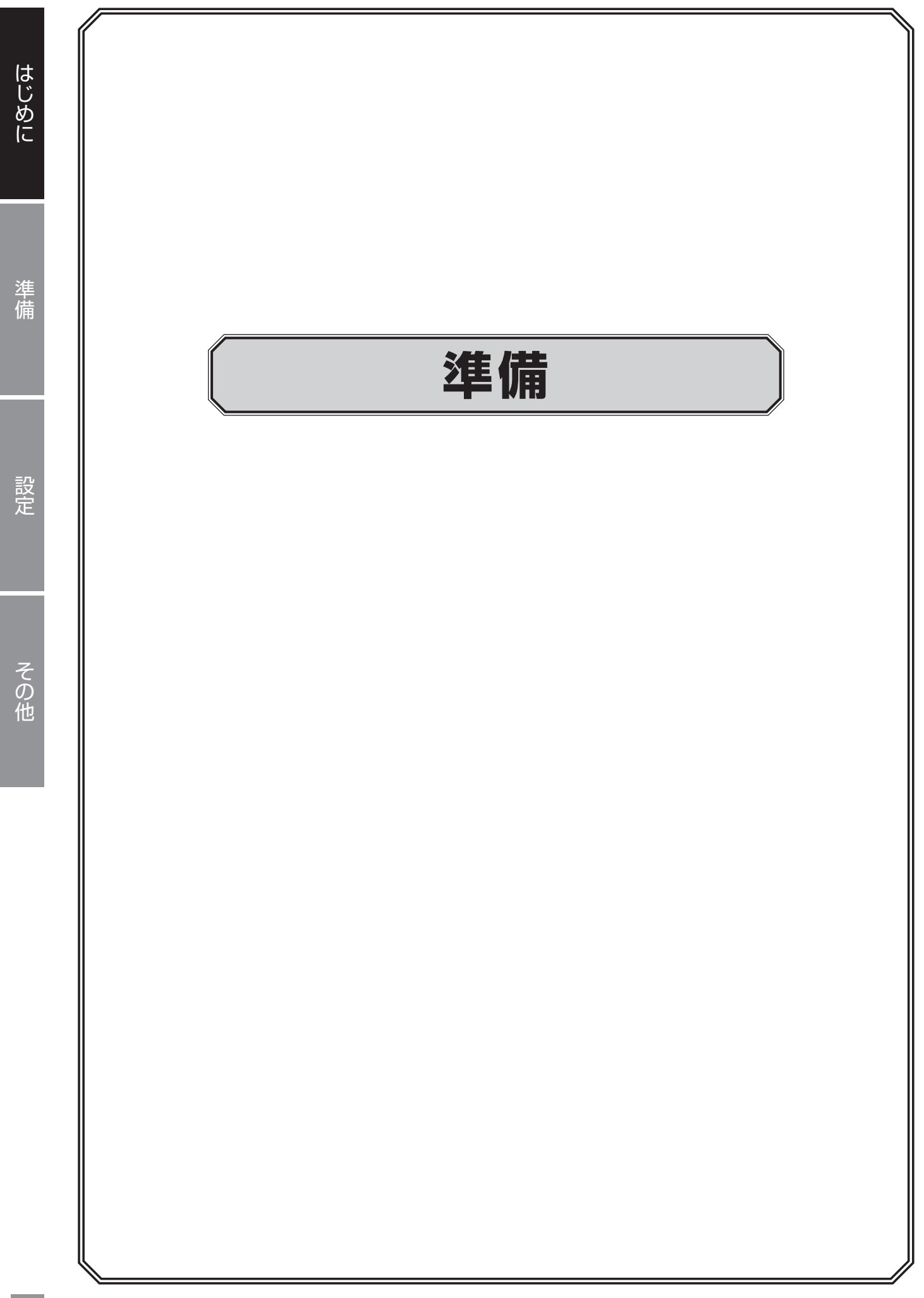

# はじめに

# 管理画面について

●カメラの設定は、管理画面で設定してください。本製品の管理画面を表示する方法は以下の2通りあります。
 ・本製品に直接モニターを接続する方法(モニター管理画面)

・パソコン上のウェブブラウザからカメラを操作する方法(カメラ用 Web 管理画面) カメラ本体の設定方法については、下記の URL よりカメラ本体用 Web マニュアルの設定ガイドをご確認 ください。

https://www.dxantenna.co.jp/product/item/manuallmg/CNW3C.pdf

# モニター管理画面の接続例

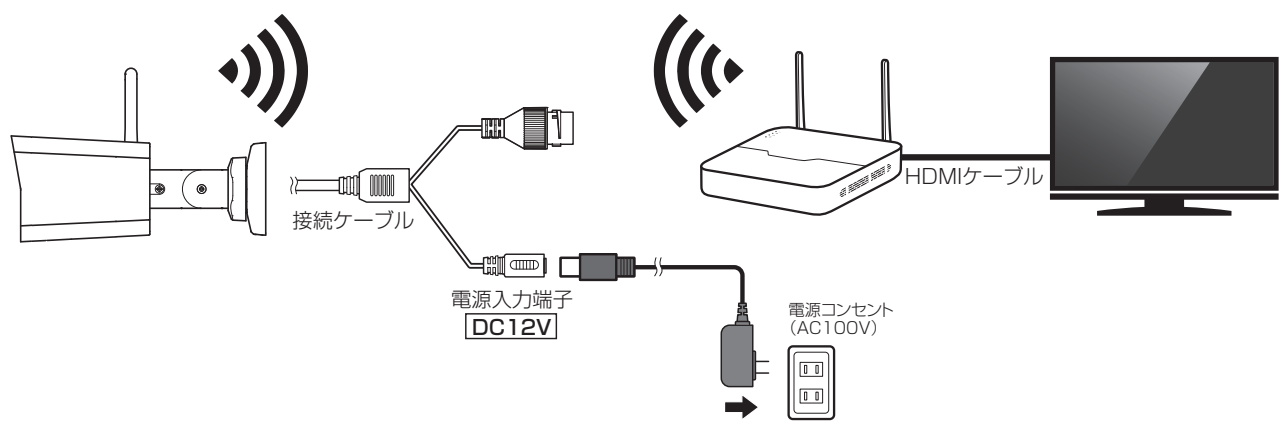

ログイン画面が表示されたら、以下のユーザー名とパスワードを入力してログインします。

初期設定ユーザー名 : admin

初期設定パスワード : 123456

重要 初期設定のパスワードは非常に脆弱なものです。
 ログイン後、パスワードは必ず初期設定のものから変更してください。
 パスワードの変更方法は⇒ 152 ページ「管理画面にアクセスするパスワードを変更したい」
 を参照してください。

●間違ったユーザー名・パスワードで5回連続ログインに失敗すると、その後正しいユーザー名・パスワードを入力しても、ログインが一時的に行えなくなります。その場合は、約5分間待ってから再度ログインしてください。

### ホーム画面が表示されます。

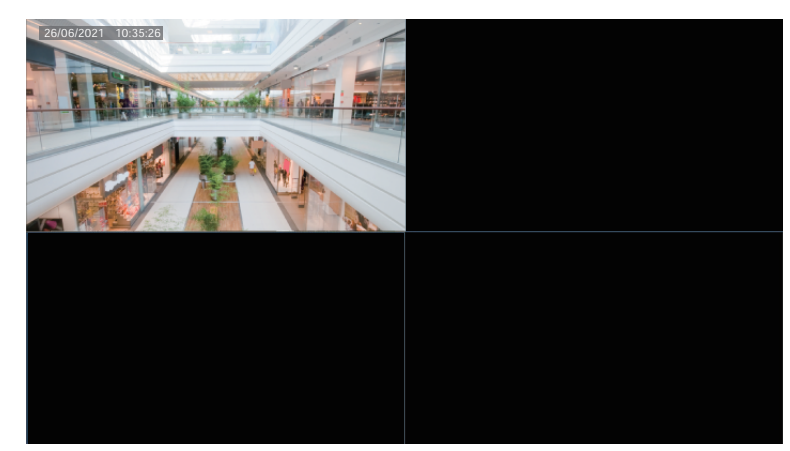

「右クリック」ー「メニュー」を選択すると管理画面を表示します。 (解除パターンを登録している場合は、「メニュー」選択後、解除パターンを入力します

# マウスの使い方

| 左ボタン   |                                                                                     |            | 右ボタン    |                         |                            |
|--------|-------------------------------------------------------------------------------------|------------|---------|-------------------------|----------------------------|
| クリック   | <ul> <li>・メニュー画面を表示</li> <li>・項目の選択または</li> </ul>                                   | する<br>確定   | クリック    | ・コンテ=<br>・ズーム(<br>・設定画) | キストメニューの表示<br>D終了<br>雨を閉じる |
| ダブルクリッ | <ul> <li>クイノビュービノ、</li> <li>リーン表示にする</li> <li>・フルスクリーン表</li> <li>分割表示に戻す</li> </ul> | 示から        |         |                         |                            |
| ドラッグ   | <ul> <li>・動体検知範囲など</li> <li>・分割表示時、表示</li> <li>入れ換え</li> </ul>                      | の設定<br>画面の |         |                         |                            |
|        |                                                                                     |            |         |                         |                            |
| ホイール   |                                                                                     |            |         |                         |                            |
| 回転     | <ul> <li>・カメラ画面の切り替え</li> <li>・メニューのスクロールま</li> </ul>                               | たは、プログレ    | ルスバーの拡大 | /縮小                     |                            |
| 長押し    | 初期設定解像度(1024×                                                                       | (768/60Hz) | に戻す     |                         |                            |

# キーボード入力の方法

入力欄をクリックすると、ソフトキーボードが表示されます。マウスのカーソルを入力したい文字に合わせて クリックして文字を入力します。

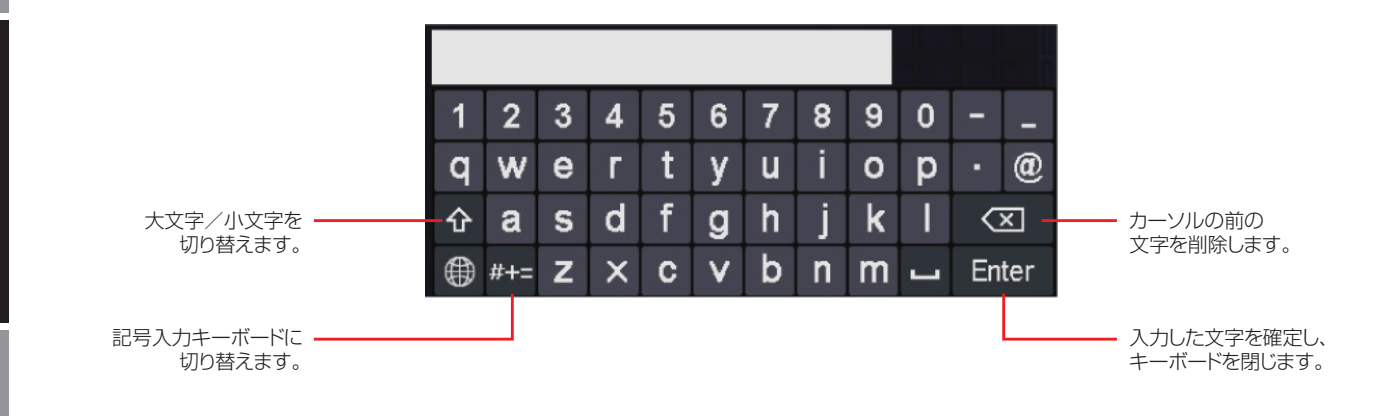

はじめに

準備

本製品に USB キーボードを接続しても、ご利用になれません。

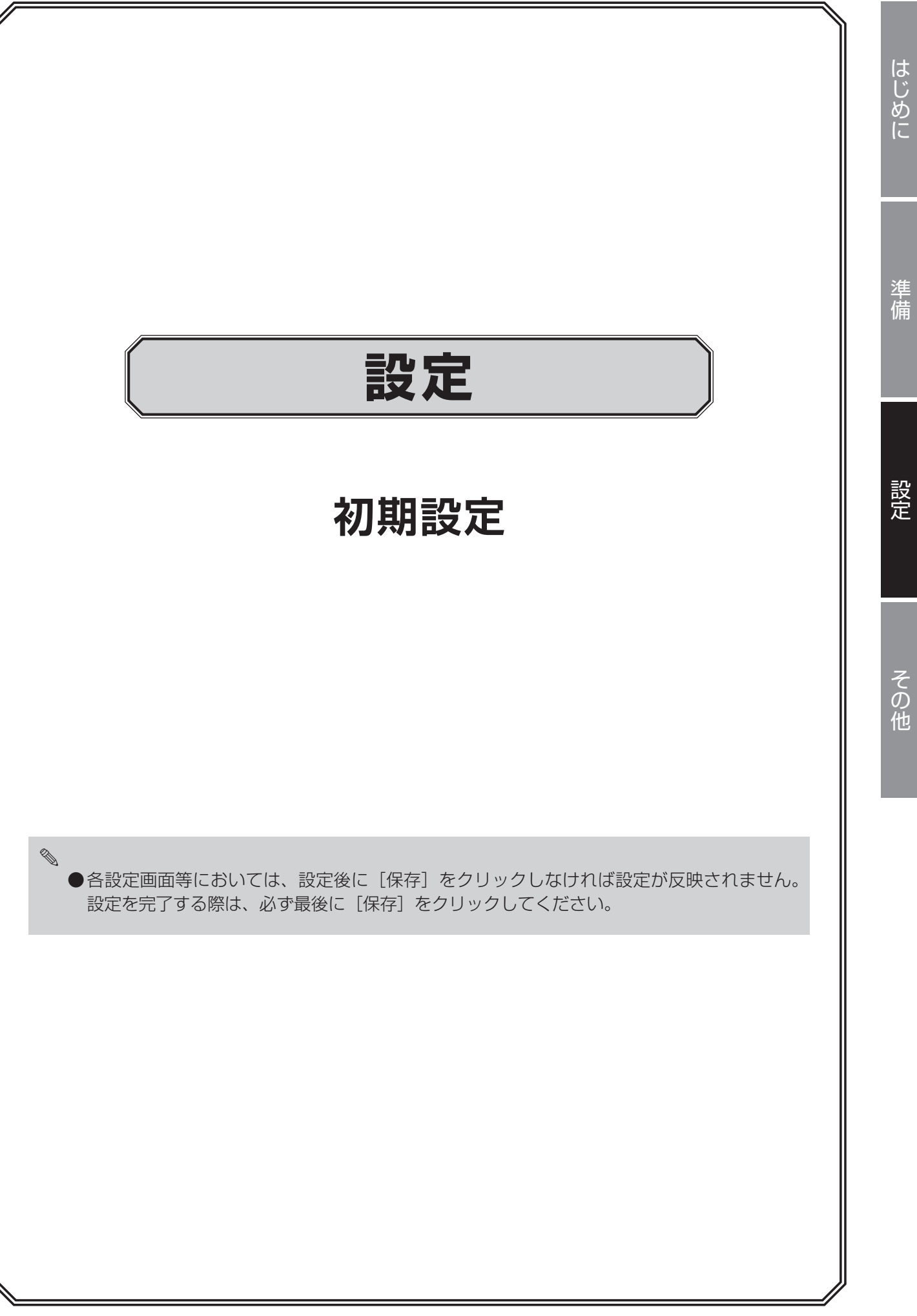

# 初期設定

本製品の電源を入れると、モニターに初期設定ウィザードが表示されますので、画面に従って設定します。 ● 初期設定の内容は、後からでも変更できます。

重要 電源を入れる前に、必ず VGA または HDMI 端子にモニターを接続してください。

## 言語を選択し、[確認] をクリックします。

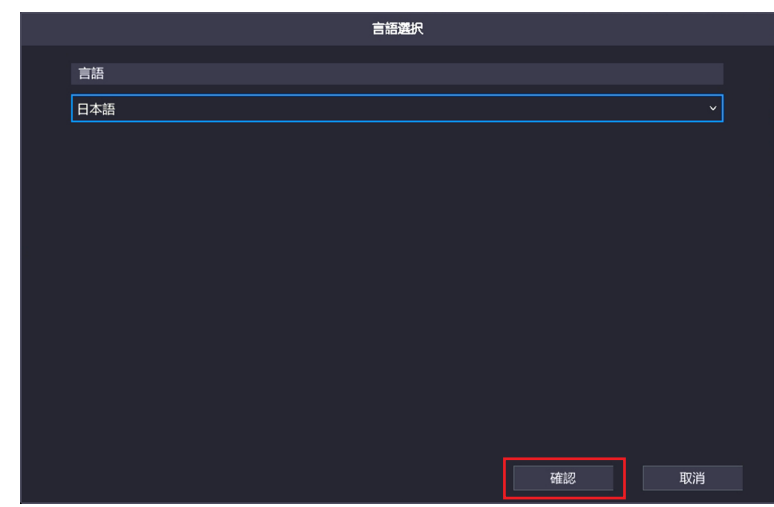

**2** 入力欄をクリックして初期設定のパスワードを入力します。 初期設定のパスワード:123456

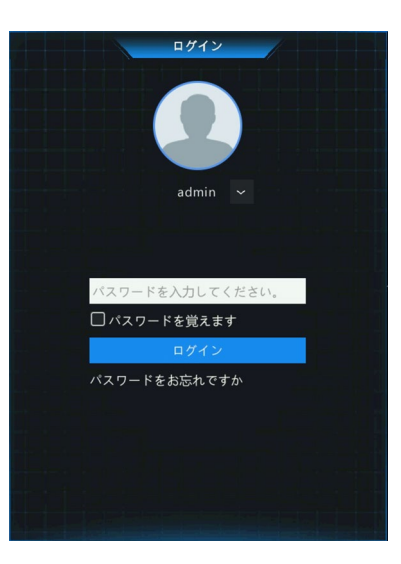

ログインすると、新しいパスワードに変更するよう促すメッセージが表示されます。 [確認]をクリックすると、パスワード変更画面が表示されます。

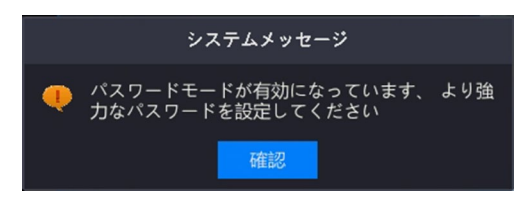

# **3** 新しいパスワードを設定します。

新しいパスワードは英字・数字・記号をすべて使用した 9 ~ 20 文字で設定してください。 ※ 使用できない記号… / \ :\*? <sup>・</sup> \* <> | % &

|                 | パスワード変更 |      |
|-----------------|---------|------|
| ユーザー名           | admin   |      |
| 古いパスワード         |         |      |
| パスワード           |         | 弱    |
| パスワード(確認)       |         |      |
| <b></b> E メ − ル |         |      |
|                 |         |      |
|                 |         |      |
|                 |         |      |
|                 |         |      |
|                 |         | 確認   |
|                 |         | 비보여다 |

①「古いパスワード」入力欄をクリックして、現在のパスワードを入力します。

②「パスワード」入力欄をクリックして、新しいパスワードを入力します。

※9~20文字でパスワードを設定します。パスワード入力欄の右側にパスワードの強度が表示されま す。「強」になるように、必ず英字と数字・記号を組み合わせたパスワードを設定してください。

③確認のため、「パスワード(確認)」欄に新しく設定したパスワードを再度入力します。

④[確認]をクリックします。

※パスワードの復旧設定を行う場合は、連絡先メールアドレスを入力してください。後で行う場合は、「E メール」のチェックをはずしてください。

重要 ●初期設定のパスワードは非常に脆弱なものです。パスワードは必ず初期設定のものから変 更してください。

●変更したパスワードは、紛失したり、忘れないよう、厳重に管理してください。

### **4** アンロックパターンの設定をします。

本機に接続したマウスでクリック&ドラッグしながら、〇を結ぶお好きなパターンを設定します。 ※確認のため同じパターンを2回入力する必要があります。

※設定しない場合は、「スキップ」を選択してください。

パターンが設定されると、ウィザード画面が表示されます。

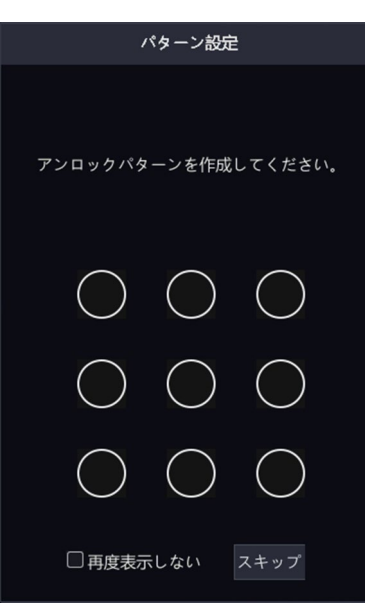

# 5 [次へ] をクリックします。

次回も電源起動時にウィザードを表示する場合は、「スタートアップ時にウィザード開始」にチェックを 入れます。

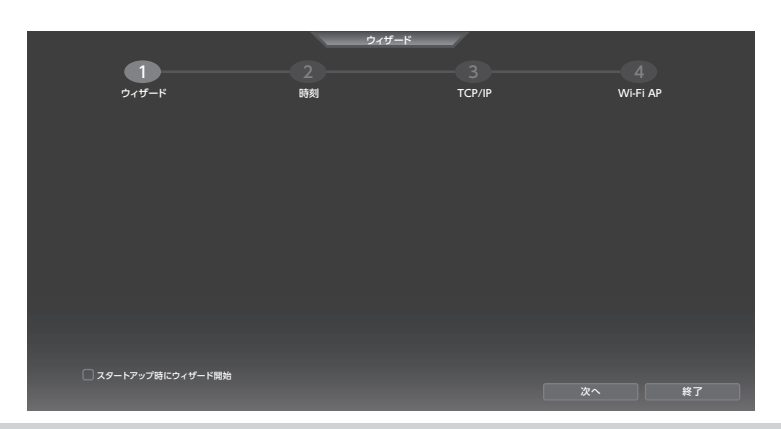

◎ システム時刻は、NTP サーバーによる自動更新(同期)を設定することも可能です。 初期設定完了後にメニューから[設定] – [システム] – [時刻] 画面で設定できます。 詳しい設定方法は 82 ページをご参照ください。

# 5 タイムゾーンと時間を設定して、[次へ]をクリックします。

|                                         |        | ウィザード                 |                         |     |
|-----------------------------------------|--------|-----------------------|-------------------------|-----|
| • • • • • • • • • • • • • • • • • • • • | 2      |                       |                         |     |
| ウィザード                                   | 時刻     | TCP/IP                | Wi-Fi AP                |     |
|                                         |        |                       |                         |     |
|                                         | タイムゾーン | (UTC+9:00) 東京, 大阪, 札姆 | $\overline{\mathbf{v}}$ |     |
|                                         | 日付形式   | YYYY-MM-DD            |                         |     |
|                                         | 時間形式   | 24 時間                 |                         |     |
|                                         | システム時刻 | 2023-08-06 09:51:50   |                         |     |
|                                         |        |                       |                         |     |
|                                         |        |                       |                         |     |
|                                         |        |                       |                         |     |
|                                         |        |                       |                         |     |
|                                         |        |                       |                         |     |
|                                         |        | 前人                    | 20                      | 終了  |
|                                         |        | 80.2                  |                         | 124 |

# **6** 本機のネットワークを設定します。

IP アドレスなどを変更したい場合は設定します。変更の必要のない場合は、そのまま [次へ] をクリックします。

|         |              | ウィザード     |          |                         |
|---------|--------------|-----------|----------|-------------------------|
| • • • • | 2            |           | 3        |                         |
| ウィザード   | 時刻           | т         | CP/IP    | Wi-Fi AP                |
|         |              |           |          |                         |
|         | NIC 選択       | NIC1      |          | $\overline{\checkmark}$ |
|         | DHCP 有効      |           |          |                         |
|         | IPアドレス       | xxx . xxx | . x . xx | $\checkmark$            |
|         | サプネットマスク     | xxx . xxx | .xxx. x  | $\checkmark$            |
|         | ディフォルトゲートウェイ | xxx . xxx | . x . x  | $\checkmark$            |
|         |              |           |          |                         |
|         |              |           |          |                         |
|         |              |           |          |                         |
|         |              |           |          |                         |
|         |              |           | 前へ       | 次へ終了                    |

### 7 WiFi のアクセスポイントを設定して、「確認」をクリックします。

「チャンネル」を変更することによって、電波干渉による通信速度の低下などを改善する場合があります。

● 重要 ● 「地域」 は変更しないでください。

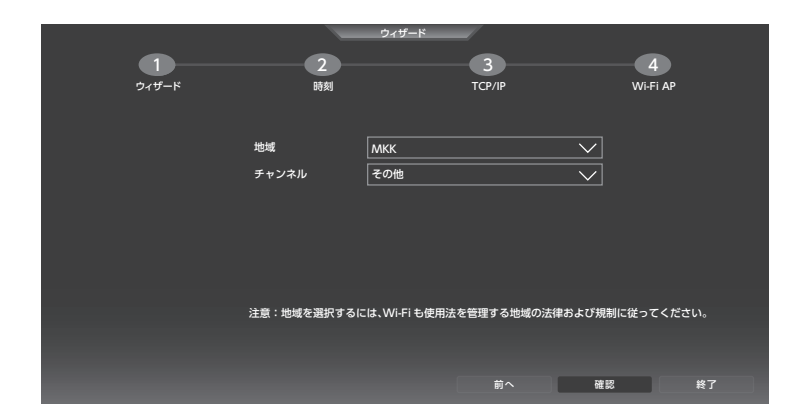

ウィザード終了の確認画面が表示されるので [はい] をクリックすると、最高の画質に調整するメッセージ画面が表示されます。

[スイッチ]をクリックすると、画質が自動調整されます。

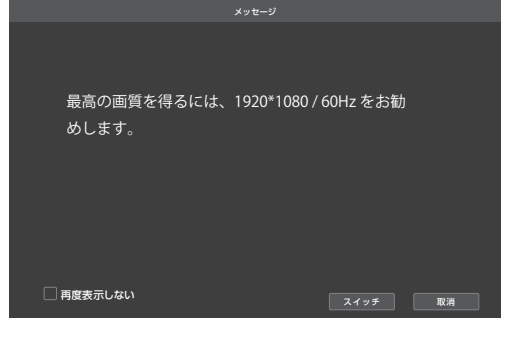

自動調整後、確認メッセージが表示されます。設定を有効にするには[はい]をクリックします。

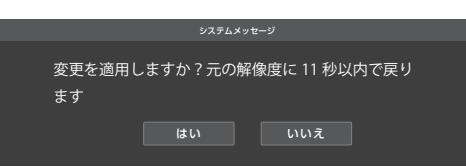

### 初期設定が終了し、ホーム画面が表示されます。

- ●本製品に付属のカメラは、既にネットワークレコーダー登録済ですので、特別な設定を行わなくても映像が 表示され、録画も常時行われるようになります。別売のカメラを新しく登録するときは、付属の取扱説明書 をご確認ください。
- ●カメラ映像が表示されるまで少し時間がかかる場合があります。
  - ◆カメラ映像が表示されない場合は、154ページをご参照ください。

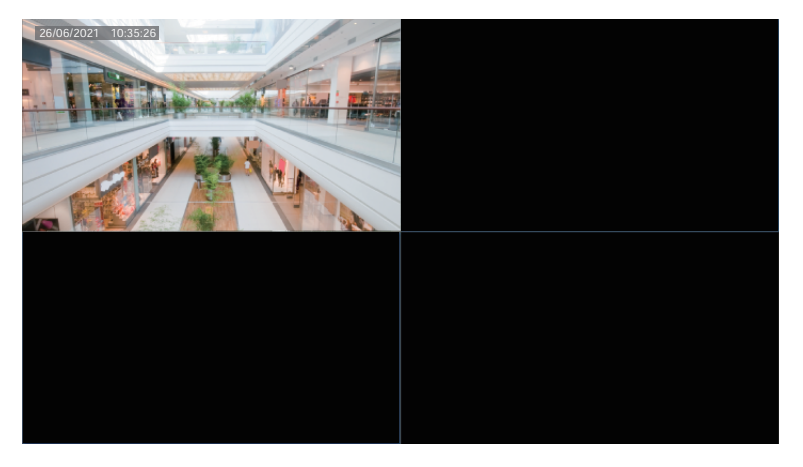

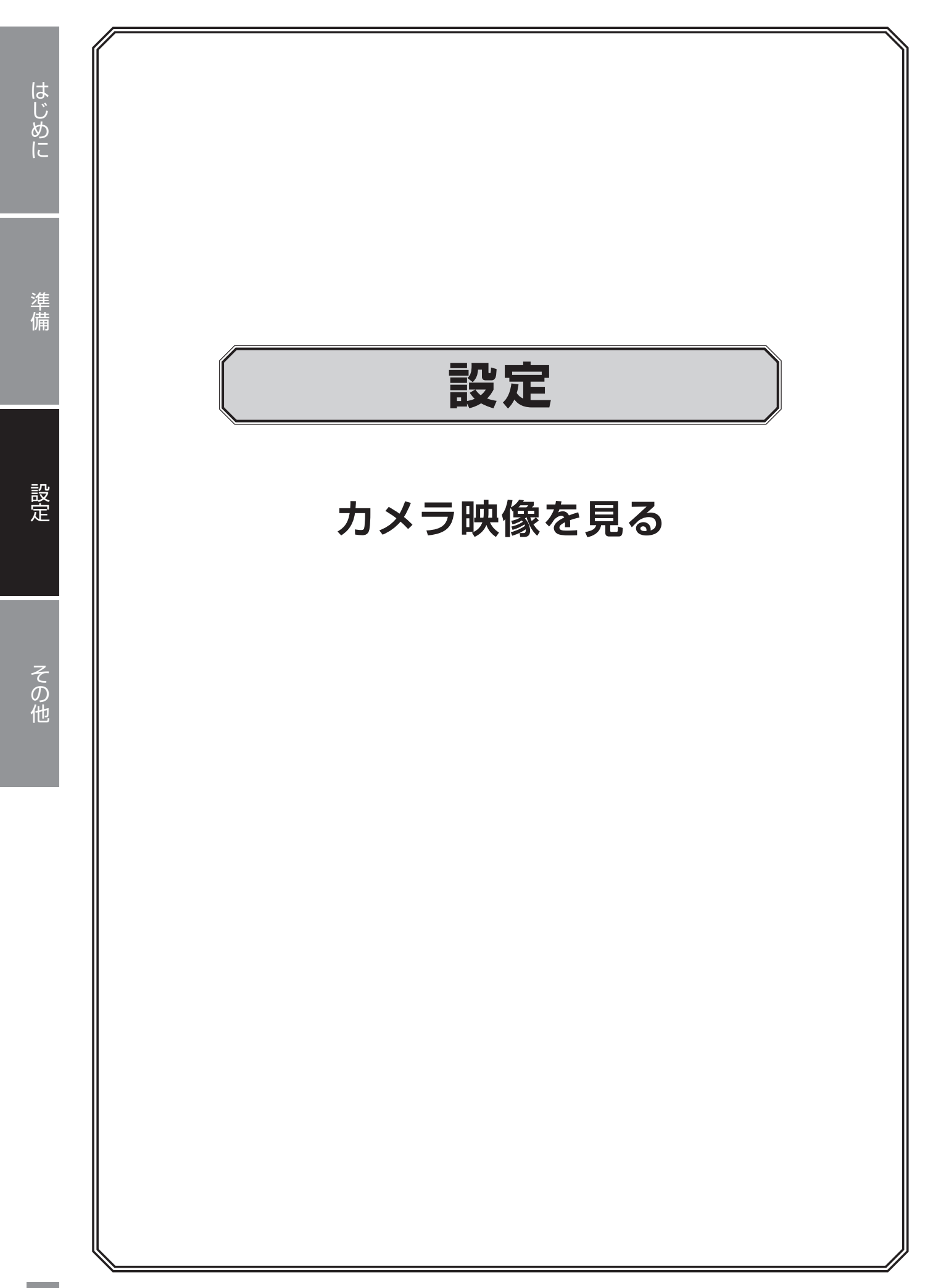

ホーム画面には接続しているカメラのライブビューやメインメニューなどが表示されます。 (下図は画面表示が4分割表示に設定されている場合です。)

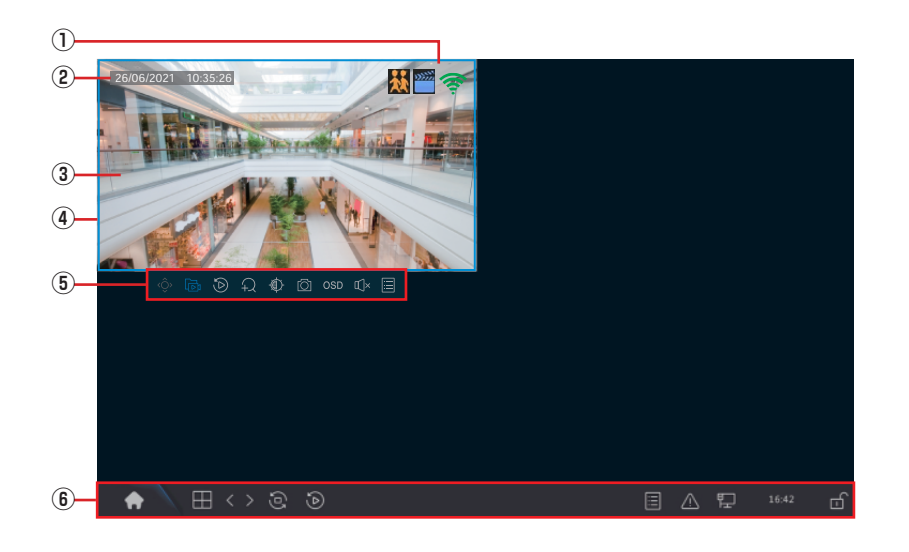

| 番号 | 項目                                                                     | 内容                                                        |  |  |
|----|------------------------------------------------------------------------|-----------------------------------------------------------|--|--|
|    |                                                                        | カメラの状態をアイコンで示します。                                         |  |  |
|    | 状態アイコン                                                                 | カメラの音声出力が有効です。カメラの内蔵マイクに入力された音声が、<br>モニターのスピーカーに出力されています。 |  |  |
|    |                                                                        | 録画中です。                                                    |  |  |
| 1  |                                                                        | <b>奈</b> WiFi 接続中です。                                      |  |  |
|    |                                                                        | 動体を検知しています。                                               |  |  |
|    |                                                                        | タンパリングアラーム(カメラ妨害検知機能)が発生中です。                              |  |  |
| 2  | 現在日時                                                                   | 現在の日付と時刻を表示します。                                           |  |  |
| 3  | ライブビュー                                                                 | カメラの現在の映像が表示されます。                                         |  |  |
| 4  | <ul> <li>アクティブカメラ 映像を左クリックすると、アクティブ状態になり、ポップアップメニュ<br/>れます。</li> </ul> |                                                           |  |  |
| Ē  | ポップアップメ                                                                | 選択しているカメラに対するメニューです。                                      |  |  |
| 3  | ニュー                                                                    | ➡ 19 ページ「ポップアップメニュー」                                      |  |  |
| 6  | メインメニュー                                                                | マウスカーソルを画面下に移動すると、表示されます。<br>➡ 18 ページ「メインメニュー」            |  |  |

# メインメニュー

| <b>e</b> |     | ē | ٩ |  |   | ⚠ | 臣 | 16:42 | đ  |
|----------|-----|---|---|--|---|---|---|-------|----|
| 1        | 2 3 | 4 | 5 |  | 6 | 7 | 8 | 9     | 10 |

ホーム画面でマウスカーソルを一番下へ移動すると、メインメニューが表示されます。

| 番号  | 項目                                                     | 内容                                                                                                    |  |  |  |
|-----|--------------------------------------------------------|----------------------------------------------------------------------------------------------------|--|--|--|
| 1   | メニュー                                                   | 管理画面を表示します。表示にはログインする必要があります。                                                                                                    |  |  |  |
| 2   | 画面分割数                                                  | 1 画面のみ表示します。                                                                                                    |  |  |  |
|     |                                                        | 4 分割表示します。                                                                                                    |  |  |  |
| 3   | 前画面/次画面                                                | 1 画面表示のときに前または次の画面に移動します。<br>(増設用カメラを接続していないときは、利用できません。)                                                                                                    |  |  |  |
| (4) | シーケンス表示                                                | シーケンス表示のオン/オフを切り替えます。<br>シーケンス表示をオンにすると、設定した間隔で自動的に画面表示が切り替えられ<br>ます。<br>画面レイアウト、画面数、時間間隔は、[メニュー]または右クリック- [メニュー]<br>- [システム] - [画面表示]で設定することができます。<br>● 80 ページ「画面表示」 |  |  |  |
|     |                                                        | シーケンス表示オンの状態です。<br>クリックすると、シーケンス表示オフになります。         シーケンス表示オフの状態です。<br>クリックすると、シーケンス表示オンになります。                                                                         |  |  |  |
| 5   | 再生                                                     | 録画した映像を再生します。<br>➡ 21 ページ「録画映像を再生する」                                                                                                    |  |  |  |
| 6   | カメラ情報                                                  | カメラの情報ウィンドウが表示されます。                                                                                                    |  |  |  |
| 7   | アラーム<br>ステータス                                          | カメラのアラーム状態とネットワークレコーダーの状態を表示します。                                                                                                    |  |  |  |
| 8   | ネットワーク                                                 | アイコンの上にマウスカーソルを置くと、NIC 情報と IP アドレスを表示します。<br>クリックすると、ネットワーク設定の管理画面を表示します。                                                                                             |  |  |  |
| 9   | Pイコンの上にカーソルを置くと、現在の日付を表示します。 クリックすると、時刻設定の管理画面が表示されます。 |                                                                                                    |  |  |  |
| 10  | ロック                                                    | <ul> <li>メインメニューを自動的に隠します。</li> <li>マウスカーソルを画面の一番下に移動すると表示します。</li> <li>メインメニューが常に表示されます。</li> </ul>                                                                  |  |  |  |

# ポップアップメニュー

ホーム画面でライブビュー表示の映像をクリックすると、クリックしたカメラ映像がアクティブ状態になり、 ポップアップメニューが表示されます。

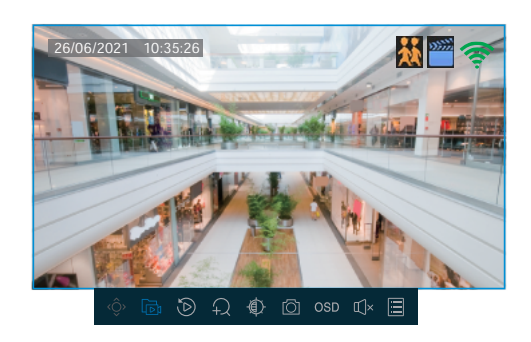

|   |   |   | Ę. | ٢ | Ô | OSD | Щ× |   |
|---|---|---|----|---|---|-----|----|---|
| 1 | 2 | 3 | 4  | 5 | 6 | 1   | 8  | 9 |

| 番号         | 項目                                                       | 内容                                                                                                    |  |  |  |
|------------|----------------------------------------------------------|----------------------------------------------------------------------------------------------------|--|--|--|
| 1          | PTZ                                                      | PTZ コントロール画面を表示し、カメラをコントロールすることができます。<br>(➡ 68 ページ)<br>※別売の PTZ カメラを増設すると利用できます。                            |  |  |  |
| 2          | <b>ローカル録画</b><br>* スケジュール録<br>画で録画中はロー<br>カル録画できませ<br>ん。 | 録画されていません。         クリックすると、ハードディスクに録画を開始します。         録画中です。         クリックすると、録画を停止します。                       |  |  |  |
| 3          | インスタント<br>プレイバック                                         | クリックすると、最新の録画映像を簡易的に再生します。さかのぼる時間は設定す<br>ることができます(初期設定:5分)。                                                 |  |  |  |
| 4          | デジタルズーム                                                  | 表示中の映像をマウスでクリック & ドラッグをしながら、拡大したい箇所を選択<br>します。                                                              |  |  |  |
| 5          | 画像設定                                                     | 画像設定の画面が表示され、撮影モード、画面の輝度、彩度、コントラストを設定<br>できます。                                                              |  |  |  |
| 6          | スナップショット                                                 | クリックするとスナップショットを保存します。                                                                                      |  |  |  |
| $\bigcirc$ | ) OSD クリックすると、画面表示の設定画面を表示します。                           |                                                                                                    |  |  |  |
| 8          | 音量設定                                                     | マウスカーソルを合わせると、カメラの音量を調整できます。<br>クリックすると、ミュートのオン/オフを切り替えます。<br>①× ミュート中<br>① ミュート解除中                         |  |  |  |
| 9          | カメラ選択                                                    | <ul> <li>マウスカーソルを合わせると、再生しているカメラ映像のビットレートを表示します。</li> <li>クリックすると、[IP カメラ変更] 画面を表示し、カメラの設定ができます。</li> </ul> |  |  |  |

∞ ライブビューでは、同時に複数のカメラの音声を有効にはできません。

# コンテキストメニュー

ホーム画面でライブビュー表示の映像を右クリックすると、コンテキストメニューが表示されます。

準 備

| 1  | -<br>ଦ୍ୱି | メニュー      |   |
|----|-----------|-----------|---|
| 2  | -88       | 共通メニュー    | > |
| 3- |           | シングルウィンドウ | > |
| 4  | <b>N</b>  | マルチウィンドウ  | > |
| 5  | - 🎹       | コリドーモード   | > |
| 6  | Ð         | 再生        |   |
| 7  | - :Q-     | 照度設定      |   |
| 8  | ٢         | 出力モード     |   |
| 9  | Ŀ         | 手動        |   |

| 番号 | 項目                                                | 内容                               |  |
|----|---------------------------------------------------|----------------------------------|--|
| 1  | メニュー                                              | 管理画面を表示します。                      |  |
| 2  | 共通メニュー                                            | カメラ選択・ネット設定・バックアップの各設定画面を表示します。  |  |
| 3  | <b>シングル</b><br>ウィンドウ 選択したライブビューのカメラ映像を1画面に表示します。  |                                  |  |
| 4  | マルチウィンドウ ライブビューのカメラ映像を分割画面で表示します。                 |                                  |  |
| 5  | コリドーモード                                           | ライブビューのカメラ映像を3分割または4分割で縦長に表示します。 |  |
| 6  | <ul> <li>         ・         ・         ・</li></ul> |                                  |  |
| 1  | 照度設定                                              | カメラの設定画面を表示します。<br>➡ 62 ページ「画像」  |  |
| 8  | B 出力モード 接続しているすべてのカメラ映像の出力モードを設定できます。             |                                  |  |
| 9  | 手動                                                | 録画・アラーム・ブザーを手動で開始/停止できます。        |  |

# 録画映像を再生する

# 再生画面の表示方法

1 ライビュー表示の映像を右クリックし、表示されるコンテキストメニューから[再生]をクリックします。

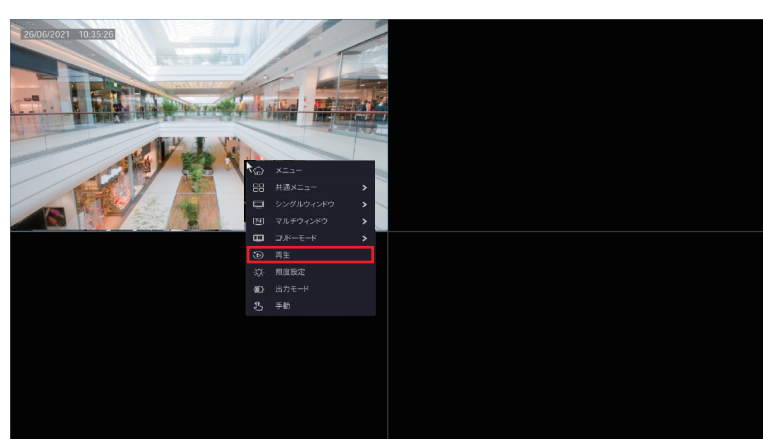

再生画面が表示されます。

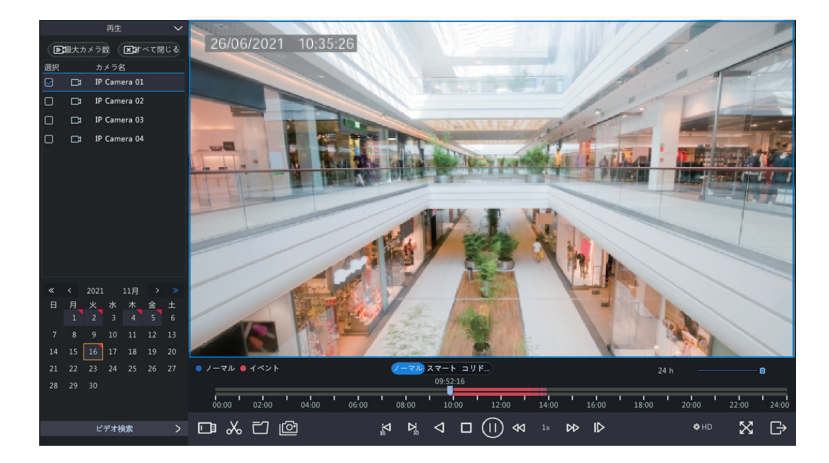

# 再生画面について

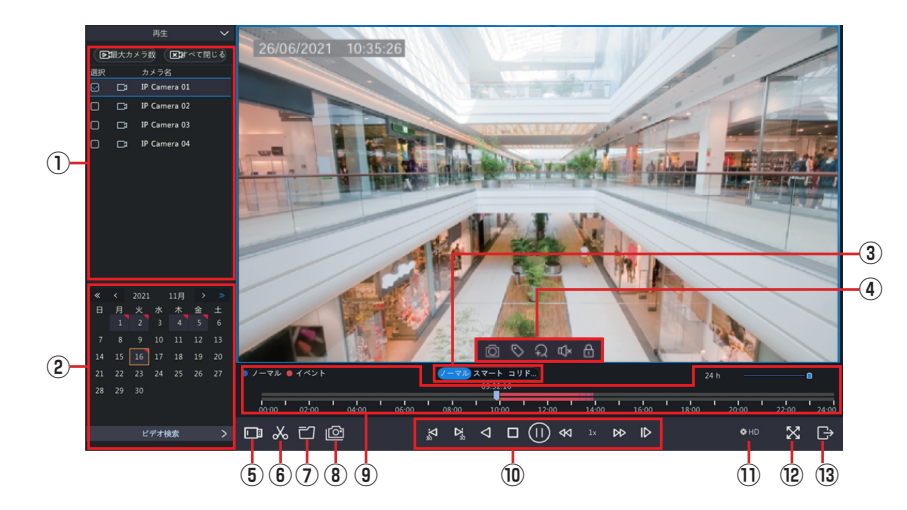

| 番号 | 項目     | 内容                                                                                                    |  |  |  |
|----|--------|----------------------------------------------------------------------------------------------------|--|--|--|
| 1  | カメラ選択  | 再生するカメラを選択します。                                                                                                    |  |  |  |
| 2  | 日付     | 選択再生する日付を選択します。録画データがある日付には、10 13 を表示します                                                                                            |  |  |  |
| 3  | 再生モード  | ノーマル         通常の再生画面です。           スマート         スマート検索結果をもとに再生します*1           コリドーモード         縦長分割画面で映像を再生します。<br>(最大3画面までの表示となります。) |  |  |  |
|    |        | *1:スマート検知された場合、再生速度か通常速度で再生されます。<br>検知されない場合は、16倍の速度で再生され、時間の節約になります。                                                               |  |  |  |
| 4  | ツールボタン | 再生画面上で左クリックすると、ツールバーが表示されます。                                                                                                    |  |  |  |
| 5  | 外部ファイル | │ └──────── └── └── └── └── └── └── └──                                                                                             |  |  |  |

| 番号   | 項目                                                                                                    | 内容                                                                                                    |  |  |  |
|------|----------------------------------------------------------------------------------------------------|----------------------------------------------------------------------------------------------------|--|--|--|
| 6    | <ul> <li>ビデオの一部を切り取ることができます。</li> <li>クリッピングボタンをクリックすると「⑨タイムライン」上に6時開始、18</li> <li>フのマークが表示されます。マークをドラックして開始、終了を指定します。</li> <li>取られる箇所は水色で表示されます。</li> <li>切り取った後、〔⑦ファイル管理〕ボタンをクリックすると、切り取った映像</li> <li>存することができます。</li> </ul> |                                                                                                    |  |  |  |
| 1    | ファイル管理                                                                                                    | [ファイル管理] 画面を表示し、動画や画像をバックアップしたり、タグの編集を<br>します。→ 32 ページ「ファイル管理画面」                                                                                                    |  |  |  |
| (8)  | スナップショット                                                                                                    | スナップショットを保存します。                                                                                                    |  |  |  |
| 9    | タイムライン                                                                                                    | 映像の再生位置などが表示されます。➡ 30 ページ「タイムライン表示」                                                                                                    |  |  |  |
| 0    | コントロール                                                                                                    | ●時停止         ●         ●         ●         ●         ●         ●         ●         ●         ●         ●         ●         ●         ●         ●         ●         ●         ●         ●         ●         ●         ●         ●         ●         ●         ●         ●         ●         ●         ●         ●         ●         ●         ●         ●         ●         ●         ●         ●         ●         ●         ●         ●         ●         ●         ●         ●         ●         ●         ●         ●         ●         ●         ●         ●         ● |  |  |  |
| 1    | 解像度                                                                                                    | 再生する映像の解像度を選択します。                                                                                                    |  |  |  |
| (12) | 全画面                                                                                                    | 表示全画面表示で再生します。右クリックで元の画面に戻ります。                                                                                                    |  |  |  |
| 13   | 終了                                                                                                    | 再生画面を閉じます。                                                                                                    |  |  |  |

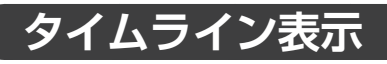

選択中のカメラ

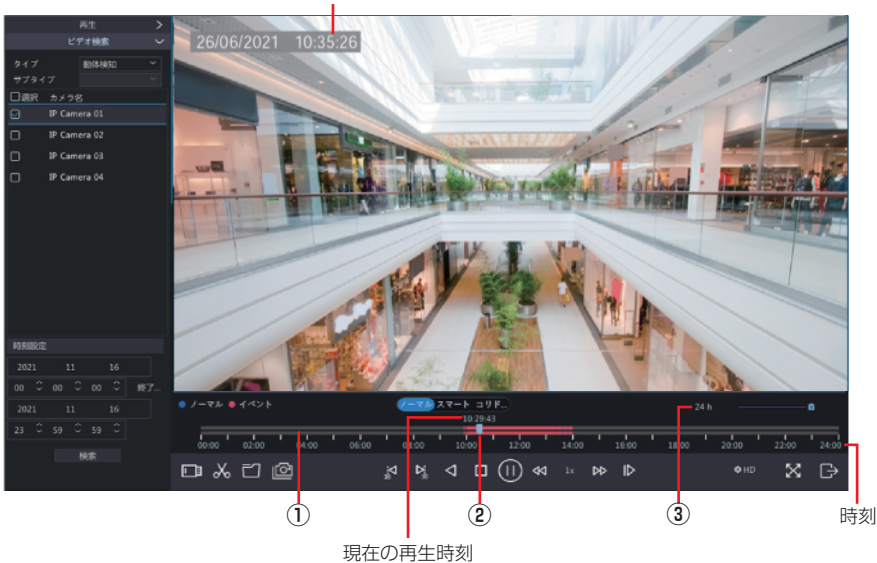

| 番号 | 項目                                                              | 内容                                                                     |
|----|-----------------------------------------------------------------|------------------------------------------------------------------------|
| 1  | プログレスバー                                                         | 選択中のカメラ(青色枠)の状態が表示されます。<br>通常録画された映像データは青色、イベントが検知された箇所は赤色で表示されま<br>す。 |
| 2  | ②     スライダー     現在の再生位置を表示します。<br>スライダーを移動すると、再生位置を変更することができます。 |                                                                        |
| 3  | 表示時間単位                                                          | スライダーを動かすと、表示される時間軸の単位を6段階(10分·30分·1時間・<br>6時間・12時間・24時間)に切り替えできます。    |

# タグ付けした映像を再生する

タグ付けをした映像を検索して再生することができます。

- 再生画面で画面左下の[ビデオ検索]をクリックします。
- 2 「タイプ」のプルダウンメニューから [タグ検索] をクリックします。
- 3 タグ付けされた映像を検索します。
  - ①検索するカメラを選択します(チェックボックスにチェックを入れます)(複数選択可)。
  - ②タグのキーワードで絞り込む場合は、「キーワード」欄にキーワードを入力します。
  - ③検索する日時の範囲を指定します。
  - ④ [検索] ボタンをクリックします。

入力したタグのキーワードに該当するタグが表示されます。 キーワードを入力しない場合は、すべてのタグが表示されます。

4 検索条件に当てはまるタグの一覧が表示されますので、再生するタグ付けされた映像の再生ボタンをクリックします。

# イベントとして登録された映像を再生する

イベントとして登録された映像を検索して再生することができます。

再生画面で再生画面左下の[ビデオ検索]をクリックします。

2 タグ付けされた映像を検索します。

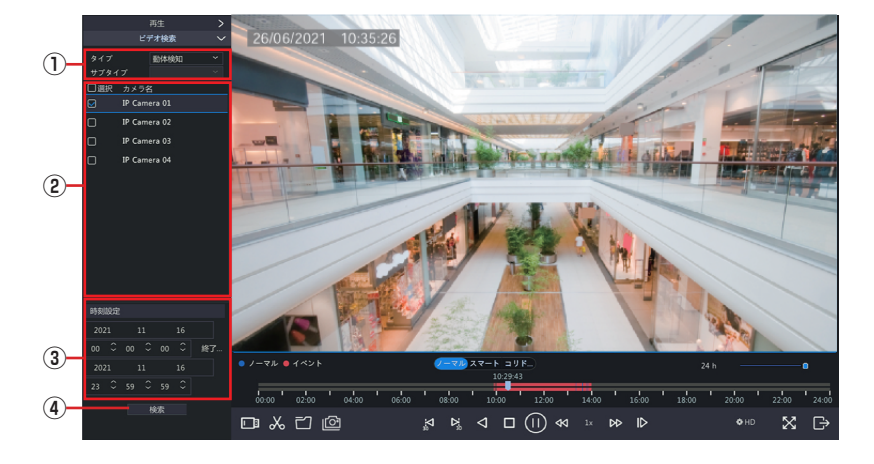

①検索するイベントの種類を選択します。

[動体検知/ビデオロス]

- ②検索するカメラを選択します(複数選択可)。
- ③検索する範囲を指定します。
- ④ 【検索】 ボタンをクリックします。
- 3 検索条件に当てはまるタグの一覧が表示されますので、再生するタグ付けされた映像の再生ボタンをクリックします。

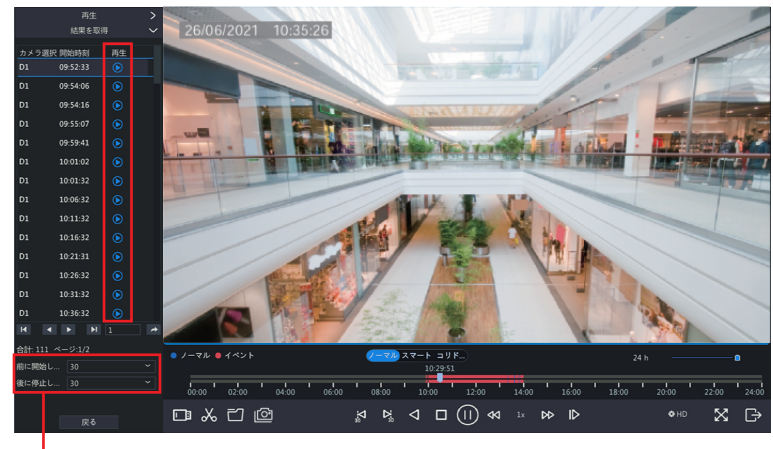

▶ タグ付けされた映像の開始時間と終了時間を設定します。

# ファイル管理画面

ファイル管理ボタン

[ファイル管理] ボタンを押すと [ファイル管理画面] が表示され、クリップした映像などを USB ストレージ にバックアップすることができます。

|                                  |                             | ファイル管理                                   |                               |
|----------------------------------|-----------------------------|------------------------------------------|-------------------------------|
| <b>ビデオクリップ</b> スナ                | ップショット 保護ファイル タグ            |                                          |                               |
| □カメラ選択                           | クリップ時刻                      | サイズ                                      |                               |
| ☑ D1                             | 2021-08-24 11:16:4711:34:16 | 245.3MB                                  |                               |
| □ D1                             | 2021-08-24 11:34:1611:52:17 | 254.1MB                                  | State with months tout I want |
| □ D1                             | 2021-08-24 11:52:1712:10:23 | 254.1MB                                  | CHE REAL                      |
| 01                               | 2021-08-24 12:10:2312:24:20 | 195 2MB                                  |                               |
| 合計: 4 ページ: 1/1<br>必要容量: 245.3 MB |                             | $\ll$ $\checkmark$ $\gg$ 1 $\rightarrow$ |                               |
|                                  |                             |                                          | バックアップ 取消                     |

| 項目      | 内容                                                                                                    |
|---------|----------------------------------------------------------------------------------------------------|
| ビデオクリップ | クリッピングで切り取った映像を保存します。<br>クリッピング機能で切り取った映像が一覧表示されます。<br>クリッピングの方法は 23 ページの「クリッピング開始・クリッピング終了」をご参<br>照ください。 |
| 再生画像    | 再生中に撮影されたスナップショットを表示します。                                                                                  |
| 保護ファイル  | 保護した映像を保存します。                                                                                             |
| タグ      | カスタムタグやデフォルトタグの編集をします。                                                                                    |

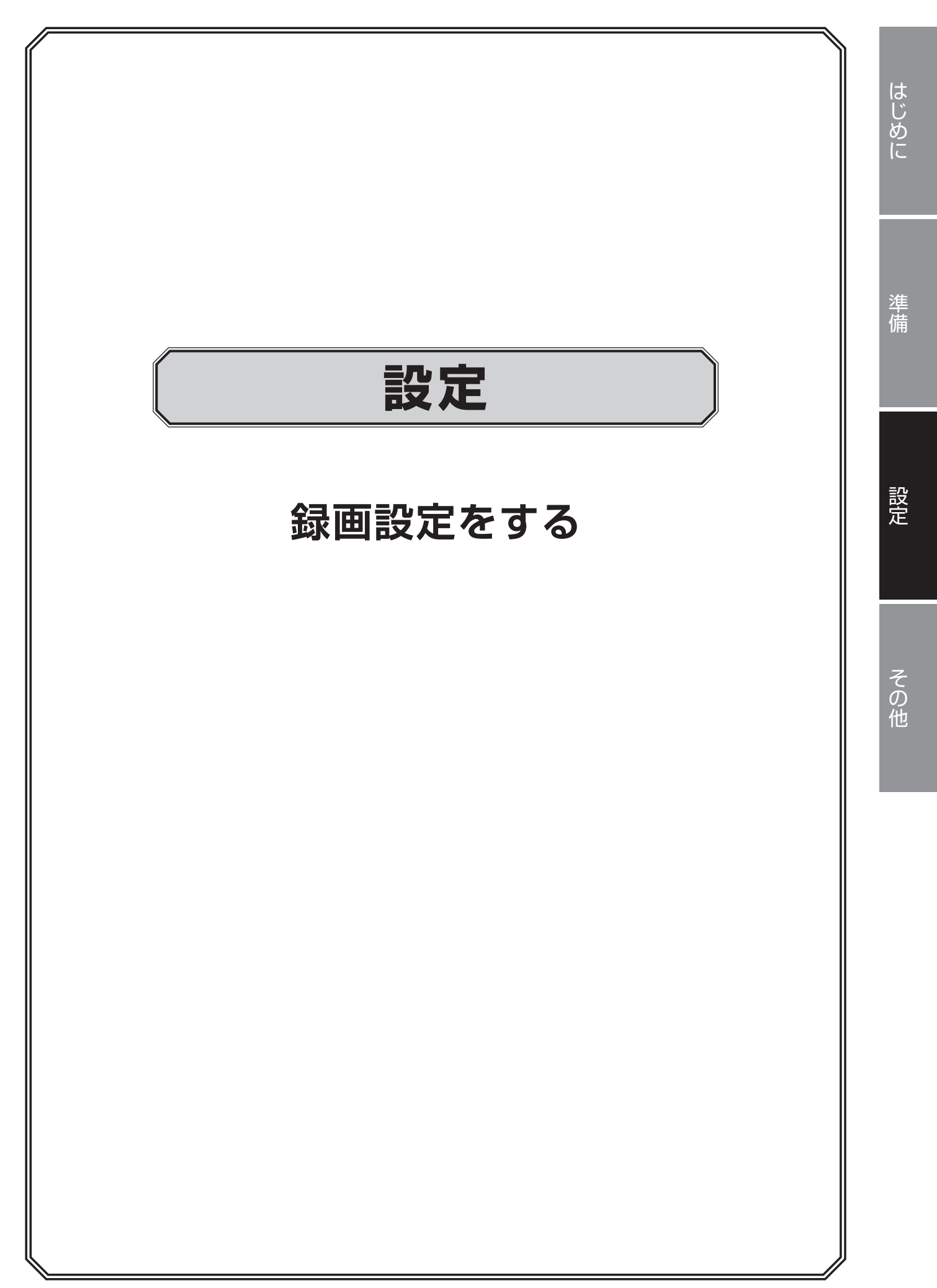

# 録画画質を設定する

録画映像の解像度やフレームレート、画質を適切なものに設定します。

👖 ホーム画面でメニューアイコン 🎧 をクリックします。

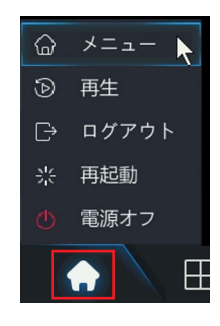

◎ 映像を右クリックして表示されるコンテキストメニューにある「メニュー」からも管理画面へ入ることができます。

# 2 [カメラ選択]をクリックします。

|             |      |                  |              |          | カメラ選択  |         |          |       |       |       |
|-------------|------|------------------|--------------|----------|--------|---------|----------|-------|-------|-------|
| C_J         |      | カメラ選択 アドバンスド     |              |          |        |         |          |       |       |       |
| カメラ選択       |      |                  |              | ŵ        |        |         |          |       |       |       |
|             |      | ■カメラ選択           | 7FLA         | 状態       |        |         |          | カメラ設定 | ネット設定 | \$¥18 |
|             | 画面表示 | D1(IP Camera 01) | 100000-0000  |          | オリジナル  |         |          |       |       |       |
| ネットワーク情報    | 面像   | D2(IP Camera 02) |              |          |        |         |          |       |       |       |
| (0)<br>2774 |      |                  |              |          |        |         |          |       |       |       |
| 5           |      |                  |              |          |        |         |          |       |       |       |
| バックアップ      |      |                  |              |          |        |         |          |       |       |       |
|             |      |                  |              |          |        |         |          |       |       |       |
| <u>A</u>    |      |                  |              |          |        |         |          |       |       |       |
| S.          |      |                  |              |          |        |         |          |       |       |       |
| メンテナンス      |      |                  |              |          |        |         |          |       |       |       |
|             |      | 検出されたデバイス: 2、 追加 | 加されたデバイス:2、3 | 西信带城: 39 | Mbps   |         |          |       |       |       |
|             |      | ☑ H.265への自動切り替え  | スマートエン       | ユーディング   | への自動 💿 | OFF 〇基本 | 075/1>25 |       |       | 終了    |

# **3** 必要に応じて以下のメニューに入り、設定を行います。

[カメラ選択] ー [エンコード] 映像の解像度や圧縮方法の設定を行います。 →詳しい設定内容は 59 ページ「エンコード」

|             |             |         | カメフ選択            |   |               |  |
|-------------|-------------|---------|------------------|---|---------------|--|
| ر ا         | カメラ選択       |         |                  |   |               |  |
| カメラ道択       | T23-8       |         | D1(IP Camera 01) |   |               |  |
| 1100        |             |         |                  |   |               |  |
| $\oplus$    | 画面表示設定      | 撮影モード   | 1920*1080@25     |   |               |  |
| ネットワーク      | <b>E</b> \$ |         |                  |   |               |  |
| Ô           |             |         |                  |   |               |  |
| システム        |             | ビデオ圧縮   |                  |   |               |  |
| _           |             | 解像度     | 1920*1080(1080P) |   | 704*576(4CIF) |  |
|             |             |         |                  |   |               |  |
| 1199797     |             |         | 2048             |   |               |  |
| $\square$   |             |         |                  |   |               |  |
| ストレージ       |             | 画質      |                  |   |               |  |
|             |             | Iフレーム間隔 |                  |   |               |  |
| $\triangle$ |             | 平滑化     |                  | _ |               |  |
| 79-4        |             | 音声ストリーム |                  |   |               |  |
|             |             |         |                  |   |               |  |
| 5           |             |         |                  |   |               |  |
| メンナナンス      |             |         |                  |   |               |  |
|             |             |         |                  |   |               |  |
|             |             |         |                  |   |               |  |
|             |             |         |                  |   |               |  |
|             |             |         |                  |   |               |  |
|             |             |         |                  |   |               |  |

[カメラ選択] ー [画像] 映像の画質や露出、ホワイトバランスを設定します。 ➡詳しい設定内容は 68 ページ「画像」

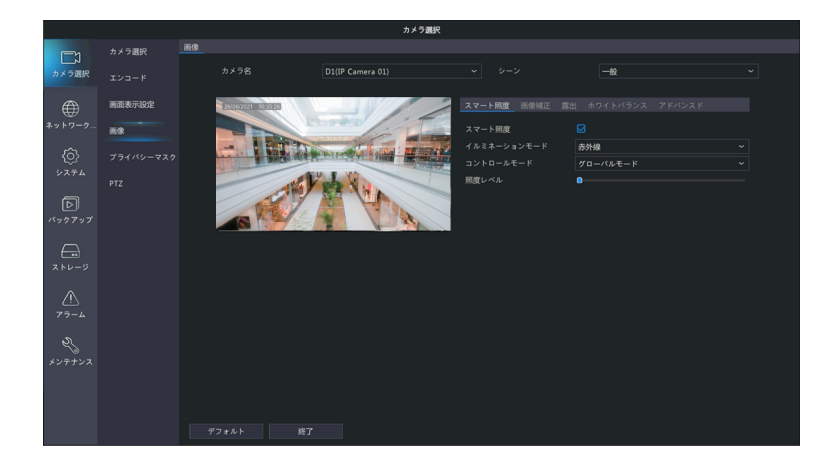

◎ 画像設定は、「ライブビュー映像」ー「画像設定」をクリックしたときのポッ プアップメニューからも簡易的に設定することができます。

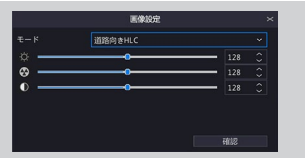

準備

設定

# 録画スケジュールを設定する

初期設定では録画は 24 時間 365 日行われます。夜間や休日に録画をしないときなどは、スケジュール設定をします。

## 🚺 ホーム画面でメニューアイコン 🎧 をクリックします。

◎ 映像を右クリックして表示されるコンテキストメニューにある「メニュー」からも管理画面へ入ることができます。

# 2 [ストレージ] ー [録画ステータス] をクリックします。

スケジュール画面が表示されます。

|          |      |          |      |         |       | ストレージ | ,  |    |     |               |    |    |    |           |  |
|----------|------|----------|------|---------|-------|-------|----|----|-----|---------------|----|----|----|-----------|--|
|          |      |          |      |         |       |       |    |    |     |               |    |    |    |           |  |
| カメラ選択    |      |          | 「有効」 | D1(IP C |       |       |    |    |     |               |    |    |    |           |  |
| #        | 容量設定 | 事前短期時間   |      |         |       |       |    |    | 事後訪 | <b>期時間(</b> 約 |    |    |    |           |  |
| ネットワーク情報 |      |          |      | •       |       |       |    |    |     |               |    |    |    |           |  |
| Ô        |      |          | 0 2  | 4       | 6 8   | 10    | 12 | 14 | 16  | 18            | 20 | 22 | 24 |           |  |
| システム     |      |          |      |         |       |       |    |    |     |               |    |    |    |           |  |
|          |      |          |      |         |       |       |    |    |     |               |    | 11 |    |           |  |
|          |      |          |      |         |       |       |    |    |     |               |    |    |    | 動体検知      |  |
| 11997997 |      |          |      |         |       |       |    |    |     |               |    |    |    |           |  |
| A        |      |          |      |         |       |       |    |    |     |               |    | _  |    | 動体検知とアラー」 |  |
| ストレージ    |      | 休日       |      |         |       |       |    | _  |     | _             |    |    |    | 動体検知またはア  |  |
|          |      |          |      |         |       |       |    |    |     |               |    |    |    |           |  |
|          |      | 注意:右の色枠科 |      |         | を描きます |       |    |    |     |               |    |    |    |           |  |
| アラーム     |      |          |      |         |       |       |    |    |     |               |    |    |    |           |  |
| N        |      |          |      |         |       |       |    |    |     |               |    |    |    |           |  |
| マシ       |      |          |      |         |       |       |    |    |     |               |    |    |    |           |  |
|          |      |          |      |         |       |       |    |    |     |               |    |    |    |           |  |
|          |      |          |      |         |       |       |    |    |     |               |    |    |    |           |  |
|          |      |          |      |         |       |       |    |    |     |               |    |    |    |           |  |
|          |      |          |      |         |       |       |    |    |     |               |    |    |    |           |  |
|          |      |          |      |         |       |       |    |    |     |               |    |    |    |           |  |

**3** スケジュール設定するカメラを選択し、録画設定をします。

|            |       |         |         |   |    |        |   | ストレー |    |    |     |       |    |    |    |  |        |
|------------|-------|---------|---------|---|----|--------|---|------|----|----|-----|-------|----|----|----|--|--------|
|            | スケジュ・ |         |         |   |    |        |   |      |    |    |     |       |    |    |    |  |        |
| 1          |       | カメラ名    | - ル 右 动 |   |    | Camera |   |      |    |    |     |       |    |    |    |  |        |
| (2)        |       | 事前錄画時1  | 問(秒)    |   | 10 |        |   |      |    | ~  | 事後劉 | (西時間) | 秒) |    | 60 |  |        |
| (3)<br>(1) |       | ANR     |         | k |    |        |   |      |    |    |     |       |    |    |    |  |        |
| 4          |       |         | 0       | 2 | 4  | 6      | 8 | 10   | 12 | 14 | 16  | 18    | 20 | 22 | 24 |  | 領集     |
|            |       |         |         |   |    |        |   |      |    |    |     |       |    |    |    |  |        |
|            |       | *       |         |   |    |        |   |      |    |    |     |       |    |    |    |  |        |
|            |       |         |         |   |    |        |   |      |    |    |     |       |    |    |    |  | 動体検知   |
|            |       |         |         | _ |    |        |   |      |    |    |     |       |    |    |    |  |        |
|            |       |         |         | _ |    |        |   |      |    |    |     |       |    |    |    |  |        |
|            |       |         |         |   |    |        |   |      |    |    |     |       |    |    |    |  | 動体検知とア |
|            |       |         |         |   |    |        |   |      |    |    |     |       |    |    |    |  | 動体検知また |
|            |       |         |         |   |    |        |   |      |    |    |     |       |    |    |    |  |        |
|            |       | 注意:右の色枠 |         |   |    | を描きま   |   |      |    |    |     |       |    |    |    |  |        |

①スケジュール設定するカメラを【カメラ選択】から選択します。

注意 別のカメラを選択すると、現在設定中の内容はリセットされます。 設定中にカメラを変更する場合は、[適用]をクリックして設定を確定してからカメラを選 択してください。

- ② [スケジュール有効] にチェックを入れます。
- ③ [事前 / 事後録画時間(秒)] を設定します。

事前録画時間:指定した時間だけスケジュールの録画開始時間より前に録画を開始します。 事後録画時間:指定した時間だけスケジュールの録画終了時間後も録画します。

### ④「ANR」を有効にする場合は、チェックを入れます (⇒33ページ)。

カメラとレコーダーの通信ができない時、カメラ内のストレージに録画し、通信が回復したときに、ネットワークレコーダに映像データを補間します(カメラ内に microSD カードを挿入してください)。使用するカメラでも ANR の設定を ON にしてください。

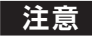

注意 通常の録画と ANR により補間された録画のつなぎ目には数秒の映像の途切れや重複が出来 ることがあります。カメラとレコーダーの時刻がずれるとこれらの時間は長くなります。

**4** スケジュール設定を行います。

|              |         | ストレージ                                                                                     |
|--------------|---------|-------------------------------------------------------------------------------------------|
|              | 録画ステータス |                                                                                           |
| レ パ<br>カメラ選択 |         | カメラ名 D1(IP Camera 01) ~<br>ロスケジュール有効                                                      |
| ₩<br>*ットワーク  | 容量設定    | 事前建築時間(形) 10 v 単級資源時間(形) 60 v                                                             |
|              | 784228  | 0     2     4     6     8     10     12     14     16     18     20     22     24       火 |
|              |         |                                                                                           |

①スケジュールに割り当てたい録画の種類をクリックします。

| 項目                  | 内容                                                                                                 |
|---------------------|----------------------------------------------------------------------------------------------------|
| ノーマル                | 通常の録画を行います。                                                                                        |
| <br>イベント            | 指定した時間にイベント(動体検知時、アラーム発生時、ビデオロス検知時)が<br>起こったときに録画を行います。<br>➡ 37 ページ「アラームの設定をする」(動体検知・タンパリング・ビデオロス) |
| 動体検知                | 指定した時間に動体検知をしたときに録画を行います。動体検知機能が〔有効〕<br>になっている必要があります。<br>➡ 102 ページ「動体検知」                          |
| アラーム                | 指定した時間にアラーム発生したときに録画を行います。                                                                         |
| ● 動体検知と<br>アラーム     | 指定した時間に動体検知とアラームが同時発生したときに録画を行います。                                                                 |
| 動体検知<br>または<br>アラーム | 動体検知またはアラームのどちらかが発生したときに録画を行います。                                                                   |
| なし                  | 録画を行いません。                                                                                          |

## ②スケジュール表をクリックして色を塗り、スケジュールを設定します。

[編集] をクリックすると、他の曜日に設定をコピーすることができます。

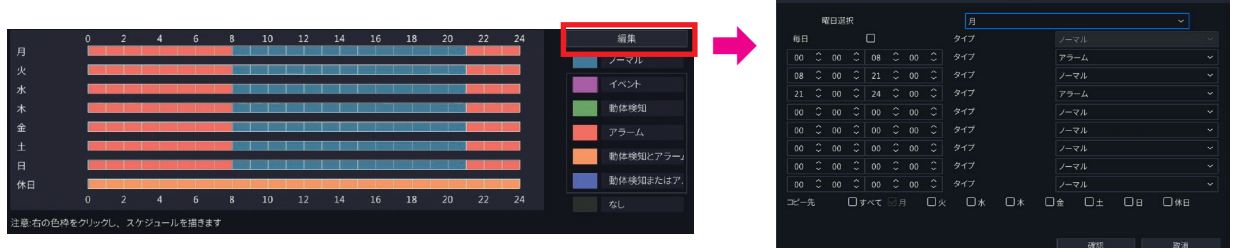

### <設定例>

| 月~日 | 0:00 ~ 8:00 と 21:00 ~ 24:00 はアラーム発生時のみ録画。<br>その他の時間は通常録画。        |
|-----|------------------------------------------------------------------|
| 休日  | 0:00 ~ 24:00 は動体検知とアラーム発生時のみ録画。<br>➡休日の設定方法は、84 ページ「休日」をご参照ください。 |

# 5 [適用]をクリックして設定を保存します。

注意 [適用]を押す前に別のカメラを選択すると、設定がリセットされますのでご注意ください。

# 6 別のカメラも同様に設定します。

[コピー]をクリックすると、設定を他のカメラにコピーすることができます。

# microSD カードにデータを保存する

その他

●カメラの電源をオフにするときは、必ず microSD カード録画を停止してください。録画中に電源をオフに すると、microSD カードのデータが破損する可能性があります。

# カメラの管理画面で録画設定をする

### カメラに microSD カードをセットします。

セット方法はカメラによって異なります。

重要 カメラは microSD カードのホットプラグに対応しておりません。 microSD カードの抜き挿しは、カメラの電源をオフにした状態で行ってください。

### <本製品に付属のカメラを使用するとき>

本体の右図位置にあるネジ2本を緩めてカバーをはずし、 microSD カードを右図の向きで挿入します。

| microSD カードの種類                         | microSD カード容量 |
|----------------------------------------|---------------|
| microSDHC/microSDXC カード<br>(クラス 10 以上) | 最大 128GB      |

### <別売のカメラを使用するとき>

### · CNW3CBF1

本体の右図位置にあるネジ2本を緩めてカバーをはずし、 microSD カードを右図の向きで挿入します。

| microSD カードの種類          | microSD カード容量 |
|-------------------------|---------------|
| microSDHC/microSDXC カード |               |
| (クラス 10 以上)             | 取八12000       |

## · CNW3CDF1

ドームハウジングを外す。

付属のトルクスレンチで右図位置の2本のネジを緩めます。 ※ネジはドームハウジングから外れません。

※ドームハウジングと本体は落下防止のため、バンジーコード でつながってます。

② microSD カードを挿入する。

microSD カードを右図の向きで挿入します。

| microSD カードの種類                         | microSD カード容量 |
|----------------------------------------|---------------|
| microSDHC/microSDXC カード<br>(クラス 10 以上) | 最大 128GB      |

### ·CNW3CPZ1

①ネジ4本を外す。

本体背面部の下図位置にあるネジ4本を、付属のトルクスレン チ(付属品)で緩めてカバーをはずします。

② microSD カードを挿入する。

microSD カードを右図の向きで挿入します。

| SD カード容量 |
|----------|
| 大 256GB  |
| -        |

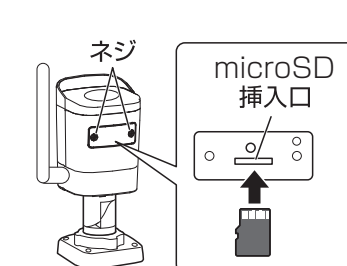

ネジ

microSD

挿入口

0

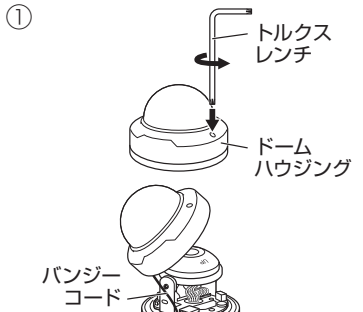

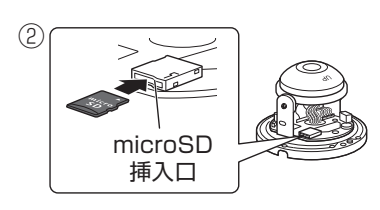

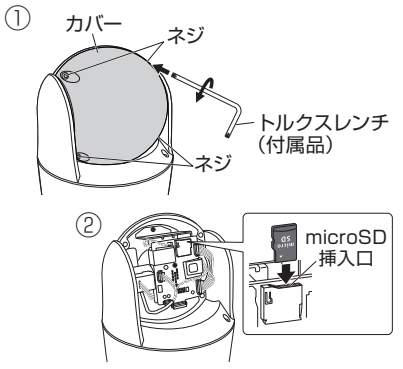

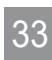

# **2** 管理画面から [設定] – [ストレージ] をクリックします。

カメラの管理画面については、カメラの設定ガイドの「管理画面について」をご確認ください。 設定ガイド(カメラ用): <u>https://www.dxantenna.co.jp/product/item/manuallmg/CNW3C.pdf</u>

### 3 ストレージ画面が表示されますので、以下を設定します。

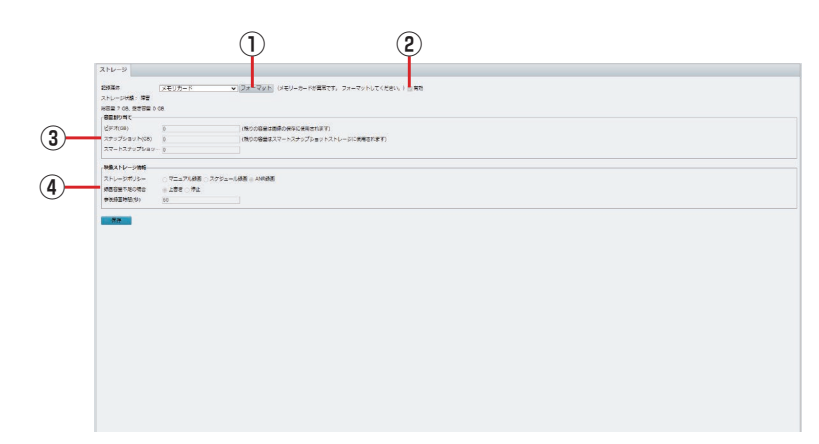

### ①必要に応じてフォーマットを実行します。

- ●初めて本製品で microSD カードを使用する場合は、フォーマットを実行してください。
- ●フォーマットを実行すると、microSD カード内に保存されていたデータはすべて消去されます。
- [フォーマット]をクリックすると、フォーマットが実行されます。
- ●フォーマットが完了すると、システムが再起動します。

#### ②[有効] にチェックを入れます。

[有効]/[無効]を切り替えると、システムが再起動します。

### ③映像に割り当てる容量を設定します。

#### 🗞 映像について

・microSD カードに録画されたデータ(ts ファイル)は、パソコンなどで再生することはできません。

通常は表示される最大値のままご利用ください。スケジュールで撮影されたスナップショットは microSD カードに保存されます。ファイルの書き出しを実施することで、jpg ファイルとして PC に 保存できます。 ④設定を行います。

| 項目            |                                     | 内容                                          |  |  |  |  |  |
|---------------|-------------------------------------|---------------------------------------------|--|--|--|--|--|
|               | 録画方式と<br>かを選択しま                     | して「マニュアル録画」、「スケジュール録画」、「ANR 録画」 のいずれ<br>ます。 |  |  |  |  |  |
|               | マニュアノ                               | <b>ル録画</b> 常時映像を録画します。                      |  |  |  |  |  |
| ストレージ<br>ポリシー | スケジュ-<br>ANR 録画                     | <ul> <li>              -ル録画</li></ul>       |  |  |  |  |  |
|               |                                     | トワークレコーダに映像データを保管します。                       |  |  |  |  |  |
|               | ト書き                                 |                                             |  |  |  |  |  |
| 録画容量不足の       | 容量が満杯になると、古い録画データを消去して新しい録画データを上書きし |                                             |  |  |  |  |  |
| 场百            | <b>19</b> 年<br>容量が満杯(               | になると、録画を停止します。                              |  |  |  |  |  |
| 事後録画時間(秒)     | アラームに。                              | よる録画の場合、アラームが終了してから録画が継続する時間の長さ。            |  |  |  |  |  |

4 [保存]をクリックして設定を保存します。

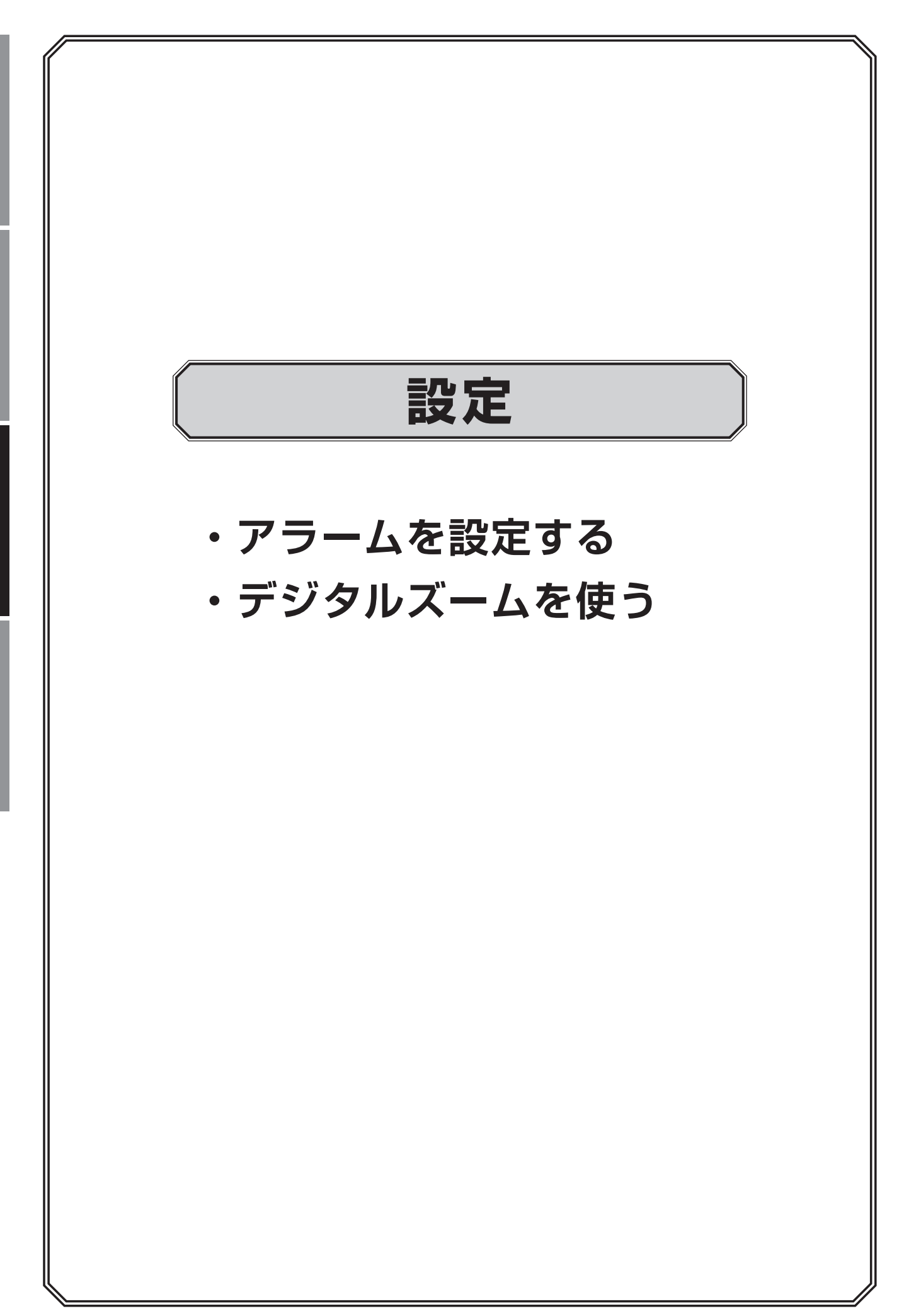

設定
# アラームの設定をする

映像に動きや妨害行為を検知したときや、映像が中断したときにブザーやEメールで通知することができます。

| 項目      | 内容                                                         | ページ数  |
|---------|------------------------------------------------------------|-------|
| 動体検知    | 動体検知機能を有効にすると、動きを検知したときにアラームを出<br>力します。初期設定では有効になっています。    | 37ページ |
| タンパリング  | タンパリング機能を有効にすると、カメラが覆われたときにアラー<br>ムを出力します。初期設定では無効になっています。 | 40ページ |
| ビデオロス検出 | カメラからの映像信号が失われたときにアラームを出力します。初<br>期設定では有効になっています。          | 43ページ |

## 動体検知の設定

動体検知機能を有効にすると、動きを検知したときにアラームを発生させることができます。 初期設定では動体検知は有効になっています。

- 2 【アラーム】ー 【動体検知】をクリックします。

動体検知画面が表示されます。

|               |         |      | 7-4         |       |
|---------------|---------|------|-------------|-------|
|               | 動体物知    | 動体検知 |             |       |
| カメラ選択         |         |      |             | ~     |
| <b>(</b>      | 人体検知    | 有効   | ☑<br>建制助作   |       |
| <b>Φ9Ρ9-9</b> | ビデオロス検出 |      | スケジュール      |       |
| کہ ج          |         |      | 58<br>ART#- | <br>• |
|               |         |      |             |       |
| バックアップ        |         |      |             |       |
| <del>C</del>  |         |      |             |       |
| ストレージ         |         |      |             |       |
| <u> </u>      |         |      |             |       |
| Z             |         |      |             |       |
| ->>+++>>      |         |      |             |       |
|               |         |      |             |       |
|               |         |      |             |       |

**3** 動体検知を設定するカメラを選択し、設定を行います。

|            |      | 2)     | 34 | 15 |
|------------|------|--------|----|----|
|            |      | アラーム   |    |    |
| 動体核和       | 動体検知 |        |    |    |
| A SURIES A |      |        |    |    |
| 320029     |      |        |    |    |
| 人体検知       |      | 10000  |    |    |
| ビデオロス検出    |      | スケジュール |    |    |
| 入力/出力      |      | 5.00   |    |    |
|            |      | 全面面表示  |    |    |
| システム警告     |      |        |    |    |
| ブザー        |      |        |    |    |
| ドアペルコール    |      |        |    |    |
|            |      |        |    |    |
|            |      |        |    |    |

①動体検知の設定をするカメラを [カメラ名] から選択します。

- ②[有効] にチェックを入れます。
- ③【連動動作】欄にある圖をクリックして、動体検知をしたときに連動させる動作を設定します。

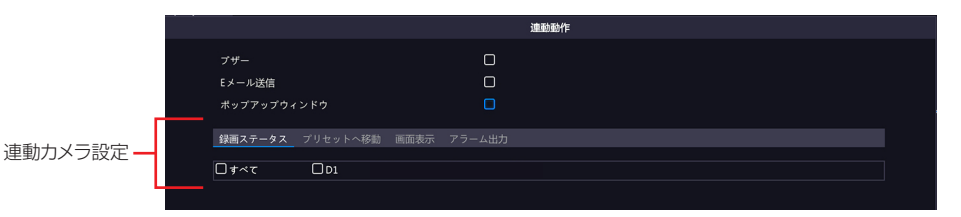

はじめに

| 項目              | 内容                                                                                                    |
|-----------------|----------------------------------------------------------------------------------------------------|
| ブザー             | チェックを入れると、動体検知時にブザーが鳴ります。                                                                                                    |
|                 | チェックを入れると、動体検知時に E メールを送信します。<br>E メールの設定は 73 ページ「E メール」をご参照ください。                                                                                                    |
| E メール送信         | <ul> <li>以下のようなEメールが送信されます。</li> <li>件名「デバイスアラーム(イベントタイプ:動体検知,カメラID:**)」</li> <li>本文</li> <li>「これはデバイスから自動的に作成されたメールです</li> <li>アラーム時刻:(アラーム発生年月日・時分秒)</li> <li>カメラ名:(カメラ名)</li> <li>デバイス名:(レコーダー名)</li> <li>S/N 値:(レコーダーのデバイス番号)</li> </ul>                                                                                                    |
| ポップアップ<br>ウィンドウ | チェックを入れると、動体検知時にポップアップウィンドウを表示します。                                                                                                    |
| 連動カメラ設定         | 連動動作の内容を選択した後、連動させるカメラにチェックを入れます。 <b>〈録画ステータス〉</b> 動体検知時にチェックを入れたカメラの録画を開始します。 <b>「*** 01 *</b> 項目は将来の機能拡張用の設定項目です。現在はご利用いただくことはできません。 <b>*</b> 項目は将来の機能拡張用の設定項目です。現在はご利用いただくことはできません。 <b>*</b> 項目は将来の機能拡張の設定項目です。現在はご利用いただくことはできません。 <b>*</b> 項目は将来の機能拡張の設定項目です。現在はご利用いただくことはできません。 <b>*</b> 項目は将来の機能拡張の設定項目です。現在はご利用いただくことはできません。 <b>*</b> 項目は将来の機能拡張の設定項目です。現在はご利用にする。 <b>*</b> 項目は将来の機能拡張の設定項目です。現在はご利用しただくことはできません。 <b>*</b> 項目は将来の機能拡張の設定項目です。現在はご利用になれません。 <b>*</b> 項目は特殊の時にチェックしたアラーム端子にアラームを出力します。 <b>*</b> 本製品ではこの機能はご利用になれません。 <b>*</b> 本製品ではこの機能はご利用になれません。 <b>*</b> 本製品ではこの機能はご利用になれません。 |

④設定後、【適用】をクリックして設定を完了します。

設定

|      |      |    | スケジ | シュール |    |   |    |      |    |    |
|------|------|----|-----|------|----|---|----|------|----|----|
| 現在のカ |      |    | D8  |      |    |   |    |      |    |    |
| 曜日選折 |      |    | 月   |      |    |   |    |      |    |    |
| 時刻   |      |    |     | 開始時刻 | য  |   |    | 終了時刻 |    |    |
| 1    |      |    | 00  |      | 00 |   | 24 |      | 00 |    |
| 2    |      |    | 00  |      | 00 |   | 00 |      | 00 |    |
| 3    |      |    | 00  |      | 00 |   | 00 |      | 00 |    |
| 4    |      |    | 00  |      | 00 |   | 00 |      | 00 |    |
| 5    |      |    | 00  |      | 00 |   | 00 |      | 00 |    |
| 6    |      |    | 00  |      | 00 |   | 00 |      | 00 |    |
| 7    |      |    | 00  |      | 00 |   | 00 |      | 00 |    |
| 8    |      |    | 00  |      | 00 |   | 00 |      | 00 |    |
|      |      |    |     |      |    |   |    |      |    |    |
| コピー先 | ロすべて | □× | 口水  |      |    | 金 | Ω± | Пв   |    | 休日 |
|      |      |    | i   | 節用   |    |   | 確認 |      | 取  | 肖  |

| 項目            | 内容                                            |
|---------------|-----------------------------------------------|
| 現在のカメラ        | 現在設定中のカメラが表示されます。                             |
| 曜日選択          | 時間設定する曜日を選択します。休日設定は以下をご参照ください。 ➡ 84 ページ 「休日」 |
| 開始時刻/<br>終了時刻 | 動体検知を有効にする時間を設定します。                           |
| コピー先          | 他の曜日に設定をコピーします。                               |

#### ⑥スライダーを動かして感度を設定します。

感度の数値が高いほど(スライダーが右にあるほど)、わずかな動きでも検知しやくなります。

|       | _  |  |  |
|-------|----|--|--|
| 「成け   | ŧ. |  |  |
| כוישי | 4  |  |  |
|       |    |  |  |
|       |    |  |  |

動体検知を有効にする範囲を設定します。

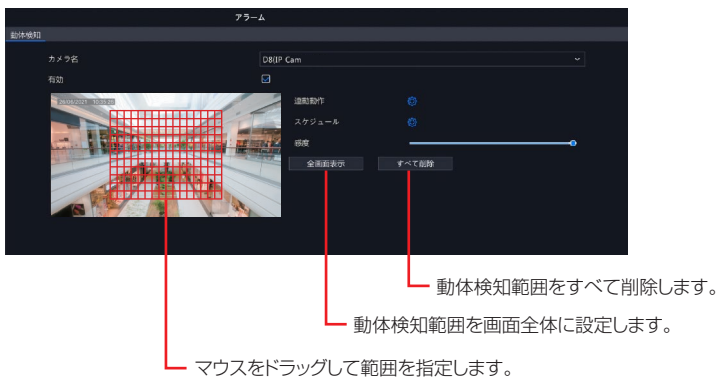

赤枠が動体検知が有効の範囲です。

#### 5 [適用]をクリックして設定を保存します。

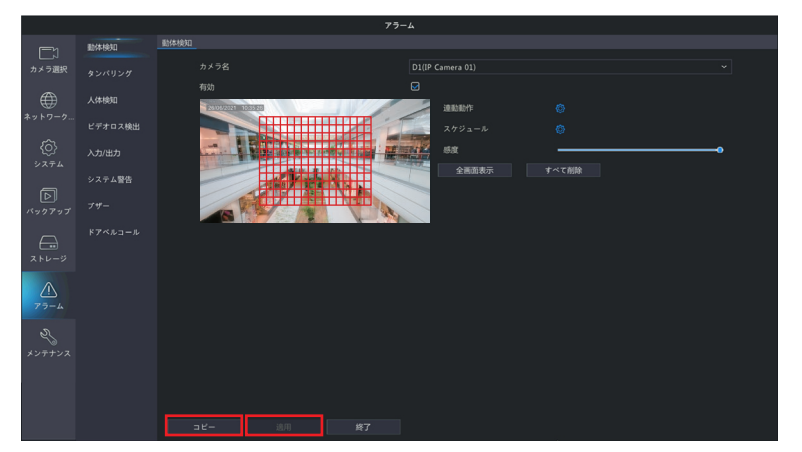

#### **6** 他のカメラも同様に設定します。

[コピー]をクリックすると、設定を他のカメラにコピーすることができます。

# タンパリング検知の設定をする

タンパリング機能を有効にすると、カメラが覆われたときにアラームを出力します。初期設定では無効になっています。

▲ メニューアイコンをクリックして [アラーム] を選択します。

2 [アラーム] ー [タンパリング] をクリックします。

タンパリング検知画面が表示されます。

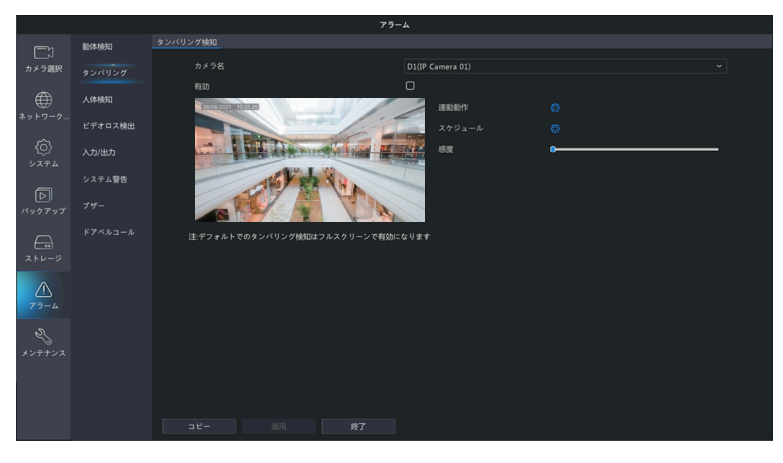

3 タンパリング検知を設定するカメラを選択し、設定を行います。

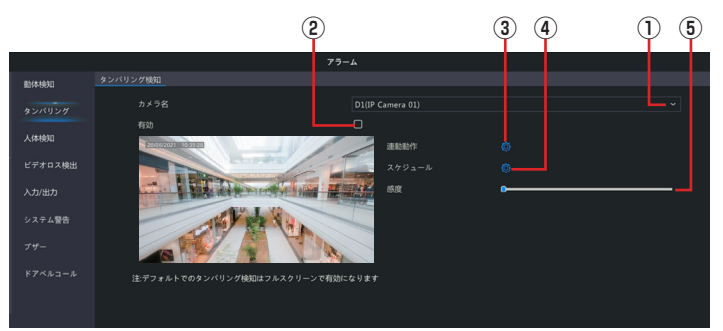

①タンパリング検知の設定をするカメラを [カメラ名] から選択します。

- ②[有効] にチェックを入れます。
- ③【連動動作】欄にある◎をクリックして、タンパリング検知をしたときに連動させる動作を設定します。

|           |                                    | 連動動作 |  |
|-----------|------------------------------------|------|--|
| _         | ブザー<br>Eメール送信<br>ポップアップウィンドウ       |      |  |
| 連動カメラ設定 — | <u>画商表示</u> アラーム出力<br>□ <b>すべて</b> |      |  |

| 項目  | 内容                            |
|-----|-------------------------------|
| ブザー | チェックを入れると、タンパリング検知時にブザーが鳴ります。 |

| 項目     | 内容                                                                                                    |     |
|--------|----------------------------------------------------------------------------------------------------|-----|
|        | チェックを入れると、タンパリング検知時に E メールを送信します。<br>E メールの設定は 73 ページ「E メール」をご参照ください。                                        | は   |
| ロメール洋信 | <ul> <li>◇ 以下のようなEメールが送信されます。</li> <li>件名「デバイスアラーム (イベントタイプ:タンパリング検知,カメラ<br/>ID:**)」</li> <li>本文</li> </ul>  | めに  |
|        | 「これはデハイスから自動的に作成されたメールです<br>アラーム時刻:(アラーム発生年月日・時分秒)<br>カメラ名:(カメラ名)<br>デバイス名:(レコーダー名)<br>S/N 値:(レコーダーのデバイス番号)」 | 準備  |
| ポップアップ | チェックを入れると、タンパリング検知時にポップアップウィンドウを表示しま                                                                         |     |
| ウィンドウ  | す。                                                                                                    |     |
|        | 連動動作内容を選択した後、連動させるカメラにチェックを入れます。<br><b>&lt;画面表示&gt;</b><br>タンパリング検知時にチェックしたカメラのライブビュー画面を表示します。               | 設定  |
| 連動カメラ  | <アラーム出力><br>タンパリング検知時にチェックしたアラーム端子にアラームを出力します。<br>※本製品ではこの機能はご利用になれません。                                      | その他 |

④設定後、「適用」をクリックして設定を完了します。

|      |      |    | スケジ | シュール |    |   |    |      |           |    |
|------|------|----|-----|------|----|---|----|------|-----------|----|
| 現在のカ | メラ   |    | D8  |      |    |   |    |      |           |    |
| 曜日選択 |      |    | B   |      |    |   |    |      |           |    |
| 時刻   |      |    |     | 開始時刻 | ¢J |   |    | 終了時刻 | <u>غا</u> |    |
| 1    |      |    | 00  |      | 00 |   | 24 |      | 00        |    |
| 2    |      |    | 00  |      | 00 |   | 00 |      | 00        |    |
| 3    |      |    | 00  |      | 00 |   | 00 |      | 00        |    |
| 4    |      |    | 00  |      | 00 |   | 00 |      | 00        |    |
| 5    |      |    | 00  |      | 00 |   | 00 |      | 00        |    |
| 6    |      |    | 00  |      | 00 |   | 00 |      | 00        |    |
| 7    |      |    | 00  |      | 00 |   | 00 |      | 00        |    |
| 8    |      |    | 00  |      | 00 |   | 00 |      | 00        |    |
|      |      |    |     |      |    |   |    |      |           |    |
| コピー先 | □すべて | □× | 口水  |      |    | 金 | Π± | Ов   |           | 休日 |
|      |      |    |     |      |    |   | 確認 |      |           |    |

| 項目            | 内容                                              |
|---------------|-------------------------------------------------|
| 現在のカメラ        | 現在設定中のカメラが表示されます。                               |
| 曜日選択          | 時間設定する曜日を選択します。休日設定は以下をご参照ください。<br>→ 84 ページ「休日」 |
| 開始時刻/<br>終了時刻 | タンパリング検知を有効にする時間を設定します。                         |
| コピー先          | 他の曜日に設定をコピーします。                                 |

⑥スライダーを動かして感度を設定します。

感度の数値が高いほど(スライダーが右にあるほど)、検知しやくなります。

#### 4 [適用]をクリックして設定を保存します。

## 5 他のカメラも同様に設定します。

[コピー]をクリックすると、設定を他のカメラにコピーすることができます。

はじめに

# ビデオロスアラームの設定をする

カメラからの映像信号が失われたときにアラームを出力します。 初期設定では有効になっています。

▲ メニューアイコンをクリックして [アラーム] を選択します。

2 [アラーム] ー [ビデオロス検出] をクリックします。

ビデオロス検出画面が表示されます。

|           |         |         |    | ラーム  |   |  |
|-----------|---------|---------|----|------|---|--|
| ت         | 動体検知    | ビデオロス検出 |    |      |   |  |
| カメラ選択     |         | カメラ選択   | 状態 | 速動動作 |   |  |
|           |         | D1      | 有効 | Ø    | Ø |  |
|           | 人体検知    |         |    |      |   |  |
| ネットワーク    | ビデオロス検出 |         |    |      |   |  |
| <u>مَ</u> | 入力/出力   |         |    |      |   |  |
|           | システム警告  |         |    |      |   |  |
| バックアップ    |         |         |    |      |   |  |
|           |         |         |    |      |   |  |
| <u> </u>  |         |         |    |      |   |  |
| Z         |         |         |    |      |   |  |
|           |         |         |    |      |   |  |
|           |         |         |    |      |   |  |
|           |         |         |    |      |   |  |

3 連動動作とスケジュール設定を行います。

|         |         | 1      | 2    | 3   |   |
|---------|---------|--------|------|-----|---|
| I       |         | 7      | ラーム  |     | · |
| 脑体核知    | ビデオロス検出 |        |      |     |   |
| タンパリング  | カメラ選択   | 状態     | 連動動作 |     |   |
|         | D1      | - 🦁 有効 | ∟ ø  | └ Ø |   |
| 体検知     |         |        |      |     |   |
| デオロス検出  |         |        |      |     |   |
|         |         |        |      |     |   |
| .カ/出力   |         |        |      |     |   |
| - ステム警告 |         |        |      |     |   |
|         |         |        |      |     |   |
| 79-     |         |        |      |     |   |
|         |         |        |      |     |   |
|         |         |        |      |     |   |
|         |         |        |      |     |   |
|         |         |        |      |     |   |

①カメラごとにビデオロス検出機能の有効/無効を切り替えます。

② [連動動作] 欄にある

極をクリックして、ビデオロス検知をしたときに連動させる動作を設定します。

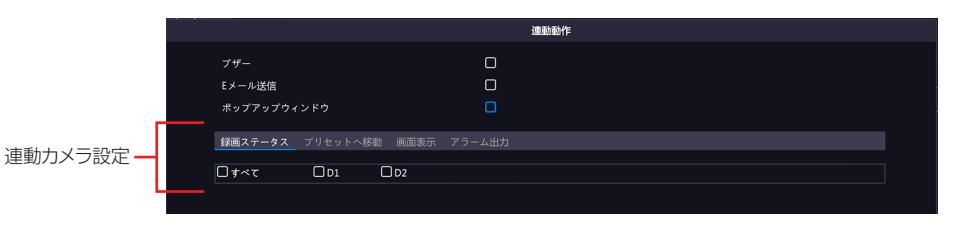

| 項目              | 内容                                                                                                    |
|-----------------|----------------------------------------------------------------------------------------------------|
| ブザー             | チェックを入れると、ビデオロス検知時にブザーが鳴ります。                                                                                                    |
|                 | チェックを入れると、ビデオロス検知時にEメールを送信します。<br>Eメールの設定は 73 ページ「Eメール」をご参照ください。                                                                                                    |
| E メール送信         | <ul> <li>以下のようなEメールが送信されます。</li> <li>件名「デバイスアラーム(イベントタイプ:ビデオロス,カメラID:**)」</li> <li>本文</li> <li>「これはデバイスから自動的に作成されたメールです</li> <li>アラーム時刻:(アラーム発生年月日・時分秒)</li> <li>カメラ名:(カメラ名)</li> <li>デバイス名:(レコーダー名)</li> <li>S/N値:(レコーダーのデバイス番号)</li> </ul>                                                                                                    |
| ポップアップ<br>ウィンドウ | チェックを入れると、ビデオロス検知時にポップアップウィンドウを表示します。                                                                                                    |
| 連動カメラ設定         | 連動動作内容を選択した後、連動させるカメラにチェックを入れます。   < <p>         く録画ステータス&gt;         ビデオロス検知時にチェックを入れたカメラの録画を開始します。           ダブリセットへ移動&gt;         本項目は将来の機能拡張用の設定項目です。現在はご利用いただくことはできません。           ダブジステータス アリセント燃発 「「「「「」」」」           く回面表示&gt;         ビデオロス検知時にチェックしたカメラのライブビュー画面を全画面表示します。           ビデオロス検知時にチェックしたアラーム端子にアラームを出力します。           どデオロス検知時にチェックしたアラーム端子にアラームを出力します。           ※本製品ではこの機能はご利用になれません。           「「ステンス」アリセントの場 「「「「」」」</p> |

③設定後、「適用」をクリックして設定を完了します。

|             |      |    | スケジ | シュール |    |   |    |     |    |    |
|-------------|------|----|-----|------|----|---|----|-----|----|----|
| 現在のカメ       |      |    | D8  |      |    |   |    |     |    |    |
| 301E 0773 / |      |    | 00  |      |    |   |    |     |    |    |
| 曜日選択        |      |    | 月   |      |    |   |    |     |    |    |
| 時刻          |      |    |     | 開始時刻 |    |   |    | 終了時 | U  |    |
|             |      |    | 00  |      | 00 |   | 24 |     | 00 |    |
|             |      |    | 00  |      | 00 |   | 00 |     | 00 |    |
|             |      |    | 00  |      | 00 |   | 00 |     | 00 |    |
|             |      |    | 00  |      | 00 |   | 00 |     | 00 |    |
|             |      |    | 00  |      | 00 |   | 00 |     | 00 |    |
|             |      |    | 00  |      | 00 |   | 00 |     | 00 |    |
|             |      |    | 00  |      | 00 |   | 00 |     | 00 |    |
|             |      |    | 00  |      | 00 |   | 00 |     | 00 |    |
|             |      |    |     |      |    |   |    |     |    |    |
| コピー先        | □すべて | 口火 | □水  | 口木   |    | 金 | Ω± | Пв  |    | 休日 |
|             |      |    |     |      |    |   | 確認 |     | 取  | 肖  |

| 項目            | 内容                                              |
|---------------|-------------------------------------------------|
| 現在のカメラ        | 現在設定中のカメラが表示されます。                               |
| 曜日選択          | 時間設定する曜日を選択します。休日設定は以下をご参照ください。<br>➡ 84 ページ「休日」 |
| 開始時刻/終了時<br>刻 | ビデオロス検知を有効にする時間を設定します。                          |
| コピー先          | 他の曜日に設定をコピーします。                                 |

⑤設定後、[適用]をクリックして設定を完了します。

# 映像を拡大して見る(デジタルズーム)

ライブ映像画面や再生画面では映像の一部をデジタルズームで拡大して見ることができます。

# ライブ映像画面でズーム表示する

ズーム表示したい映像をクリックしてメニューを表示し、デジタルズームボタンをクリックしま す。\_\_\_\_\_\_

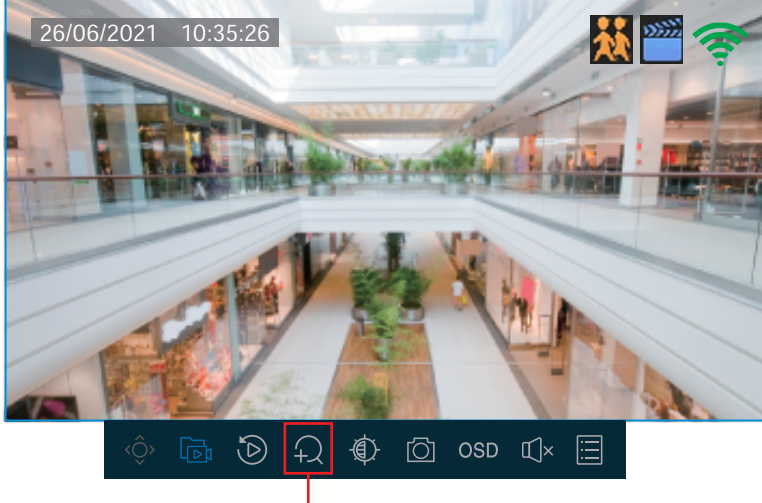

デジタルズームボタン

2 画面表示が「1画面」に切り替わりますので、ズーム表示するエリアをマウスでクリック&ドラックして指定すると、選択した範囲が拡大表示されます。

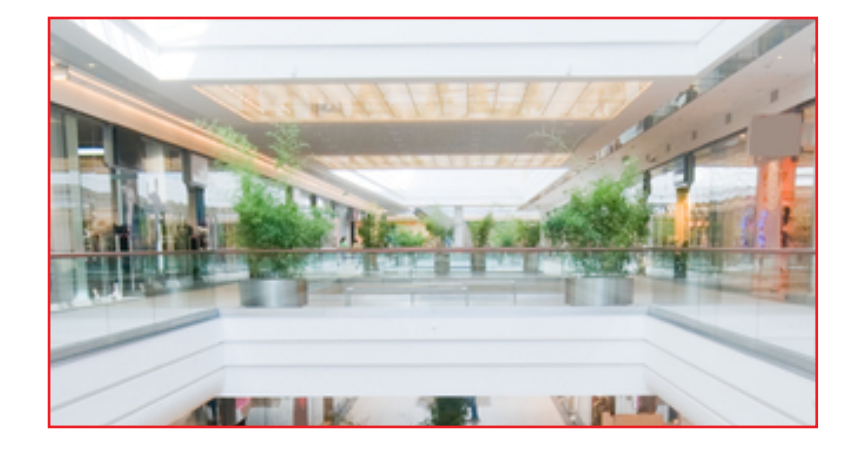

#### ズーム表示を解除するとき

右クリックで拡大解除、さらに右クリックでデジタルズームが終了します。

# <u>再生画</u>面でズーム表示する

【 ズーム表示したい映像を左クリックしてメニューを表示し、デジタルズームボタンをクリックします。

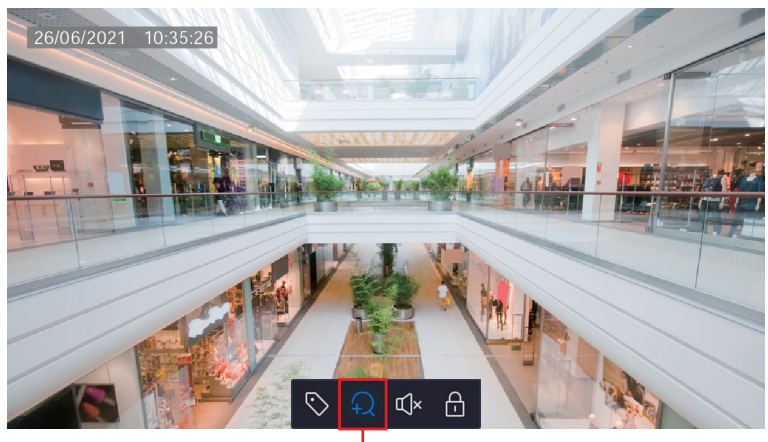

デジタルズームボタン

2 画面表示が「1画面」に切り替わりますので、ズーム表示するエリアをマウスでクリック&ドラックして指定すると、選択した範囲が拡大表示されます。

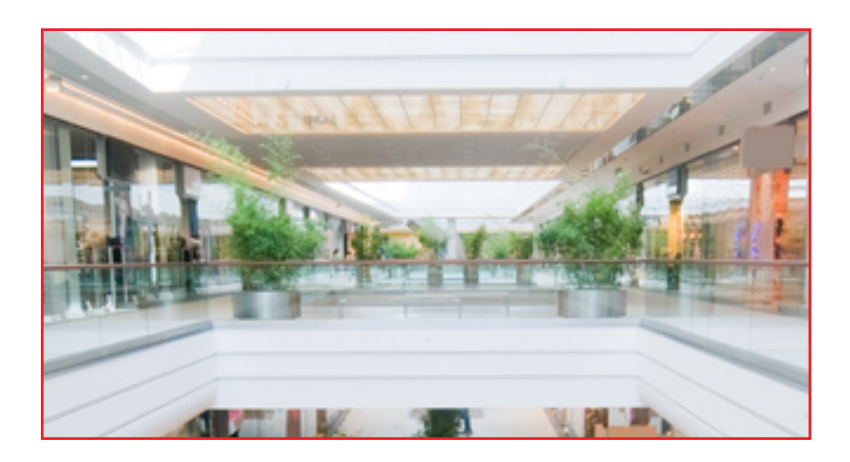

◎ デジタルズーム機能は通常の再生時のみ使用できます。インスタントプレイバック時は使用できません。

#### ズーム表示を解除するとき

右クリックで拡大解除、さらに右クリックでデジタルズームが終了します。

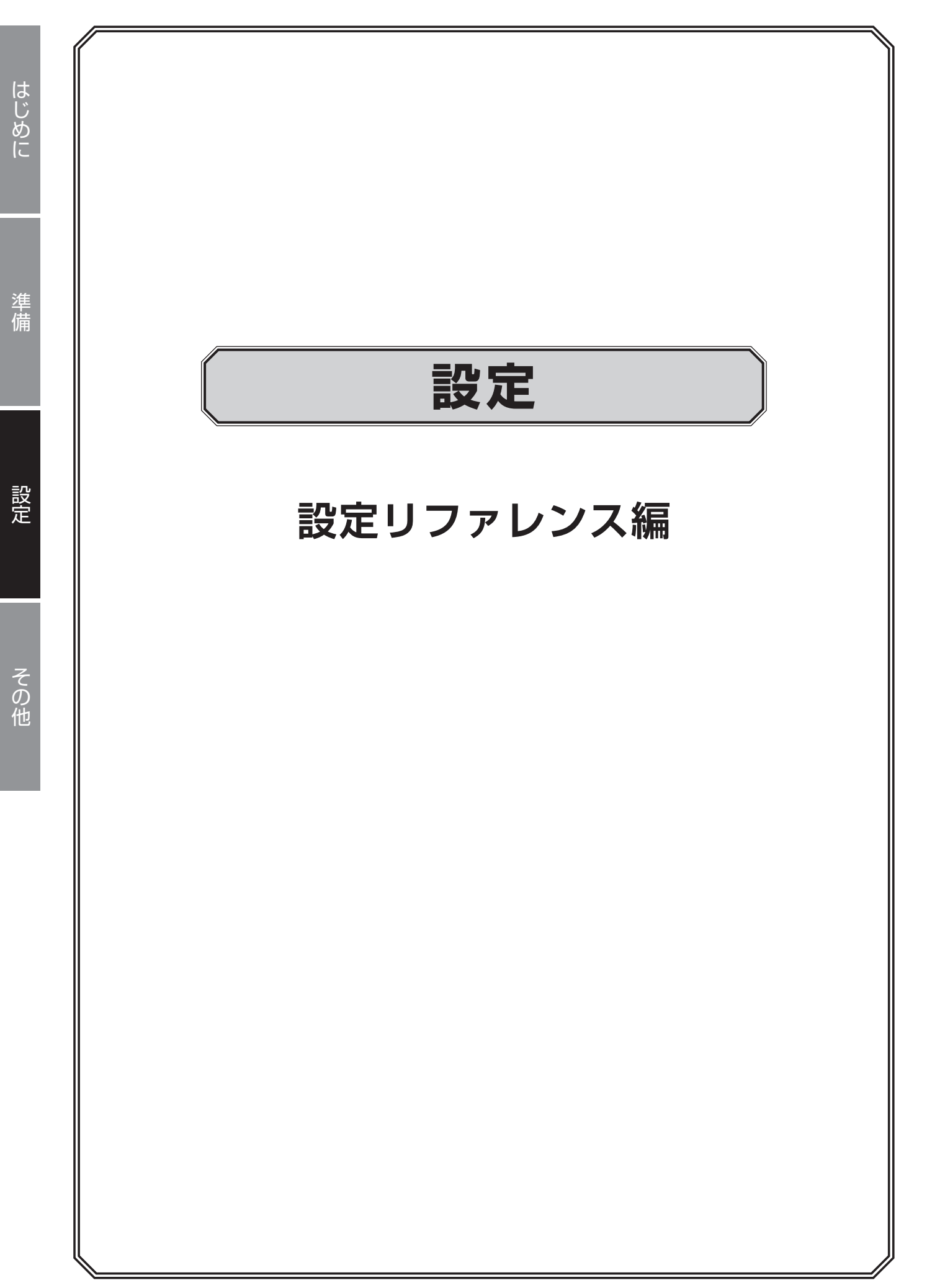

# 設定メニューについて

| メニュー項目   | 内容                                                            | ページ    |
|----------|---------------------------------------------------------------|--------|
| カメラ選択    | 映像の設定やカメラの操作を行い<br>ます。                                        | 50 ページ |
| ネットワーク情報 | IP アドレスなど、ネットワークの<br>設定を行います。                                 | 71 ページ |
| システム     | 本製品のシステム設定を行いま<br>す。                                          | 79 ページ |
| バックアップ   | 録画した映像を USB ストレージ<br>デバイスにバックアップします。                          | 90 ページ |
| ストレージ    | 録画スケジュールやハードディス<br>クの設定を行います。                                 | 96 ページ |
| アラーム     | アラームを検知したときの設定を<br>します                                        | 102ページ |
| メンテナンス   | 録画状態や本システムの状態、シ<br>ステム設定の復元/初期化、本シ<br>ステムのアップグレードなどを行<br>います。 | 116ページ |

# カメラ選択

## カメラを追加する

#### ■別売カメラをペアリング(登録)する

本製品のレコーダーに弊社製別売カメラを追加で3台までペアリング(登録)することができます(4台以上 登録している場合は、カメラを削除してください)。

#### (無線 LAN (WiFi) 接続で使用する場合)

カメラとネットワークレコーダーの接続

- 1 ネットワークレコーダーの電源が入っていないことを確認する
- **2** ペアリング ( 登録 ) するカメラとネットワークレコーダーを付属の LAN ケーブルでつなぐ
- **3** ネットワークレコーダーの電源を入れる(付属の AC アダプターを接続する)
- 4 カメラの AC アダプターをつないでから、3 分以内に「ワンクリックペアリング」をクリック する(下記の「手順1」を参照)
- 5 ペアリング (登録) 完了後、付属の LAN ケーブルを外す。

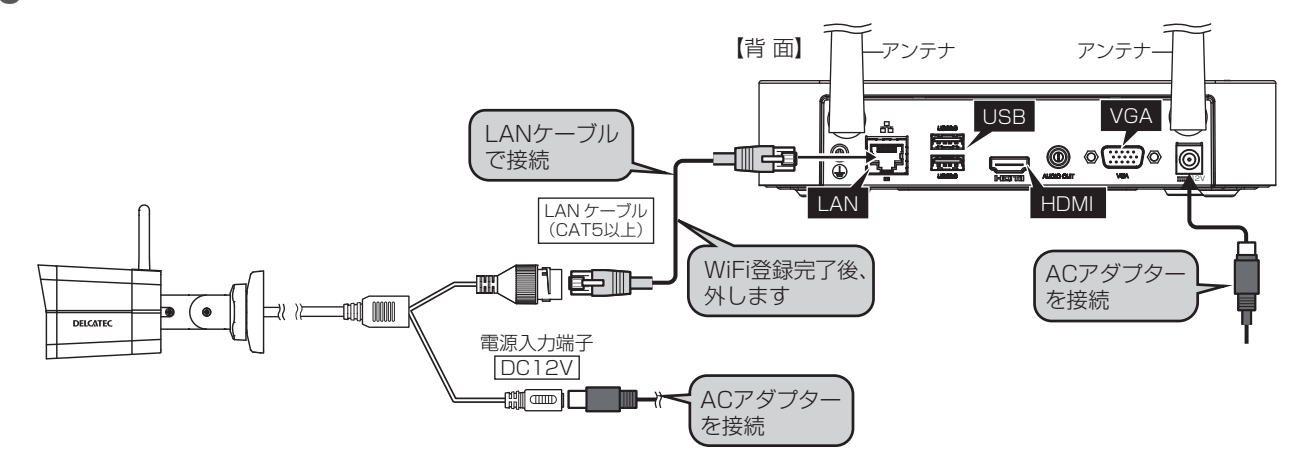

#### Wi-Fi でペアリング(登録)するとき

【 [メニュー]>[ネットワーク情報]>[Wi-Fi AP]>[Wi-Fi AP]を選択し、[ワンクリック ペア]をクリックします。

◎ IP アドレスが無線 LAN 用 IP アドレス「172.16.0.xxx」になっていることを確認してください。

|                 |          |               | ウットローク様      | き去己      |        |           |         |
|-----------------|----------|---------------|--------------|----------|--------|-----------|---------|
|                 |          |               |              | 1 FK     |        |           |         |
| <u> </u>        | 基本       | VVI-FLAP VVI- | FI カスケート     |          |        |           |         |
| カメラ選択           |          | SSID          | XXXXXXXXX    | XXXXXXXX |        |           |         |
|                 | アドバンスド   | パスワード         | *****        |          |        |           |         |
| A               |          |               |              |          |        |           |         |
|                 | Wi-Fi AP | 吧場            | XXX          | ~        | 1      |           |         |
| ネットワーク情報        |          | チャンネル         | その他          | 自動       | l      |           |         |
|                 |          | 無線 NIC IP     | 172.16.0     | . X      |        |           |         |
| (2)             |          | 開始 IP         | 172 16 0     | XXX      |        |           |         |
| システム            |          | がフ ID         | 172 16 0     |          |        |           |         |
|                 |          | rs]ir         | 172.10.0     | .^^^     |        |           |         |
|                 |          |               |              |          |        |           |         |
|                 |          | 番号 カメラ ID     | 状態           | IP       | モデル    | MAC アドレス  | 信号強度    |
| 1192792         |          |               |              |          |        |           |         |
| _               |          |               |              |          |        |           |         |
|                 |          |               |              |          |        |           |         |
| ストレージ           |          |               |              |          |        |           |         |
|                 |          |               |              |          |        |           |         |
| Ŵ               |          |               |              |          |        |           |         |
| アラーム            |          |               |              |          |        |           |         |
|                 |          |               |              |          |        |           |         |
| S.              |          |               |              |          |        |           |         |
| ~~ <u>~</u> ~~~ |          | 注意:地域を選択する    | っには、Wi-Fi の使 | 用法を管理す   | る地域の法律 | 聿および規制に従っ | ってください。 |
| メンテナンス          |          |               |              |          |        |           |         |
|                 |          |               |              |          | 海田     | <b>約フ</b> |         |
|                 |          | 更新 Qi         |              | אארפיני  | 池개     | #2 J      |         |
|                 |          |               |              |          |        |           |         |

[ワンクリックペア]をクリックする。

#### 2 ペアリング (登録) が完了すると、「追加されました」と表示されます。

|                                        |           |                   | ネットワー       | ク情報             |         |                | i i                                                                                                    |
|----------------------------------------|-----------|-------------------|-------------|-----------------|---------|----------------|----------------------------------------------------------------------------------------------------|
| E-1                                    | 基本        | <u>Wi-Fi AP</u> W | i-Fi カスケード  | 2               |         |                |                                                                                                    |
| カメラ選択                                  |           | SSID              | XXXXXXXX    | XXXXXXXXXX      |         |                |                                                                                                    |
| ,,,,,,,,,,,,,,,,,,,,,,,,,,,,,,,,,,,,,, | アドバンスド    | パスワード             | XXXXXXXX    | XXXXXX          |         |                |                                                                                                    |
|                                        |           | 地域                | XXX         | ~               |         |                |                                                                                                    |
| ネットワーク情報                               | VVI-FI AP | チャンネル             | XXXXXXXX    | X ~ 自動          |         |                |                                                                                                    |
|                                        |           | 無線 NIC IP         | 172.16.     | 0.X             |         |                |                                                                                                    |
| ()<br>()                               |           | 開始 IP             | 172.16.     | 0 .XXX          |         |                |                                                                                                    |
| システム                                   |           | 終了 IP             | 172.16.     | 0 .XXX          |         |                |                                                                                                    |
| Ē                                      |           |                   |             |                 |         |                |                                                                                                    |
| レール                                    |           | 番号 カメラ IC         | り 状態        | IP              | モデル     | MAC アドレス       | 信号強度                                                                                                    |
| 1192792                                |           | 1 D2              | 追加されまし      | した XXX.XX.X.XXX | XXXXXXX | XX:XX:XX:XX:XX | (in the second second s |
|                                        |           |                   |             |                 |         |                |                                                                                                    |
| ストレージ                                  |           |                   | i II.       |                 |         |                |                                                                                                    |
|                                        |           |                   | i 📕 ,       |                 |         |                |                                                                                                    |
|                                        |           |                   | i 📕 ,       |                 |         |                |                                                                                                    |
| アラーム                                   |           |                   | i II.       |                 |         |                |                                                                                                    |
| S                                      |           |                   |             |                 |         |                |                                                                                                    |
| x >>+ >>7                              |           | 注意:地域を選択す         | るには、Wi- i の | D使用法を管理す        | る地域の法律  | および規制に従っ       | ってください。                                                                                                    |
| ~~~~~~~~~~~~~~~~~~~~~~~~~~~~~~~~~~~~~~ |           |                   |             |                 |         |                |                                                                                                    |
|                                        |           | 更新(               | QR コードペア ワ  | コンクリックペア        | 適用      | 終了             |                                                                                                    |
|                                        |           |                   |             |                 |         |                |                                                                                                    |

「追加されました」が表示されます。

- **3** 「終了」をクリックします
- 注意
   ・ペアリング(登録)ができないときは、カメラの LAN ケーブルおよび電源ケーブルを一度
   外してから、再度、LAN ケーブル、電源ケーブルの順に接続し、もう一度ペアリング(登録)
   してください。
  - ・上記でも解決しない場合は、カメラ本体の設定を工場出荷設定に戻してください。

| ■ ライブビュー □□ 再生                                                             | カメラ本体の設定方法について                                     |
|----------------------------------------------------------------------------|----------------------------------------------------|
| 共通 「有線ネットワーク」Wi-Fi DNS DDNS ポート ポートマッピング                                   | は、下記の URL よりカメラ本体                                  |
| ネットワーク     Wi-Fiモード     Wi-Fi接続中     ~       基本設定     ホットスポット設定            | 用 Web マニュアルの設定ガイド<br>をご確認ください。                     |
| サービス設定<br>プラットフォームアクセス<br>ビデオと音声<br>確認                                     | https://www.dxantenna.                             |
| 画像         手ャネル         自動         、           インテリジェント         ゲートウェイアドレス | <u>co.jp/product/item/</u><br>manuallmg/CNW/3C.pdf |
| イベント 保存 ストレージ                                                              |                                                    |
| セキュリティ<br>システム                                                             |                                                    |
|                                                                            |                                                    |

◎ CNW3CPZ1のカメラは、パスワードが初期設定から変更していないとき、電源を再起動すると キャリブレーションのため、5分間レンズユニットが動作します。キャリブレーション途中で5 分経過するとピントがずれる場合があるため、登録後にカメラのパスワードを変更してご使用くだ さい。

#### 有線 LAN 接続で使用する場合

カメラとネットワークレコーダーの接続

#### カメラとネットワークレコーダーをLAN ケーブルでつなぐ

複数台接続する場合はハブなどを用意します。

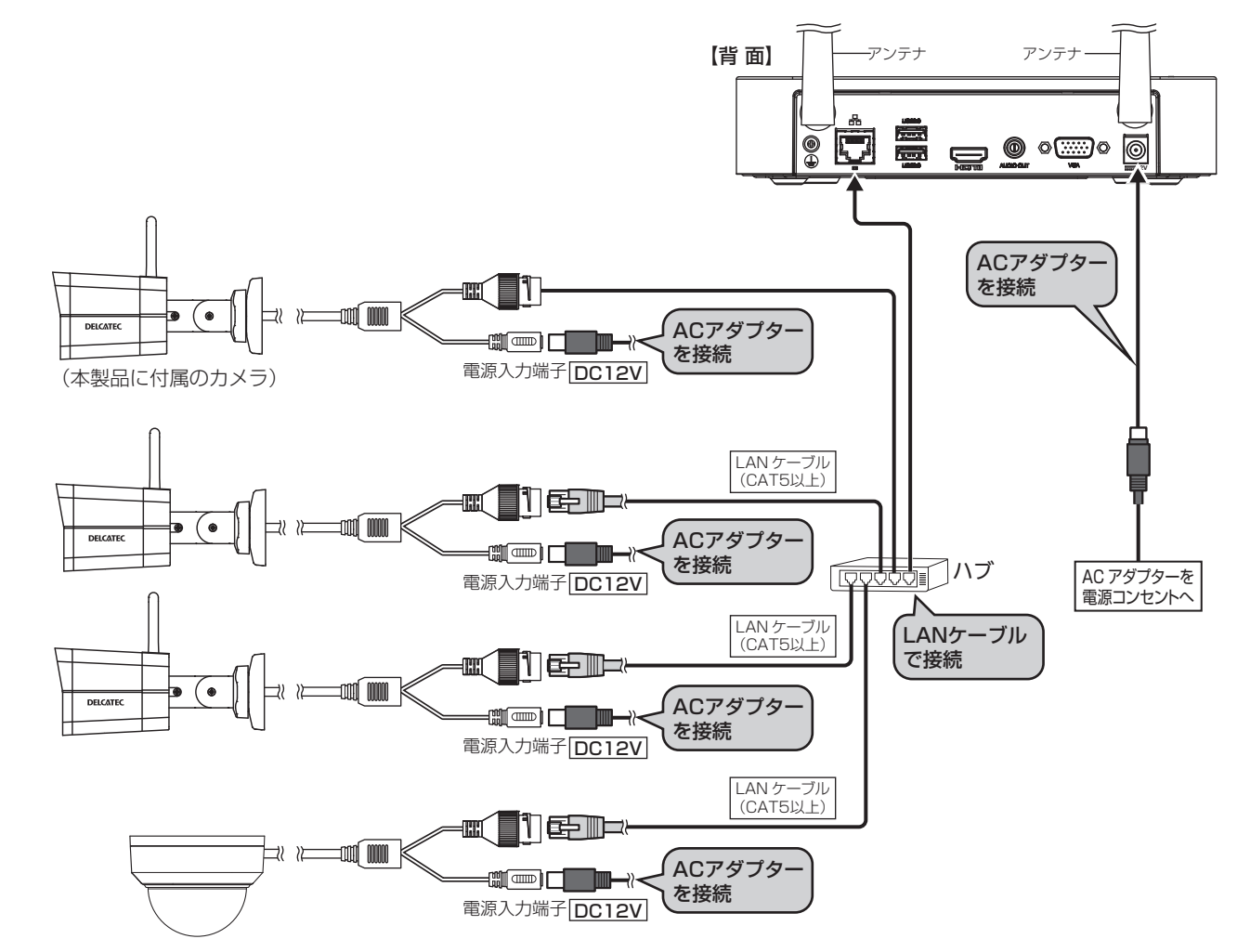

#### 有線 LAN でペアリング(登録)するとき

- ライブビュー画面で右クリックし、[メニュー]>[カメラ選択]>[カメラ選択]>[カメラ
   選択]を選択します。
- 2 更新をクリックします。
- **3** 「+」をクリックします。
- **4 2** をクリックします。

|                      |           |                                   | 202290             |              |
|----------------------|-----------|-----------------------------------|--------------------|--------------|
|                      |           |                                   |                    |              |
| _                    | キマニ級古     | カメラ選択 カメラ選択                       |                    |              |
|                      | リメフ選択     |                                   |                    |              |
| リトノ選択                | エンコード     |                                   |                    |              |
| $\oplus$             |           | □ □ カメラ選択 アドレス 状態 プロトコル           | ・ モデル 追 1/削除       | カメラ設定ネット設定詳細 |
| ネットワーク情報             | 凹田衣尓      |                                   | IV XXXXXXX 🛄       |              |
| ŝ                    | 画像        | □ XXXXXXX XXX.XX.XXX (▶) オリジナ     | n xxxxxxx +        | - 😳 🗉        |
| システム                 | 7=110-770 |                                   |                    |              |
|                      | 77177-877 |                                   |                    |              |
|                      | PTZ       |                                   |                    |              |
| ハッシェッノ               |           |                                   |                    |              |
| $\square$            |           |                                   |                    |              |
| ストレージ                |           |                                   |                    |              |
|                      |           |                                   |                    |              |
| アラーム                 |           |                                   |                    |              |
|                      |           |                                   |                    |              |
| x=+7                 |           | 検出されたデバイス:1、 追加されたデバー             | イス:2、 通信帯域:XXI     | Mbps         |
| <del>,,,,</del> ,,,, |           |                                   |                    |              |
|                      |           | ☑ H.265 への自動切り替え スマートエンコーディングへの自動 | ③ OFF 〇 基本 〇 アドパンス | ド 終了         |
|                      |           | · · · · ·                         | _                  |              |

5の手順完了後、クリックする

#### 5 下記の内容を設定し、「確認」をクリックします。

- モードを追加: IP アドレスに設定します。
- プロトコル:オリジナルに設定します。
- ・ポート:変更しません。
- ユーザー名:初期設定は「admin」
- ・パスワード:初期設定は「123456」

◎ IPアドレスが有線LAN用IPアドレス 「192.168. x .xxx」になっていることを確認し てください。

|                                                              |              | IP カメラ変                                  | 更                       |           |    |
|--------------------------------------------------------------|--------------|------------------------------------------|-------------------------|-----------|----|
| 番号                                                           | IP アドレス      | 状態                                       | 数量                      | モデル       | _  |
|                                                              | XXX.XX.X.XXX | $\oslash$                                |                         | XXXXXXX   |    |
| 2                                                            | XXX.XX.X.XXX | Ø                                        |                         | XXXXXXXXX |    |
| モードを追加<br>プロトコル<br>IP アドレス<br>ポート<br>ユーザー名<br>パスワード<br>カメラ総数 | 0            | IP アド<br>オリジ:<br>192<br>XX<br>admin<br>1 | レス<br>ナル<br>. 168 .<br> | . X . XX  | ~  |
| プロトコ                                                         | ル検索          |                                          | 確認                      |           | 取消 |

クリックする

◎ IPアドレスを有線LAN用IPアドレス「192.168. x .xxx」にすると、再度、無線LAN接続するには、 一度工場出荷設定ボタンを押してください(カメラ本体用Webマニュアルの設定ガイドをご確認く ださい)。

# カメラ選択

■カメラ選択

# はじめに

準備

新しくカメラを追加したり、接続しているカメラを設定することができます。

◎ カメラ側の WebUI 上の管理画面で変更した設定はネットワークレコーダーには反映されません。

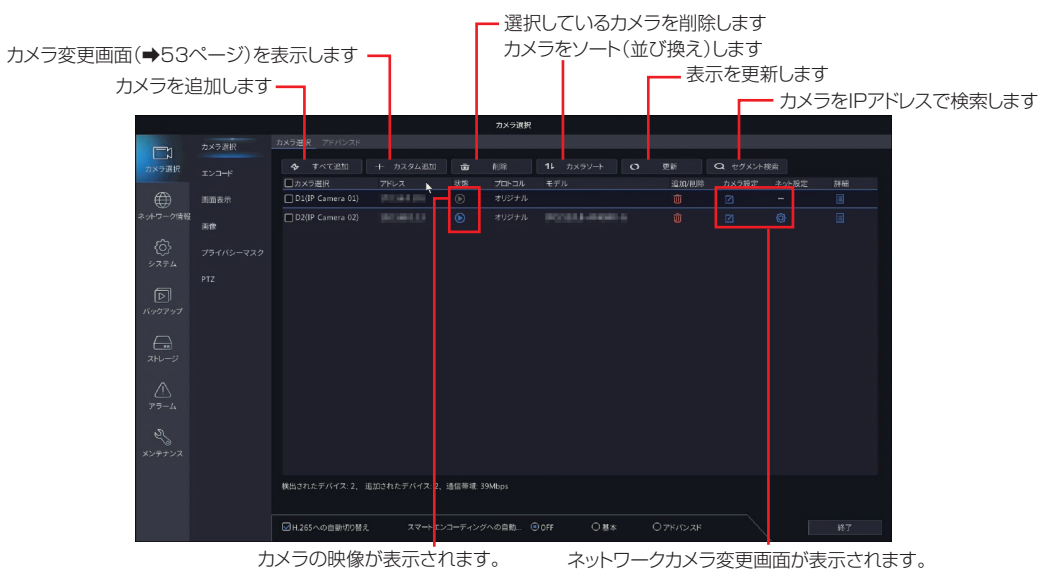

| 項目                           | 内容                                                                      |
|------------------------------|-------------------------------------------------------------------------|
| H.265 への                     | 本製品にカメラを初めて接続したときに、優先的にビデオ圧縮形式を「H.265」に設定                               |
| 自動切り替え                       | します。(初期値:有効)                                                            |
| スマートエンコー<br>ディングへの自動<br>切り替え | 本製品にカメラを初めて接続したときに、優先的に拡張エンコード設定を選択した設定値<br>に設定します。[OFF(初期値)/基本/アドバンスド] |

#### ネットワークカメラ変更画面

「カメラ選択」-「カメラ選択」で「カスタム追加」をクリックする、または 🕗 をクリックします。

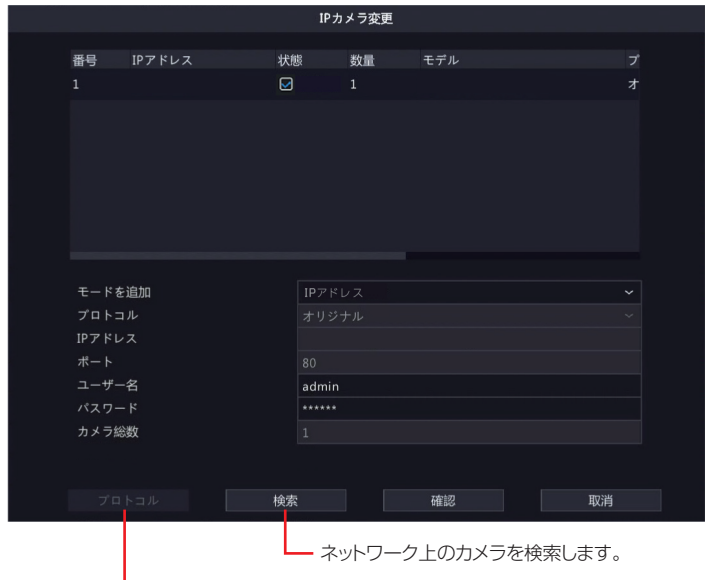

「プロトコル」に「カスタム」が選択されているときに プロトコルの管理画面を開きます。

| 項目             | 内容                                                                      |                                                                                                    |                                                                                                    |
|----------------|-------------------------------------------------------------------------|----------------------------------------------------------------------------------------------------|----------------------------------------------------------------------------------------------------|
|                |                                                                         | IP アドレス(初期値)                                                                                                  | IP アドレスを指定して接続します。                                                                                 |
| 追加モード          |                                                                         | MyDDNS                                                                                                    | 外部クラウドサービスを利用して接続します。<br>クラウド側でのユーザー登録が必要となります。                                                    |
|                |                                                                         | ドメイン名                                                                                                    | DDNS サービスを利用して接続します。<br>ネットワークカメラ側で DDNS の設定が必要となります。                                              |
| プロトコル          |                                                                         | メラとの通信プロトコル<br>設定項目は、他社製カメ<br>す。通常は変更せずにこ<br>ウスタム]を選択すると<br>るようになります。<br><sup>モードを追加</sup><br>プロトコル<br>IPアドレス | ルを選択します。<br>くう等を使用できるようにするための、将来拡張用の機能となり<br>ご利用ください。<br>、以下のように表示され、カスタム設定のプリセットが選択で              |
|                |                                                                         | オリジナル(初期値)<br>カスタム                                                                                            | 通常は [オリジナル] のままで使用します。<br>カスタム設定のプリセットが選択できるようになります。<br>プリセットは [プロトコル] ボタンをクリックすると設定<br>することができます。 |
| IPアドレス         | [追加モード] で [IP アドレス] を選択しているときに設定します。<br>「検索」をクリックして表示された内容から変更しないでください。 |                                                                                                    |                                                                                                    |
| ドメイン名          | [追加モード] で [ドメイン名] を選択しているときに設定します。                                      |                                                                                                    |                                                                                                    |
| ポート            | 「検索」をクリックして表示された内容から変更しないでください。                                         |                                                                                                    |                                                                                                    |
| ユーザー名<br>パスワード | カメラに登録しているユーザー名とパスワードを入力します。                                            |                                                                                                    |                                                                                                    |
| カメラ総数          | 本項目は将来の機能拡張用の設定項目となります。通常は初期値「1」のままでご利用く<br>ださい。                        |                                                                                                    |                                                                                                    |

#### カスタムプロトコル画面

本製品の付属または別売のネットワークカメラを利用する場合は、本画面での設定は利用できません。プロトコルはオリジナルのままご利用ください。

カスタムプロトコルの使用には、追加するネットワークカメラが標準の RTSP をサポートしている必要があります。

この方法で追加された IP デバイスは、本製品から設定できず、ライブビューと再生だけ行えます。

| プロトコル                                                                                                    |                                                            |  |  |  |  |  |
|----------------------------------------------------------------------------------------------------|------------------------------------------------------------|--|--|--|--|--|
|                                                                                                    |                                                            |  |  |  |  |  |
| л <i>х</i> яд                                                                                                    | אַקאַגן 🗸                                                  |  |  |  |  |  |
| プロトコル名                                                                                                    | Custom1                                                    |  |  |  |  |  |
| ポート                                                                                                    | 554                                                        |  |  |  |  |  |
| 伝送プロトコル                                                                                                    | UDP ~                                                      |  |  |  |  |  |
| メインストリーム有効                                                                                                    |                                                            |  |  |  |  |  |
| リソースパス                                                                                                    | rtsp:// <ip>:<port>/</port></ip>                           |  |  |  |  |  |
| サブストリーム有効                                                                                                    |                                                            |  |  |  |  |  |
| リソースパス                                                                                                    | rtsp:// <ip>:<port>/</port></ip>                           |  |  |  |  |  |
| 例:rtsp:// <ipアドレス>:&lt;ポート番号&gt; ,</ipアドレス>                                                                                                    | 例:rtsp:// <ipアドレス>:&lt;ポート番号&gt; / &lt;リソースパス&gt;</ipアドレス> |  |  |  |  |  |
| 単チャンネル追加<br>rtsp://192.168.0.1:554/unicast/c1/s0/I                                                                                                    | 単チャンネル追加<br>rtsp://192.168.0.1:554/unicast/c1/s0/live      |  |  |  |  |  |
| 複数チャンネル追加<br>rtsp://192.168.0.1:554/unicast/c[%C]/s0/live すべてのカメラを追加<br>rtsp://192.168.0.1:554/unicast/c[%c+1]/s0/live すべてのカメラを追加+1<br>rtsp://192.168.0.1:554/unicast/c[%c-1]/s0/live すべてのカメラを追加-1<br>[% C土N]:% C は選択されたリモートカメラ ID を意味し、N はオフセット |                                                            |  |  |  |  |  |
|                                                                                                    |                                                            |  |  |  |  |  |
|                                                                                                    |                                                            |  |  |  |  |  |
|                                                                                                    | 適用 確認 取消                                                   |  |  |  |  |  |

| 項目       | 内容                   |  |  |  |  |
|----------|----------------------|--|--|--|--|
| カスタム     | 設定するカスタムプリセットを選択します。 |  |  |  |  |
| プロトコル名   | カスタムプリセットの名称を設定します。  |  |  |  |  |
| ポート      |                      |  |  |  |  |
| 伝送プロトコル  |                      |  |  |  |  |
| メインストリーム |                      |  |  |  |  |
| 有効       | PTSDの設定をします          |  |  |  |  |
| リソースパス   | 「こての設定をします。          |  |  |  |  |
| サブストリーム  |                      |  |  |  |  |
| 有効       |                      |  |  |  |  |
| リソースパス   |                      |  |  |  |  |

#### ■アドバンスド

接続しているネットワークカメラのファームウェアをアップデートします。

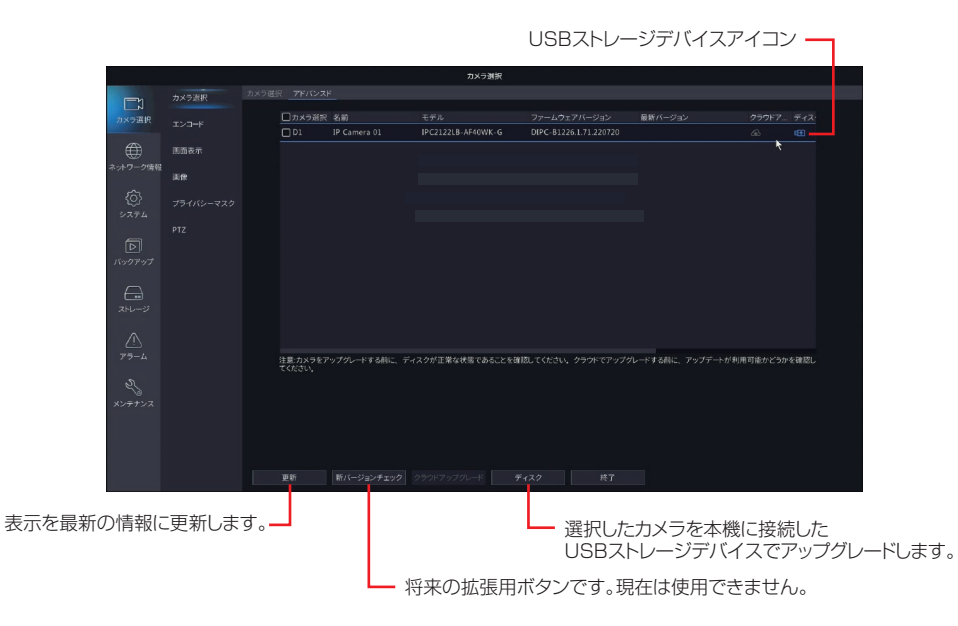

| 項目                    | 内容                                                                                                    |
|-----------------------|----------------------------------------------------------------------------------------------------|
| USB ストレージ<br>デバイスアイコン | クリックすると [カメラ更新] 画面が表示されます。<br>※ USB ストレージデバイスからファームウェアをアップグレードする際に使用します。<br>※ カメラとの通信プロトコルが「オリジナル」以外に設定されていると、選択できない<br>場合があります。 |
| デフォルト<br>アイコン         | 選択したネットワークカメラを工場出荷時の設定に戻します。                                                                                                    |

◎ アップグレード権限のないユーザー(ゲストユーザーの初期権限など)では、ファームウェアのアップ グレードはできません。管理者などアップグレード権限を持つユーザーでログインした状態で実施して ください。 ネットワークレコーダーからカメラのファームウェアをアップデートする方法

┃ ファームウェアを保存した USB ストレージデバイスを本製品に接続します。

2 アップデートするカメラを選択し、「ディスク」ボタンをクリックすると [カメラ更新] 画面が 開きます。

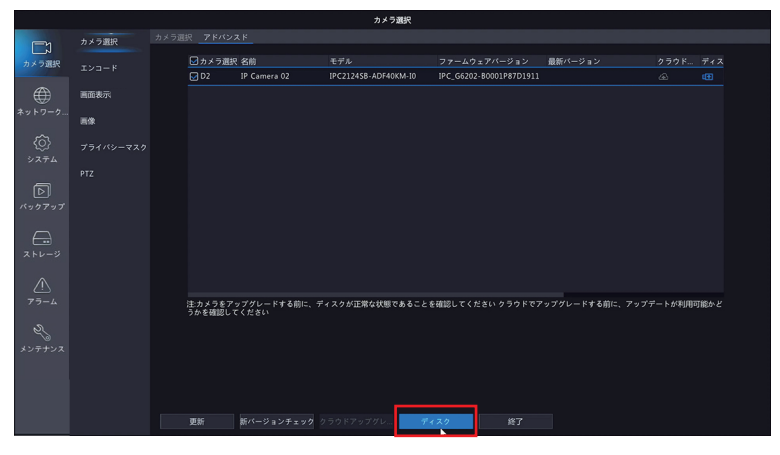

3 弊社ホームページよりダウンロードしたファームウェアファイルを選択し、「アップグレード」 ボタンをクリックするとアップデートを開始します。

|                             |          | カメラ更 | ē新                  |                                                                                           |  |
|-----------------------------|----------|------|---------------------|-------------------------------------------------------------------------------------------|--|
|                             | USB-sdb1 |      |                     |                                                                                           |  |
| フォルダ                        |          |      |                     |                                                                                           |  |
| 名前                          |          |      | 時刻変更                | 削除                                                                                        |  |
| 🛅 以前のレベル                    |          |      | 2021-12-28 15:29:59 |                                                                                           |  |
| 📄 Program.bin               | 18       | file | 2021-12-28 14:57:02 | Ť.                                                                                        |  |
| 🚞 System Volume Information |          |      | 2021-12-28 15:29:36 |                                                                                           |  |
|                             |          |      |                     |                                                                                           |  |
|                             |          |      | アップグレー              | <mark>)</mark><br>K<br>R<br>S<br>S<br>S<br>S<br>S<br>S<br>S<br>S<br>S<br>S<br>S<br>S<br>S |  |

◎ USB ストーレージデバイスに下記の弊社ホームページよりダウンロードしたファームウェアファイルを 保存しておいてください。 https://dxantenna-product.dga.jp/list.html?page=1&category=156

# エンコード

映像のエンコード設定を行います。

|             |            |         | カメフ選択            |                 |  |
|-------------|------------|---------|------------------|-----------------|--|
| لنك         | カメラ選択      | 1>3-8   |                  |                 |  |
| カメラ選択       | エンコード      |         | D1(IP Camera 01) |                 |  |
|             |            |         |                  |                 |  |
| ۲           | 画面表示       | 撮影モード   | 1920*1080@25     |                 |  |
|             | <b>8</b> 2 |         |                  |                 |  |
|             |            |         |                  | × ネットワーク伝送      |  |
|             |            | ビデオ圧縮   | H265             | ~ H265          |  |
|             |            | 解像度     | 1920*1080(1080P) | ~ 704*576(4CIF) |  |
|             |            |         |                  |                 |  |
| N99797      |            |         | 2048             |                 |  |
| $\square$   |            |         |                  |                 |  |
| ストレージ       |            | 画質      |                  |                 |  |
|             |            | 1フレーム開稿 |                  |                 |  |
| $\triangle$ |            | 平滑化     |                  |                 |  |
|             |            | 音声ストリーム |                  |                 |  |
|             |            |         |                  |                 |  |
|             |            |         |                  |                 |  |
| メンテナンス      |            |         |                  |                 |  |
|             |            |         |                  |                 |  |
|             |            |         |                  |                 |  |
|             |            |         |                  |                 |  |
|             |            |         |                  |                 |  |

| 項目            | 内容                                                                                                    |                                                                         |                                                                                                    |  |
|---------------|----------------------------------------------------------------------------------------------------|-------------------------------------------------------------------------|----------------------------------------------------------------------------------------------------|--|
| カメラ名          | 設定するカメラを選択します。                                                                                                    |                                                                         |                                                                                                    |  |
| ストレージモード      | 録画に使用するストリームを選択します。<br>[メインストリーム/サブストリーム/メインおよびサブストリーム(初期値)]                                                                                       |                                                                         |                                                                                                    |  |
|               | 解<br>こ<br>に                                                                                                    | 解像度とフレームレートを設定します。<br>この設定は、プライベートプロトコルで本製品に接続しているネットワークカメラのみ<br>に有効です。 |                                                                                                    |  |
| 撮影モード         |                                                                                                    | 1920*1080@30<br>1920*1080@25<br>(初期值)                                   | 解像度 1920 × 1080、フレームレート 30fps<br>解像度 1920 × 1080、フレームレート 25fps                                                                                               |  |
|               |                                                                                                    | 1280*720@30<br>1280*720@25                                              | 解像度 1280 × 720、フレームレート 30fps<br>解像度 1280 × 720、フレームレート 25fps                                                                                                 |  |
| ストリームタイプ      |                                                                                                    | ノーマル<br>ネットワーク伝送                                                        | 予約録画用のメインストリームです。<br>ローカルまたはリモートのリアルタイム監視を目的とした<br>低解像度の映像です。基本はメインストリームを使用しま<br>すが、ネットワーク環境が悪い(細い)場合などに選択で<br>きるよう、サブストリームとしてデータ容量が少ない「ネッ<br>トワーク伝送」に設定します。 |  |
| ビデオ圧縮         | ビ<br>[H                                                                                                    |                                                                         |                                                                                                    |  |
| 解像度           | ビデオの解像度を選択します。<br>メインストリーム:1920*1080(1080P)(初期値)/1280*720(720P)<br>サブストリーム :1280*720(720P)(初期値)/720*576(D1)/<br>704*288(2CIF)/640*360/352*288(CIF) |                                                                         |                                                                                                    |  |
| ビットレート<br>タイプ |                                                                                                    | CBR<br>(初期値)                                                            | ビデオストリームの品質を変えることによって特定のビットレートを維持します。帯域幅が限られている場合は、<br>CBR が優先されます。ビデオの品質が変動し、シーン内の<br>動きが増えるとビデオの品質が低下するデメリットがあります。                                         |  |
|               |                                                                                                    | VBR                                                                     | ビットレートが変わるかわりに、できるだけ映像を一定の<br>品質に保ちます。高画質が要求される場合や、画像に動き<br>がある場合は、VBR を選択することをおすすめします。                                                                      |  |

| 項目               | 内容                                                                                                    |  |
|------------------|----------------------------------------------------------------------------------------------------|--|
| ビットレート<br>(Kbps) | 1 秒あたりの転送ビット数値を選択します。[カスタム]を選択すると、任意の値に設定<br>することができます。<br>[128 / 160 / 192 / 224 / 256 / 320 / 384 / 448 / 512 / 640 /<br>768 / 896 / 1024 / 1280 / 1536 / 1792 / 2048 / 3072 / 4096 /<br>5120 / 6144 / カスタム] |  |
| フレームレート<br>(fps) | 1 秒あたりのフレーム数を設定します。[撮影モード]の選択値によって設定できる最大<br>フレームレートは異なります。<br>[1 ~ 30(初期値:撮影モードを@ 25 に設定しているとき 25、@ 30 に設定してし<br>るとき 30)]                                                                                     |  |
| 画質               | 画質を 9 段階で設定します。この設定は VBR を選択している場合のみ有効です。<br>[レベル 1 ~レベル 9(初期値:レベル 5)]                                                                                                    |  |
| フレーム間隔           | 2つの隣接する I フレーム間のフレーム数です。<br>[5 ~ 250(初期値:50)]                                                                                                    |  |
| 平滑化              | 映像の変化が激しい場合に、ネットワークに流れる映像のデータ量が極端に上下しない。<br>うに補正します。                                                                                                    |  |
| 音声ストリーム          | オーディオストリームの有効/無効を設定します。<br>[初期値:無効]                                                                                                    |  |
| スマート<br>エンコーディング | 選択すると、より高い圧縮を行います。「OFF」<「基本モード」<「アドバンスドモード」<br>の順で圧縮率が高くなりますが、動きの激しい場面などでブロックノイズなど乱れが目立<br>つ場合もあります。本機能に対応しないカメラでは設定が行えません。<br>[OFF(初期値)/基本モード/アドバンスドモード]                                                      |  |

N.264 または H.265 では一定期間でⅠフレーム(イントラフレーム)として、完全な画像を送り、それ以外のときには、フレーム間の画像差分データのみを送ることで、圧縮率を上げています。ネットワーク上でパケットロスが発生した場合、映像の乱れが起きますが、Ⅰフレームを受信すると復旧されます。そのためⅠフレーム間隔を空けると(大きくすると)、映像の圧縮率が向上し全体のデータ量が少なくなりますが、映像の乱れが起きた場合に、復旧までの時間が長くなります。

# 画面表示

映像上に表示される文字の設定を行います。

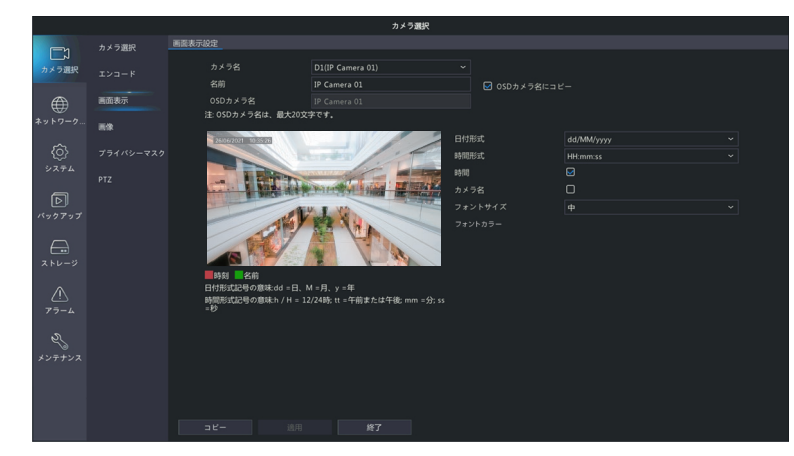

| 項目      | 内容                                                                                                    |  |  |
|---------|----------------------------------------------------------------------------------------------------|--|--|
| カメラ名    | 設定するカメラを選択します。                                                                                                    |  |  |
| 名前      | カメラの名前を設定します。                                                                                                    |  |  |
| 日付形式    | 日付の表示形式を設定します。<br>(「yyyy」は年、「MM」は月、「dd」は日の数値表示を示しています。<br>「MMMM」は月、「dddd」は曜日の英語表示を示しています。)<br>[ dd/MM/yyyy / MM/dd/yyyy / dd MMMM, yyyy / MMMM dd, yyyy / dddd,<br>dd MMMM, yyyy / dddd, MMMM dd, yyyy / yyyy/MM/dd / yyyy, MMMM dd]<br>/ dddd,yy,MM dd |  |  |
| 時間形式    | 時間の表示形式を設定します。<br>(「h」「H」は時間、「m」は分、「s」は秒、「tt」は AM・PM の表示を示しています。<br>[HH:mm:ss(24 時間)(初期値)/ hh:mm:ss tt(12 時間)]                                                                                                    |  |  |
| 時間      | 時間表示の有無を設定します。(初期値:有)                                                                                                    |  |  |
| カメラ名    | カメラ名表示の有無を設定します。(初期値:なし)                                                                                                    |  |  |
| フォントサイズ | フォントのサイズを設定します。内部フォントの仕様上、大と特大で OSD 文字のサイズ<br>差がほぼ変わらない場合があります。[特大/大/中(初期値)/小]                                                                                                    |  |  |
| フォントの色  | フォントの色を設定します。(初期値:白)                                                                                                    |  |  |

#### 映像の画像設定を行います。

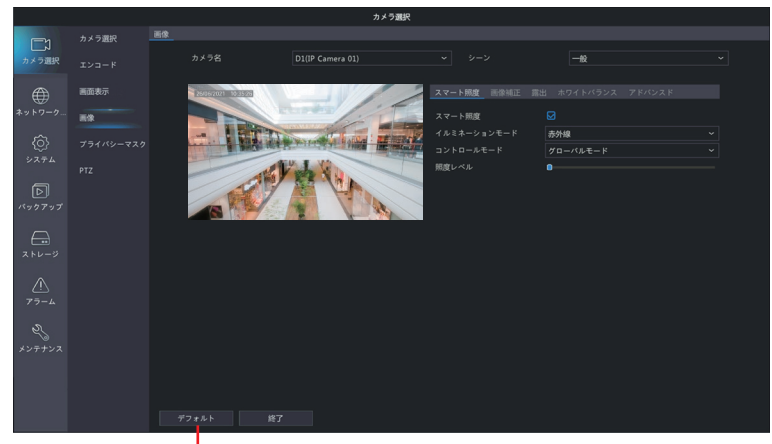

#### 設定をデフォルトに戻します

| 項目       | 内容                                       |  |  |  |
|----------|------------------------------------------|--|--|--|
| カメラ名     | 設定するカメラを選択します。                           |  |  |  |
|          | 使用シーンに応じてあらかじめ設定されたプリセットを選択することができます。カメラ |  |  |  |
| シーン      | によって設定できる項目が異なります。                       |  |  |  |
|          | [カスタム/屋内/一般/道路向き HLC]                    |  |  |  |
| スマート照度   | カメラがナイトモード時のときの赤外線の照射量を設定します。            |  |  |  |
| 画像補正     | カメラ映像の画質を設定します。➡次項「画像補正」                 |  |  |  |
| 露出       | カメラ映像の露出を設定します。 ➡ 64 ページ「露出」             |  |  |  |
| ホワイトバランス | カメラ映像のホワイトバランスを設定します。➡ 66 ページ「ホワイトバランス」  |  |  |  |
| アドバンスド   | カメラ映像の詳細設定をします。➡ 66 ページ「詳細設定」            |  |  |  |

はじめに

カメラ側に設定が保存される内容に関しては、本製品の設定を初期化(124ページ)しても工場出荷 設定に戻すことができない項目もあります。カメラの工場出荷設定も合わせて実行してください。本ペー ジでの設定も初期化する場合は、「メニュー - カメラ選択 - カメラ選択 - アドバンスド」画面(57ペー ジ)から「デフォルト」を実行してください。

#### ■スマート照度

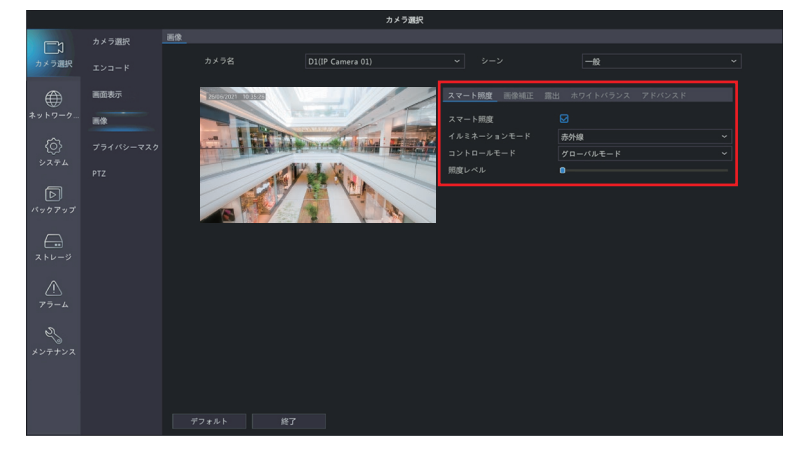

| スマート照度          | カメラがナイトモード時に、赤外線の有効 / 無効の設定ができます。      |  |
|-----------------|----------------------------------------|--|
| イルミネーション<br>モード | 赤外線のみです。                               |  |
| コントロール          | R 照射モードを 3 モードから選択できます。                |  |
| モード             | [グローバルモード(初期値)/露出オーバー抑制/手動]            |  |
| 照度レベル           | 手動モードのときのみ変更可能です。<br>[0 ~ 1000(初期値:0)] |  |

#### ■画像補正

カメラ映像の画質を設定します。

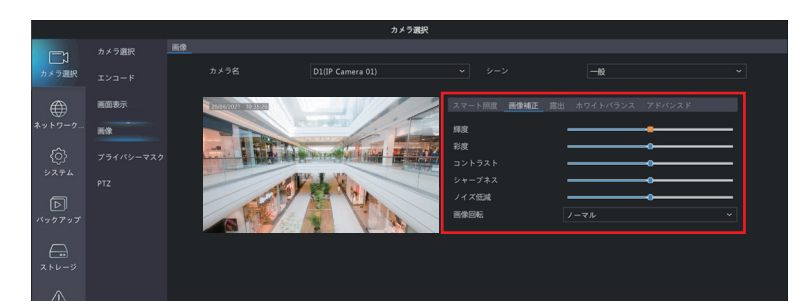

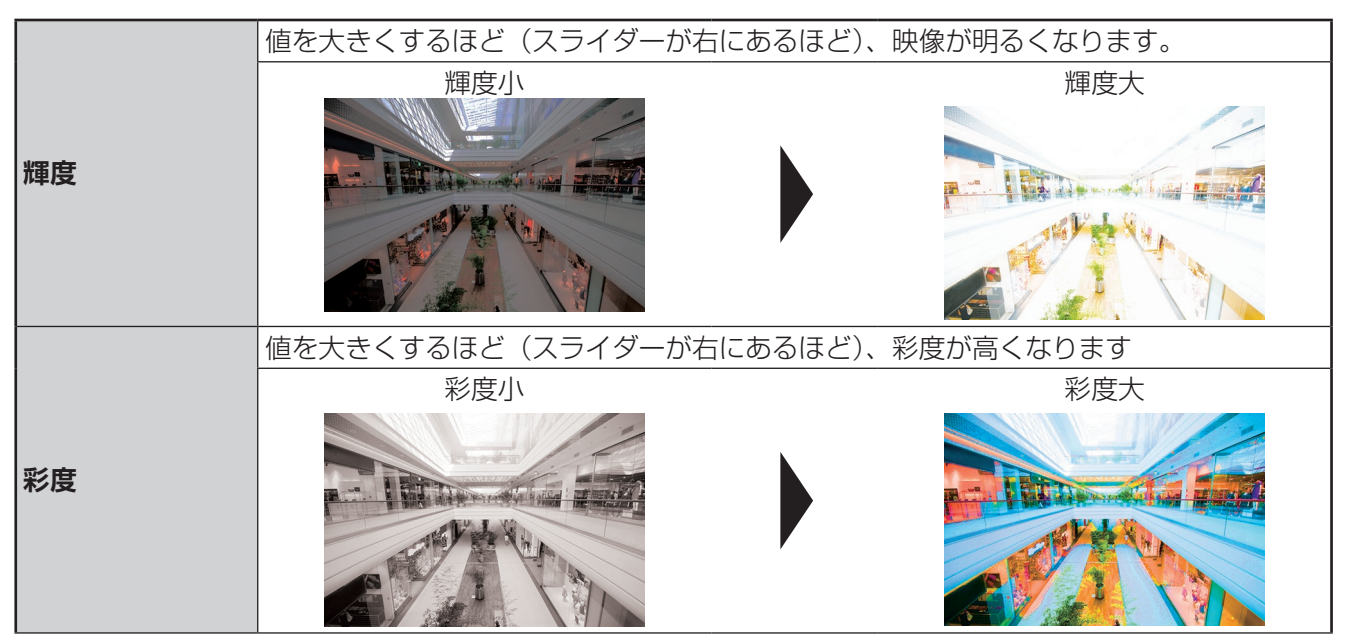

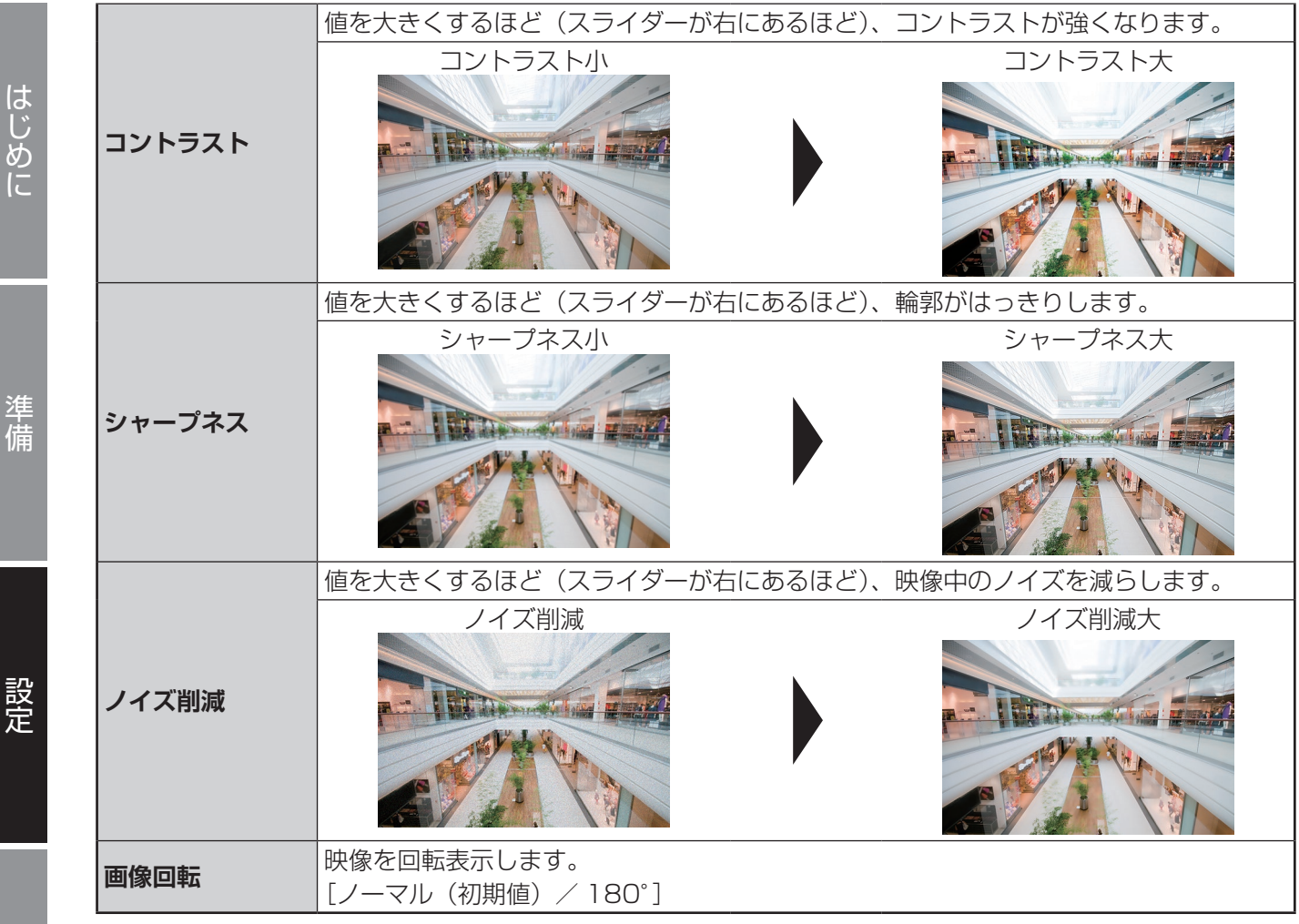

※画像例は効果を説明するためのサンプルで、実際の画像画質とは異なります。

#### 露出

カメラ映像の露出を設定します。

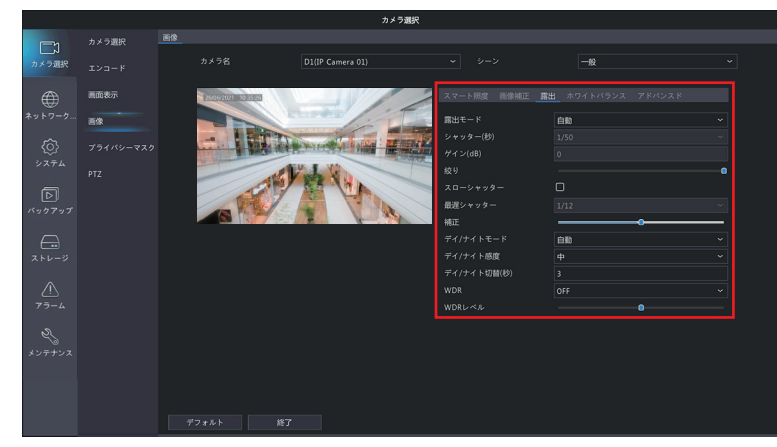

| 項目    | 内容           |                       |  |
|-------|--------------|-----------------------|--|
|       | 露出モードを選択します。 |                       |  |
|       | 自動(初期値)      | 自動設定(屋外環境に適した調整を行います) |  |
|       | カスタム         | 露出の内容を手動より細かく設定       |  |
| 露出モード | 屋内 50Hz      | 50Hzの蛍光灯に対応           |  |
|       | 屋内 60Hz      | 60Hzの蛍光灯に対応           |  |
|       | 手動           | パラメータを自分で設定           |  |
|       | 低モーションブラー    | 動きの大きな映像に対してブレを少なくする  |  |

その他

準備

| 項目              | 内容                                                                                                    |                                                                                                    |  |  |  |  |
|-----------------|----------------------------------------------------------------------------------------------------|----------------------------------------------------------------------------------------------------|--|--|--|--|
| シャッター (秒)       | シャッタースピードを設定します。動きの速い被写体には速いシャッタースピード、動き<br>の遅い被写体には遅いシャッタースピードが向いています。「露出モード」を「カスタム」<br>に設定している場合は、2つのシャッタースピードを設定することができます。<br>[1/30 / 1/50 / 1/60 / 1/100 / 1/120 / 1/150 / 1/180 / 1/200 /<br>1/250 / 1/500 / 1/1000 / 1/2000 / 1/4000 / 1/8000 / 1/50000 /<br>1/100000 (初期値※)]<br>※「露出モード」を「カスタム」に設定したときの初期値 |                                                                                                    |  |  |  |  |
| ゲイン(dB)         | カメラがさまざまな照明系<br>ます。「露出モード」を「<br>とができます。[0 ~ 100                                                                                                    | 条件で標準のビデオ信号を出力できるように、画像信号を制御し<br>カスタム」に設定している場合は、2 つのゲインを設定するこ<br>0](初期値:0、カスタムモードのときは 0 と 100)           |  |  |  |  |
| スローシャッター        | チェックを入れると、暗し<br>[初期値:無効]                                                                                                    | い場所に設定するときに映像を明るくさせることができます。                                                                              |  |  |  |  |
| 最遅シャッター         | スピードの下限を設定します。[スローシャッター] にチェックを入れると、設定することができます。<br>[1/6 / 1/8 / 1/10 / 1/12(初期値)/ 1/15 / 1/20 / 1/25 / 1/30]                                                                                                    |                                                                                                    |  |  |  |  |
| 補正              | 露出補正を設定します。逆光のときなどに映像を見て、映像の中で見たい範囲が白飛びしたり、黒つぶれしないように調整できます。[露出モード]が[手動]のときは設定できません。[初期値:0]                                                                                                    |                                                                                                    |  |  |  |  |
| デイ / ナイト<br>モード | 自動(初期値)<br>デイ<br>ナイト                                                                                                    | 周囲の照明条件に応じて、「ナイト」モードと「デイ」モー<br>ドを自動的に切り替えます。<br>周囲の照明条件に応じて高品質のカラー画像を出力します。<br>周囲の照明条件に応じて高品質の白黒画像を出力します。 |  |  |  |  |
| デイ / ナイト感度      | [デイ/ナイトモード]が[自動]に設定されている場合に、デイモードとナイトモード<br>を切り替えるときのしきい値を設定します。撮影環境が暗くなると、カメラの「シャッター<br>速度、CMOSのゲイン、レンズの絞り(現在のラインナップでは固定)」を調整して撮<br>影された映像のデイ/ナイト感度ノイズを抑えますが、調整してもノイズを抑えきれなく<br>なり、ノイズがしきい値を超えるとナイトモードに変わります。早くナイトモードに切り<br>替えたいときは[高]に、映像のノイズが多くなってもデイモードを維持したい場合は「低」<br>や「最低」に設定してください。<br>[最低/低/中(初期値)/高]     |                                                                                                    |  |  |  |  |
| デイ / ナイト切替      | デイモードとナイトモードを切り替えるまでの時間を設定します。設定した値が小さすぎると、夕暮れや朝日のときに頻繁に切り替わることがあります。設置する環境・状況に合わせて、調整してください。<br>[3~120(秒)](初期値:3)                                                                                                    |                                                                                                    |  |  |  |  |
| WDR             | WDR(ワイドダイナミックレンジ)機能を有効にして、被写体のコントラストが高い場合でも映像を鮮明にします。[ON / OFF(初期値)]                                                                                                    |                                                                                                    |  |  |  |  |
| WDR レベル         | 映像を見て、映像の中で見たい範囲が白飛びしたり、黒つぶれしないよう WDR レベル<br>に調整できます。[初期値:5]                                                                                                    |                                                                                                    |  |  |  |  |

はじめに

準 備

設定

#### ■ホワイトバランス

カメラ映像のホワイトバランスを設定します。

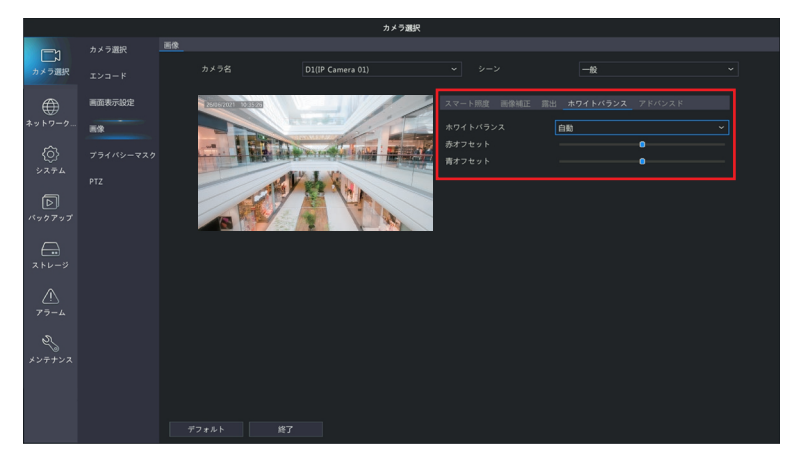

| ホワイトバランス | ホワイトバランスの補正モードを選択します。<br>[自動(初期値)・微調整・屋外・ナトリウムランプ・保護] |  |  |  |
|----------|-------------------------------------------------------|--|--|--|
| 赤オフセット   | ・ 赤色のオフセット値を手動で調整します。 [- 127~127]                     |  |  |  |
| 青オフセット   | 青色のオフセット値を手動で調整します。 [- 127 ~ 127]                     |  |  |  |

#### ■アドバンスド

カメラ映像の詳細設定をします。

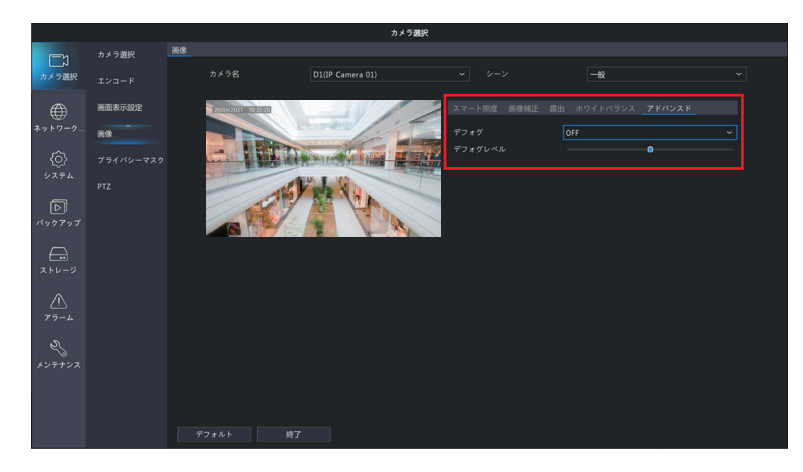

| デフォグ    | 霧補正機能を使用するときは [ON] に設定します。[OFF(初期値)/ ON]        |
|---------|-------------------------------------------------|
| デフォグレベル | [デフォグ] を [ON] に設定したときに霧補正レベルを設定します。[1~9(初期値:5)] |

# プライバシーマスク

映像の一部を覆いたいときに設定します。

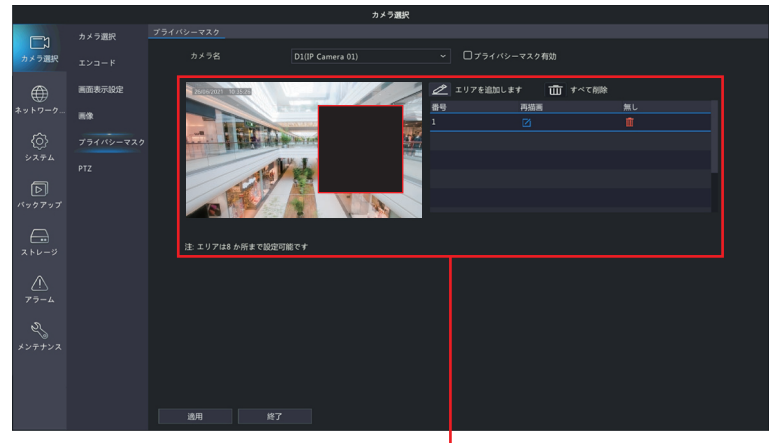

#### プライバシーマスク設定ウインドウ

| 項目              | 内容                           |  |  |  |
|-----------------|------------------------------|--|--|--|
| カメラ名            | 設定するカメラを選択します。               |  |  |  |
| プライバシー<br>マスク有効 | チェックを入れると、プライバシーマスクが有効になります。 |  |  |  |

#### プライバシーマスク設定ウィンドウ

プライバシーマスクを最大4か所まで作成することができます。プライバシーマスクを設定するとその部分は 黒塗りになり、映像に映らなくなります。

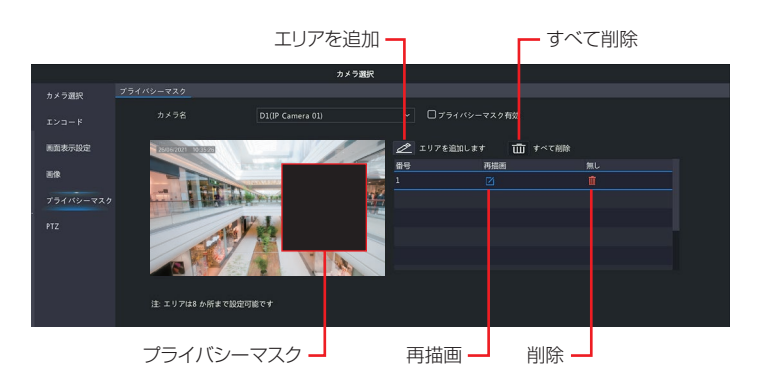

◎「追加」「削除」など変更を行った後は「適用」をクリックして設定を保存してください。Web管理画面では、「すべて削除」ボタンをクリックした場合のみ自動的に「保存」も行われます。

## PTZ

PTZ に対応しているカメラは、パン制御(P)、チルト制御(T)、ズーム制御(Z)ができます。

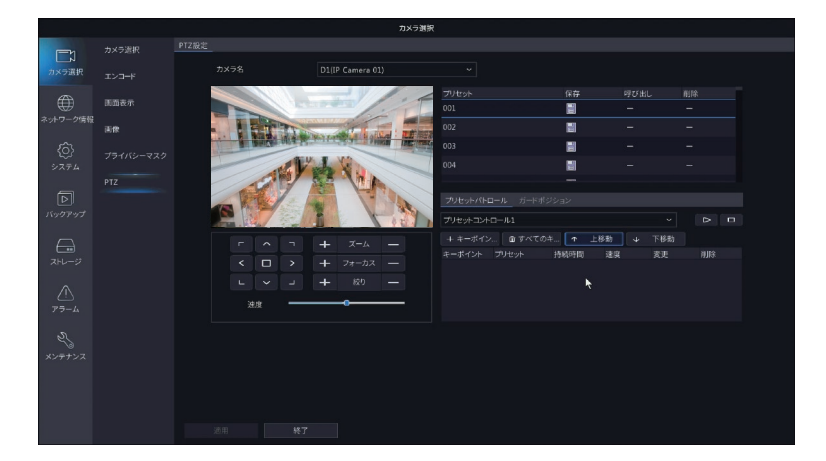

#### ■ PTZ カメラの操作

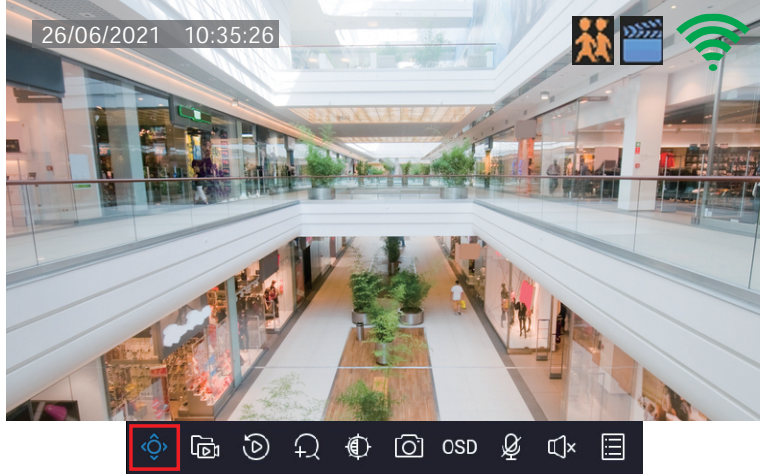

PTZ 制御パネルが表示されます。

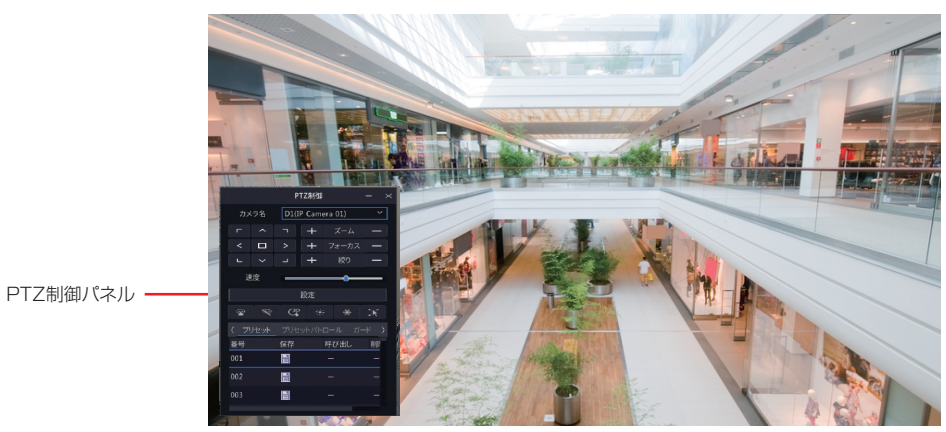

**2** PTZ 制御パネルでカメラを制御します。

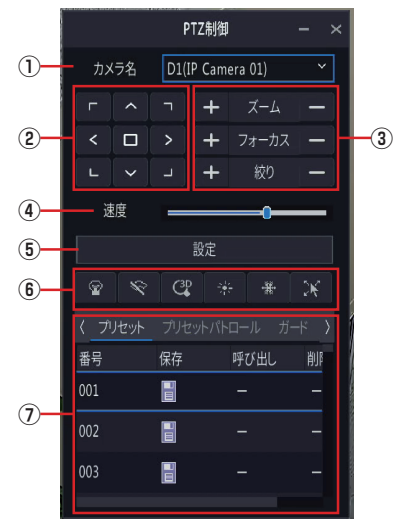

| 番号 | 項目                              | 内容                                                                                              |
|----|---------------------------------|-------------------------------------------------------------------------------------------------|
| 1  | カメラ名                            | 選択制御するカメラを選択します。対応可能なカメラのみが表示されます。                                                              |
| 2  | 回転                              | 矢印の方向に、カメラの撮影方向を移動させることができます。<br>(斜め方向は回転として機能します。)                                             |
| 3  | レンズ操作                           | ズーム、フォーカスを設定します。ズームはマウスのホイールでも操作できます。                                                           |
| 4  | 速度                              | カメラのパン、チルトの速度を調整できます。                                                                           |
| 5  | 設定                              | このボタンをクリックすると、PTZ 管理画面が表示されます。                                                                  |
| 6  | カメラ操作                           | ショートカットボタン■をクリックすると、カメラ映像画面内のカーソルが示す方向に、カメラ映像を移動させることができます。(斜め方向は回転として機能します。) その他のボタンはご利用できません。 |
| 1  | プリセット<br>プリセットパトロール<br>ガードポジション | プリセット、プリセットパトロール、ガードポジションの詳細については、PTZ<br>の管理画面を参照してください。                                        |

※:使用するカメラによって、制御できる機能は異なります。 設定後は [適用] をクリックして設定を完了します。

#### ■ PTZ 管理画面

PTZ カメラを操作したり、パトロール機能などのプリセットを設定したりすることができます。

#### プリセットの設定

プリセットパトロールおよびガードポジションで使用するプリセットを登録します。 PTZ カメラの向きなどを調整して、「保存」をクリックします。 をフリックすると PTZ カメラの調整した向きを確認することができます。

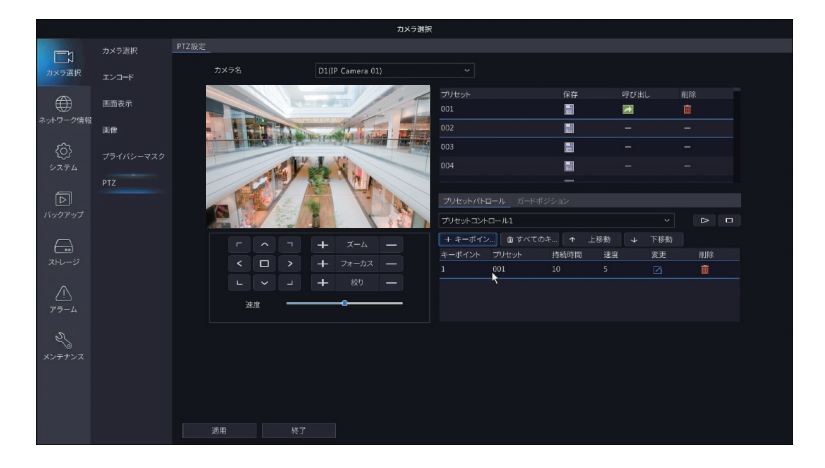

設定後は〔適用〕をクリックして設定を完了します。

#### プリセットパトロール

プリセットパトロールを設定します。

① プリセットパトロールを選択します。

②[キーポイント追加]をクリックし、キーポイントに設定するプリセットを追加します。

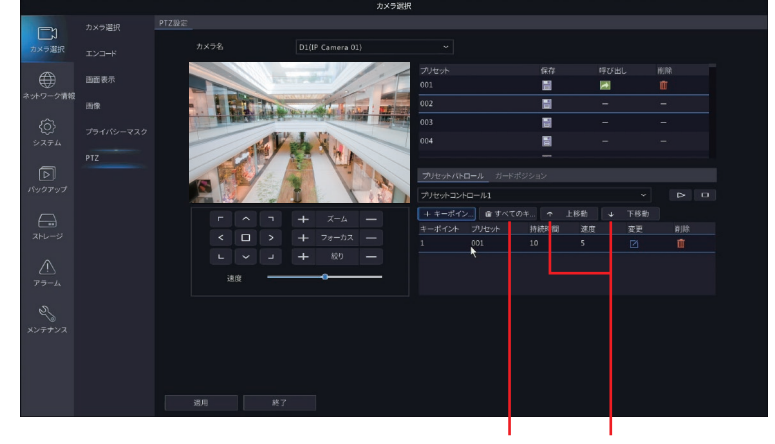

すべてのキーポイント を削除します。 選択したキーポイントの 順番を変更します。

| 項目      | 内容                     |
|---------|------------------------|
|         | キーポイントの設定を変更することができます。 |
| <b></b> | キーポイントを削除することができます。    |
| Δ       | パトロールを開始します。           |
|         | パトロールを停止します。           |
|         |                        |

#### ガードポジション

ガードポジションを設定します。PTZ カメラをあらかじめ設定した位置に自動的に移動させる機能です。 ③ 有効にチェックマークを入れます。

- ④ アイドル(秒)を設定します。
- ⑤設定したい「モード」を選択します。
- ⑥「モード」でプリセットパトロールを選択したときは、「ルート」を設定します。

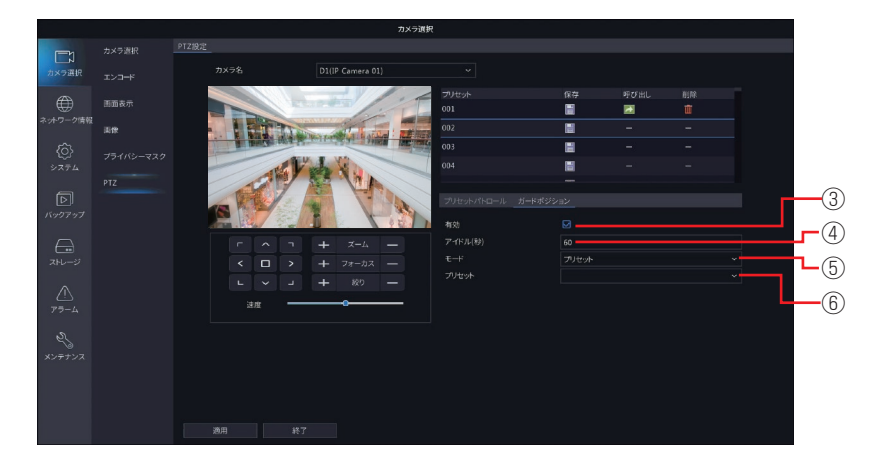

# ネットワーク情報

基本

### TCP/IP

|            |    |                      |           | ネット | ワーク情報 |
|------------|----|----------------------|-----------|-----|-------|
|            | 基本 | TCP/IP P2P DDNS Eメール |           |     |       |
| √<br>カメラ選択 |    | NIC選択                |           |     |       |
| A COLORED  |    | MCP有助                |           |     |       |
|            |    |                      |           |     |       |
|            |    | IPv4サプネットマスク         |           |     |       |
|            |    | IPv4デフォルトゲートウェイ      |           |     |       |
| (C)        |    |                      | -10.16.67 |     |       |
|            |    | MTU(Bytes)           |           |     |       |
| নি         |    | 優先DNSサーバー            |           |     |       |
| バックアップ     |    | 代替DNSサーバー            |           |     |       |
|            |    |                      |           |     |       |
| <u> </u>   |    |                      |           |     |       |
|            |    |                      |           |     |       |
|            |    |                      |           |     |       |
| 79-4       |    |                      |           |     |       |
|            |    |                      |           |     |       |
| 2          |    |                      |           |     |       |
| メンテナンス     |    |                      |           |     |       |
|            |    |                      |           |     |       |
|            |    |                      |           |     |       |
|            |    |                      |           |     |       |
|            |    |                      |           |     |       |

| 項目                               | 内容                                                                                                    |  |  |  |
|----------------------------------|----------------------------------------------------------------------------------------------------|--|--|--|
| NIC 選択                           | -<br>「NIC1」のみ選択できます。                                                                                           |  |  |  |
| DHCP 有効                          | チェックすると、自動的に IP アドレスを取得します。                                                                                    |  |  |  |
| IPv4 アドレス                        |                                                                                                    |  |  |  |
| IPv4 サブネット                       |                                                                                                    |  |  |  |
| マスク                              | [DHCP 有効] にチェックを入れていないときに、設定します。                                                                               |  |  |  |
| IPv4 デフォルト                       |                                                                                                    |  |  |  |
| ゲートウェイ                           |                                                                                                    |  |  |  |
| MAC アドレス                         | 本製品の MAC アドレスが表示されます。変更はできません。                                                                                 |  |  |  |
| MTU (Bytes)                      | MTU = Maximum Transmission Unit:576 ~ 1500(初期値 :1500)<br>1 回の転送で送信できるデータの最大値(単位バイト)を設定します。<br>通常は変更する必要はありません。 |  |  |  |
| 優先<br>DNS サーバー<br>代替<br>DNS サーバー | [DHCP 有効] にチェックを入れていないときに、設定します。                                                                               |  |  |  |

準備

| 項目       | 内容                                        |
|----------|-------------------------------------------|
| P2P を有効  | P2Pを有効に設定します。(初期値:有効)                     |
| サーバーアドレス | 利用できる P2P サーバーのアドレスです。                    |
| 登録コード    | サーバー側でデバイスを登録するのに必要となります。                 |
| デバイス状態   | デバイスのネットワーク状態を表示します。                      |
| アカウントなしで | アプリ等からデバイスを追加する際に、QR コードをスキャンすることで、追加すること |
| 追加できる    | ができます。                                    |

#### DDNS

DDNS (ダイナミック DNS) を利用すると、WAN 側が固定 IP アドレスでなくても、ホスト名を使ってサーバー などを利用できるようになります。この機能を利用するには、SkylinkDDNS サービスに登録する必要があり ます。

|              |    |                       | ネットワーク情報 |  |
|--------------|----|-----------------------|----------|--|
|              | 基本 | TCP/IP P2P DDPS EX-JL |          |  |
| カメラ選択        |    | DDNSを有効               |          |  |
|              |    | DDNSタイプ               |          |  |
|              |    |                       |          |  |
| ネットワーク情報     |    |                       |          |  |
| ~            |    |                       |          |  |
| < <u>(</u> ) |    |                       |          |  |
| システム         |    |                       |          |  |
| <b>_</b>     |    | バスワード(確認)             |          |  |
| I Sault and  |    |                       |          |  |
| 1077197      |    |                       |          |  |
| $\square$    |    |                       |          |  |
| ストレージ        |    |                       |          |  |
|              |    |                       |          |  |
| $\wedge$     |    |                       |          |  |
| 79-4         |    |                       |          |  |
| ~            |    |                       |          |  |
| 22           |    |                       |          |  |
| メンテナンス       |    |                       |          |  |
|              |    |                       |          |  |
|              |    |                       |          |  |
|              |    |                       |          |  |
|              |    | 道明 <b>株7</b>          |          |  |

| 項目       | 内容                                                 |
|----------|----------------------------------------------------|
| DDNS を有効 | DDNS を有効に設定します。(初期値:無効)                            |
|          | ダイナミック DDNS、No-IP、MyDDNS、SkylinkDDNS から選択できますが、本製品 |
|          | では SkylinkDDNS サービスをご利用ください。                       |
| サーバーアドレス | DDNS サービスタイプに基づいた、サーバーアドレスが自動で入力されます。              |
| ポート      | プロトコルの標準番号です。                                      |
| ドメイン名    | 登録したドメイン名を入力します。                                   |
| ユーザー名    | 登録したアカウントを入力します。                                   |
| パスワード    | 設定したパスワードを入力します。                                   |

● SkylinkDDNS については、次のページをご参照ください(https://www.clear-net.jp/)。 SkylinkDDNS へ登録するときは、本製品のラベルに記載されたシリアルナンバーを確認して登録してくだ さい。

本製品のシリアルナンバー:
### **■** E メール

各アラーム設定内の連動動作設定で行います。

(アラーム発生時に E メールを送付するようにする設定は、アラームを検知したときの設定で行います。

|              |                       | ネットワーク情報 |  |
|--------------|-----------------------|----------|--|
|              | TCP/IP P2P DDIS EX-JL |          |  |
| カメラ選択        | DDNSを有効               |          |  |
|              |                       |          |  |
|              |                       |          |  |
| ネットワーク情報     |                       |          |  |
|              |                       |          |  |
|              |                       |          |  |
|              |                       |          |  |
| 9            | バスワード(確認)             |          |  |
| (South Row T |                       |          |  |
|              |                       |          |  |
| $\ominus$    |                       |          |  |
| ストレージ        |                       |          |  |
|              |                       |          |  |
| $\triangle$  |                       |          |  |
|              |                       |          |  |
|              |                       |          |  |
|              |                       |          |  |
|              |                       |          |  |
|              |                       |          |  |
|              |                       |          |  |
|              |                       |          |  |
|              |                       |          |  |

| 項目                       | 内容                                                                                  |  |
|--------------------------|-------------------------------------------------------------------------------------|--|
| サーバー認証を<br>有効            | サーバー認証が必要な場合にチェックを入れます。(初期値:無効)                                                     |  |
| ユーザー名<br>パスワード           | 認証用のユーザー名とパスワードを入力します。                                                              |  |
| SMTP サーバー<br>SMTP ポート    | SMTP サーバー情報を入力します。                                                                  |  |
| TLS/SSL を<br>有効          | TLS/SSL を有効にした場合には、25 を使用してください。それ以外では 587/465<br>を使用してください。                        |  |
| 送信者名<br>送信者アドレス          | メールの送信者となる名前とアドレスを設定します。                                                            |  |
| 受信者選択<br>受信者名<br>受信者アドレス | 受信者の情報を入力します。宛先は最大6件まで登録できます。                                                       |  |
| スケジュール                   | アラームが発生したときに E メールを送信する時間帯を設定します。設定すると、設定<br>した時間帯以外の時間にアラームが発生しても E メールを送信しなくなります。 |  |

 ●「テスト」ボタンをクリックすると、メールの送信テストを行えます。受信者アドレステストで、 すべての受信者の状態が有効となっていることをご確認ください。複数の受信者を設定したときに 1 つでも受信者の設定に失敗がある場合は、正常な受信者を含めすべての受信者宛メールが送信されません。

●一部の Web メールサービスではご利用いただけない場合があります。

# アドバンスド

### PPPoE

PPPoE の設定をします。

|          |               |   | ネットワーク情報    |
|----------|---------------|---|-------------|
|          |               |   |             |
| カメラ選択    | 7710-103-1710 |   | □ PPPoE 老教幼 |
|          |               |   |             |
|          |               |   |             |
| キットワーク情報 |               |   |             |
|          |               |   |             |
| 225      |               | 4 | 7FLZ        |
|          |               |   | サフネットマスク    |
|          |               |   | の音評判リードフェイ  |
|          |               |   |             |
|          |               |   |             |
| ストレージ    |               |   |             |
|          |               |   |             |
|          |               |   |             |
|          |               |   |             |
|          |               |   |             |
| ×>=+>z   |               |   |             |
|          |               |   |             |
|          |               |   |             |
|          |               |   |             |
|          |               |   |             |

| 項目        | 内容                                                                     |  |
|-----------|------------------------------------------------------------------------|--|
| PPPoE を有効 | PPPoE を有効に設定します。(初期値:無効)                                               |  |
| ユーザー名     | 登録したアカウントを入力します。                                                       |  |
| パスワード     | 設定したパスワードを入力します。                                                       |  |
| アドレス      |                                                                        |  |
| サブネットマスク  | PPPOE を有効に設定して、接続先のユーザー名、ハスワートを入力し、「週用」をクリッ<br>クオると、 逆結先の ID 情報が表示されます |  |
| ゲートウェイ    |                                                                        |  |

### ■ポート

通常、ポート番号は初期設定から変更する必要はありません。 この設定はおもにポートマッピング設定と合わせて設定します。

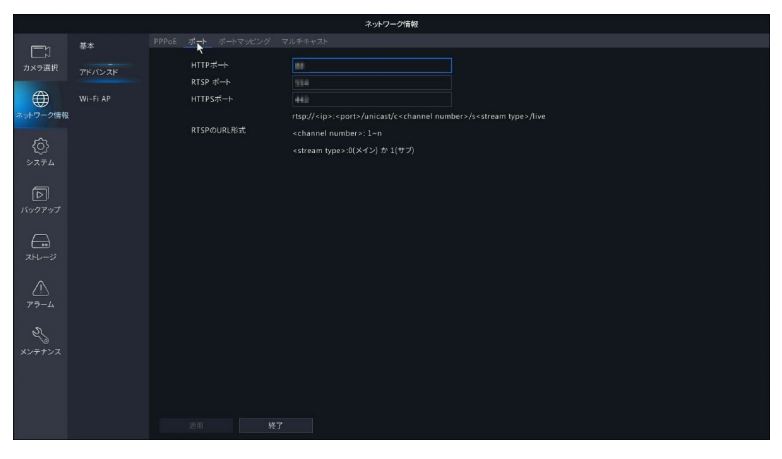

| 項目                                                   | 内容                                           |
|------------------------------------------------------|----------------------------------------------|
| HTTP ポート                                             | ポート番号を設定します。                                 |
| RTSP ポート                                             | ポート番号は 1 から 65535 の範囲で設定できますが、以下の番号は予約されているの |
| HTTPS ポート     で、設定できません。       21、23、2000、3702、60000 |                                              |

※ RTSP のライブ映像視聴は非対応

### ■ポートマッピング

ポートマッピング機能を使用する場合に設定します。

|             |          |                    |         | ットワーク情報 |         |  |
|-------------|----------|--------------------|---------|---------|---------|--|
|             | 基本       | PPPoE ボート ボートマッピング |         |         |         |  |
| ;           |          | ▼ポートマッピングを有効       |         |         |         |  |
| NX71HR      |          | マッピングモード           | OLIPoP  | ○ ##\   |         |  |
| A           | Wi-Fi AP | UPnPマッピング          | 白歌      |         |         |  |
| ネットワーク情報    |          | HTTPポート            |         |         |         |  |
|             |          | RTSP ポート           |         |         |         |  |
| Ô           |          | HTTPSポート           |         |         |         |  |
| システム        |          |                    | グローバルIP | 外部ボート   | UPnPの状態 |  |
|             |          | HTTPポート            |         |         |         |  |
|             |          | RTSP ポート           |         |         |         |  |
| 1199897     |          |                    |         |         |         |  |
| $\square$   |          |                    |         |         |         |  |
| ストレージ       |          |                    |         |         |         |  |
|             |          |                    |         |         |         |  |
| $\triangle$ |          |                    |         |         |         |  |
| アラーム        |          |                    |         |         |         |  |
| ~           |          |                    |         |         |         |  |
|             |          |                    |         |         |         |  |
| X2712X      |          |                    |         |         |         |  |
|             |          |                    |         |         |         |  |
|             |          |                    |         |         |         |  |
|             |          |                    |         |         |         |  |

| 項目         | 内容                                               |                                                                                                    |  |  |
|------------|--------------------------------------------------|----------------------------------------------------------------------------------------------------|--|--|
| ポートマッピング   | チェックすると、ポートマッピング機能が有効になります。                      |                                                                                                    |  |  |
| で有別        |                                                  |                                                                                                    |  |  |
| マッピングモード   | UPnP<br>(初期値)                                    | ネットワーク上の他のデバイスを検出し、データ共有や通信などのネットワークサービスを確立できます。本製品で<br>UPnPを使用するには、接続先のルーターで UPnPを有効<br>にする必要があります。UPnP がネットワークアドレス変換(NAT)に対応していると、本製品のポートは自動的に<br>ルーターにマッピングされ、コンピュータは LAN の外部<br>から本製品にアクセスできます。 |  |  |
|            | 手動                                               | ルーターが UPnP をサポートしていない場合は [手動] を<br>選択します。                                                                                                    |  |  |
|            | ポートを手動でマッピン                                      | グする場合は、[手動] を選択します。                                                                                                    |  |  |
| UPnP マッピング | ≤をおすすめします。正しく設定されていないと、ポートが競合<br>加               |                                                                                                    |  |  |
| HTTP ポート   | [マッピングモード] または [UPnP マッピング] を [手動] に設定しているときに、ポー |                                                                                                    |  |  |
| RTSP ポート   | ト番号を設定します。                                       |                                                                                                    |  |  |
|            | ●本製品の内部ポートと                                      | 外部ポートがルーターのポートと一致している必要があります。                                                                                                    |  |  |
| HTTPS ポート  | ● 一部のルーターは、本<br>があります。                           | 製品とルーターに同じ内部ポートと外部ポートを設定する必要                                                                                                    |  |  |

●ポートマッピングが完了したら、Web ブラウザのアドレスバーに以下を入力すると、本製品のWeb 管理画面にアクセスできます。
 http://(ルーターのWANポートIPアドレス):(外部 HTTPポート)
 例)IPアドレス:10.2.2.10
 外部 HTTPポート番号:82 の場合は、
 http://10.2.2.10:82
 ●この機能を使うためには、本製品が接続されているネットワーク上にあるルーターの設定も必要とな ります。インターネット側からのアクセスを受け入れる設定のため、セキュリティに充分配慮の上で

設定を実施してください。

### ■マルチキャスト

本製品に接続する Web クライアントの数が多いときは、マルチキャストを使用することができます。

|             |                          | ネットワーク情報 |  |
|-------------|--------------------------|----------|--|
|             |                          |          |  |
| カメラ選択       | マルチキャストを有効<br>マルチキャストを有効 |          |  |
|             |                          |          |  |
| ネットワーク情報    |                          |          |  |
| Ô           |                          |          |  |
| 277 LA      |                          |          |  |
| 下<br>バックアップ |                          |          |  |
| $\ominus$   |                          |          |  |
| ストレージ       |                          |          |  |
|             |                          |          |  |
| 7-1         |                          |          |  |
| S.          |                          |          |  |
| x2+12x      |                          |          |  |
|             |                          |          |  |
|             |                          |          |  |
|             |                          | 7        |  |

設定

はじめに

| 項目                                                     |                              |                                          |  |  |
|--------------------------------------------------------|------------------------------|------------------------------------------|--|--|
| マルチキャストを                                               | チェックを入れると、マルチキャスト機能が有効になります。 |                                          |  |  |
| 有効                                                     | (初期値:有効)                     | (初期値:有効)                                 |  |  |
| マルチキャストIP                                              | IP アドレスとポート番号を設定します。         |                                          |  |  |
| マルチキャストアドレスは 224.0.0.0 から 239.255.255.255<br>スロアドレスです。 |                              | スは 224.0.0.0 から 239.255.255.255 までの範囲のクラ |  |  |
|                                                        | ●以下の IP アドレスは特               | 別な用途のために用いられます。LAN 上のみで使用されます。           |  |  |
| ポート                                                    | 224.0.0.0~<br>224.0.0.255    | LAN 上のみで使用されます。                          |  |  |
|                                                        | 224.0.0.1                    | 全ホストグループのアドレス用。                          |  |  |
|                                                        | 224.0.0.2                    | サブネット上のすべてのルーター用。                        |  |  |
|                                                        | 224.0.0.5                    | すべての OSPF ルーター用。                         |  |  |
|                                                        | 224.0.0.13                   | すべての PIMv2 ルーター用。                        |  |  |

◎ 映像ストリームの再生ソフトなどでの映像視聴はサポートしていません。マルチキャストで送信している映像を確認する場合は、Web 管理画面で「ライブビュープロトコル」を「マルチキャスト」に設定して、ご確認ください。

## Wi-Fi AP

### Wi-Fi AP

ネットワークレコーダーの無線 LAN の設定をすることができます。

重要 「地域」は MKK から変更しないでください。

| エンテレーンスド 550 NVR6016001(21)     スケジョル アドノンスド 550 NVR6016001(21)     パスフード 2000056     パスフート 2015     マットリンスド 1000056     マットリンスド 1000056 |                                                |  |  |  |
|----------------------------------------------------------------------------------------------------|------------------------------------------------|--|--|--|
| /1.27-F 2400036                                                                                                    |                                                |  |  |  |
| Wi-Fi AP 2138 MKK ~                                                                                                    |                                                |  |  |  |
|                                                                                                    |                                                |  |  |  |
| スットワーク情報 テャンネル その他 ∨ 自動                                                                                                    |                                                |  |  |  |
| ##RNIC IP                                                                                                    |                                                |  |  |  |
|                                                                                                    |                                                |  |  |  |
| システム 核プIP                                                                                                    |                                                |  |  |  |
| ● 毎日 カメラD 状態 IP モデル MAC アドレス 信号強度                                                                                                    |                                                |  |  |  |
| [D]     1 D1 当社されました     **                                                                                                    |                                                |  |  |  |
| N20/23                                                                                                    |                                                |  |  |  |
|                                                                                                    |                                                |  |  |  |
|                                                                                                    |                                                |  |  |  |
|                                                                                                    |                                                |  |  |  |
|                                                                                                    |                                                |  |  |  |
| 75-4                                                                                                    |                                                |  |  |  |
|                                                                                                    |                                                |  |  |  |
| 21 注意:地域を選択するには、Wi-Fiの使用法を管理する地域の法律および規制に従ってくたさい。                                                                                        | 注意:地域を選択するには、Wi-FJの使用法を管理する地域の法律および利利に従ってください。 |  |  |  |
| メンテナンス                                                                                                    |                                                |  |  |  |
|                                                                                                    |                                                |  |  |  |
|                                                                                                    |                                                |  |  |  |
|                                                                                                    |                                                |  |  |  |
| 更新 QRコードペア ワングリックペア 活用 終了                                                                                                    |                                                |  |  |  |

| 項目        | 内容                                                                                                    |
|-----------|----------------------------------------------------------------------------------------------------|
| SSID      | ネットワークレコーダーの SSID を設定します                                                                                                    |
| パスワード     | ネットワークレコーダーのパスワードを設定します。                                                                                                    |
| 地域        | MKK から変更しないでください。                                                                                                    |
| チャンネル     | 電波干渉による通信速度の低下などを改善する場合があります。<br>自動をクリックすると、最適なチャンネルに設定されます。                                                                                                    |
| 無線 NIC IP | 無線ネットワークに接続するためのネットワークアダプタを設定します。                                                                                                    |
| 開始 IP     | ロアドレフの範囲を設定します                                                                                                    |
| 終了 IP     |                                                                                                    |
| 更新        | 表示を更新します。                                                                                                    |
| QR コードペア  | 本製品では使用できません。                                                                                                    |
| ワンクリックペア  | <ul> <li>カメラを新しく追加するときに以下の手順で操作します。</li> <li>①本製品のネットワークレコーダーのLAN端子と登録したいカメラのLAN端子をLAN<br/>ケーブル(CAT 5以上)で接続します。</li> <li>②登録したいカメラの電源を入れます。</li> <li>③ワンクリックペアのボタンをクリックします。</li> <li>④カメラが追加されます(カメラが追加されるまで、しばらくお待ちください)。</li> </ul> |

### 🔳 Wi-Fi カスケード

本製品のカメラにはリピーター機能が搭載されており、カメラをリピーターとして設定すると、電波が届きに くくなったときでも、別売のカメラを使うことにより、安定した接続が可能になります。

重要 別売のカメラにはリピーター機能がないカメラもありますので、詳しくは、弊社 Web サイトの「D サポ!」をご確認ください。

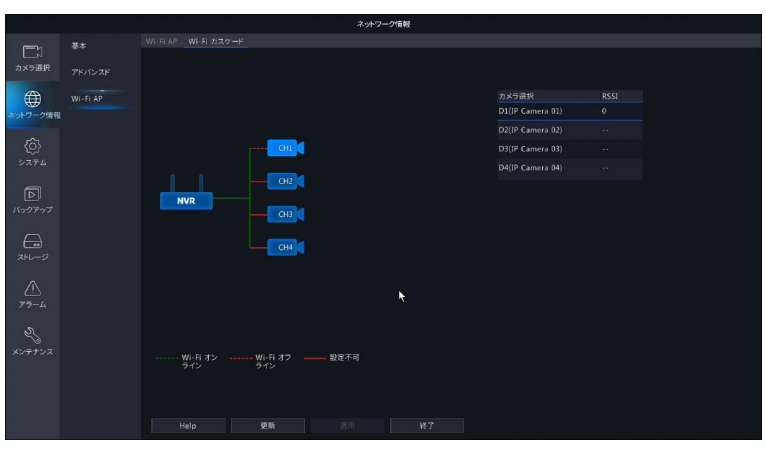

### カメラ1をカメラ2のリピーターに登録するとき

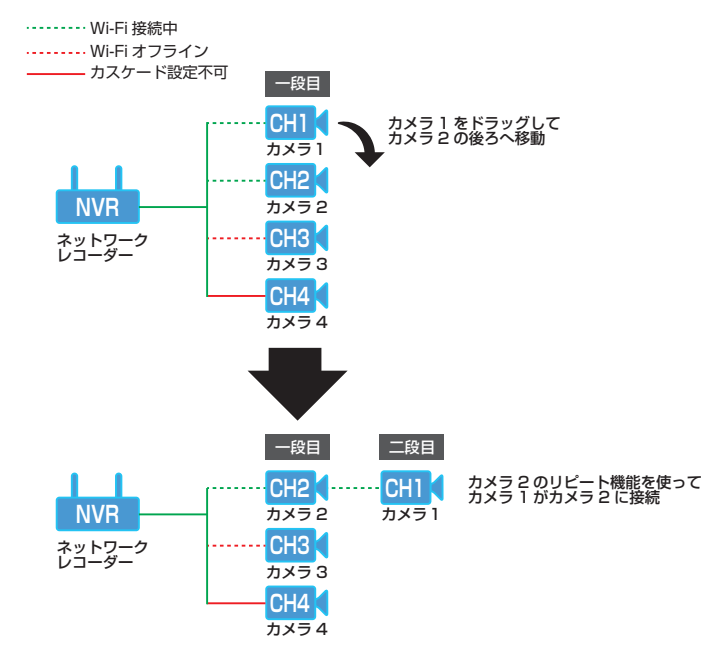

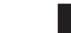

重要 カメラは4段以上をカスケードすることはできません。

設定

準備

# 基本

### システムの基本的な設定をします。

|                  |        |                          | システム               |              |
|------------------|--------|--------------------------|--------------------|--------------|
|                  | 基本     | 基本設定                     |                    |              |
| カメラ選択            | 画面表示   | デバイス名<br>デバイスID          | NVR301-04LS3-P4-NB |              |
| ۲                | 時刻     | 表示言語                     | 日本語 ~              |              |
| ネットワーク           | 休日     | オートログアウト時間(分)<br>即時再生(分) |                    |              |
| (i)              | ユーザー管理 | マウスポインタの速度               |                    |              |
| a                |        | マパスワード保護を有効にし            | **                 |              |
| バックアップ           |        | ₩ スタートアップ時ウィザー           | ド有効                | <u>747-F</u> |
| ت-۲۲۲            |        |                          |                    |              |
| <u>^</u><br>75-4 |        |                          |                    |              |
| 25               |        |                          |                    |              |
|                  |        |                          |                    |              |
|                  |        |                          |                    |              |
|                  |        | 通用 <b>终了</b>             |                    |              |

| 項目                             | 内容                                                                                                    |  |  |  |
|--------------------------------|----------------------------------------------------------------------------------------------------|--|--|--|
| デバイス名                          | 本製品のデバイス名が表示されます。                                                                                                   |  |  |  |
| デバイス ID                        | 本製品のデバイス ID が表示されます。                                                                                                |  |  |  |
| 表示言語                           | 管理画面の表示言語を以下の中から選択します。[English /日本語]                                                                                |  |  |  |
| オートログアウト<br>時間(分)              | 定時間操作しなかったときに、自動的にログアウトするまでの時間を設定します。<br>[無効] に設定すると、自動的にログアウトしません。<br>[1 / 5(初期値) / 10 / 15 / 20 / 25 / 30 / 無効]   |  |  |  |
| 即時再生(分)                        | ライブビュー上で簡易再生するときに、逆上る時間を設定します。[0~60分(初期値:5)]                                                                        |  |  |  |
| マウスポインタの<br>速度                 | マウスポインタの速度を 4 段階で設定できます。スライダーを右に移動させるほど速く<br>なります。[1 ~ 4(初期値:1)]                                                    |  |  |  |
| パスワード保護を<br>有効にします<br>スタートアップ時 | チェックを外すと、パスワードを入力せずに管理画面に入ることができるようになりま<br>す。この項目は、管理者のみ変更できます。(初期値:有効)<br>チェックすると、電源オン時に毎回初期設定ウィザードを表示します。「ウィザード」を |  |  |  |
| ウィザード有効                        | クリックすると、すぐに初期設定ウィザードが表示されます。                                                                                        |  |  |  |

# 画面表示

### ■画面表示

管理画面の画面表示を設定します。

(画面は本製品に付属カメラと別売のカメラを3台登録した場合です)

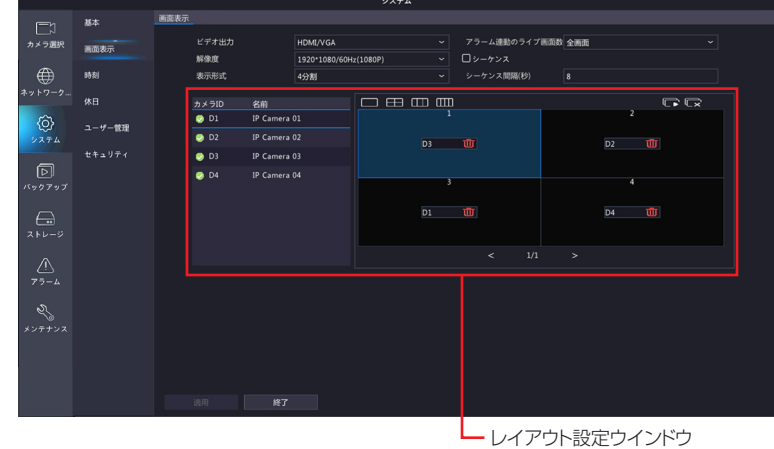

| 項目                | 内容                                                                                                    |
|-------------------|----------------------------------------------------------------------------------------------------|
| ビデオ出力             | 管理画面の出力方法は、[HDMI/VGA] から変更できません。                                                                                                    |
| 解像度               | 管理画面の解像度を選択します。<br>[1024*768/60Hz(初期値)/1280*720/60Hz/1280*1024/60Hz<br>/1600*1200/60Hz/1920*1080/50Hz(1080P)/<br>1920*1080/60Hz(1080P) |
| 表示形式              | ライブビューの表示方法を設定します。<br>[全画面/ 4 分割(初期値)/コリドーモード 3 分割画面/コリドーモード 4 分割]                                                                     |
| アラーム連動の<br>ライブ画面数 | アラームが発生したときにライブを表示する画面モードを設定します。<br>[全画面(初期値)/4分割]                                                                                     |
| シーケンス             | チェックすると、設定した間隔で自動的にライブビューの画面表示が切り替えられます。<br>全カメラが 1 画面に表示されているときは、チェックしても画面が切り替わりません。<br>(初期値:無効)                                      |
| シーケンス間隔<br>(秒)    | シーケンス表示時の表示時間を設定します。 [8 ~ 3600(初期値:8)]                                                                                                 |

### レイアウト設定ウィンドウ

ライブビューのレイアウトを設定することができます。

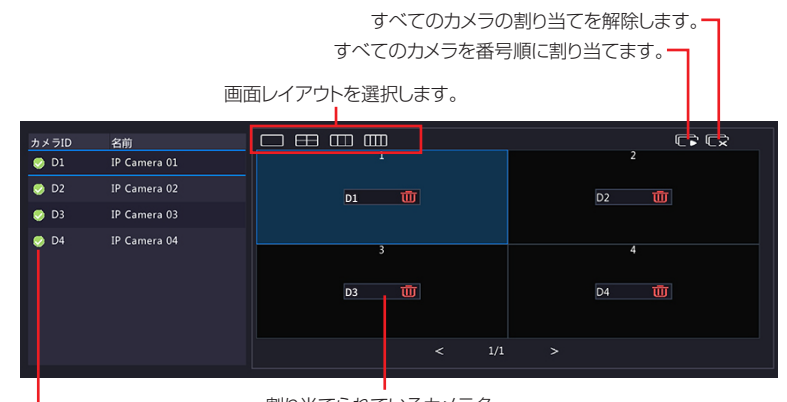

割り当てられているカメラ名。

└─ 画面に割り当てられているカメラにチェックマークが表示されます。

### <各場所に割り当てられているカメラを変更したいとき>

- 例)上図の状態を、以下の状態に変更したい場合
  - ウィンドウ「1」:「D1」⇒「D2」のカメラに変更
  - ウィンドウ「2」:「D2」⇒「D1」のカメラに変更
    - ①「1」をクリックして選択状態にします。

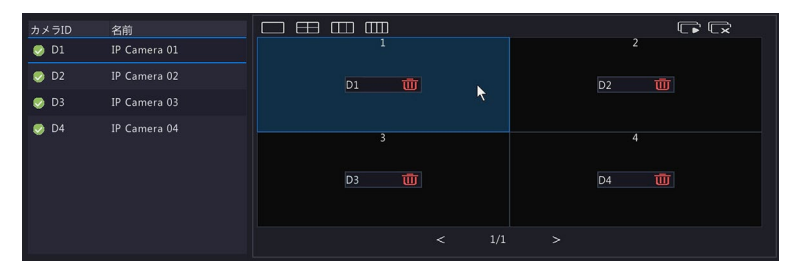

### ② 左のリストから「D2」のチェックマークをクリックします。

ウィンドウ「1」に「D2」が設定され、ウィンドウ「2」の選択が「なし」になります。

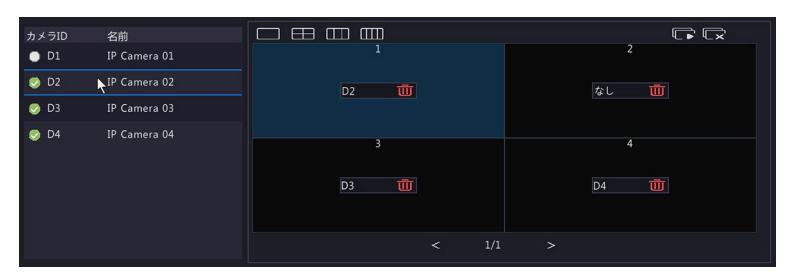

③**ウィンドウ「2」をクリックしたあと、左のリストから「D1」をクリックします**。 ウィンドウ「2」に「D1」のカメラが設定されます。

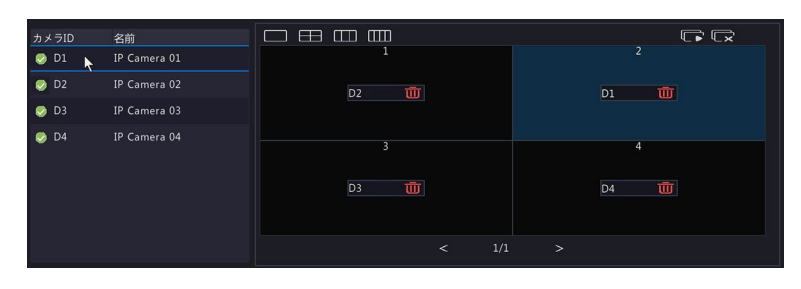

# 時刻

### ■時刻

本システムの時刻を設定します。

|              |        |                  | 2                  | ステム          |
|--------------|--------|------------------|--------------------|--------------|
|              | 基本     | 時刻 サマータイム カメラの時刻 | 司期                 |              |
| <<br>カメラ選択   |        |                  | (UTC+09:00) 東京、大阪、 | . 札幌、ソウル() ~ |
|              | BUUK   | 日付形式             | YYYY-MM-DD         |              |
| $\oplus$     | 時刻     | 時間形式             | 248時間              |              |
|              | 休日     | システム時刻           |                    |              |
| â            |        | □ NTPサーバー設定      |                    |              |
| (U)<br>(1774 | ユーザー管理 | NTPサーバーアドレス      |                    |              |
|              |        | NIP#-F           |                    |              |
| Þ            |        | 92.NTTHONG(S)    |                    |              |
|              |        |                  |                    |              |
|              |        |                  |                    |              |
| 2 6 4 - 2    |        |                  |                    |              |
|              |        |                  |                    |              |
| $\triangle$  |        |                  |                    |              |
|              |        |                  |                    |              |
| s)           |        |                  |                    |              |
| ******       |        |                  |                    |              |
|              |        |                  |                    |              |
|              |        |                  |                    |              |
|              |        |                  |                    |              |
|              |        | 適用 <b>終了</b>     |                    |              |
|              |        | 送用 <b>終了</b>     |                    |              |

| 項目              | 内容                                                                                                    |  |  |  |
|-----------------|----------------------------------------------------------------------------------------------------|--|--|--|
| タイムゾーン          | タイムゾーンを選択します。                                                                                                 |  |  |  |
| 日付形式            | カメラ映像の左上に表示する日付の形式を選択します。<br>列)「YYYY-MM-DD」の場合「2021-02-12」と表示                                                 |  |  |  |
| 時間形式            | 時間表示形式を選択します。[12 時間/ 24 時間(初期値)]                                                                              |  |  |  |
| システム時刻          | システム時刻を設定します。                                                                                                 |  |  |  |
| NTP サーバー設定      | NTP(ネットワークタイムプロトコル)を使用する場合はチェックします。(初期値:無効)                                                                   |  |  |  |
| NTP<br>サーバーアドレス | NTP を使用する場合は、NTP サーバーのアドレスを入力します。                                                                             |  |  |  |
| NTP ポート         | NTP を使用する場合は、NTP サーバーのポート番号を入力します。                                                                            |  |  |  |
| 更新間隔(s)         | NTP を使用する場合は、時刻を更新する間隔を設定します。<br>[5m(分) / 10 分(初期値)/ 15 分/ 30 分/ 1 時間/ 2 時間/ 3 時間/ 6 時間/<br>12 時間/ 1 日/ 1 週間] |  |  |  |

|                  |          |                    | システム |   |  |
|------------------|----------|--------------------|------|---|--|
|                  | 基本       | 時刻 サマータイム カメラの時刻同期 |      |   |  |
| √<br>カメラ選択       | 10.00 A  | 🔲 サマータイム有効         |      |   |  |
| -                | end \$c/ | 開始時刻               |      |   |  |
| $\oplus$         | 時刻       | 終了時刻               |      |   |  |
| ネットワーク           | 休日       | サマータイム調整           |      |   |  |
| 000<br>2774      | ユーザー管理   |                    |      |   |  |
|                  |          |                    |      |   |  |
| ~~~~~            |          |                    |      |   |  |
| 2FL-ÿ            |          |                    |      |   |  |
| <u>A</u><br>75-4 |          |                    |      |   |  |
| L'               |          |                    |      |   |  |
| メンテナンス           |          |                    |      |   |  |
|                  |          |                    |      |   |  |
|                  |          | 道用 <b>终了</b>       |      | ۲ |  |

| 項目       | 内容                                   |
|----------|--------------------------------------|
| サマータイム有効 | チェックすると、指定した期間、指定した時差でサマータイムを適用できます。 |

### ■カメラの時刻同期

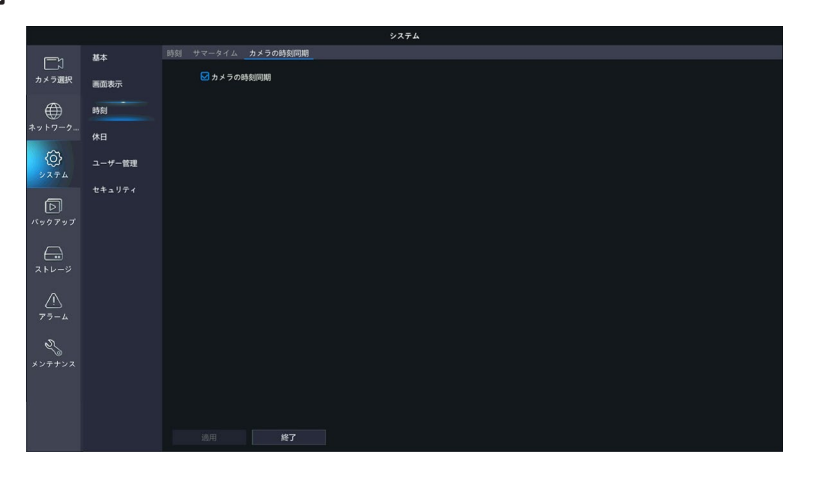

| 項目       | 内容                                                                     |
|----------|------------------------------------------------------------------------|
| カメラの時刻同期 | チェックすると、本製品と接続しているカメラの時刻を本製品の時刻に合わせます。通常<br>はチェックを外さずにご利用ください。(初期値:有効) |

### 休日を定義します。定義した休日は、録画スケジュールを設定するときに利用します。

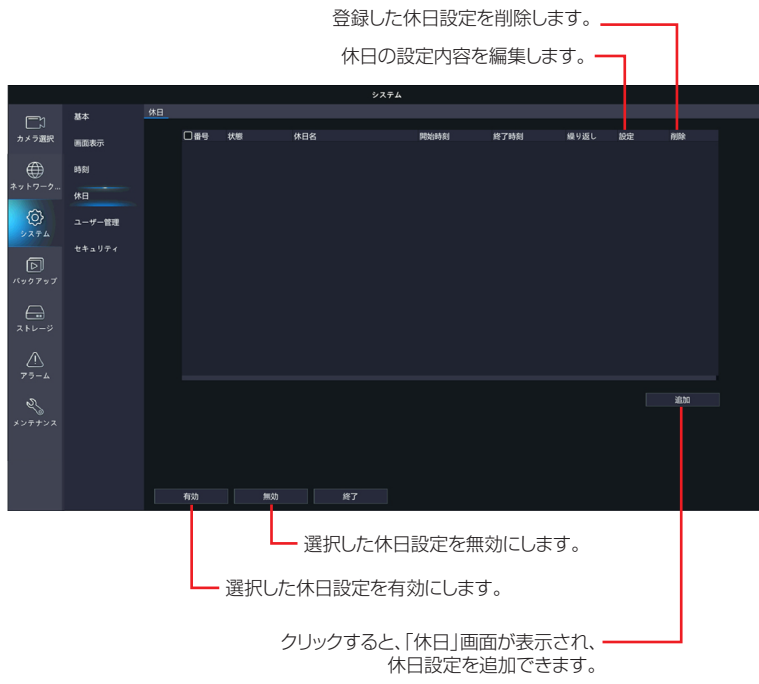

### 「休日」画面

|     |                      | 休       | Ħ    |   |    |      |     |         |  |
|-----|----------------------|---------|------|---|----|------|-----|---------|--|
| 休日名 | 5<br>5               | day01   |      |   |    |      |     |         |  |
| 状態  |                      | □有効     |      |   |    | ☑ 無効 |     |         |  |
| 繰り返 | 5L                   | ✓ いいえ   |      |   |    | 口はい  |     |         |  |
|     |                      |         |      |   |    | 03   |     |         |  |
| 開始時 | 寺刻                   | 2021    | - 04 |   | 29 |      |     |         |  |
| 終了時 | 寺刻                   | 2021    | - 04 |   | 30 |      |     |         |  |
|     |                      |         |      |   |    |      |     |         |  |
|     |                      |         |      |   |    |      |     |         |  |
|     |                      |         |      |   |    |      |     |         |  |
|     |                      |         |      |   |    |      |     |         |  |
|     |                      |         |      |   |    |      |     |         |  |
|     |                      |         |      |   |    |      |     |         |  |
|     |                      |         |      |   |    |      |     |         |  |
|     |                      |         |      |   |    | 742  | am. | TTD::// |  |
|     |                      |         |      |   |    | ्य   |     | 収消      |  |
| 12  |                      | r 1 + + |      |   |    |      |     |         |  |
| 建   | 些状し/こ内谷で休日設定を更新<br>1 | 所しまり。   |      | _ |    |      |     |         |  |
|     |                      |         |      |   |    |      |     |         |  |

選択した内容で設定内容を確定します。

### 選択した内容で休日設定を更新します。選択した内容で設定内容を確定します。

| 項目                               | 内容                                                                 |  |  |  |  |  |
|----------------------------------|--------------------------------------------------------------------|--|--|--|--|--|
| 休日名                              | 休日の名称を設定します。                                                       |  |  |  |  |  |
| 状態                               | 追加する休日を有効にするか無効にするか設定します。<br>(初期値:有効)                              |  |  |  |  |  |
| 繰り返し                             | [はい] を選択すると、日ごとまたは週ごとに休日を繰り返します。<br>(初期値:いいえ)                      |  |  |  |  |  |
| モード                              | [繰り返し] で[はい]を選択している場合に、日ごとに繰り返すか、週ごとに繰り返す<br>か設定します。<br>[日(初期値)/週] |  |  |  |  |  |
| 開始時刻<br>(開始日時)<br>終了時刻<br>(終了日時) | 休日に設定する日付を設定します。<br>([繰り返し]または[モード]で選択している項目によって設定内容が異なります)        |  |  |  |  |  |

ユーザーを追加、削除、またはユーザー権限を編集します。管理者だけがこれらの操作を実行できます。

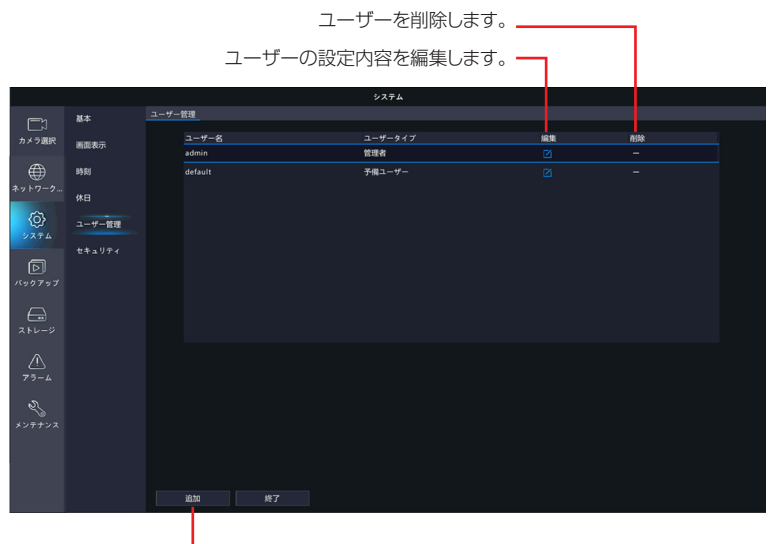

- クリックすると、「変更/追加ユーザー」画面が表示され、 ユーザーを追加できます。

| 項目      | 内容     |                                                                                                    |  |  |  |  |
|---------|--------|----------------------------------------------------------------------------------------------------|--|--|--|--|
|         | 管理者    | すべてのアクセス権を持ちます。<br>初期パスワードは「123456」です。                                                                       |  |  |  |  |
| ユーザータイプ | 予備ユーザー | ログインなしでライブビューを利用可能にするために、あ<br>らかじめ登録されているシステム用ユーザーです。新たに<br>作成したり、削除することはできません。また、このユーザー<br>でログインすることもできません。 |  |  |  |  |
|         | オペレーター | 基本的な権限とカメラへのアクセス権があります。<br>基本権限・カメラ権限を設定することができます。                                                           |  |  |  |  |
|         | ゲスト    | 初期設定ではカメラにのみアクセスできます。<br>初期設定ではカメラ権限を設定することができます。<br>権限の設定変更を行い、基本的な権限へのアクセス権と、<br>基本権限の設定をすることができます。        |  |  |  |  |

#### [変更/追加ユーザー] 画面

### 重要 ●初期設定のパスワードは非常に脆弱なものです。パスワードは必ず初期設定のものから変更し てください。

●変更したパスワードは、紛失したり、忘れないよう、厳重に管理してください。

●パスワードを紛失した場合は、設定の変更、録画映像の再生等が行えなくなります。パスワードを紛失した場合は、お客様環境でパスワードを初期化する方法はありません。サポートセンターへお問い合わせください。

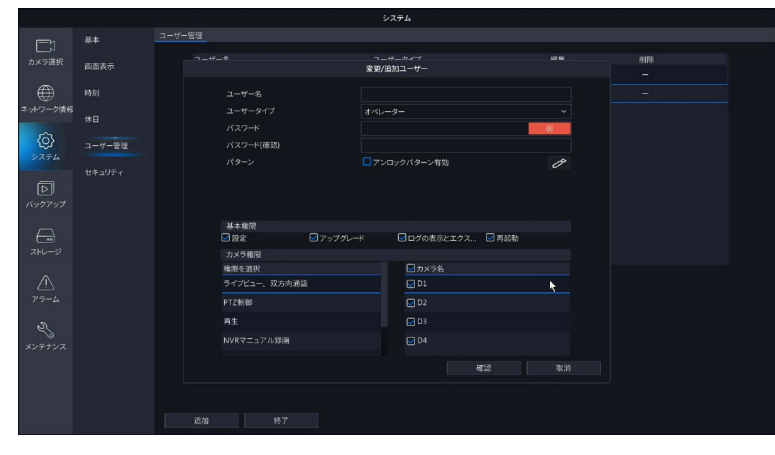

| 項目         | 内容          |                                                                          |                                                                    |  |  |  |  |
|------------|-------------|--------------------------------------------------------------------------|--------------------------------------------------------------------|--|--|--|--|
| ユーザー名      | 1<br>ハ      | ~ 18 文字でユーザー名<br>イフン(-)が利用できる                                            | Aを設定します。英字 (A-Z,a-z)、数字 (0-9)、アンダーバー (_)、<br>ます。英字の大文字と小文字は区別されます。 |  |  |  |  |
| ュービーケノマ    |             | オペレーター                                                                   | 初期設定では、基本権限とカメラへのアクセス権があります。                                       |  |  |  |  |
| 1-9-947    |             | ゲスト                                                                      | 初期設定ではカメラへのアクセス権のみです。                                              |  |  |  |  |
| パスワード      | 9<br>が<br>を | ~ 20 文字でパスワート<br>表示されます。「強」にす<br>設定してください。                               | *を設定します。パスワード入力欄の右側にパスワードの強度<br>なるように、必ず英字と数字・記号を組み合わせたパスワード       |  |  |  |  |
| パスワード (確認) | ~ 確         | 図のため、設定したパス                                                              | <u>、、・・・、&gt;)<sup>10</sup> Q</u><br>マードを再度入力します。                  |  |  |  |  |
|            | 付           | 与する権限を設定します                                                              |                                                                    |  |  |  |  |
|            |             | 設定                                                                       | 管理画面にアクセスすることができます。                                                |  |  |  |  |
| 基本権限       |             | アップグレード                                                                  | システムのアップグレードができます。                                                 |  |  |  |  |
|            |             | ログの表示と書き出し                                                               | システムのログを表示したり、書き出すことができます。                                         |  |  |  |  |
|            |             | 再起動                                                                      | システムを再起動することができます。                                                 |  |  |  |  |
|            | カ<br>チ      | カメラごとに付与する権限を設定することができます。選択している項目に対して、<br>チェックが入っているカメラは以下のように権限が与えられます。 |                                                                    |  |  |  |  |
|            |             | ライブビュー、<br>双方向通話                                                         | ライブビューを表示したり、双方向通話ができます。                                           |  |  |  |  |
| カメラ焼限      |             | PTZ 制御                                                                   | PTZ 制御パネルでカメラを制御できます。                                              |  |  |  |  |
|            |             | 再生                                                                       | 録画データを再生することができます。                                                 |  |  |  |  |
|            |             | NVR マニュアル録画                                                              | ネットワークレコーダーのマニュアル録画をすることがで<br>きます。                                 |  |  |  |  |
|            |             | ローカルバックアップ                                                               | ネットワークレコーダーのデータをバックアップすること<br>ができます。                               |  |  |  |  |

●モニター管理画面で入力したユーザー名・パスワードは、すべて半角文字となります。
 ●ユーザーは最大 33 ユーザー※まで登録できます。

 (あらかじめ登録されている「admin」「default」ユーザーを含む)

## セキュリティ

指定した IP アドレスからネットワークレコーダーへのアクセスを許可または禁止することができます。

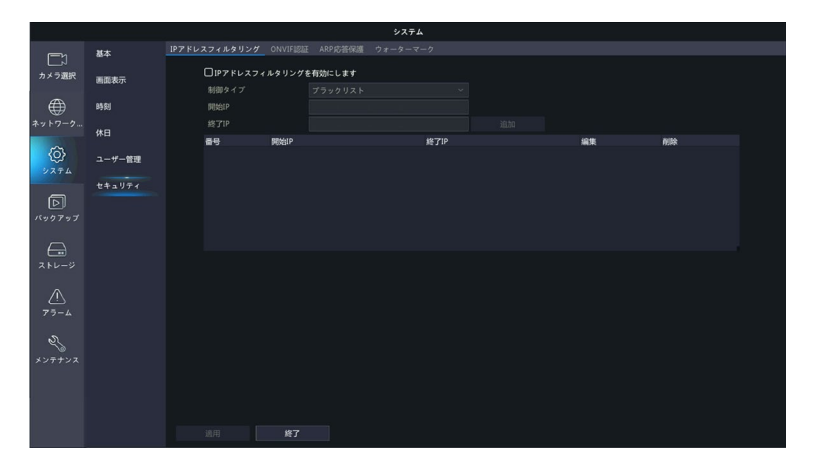

### ■ IP アドレスフィルタリング

| 項目                            | 内容                                       |                                 |  |  |  |  |
|-------------------------------|------------------------------------------|---------------------------------|--|--|--|--|
| IP アドレスフィル<br>タリングを有効に<br>します | チェックすると、IP 制御機能が有効になります。(初期値:無効)         |                                 |  |  |  |  |
|                               | ブロックリスト                                  | 指定した IP アドレスからのアクセスを拒否します。      |  |  |  |  |
|                               |                                          | 指定した IP アドレスのみアクセスを許可します。       |  |  |  |  |
|                               | 許可リスト                                    | IP アドレスを指定せずに、「許可リスト」を選択すると、リモー |  |  |  |  |
| 制御タイプ                         |                                          | トアクセスをすべて拒否します。                 |  |  |  |  |
| ile I twite a large           |                                          |                                 |  |  |  |  |
|                               | ◎ 制御タイプを変更<br>ください。                      | したときには、「適用」ボタンを押して変更を先に確定して     |  |  |  |  |
|                               |                                          |                                 |  |  |  |  |
| 開始 IP                         | ブロックリストまたは許可リストに追加する IP アドレスの範囲を入力します。   |                                 |  |  |  |  |
|                               | [追加]をクリックすると、入力した範囲の IP アドレスがリストに追加されます。 |                                 |  |  |  |  |
| 終了IP                          | 「追加」の場合は「適用」をクリックしなくても設定が反映されます。         |                                 |  |  |  |  |
|                               | 変更する場合は、設定値変更後に 適用」をクリックしてください。          |                                 |  |  |  |  |

### ■ ONVIF 認証

通常は本設定を変更せずご利用ください。本製品のカメラでは利用できません。 本設定は将来の機能拡張のためにのみ用意しております。

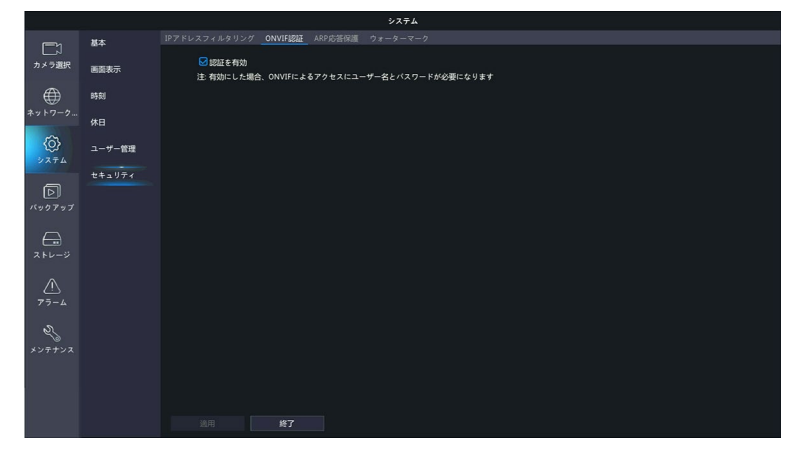

| 項目    | 内容                                                          |
|-------|-------------------------------------------------------------|
| 認証を有効 | チェックすると、ONVIF ベースのデバイスアクセスにユーザー名とパスワードが必要に<br>なります。(初期値:有効) |

準備

### ■ ARP 応答保護

ARP 保護機能を有効にすると、ARP 攻撃を防ぐことができます。

|                  |        |                       |         | システム |  |  |
|------------------|--------|-----------------------|---------|------|--|--|
|                  | 基本     | IPアドレスフィルタリング ONVIF認証 | ARP応答保護 |      |  |  |
| レーベ<br>カメラ選択     | 画画表示   | NIC選択<br>■ ARP保護を有効   |         |      |  |  |
| ۲                | 時刻     | 応答許可ゲートウェイ            |         |      |  |  |
| ネットワーク…          | 休日     |                       |         |      |  |  |
| ()<br>2774       | ユーザー管理 |                       |         |      |  |  |
| D                | セキュリティ |                       |         |      |  |  |
|                  |        |                       |         |      |  |  |
| 2FU-ÿ            |        |                       |         |      |  |  |
| <u>^</u><br>75-4 |        |                       |         |      |  |  |
| 2<br>メンテナンス      |        |                       |         |      |  |  |
|                  |        |                       |         |      |  |  |
|                  |        |                       |         |      |  |  |

| 項目             | 内容                                   |
|----------------|--------------------------------------|
| NIC 選択         | [NIC1] から変更できません。                    |
| ARP 保護を有効      | チェックを入れると、ARP 保護機能が有効になります。(初期値:無効)  |
| 応答許可<br>ゲートウェイ | ゲートウェイの IP アドレスが表示されます(変更不可)。        |
| ゲートウェイ<br>MAC  | ゲートウェイの MAC アドレスを自動的に取得するか、手動で設定します。 |

### ■ウォーターマーク

不正な変更を防ぐためにビデオデータの中に、ウォーターマークで設定した文字列を書き込んで、どのカメラで撮影した映像か、あとで確認することができるようになります。

|                                  |        |                               | システム             |  |
|----------------------------------|--------|-------------------------------|------------------|--|
| <b>C</b> 1                       | 基本     | IPアドレスフィルタリング ONVIF認識         | ARP応告保護 ウォーターマーク |  |
| カメラ選択                            | 画面表示   | カメラ選択<br><b>ロ</b> ウォーターマークを有効 | (IP Camera 01) ~ |  |
| $\oplus$                         | 時刻     | ウォーターマーク内容                    |                  |  |
| ネットワーク…                          | 休日     |                               |                  |  |
| 0)<br>2774                       | ユーザー管理 |                               |                  |  |
| <b>D</b><br>バックアップ               | セキュリティ |                               |                  |  |
|                                  |        |                               |                  |  |
| <u>۸</u><br>۳۶-4                 |        |                               |                  |  |
| <i>₹</i><br>*> <del>7</del> +> x |        |                               |                  |  |
|                                  |        |                               |                  |  |
|                                  |        |                               |                  |  |
|                                  |        |                               |                  |  |

| 項目              | 内容                                  |
|-----------------|-------------------------------------|
| カメラ選択           | 対象となるカメラを選択します。                     |
| ウォーターマーク<br>を有効 | チェックすると、ウォーターマーク機能が有効になります。(初期値:無効) |
| ウォーターマーク<br>内容  | ウォーターマークとして使用する文字列を入力します。           |

# バックアップ

# 録画ステータス

### ■録画バックアップ

本製品のハードディスクに保存されている映像を特定の条件で検索し、USB ストレージデバイスにファイルとして保存することができます。

●USB ストレージデバイスは、パーティションを FAT32 または NTFS フォーマットでフォーマットし、本 製品背面の USB 端子に接続してください。

●映像のファイル形式は、「.mp4」です。

バックアップした録画データを Windows 付属のプレイヤーで再生できないとは、157 ページをご確認してください。

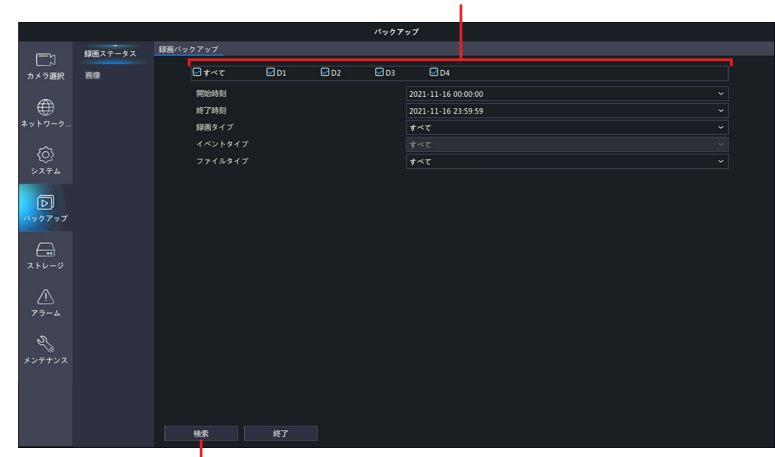

バックアップ対象のカメラを選択します。

- 設定した条件で映像を検索します。

| 項目      |              |               | 内容                           |   |
|---------|--------------|---------------|------------------------------|---|
| 開始時刻    | 映            | 像の開始時刻を指定しま   | きす。                          | _ |
| 終了時刻    | 映            | 像の終了時刻を指定しま   | (す。)                         |   |
|         | バ            | ックアップする映像の種   | 類を指定します。                     |   |
|         |              | すべて(初期値)      | すべての映像から選択します。               |   |
| 録画タイプ   |              | ノーマル          | 通常の録画映像から選択します。              |   |
|         |              | 手動            | 手動録画した映像から選択します。             |   |
|         |              | イベント          | イベントとして録画された映像から選択します。       |   |
|         | [金           | 禄画タイプ] で [イベン | ト〕を選択したときに、イベントの種類を以下の中から指定し | , |
| イベントタイプ | <del>ま</del> | す。            |                              |   |
| 1       | []           | すべて(初期値)/動体   | 検知/アラーム/動体検知とアラーム/動体検知またはアラー | • |
|         |              | /ヒテオロ人検出/人体   | 「検知/トアヘルコール」                 |   |
| ファイルタイプ | 映            | 像の種類を以下の中から   | 「指定します。[すべて(初期値)/解除/保護]      |   |

### ■画像バックアップ

本製品のハードディスクに保存されている画像を特定の条件で検索し、USB ストレージデバイスにファイルとして保存することができます。

●USB ストレージデバイスは、パーティションを FAT32 または NTFS フォーマットでフォーマットし、本 製品背面の USB 端子に接続してください。

●画像のファイル形式は、「.jpg」です。

- 設定した条件で映像を検索します。

| 項目    |   |             | 内容                         |
|-------|---|-------------|----------------------------|
|       | バ | ックアップする映像の種 | 類を指定します。                   |
|       |   | すべて(初期値)    | すべての映像から選択します。             |
| 画像タイプ |   | プレイバックスナップ  | 再生映像を再生中にキャプチャした静止画として保存しま |
|       |   | ショット        | す。                         |
|       |   | プレビュースナップ   | ライブビューの映像をキャプチャした静止画として保存し |
|       |   | ショット        | ます。                        |
| 開始時刻  | 画 | 像の開始時刻を指定しま | す。                         |
| 終了時刻  | 画 | 像の終了時刻を指定しま | इ. च.                      |

## 録画データをバックアップする

# USB ストレージデバイスを本製品に接続したときに表示されるメニューから「録画バックアップ」を選択します。

※UBSストレージを本製品に接続したときだけ表示されるメニューです。

|                          | USBデバイス                           |           | × |
|--------------------------|-----------------------------------|-----------|---|
| パーティション<br>容量            | USB-sdb1<br>4305MB 利用可能、合計 7628MB |           |   |
| システムバックアップ               | パケットバックアップ                        | ログバックアップ  |   |
| <b>録画バックアップ</b><br>カメラ更新 | スナップショットバ                         | システムアップグレ |   |
|                          |                                   |           |   |

### 2 [バックアップ] ー [録画ステータス] をクリックします。

バックアップ画面が表示されます。

|             |         |      |       |             |      | パックア |                     |  |
|-------------|---------|------|-------|-------------|------|------|---------------------|--|
| <u> </u>    | 録画ステータス | 録画バッ | クアップ  |             |      |      |                     |  |
| カメラ選択       | 西僚      |      | ৶≠≪ৼ  | <b>₽</b> D1 | 🖬 D2 | 🖬 D3 | ☑ D4                |  |
| -           |         |      | 開始時刻  |             |      |      | 2021-11-16 00:00:00 |  |
| ŧ           |         |      | 終了時刻  |             |      |      | 2021-11-16 23:59:59 |  |
| ネットワーク      |         |      | 録画タイプ |             |      |      | <i>†</i> ~र         |  |
| â           |         |      |       |             |      |      |                     |  |
| 2274        |         |      |       |             |      |      | <i>τ</i> ~τ         |  |
| -           |         |      |       |             |      |      |                     |  |
| Þ           |         |      |       |             |      |      |                     |  |
|             |         |      |       |             |      |      |                     |  |
|             |         |      |       |             |      |      |                     |  |
| 7 514=23    |         |      |       |             |      |      |                     |  |
| ALC 2       |         |      |       |             |      |      |                     |  |
| $\triangle$ |         |      |       |             |      |      |                     |  |
| アラーム        |         |      |       |             |      |      |                     |  |
|             |         |      |       |             |      |      |                     |  |
| 5           |         |      |       |             |      |      |                     |  |
| メンテナンス      |         |      |       |             |      |      |                     |  |
|             |         |      |       |             |      |      |                     |  |
|             |         |      |       |             |      |      |                     |  |
|             |         |      |       |             |      |      |                     |  |
|             |         |      | 90K   | 続了          |      |      |                     |  |

**3** バックアップしたい映像の条件を指定し、[検索]をクリックします。

|              |         |      |               |             |      | パックア |                       |  |
|--------------|---------|------|---------------|-------------|------|------|-----------------------|--|
|              | 録画ステータス | 録画バッ | クアップ          |             |      |      |                       |  |
| レーズ<br>カメラ道択 |         |      | <b>₩ *</b> ~7 | <b>₽</b> D1 | 🖬 D2 | 🖬 D3 | Ø 04                  |  |
| ~            |         |      | 開始時刻          |             |      |      | 2021-11-16 00:00:00 ~ |  |
|              |         |      | 終了時刻          |             |      |      | 2021-11-16 23:59:59 ~ |  |
| ネットワーク       |         |      | 録画タイプ         |             |      |      | *~T ~                 |  |
| ŝ            |         |      | イベントタイプ       |             |      |      |                       |  |
| 2274         |         |      | ファイルタイプ       |             |      |      | ***T *                |  |
|              |         |      |               |             |      |      |                       |  |
| Þ            |         |      |               |             |      |      |                       |  |
|              |         |      |               |             |      |      |                       |  |
|              |         |      |               |             |      |      |                       |  |
| ÷            |         |      |               |             |      |      |                       |  |
| ストレージ        |         |      |               |             |      |      |                       |  |
| ~            |         |      |               |             |      |      |                       |  |
| <u>75=/</u>  |         |      |               |             |      |      |                       |  |
|              |         |      |               |             |      |      |                       |  |
| 2            |         |      |               |             |      |      |                       |  |
| メンテナンス       |         |      |               |             |      |      |                       |  |
|              |         |      |               |             |      |      |                       |  |
|              |         |      |               |             |      |      |                       |  |
|              |         | _    |               |             |      |      |                       |  |
|              |         |      | 桃家            |             |      |      |                       |  |

| 項目      |                   |                                                  | 内容                                                                      |
|---------|-------------------|--------------------------------------------------|-------------------------------------------------------------------------|
| 開始時刻    | 映                 | 像の開始時刻を指定しま                                      | きす。                                                                     |
| 終了時刻    | 映                 | 像の終了時刻を指定しま                                      | す。                                                                      |
|         | バ                 | ックアップする映像の種                                      | 類を指定します。                                                                |
|         |                   | すべて                                              | すべての映像から選択します。                                                          |
| 録画タイプ   |                   | ノーマル                                             | 通常の録画映像(手動録画した映像・動体検知録画・アラー<br>ム録画含むイベント録画として録画された映像以外)から<br>選択します。     |
|         |                   | 手動                                               | 手動録画した映像から選択します。                                                        |
|         |                   | イベント                                             | イベントとして録画された映像から選択します。                                                  |
| イベントタイプ | 追<br>ま<br>[]<br>口 | 录画タイプ]で[イベン<br>す。<br>すべて/動体検知/アラ・<br>ス検出/人体検知/ドア | ト]を選択したときに、イベントの種類を以下の中から指定し<br>ーム/動体検知とアラーム/動体検知またはアラーム/ビデオ<br>"ベルコール] |
| ファイルタイプ | 映                 | 像の種類を以下の中から                                      | 指定します。[すべて/解除/保護]                                                       |

4 検索結果画面が表示されますので、バックアップする映像を選択するか、[全てバックアップ] をクリックします。

| 一点メラスアー。時間         サイズ         代価         内住           □カ、クシス1.04-28 09:23.10 - 09:23.20         5.246         小         0           □02         2021.04-28 09:23.10 - 09:25.20         25.446         小         0           □02         2021.04-28 09:24:30 - 09:35:41         25.4468         小         0           □02         2021.04-28 09:36:34         25.4468         小         0           □02         2021.04-28 09:48:39         25.45488         小         0           □02         2021.04-28 09:48:39         25.45488         小         0           □02         2021.04-28 10:245         25.45488         小         0           □02         2021.04-28 10:245         25.45488         小         0           □02         2021.04-28 10:245         25.45488         小         0           □02         2021.04-28 10:245         12.4548         小         0           □02         2021.04-28 10:245         11.04807         1         0           □02         2021.04-28 10:245         11.04807         1         0         0           □02         2021.04-28 10:127         11.04807         1         0         0         0         0         0                                    |
|----------------------------------------------------------------------------------------------------|
| □ /h x / 3 x / -         bbit         𝑘 / x         𝑘 / 𝔅         𝑘 / 𝔅           □ D1         2021-04-28 0923-10-0923-20         5.2048         𝑘 ·         •         •         •         •         •         •         •         •         •         •         •         •         •         •         •         •         •         •         •         •         •         •         •         •         •         •         •         •         •         •         •         •         •         •         •         •         •         •         •         •         •         •         •         •         •         •         •         •         •         •         •         •         •         •         •         •         •         •         •         •         •         •         •         •         •         •         •         •         •         •         •         •         •         •         •         •         •         •         •         •         •         •         •         •         •         •         •         •         •         •         •         •         •                                                                                 |
| □1         2021-04-28 09:23:0-09:23:20         5.2M8         ⋒         ●           □2         2021-04-28 09:23:0-09:36:34         254.4M8         ⋒         ●           □2         2021-04-28 09:23:0-09:36:34         254.4M8         ⋒         ●           □2         2021-04-28 09:04:30-09:36:34         254.2M8         ⋒         ●           □2         2021-04-28 10:00:44         254.0M8         ⋒         ●           □2         2021-04-28 10:00:44-10:25:0         254.2M8         ⋒         ●           □2         2021-04-28 10:00:44-10:25:0         254.2M8         ⋒         ●           □2         2021-04-28 10:00:44-10:25:0         254.2M8         ⋒         ●           □2         2021-04-28 10:00:41-10:20:0         254.2M8         ⋒         ●           □2         2021-04-28 10:00:10:0         254.2M8         ⋒         ●           □2         2021-04-28 10:00:10:0         254.2M8         ⋒         ●           □2         2021-04-28 10:00:10:0         254.2M8         ⋒         ●           □2         2021-04-28 10:00:10:10:12         254.1M8         ⋒         ●           □202         2021-04-28 10:00:11:2         254.1M8         …         ●           < |
| D2         2021.04.23 09.2430-093634         254.066         1         0           D2         2021.04.23 09.2430-0948.39         254.266         1         0           D2         2021.04.23 09.243-0948.39         254.266         1         0           D2         2021.04.23 09.243-0948.39         254.266         1         0           D2         2021.04.23 09.044-1012.50         254.266         1         0           D2         2021.04.23 10.024-56         254.266         1         0           D2         2021.04.23 10.024-56         254.266         1         0           D2         2021.04.23 10.024-56         254.266         1         0           D2         2021.04.23 10.012-0.02456         254.266         1         0           D2         2021.04.23 10.012-0.03697         254.266         1         0           D2         2021.04.23 10.0407-110.112         254.196         0         0           D2         2021.04.23 10.012-1.0528         90.06         0         0         0           D2         2021.04.23 10.012-1.0528         90.06         0         0         0         0                                                                                |
| D2         2021 04 28 09 534 - 09 48 39         254 2006         0           D2         2021 04 28 09 48 39 - 1000 44         254 0006         0           D2         2021 04 28 09 48 39 - 1000 44         254 0006         0           D2         2021 04 28 100 12 50 - 102 456         254 2006         0           D2         2021 04 28 101 250 - 102 456         254 2006         0           D2         2021 04 28 102 50 - 102 456         254 2006         0           D2         2021 04 28 103 70 - 10 6457         254 2006         0           D2         2021 04 28 105 70 - 10 6122         254 1006         0           D2         2021 04 28 10 10 - 11 6112         254 1006         0           D2         2021 04 28 10 10 - 11 6112         254 1006         0           D2         2021 04 28 10 10 - 11 6112         254 1006         0           D2         2021 04 28 10 10 - 11 6112         254 1006         0                                                                                                    |
| □ D2         2021 04-28 0548 33-1000044         254 0948         ▲         ●         ●           □ D2         2021 04-28 10 00044-10 12550         254 2948         ▲         ●         ●           □ D2         2021 04-28 10 00044-10 12550         254 2948         ▲         ●         ●           □ D2         2021 04-28 10 05701         254 2948         ▲         ●         ●           □ D2         2021 04-28 10 05701         254 2948         ▲         ●         ●           □ D2         2021 04-28 10 05701         254 2948         ▲         ●         ●           □ D2         2021 04-28 10 05701         254 2948         ▲         ●         ●           □ D2         2021 04-28 10 05701         254 2948         ▲         ●         ●           □ D2         2021 04-28 10 05701         254 2948         ▲         ●         ●         ●           □ D2         2021 04-28 10 05701         254 2948         ▲         ●         ●         ●         ●         ●         ●         ●         ●         ●         ●         ●         ●         ●         ●         ●         ●         ●         ●         ●         ●         ●         ●         ●                         |
| □ D2         2021-04-28 1000 44-101250         254 206         ▲         ●         ●           □ D2         2021-04-28 1002 50-102456         254 206         ▲         ●         ●         ●         ●         ●         ●         ●         ●         ●         ●         ●         ●         ●         ●         ●         ●         ●         ●         ●         ●         ●         ●         ●         ●         ●         ●         ●         ●         ●         ●         ●         ●         ●         ●         ●         ●         ●         ●         ●         ●         ●         ●         ●         ●         ●         ●         ●         ●         ●         ●         ●         ●         ●         ●         ●         ●         ●         ●         ●         ●         ●         ●         ●         ●         ●         ●         ●         ●         ●         ●         ●         ●         ●         ●         ●         ●         ●         ●         ●         ●         ●         ●         ●         ●         ●         ●         ●         ●         ●         ●         ●         ● <td< td=""></td<>                                                              |
| □ 02         3021.44-28         10.12.50-10.245.6         234.206         ▲         ●         ●           □ 02         3021.44-28         10.45.6         10.57.01         254.206         ▲         ●         ●           □ 02         3021.44-28         10.64.97.0         254.206         ▲         ●         ●         ●         ●         ●         ●         ●         ●         ●         ●         ●         ●         ●         ●         ●         ●         ●         ●         ●         ●         ●         ●         ●         ●         ●         ●         ●         ●         ●         ●         ●         ●         ●         ●         ●         ●         ●         ●         ●         ●         ●         ●         ●         ●         ●         ●         ●         ●         ●         ●         ●         ●         ●         ●         ●         ●         ●         ●         ●         ●         ●         ●         ●         ●         ●         ●         ●         ●         ●         ●         ●         ●         ●         ●         ●         ●         ●         ●         ●         ●                                                                        |
| □ 02         2021-04-28 10:24:56-10:37:01         254.2048         ●         ●         ●           □ 02         2021-04-28 10:37:0110:48:07         254.2048         ●         ●         ●         ●         ●         ●         ●         ●         ●         ●         ●         ●         ●         ●         ●         ●         ●         ●         ●         ●         ●         ●         ●         ●         ●         ●         ●         ●         ●         ●         ●         ●         ●         ●         ●         ●         ●         ●         ●         ●         ●         ●         ●         ●         ●         ●         ●         ●         ●         ●         ●         ●         ●         ●         ●         ●         ●         ●         ●         ●         ●         ●         ●         ●         ●         ●         ●         ●         ●         ●         ●         ●         ●         ●         ●         ●         ●         ●         ●         ●         ●         ●         ●         ●         ●         ●         ●         ●         ●         ●         ●         ●         ●                                                                         |
| □ D2         2021-64-28 10.37 0110.4807         254.2048         ●         ●         ●         ●         ●         ●         ●         ●         ●         ●         ●         ●         ●         ●         ●         ●         ●         ●         ●         ●         ●         ●         ●         ●         ●         ●         ●         ●         ●         ●         ●         ●         ●         ●         ●         ●         ●         ●         ●         ●         ●         ●         ●         ●         ●         ●         ●         ●         ●         ●         ●         ●         ●         ●         ●         ●         ●         ●         ●         ●         ●         ●         ●         ●         ●         ●         ●         ●         ●         ●         ●         ●         ●         ●         ●         ●         ●         ●         ●         ●         ●         ●         ●         ●         ●         ●         ●         ●         ●         ●         ●         ●         ●         ●         ●         ●         ●         ●         ●         ●         ●         ●                                                                                   |
| □ D2         2021-04-28 10.49,0711.01.12         254 11MB         ▲         ●           □ D2         2021-04-28 11.01.1211.05.28         90.6MB         ▲         ●                                                                                                    |
| D2 2021-04-28 11:01:1211:05:28 90.6MB 🔐 💿                                                                                                    |
|                                                                                                    |
| D3 2021-04-28 09/21/2609/22/05 15.3MB a'                                                                                                    |
| D4 2021-04-28 00:00:00-00:03:50 80:1MB 🔐 🕟                                                                                                    |
| D4 2021-04-28 00:03:5000:15:56 254.2MB 🔐 📀                                                                                                    |
| D4 2021-04-28 00:15:5600:28:02 254.3MB 🔐 💿                                                                                                    |
| D4 2021-04-28 00:28:0200:40:07 254.3MB 🔐 📀                                                                                                    |
| D4 2021-04-28 00:40:0700:52:13 254.2MB 🔐 🕟                                                                                                    |
| 🗂 D.4 2021-04-28 00-52-1301-04:19 254 2M8 🛶 🍙                                                                                                    |
| chi: 59 ページ: 1/1     ≪ < > ≫ 1                                                                                                    |
| 必要容量:0.0 MB                                                                                                    |
| すべての映像をバックア                                                                                                    |

◎ ●本製品では、カメラの映像を約 250MB ごとに 1 つのファイルとして内部で管理しています。 バックアップ時もこの内部ファイル単位でバックアップファイルが作成されます。そのため、開 始時間・終了時間によっては、複数のファイルが出力されます。

●録画データのバックアップの際に、外付けの USB ハードディスクを使用する場合、ファイルや フォルダに、2 バイト文字(全角文字)が含まれていると、正しく表示されない場合があります。 ※外付けの USB ハードディスクのフォーマット形式は FAT32 または NTFS に対応しています。 設定

準備

5 バックアップ画面が表示されますので、フォルダを選択し、[バックアップ]をクリックします。

|                             | バック                  | アップ                   |                     |    |
|-----------------------------|----------------------|-----------------------|---------------------|----|
| パーティション<br>地点               | USB-sda1<br>/        |                       |                     |    |
| 名前                          | サイズ                  | タイプ                   | 時刻変更                | 削除 |
| 🚰 以前のレベル                    |                      | dir                   | 2021-05-06 16:41:20 |    |
| 🚞 System Volume Information |                      |                       | 2020-04-01 20:33:46 |    |
| Pousoide 📩                  |                      |                       | 2020-04-25 02:10:34 |    |
| <b>1 1 1 1 1 1 1 1 1 1</b>  | .xml 75.7KB          |                       | 2021-04-28 14:44:54 |    |
| 10428144519                 | .xml 75.7KB          |                       | 2021-04-28 14:45:18 |    |
| 🚔 analasian                 |                      |                       | 2020-04-08 19:57:12 |    |
| 🚊 🗉                         |                      |                       | 2020-04-11 03:52:36 |    |
| · 空き<br>合計                  | 4305MB<br>7628MB     |                       |                     |    |
|                             |                      |                       |                     |    |
| ストレージデバイスをファ<br>現在のフォルタ     | ォーマットします<br>「にバックアップ | <sub>け。</sub><br>します。 |                     |    |

- ●接続されている USB ストレージデバイスの容量が 2TB を超える場合は、[フォーマット]を クリックすると、NTFS ファイルシステムにフォーマットされます。容量が 2TB 以下の場合、 FAT32 または NTFS ファイルシステムにフォーマットされます。
  - ●バックアップファイルの名前は、「(カメラ名)(録画開始時間).mp4」となります。
     (例:D1\_S20230830201301\_E20230830201501.mp4)
  - ●画像のバックアップは、[バックアップ] [画像] メニューから同じ手順で行います。 ファイルの拡張子は「.jpg」となります。

# データをバックアップする

本製品の設定データを USB ストレージデバイスにバックアップすることができます。

- **1 USB ストレージデバイスを本製品に接続します**。 本製品の電源が入っているときに、USB ストレージデバイスを接続します。
- 2 USB ストレージデバイス接続後に自動表示されるメニューから、接続している USB デバイス の名前をクリックします。
- **3** [USB デバイス] 画面が表示されますので、バックアップメニューをクリックします。

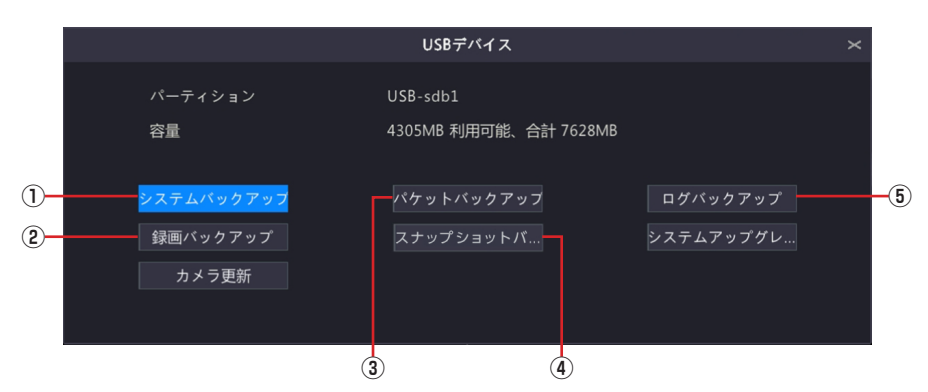

バックアップ方法は以下の各参照ページをご参照ください。

| 番号  | 項目                 | 内容                                                                  | 参照ページ数  |
|-----|--------------------|---------------------------------------------------------------------|---------|
| 1   | システムバックアップ         | 設定情報を USB ストレージデバイスに保存したり、保存した設定情報を読み込むことができます。                     | 122ページ  |
| (2) | 録画バックアップ           | 本製品のハードディスクに保存されている映像を特定の<br>条件で検索し、USB ストレージデバイスにファイルと<br>して保存します。 | 95 ページ  |
| 3   | パケットバックアップ         | パケットをキャプチャして保存します。                                                  | 119ページ  |
| 4   | スナップショットバッ<br>クアップ | スナップショットを保存します。                                                     |         |
| (5) | ログバックアップ           | ユーザーが実行した操作やデバイスのステータスの履歴<br>を保存します。                                | 121 ページ |

準備

# ストレージ

# 録画ステータス

録画スケジュールを表示することができます。

|                      |                 |                               |                 |     | ストレー | ÿ     |           |       |                                                              |
|----------------------|-----------------|-------------------------------|-----------------|-----|------|-------|-----------|-------|--------------------------------------------------------------|
|                      |                 |                               |                 |     |      |       |           |       |                                                              |
| ⊅×∋≣ŧ!<br>⊕          | ハードディスク<br>容量設定 | カメラ名<br>ロ スケジュール+<br>事前録国時間(# | [<br>前効<br>9) 1 |     |      |       | 事後録蕭時間(秒) |       |                                                              |
| ッキワーク情報<br>②<br>システム |                 | 月<br>月                        | 0 2             | 4 6 | 8 10 | 12 14 | 16 18 20  | 22 24 | 編集<br>ノーマル                                                   |
|                      |                 |                               |                 |     |      |       |           |       | イベント<br>動体検知<br>アラーム                                         |
|                      |                 | 土<br>日<br>休日                  | 0 2             | 4 6 | 8 10 | 12 14 | 16 18 20  | 22 24 | <ul> <li>動体検知とアラー」</li> <li>動体検知またはア.</li> <li>なし</li> </ul> |
|                      |                 | 注意:1日に8つま1                    | この期間が設定で        | 587 |      |       |           |       |                                                              |
|                      |                 |                               |                 |     |      |       |           |       |                                                              |
|                      |                 |                               |                 |     |      |       |           |       |                                                              |
|                      |                 |                               |                 |     |      |       | スケジュ      | ュール設定 | ウインドウ                                                        |
|                      |                 |                               | ケジュ・            | ール設 | 定を他  | !のカ>  | くラにコピー    | します。  |                                                              |

| 項目                | 内容                                           |
|-------------------|----------------------------------------------|
|                   | スケジュール設定するカメラを選択します。                         |
| カメラ名              | 別のカメラを選択すると、現在設定中の内容はリセットされます。設定中の場合は、カメ     |
|                   | ラを変更する前に、[適用]をクリックして設定を確定してからカメラを選択してください。   |
| スケジュール有効          | チェックを入れると、スケジュール設定が有効になります。(初期値:有効)          |
| 事前9900時間(秋)       | 指定した時間だけスケジュールの録画開始時間より前に録画を開始します。           |
| <b>争削</b> 球回时间(炒) | [0 / 5 / 10(初期値)/ 20 / 30 / 60]              |
| <b>吉悠</b> 역雨吐眼(秋) | 指定した時間だけスケジュールの録画終了時間後も録画します。                |
| <b>争伎</b> 球凹时间(炒) | [5 / 10 / 30 / 60(初期値)/ 120 / 300 / 600]     |
|                   | カメラとレコーダーの通信ができない時、カメラ内のストレージに録画し、通信が回復し     |
|                   | たときに、ネットワークレコーダに映像データを補間します(カメラ内に microSD カー |
| ANR               | ドを挿入してください)。使用するカメラでも ANR の設定を ON にしてください    |
|                   | (→33ページ)。                                    |
| 編集                | 他の曜日に設定をコピーすることができます (➡ 31 ページ)。             |

準 備

### スケジュールをコピーする方法

①コピー元となるカメラのスケジュールを表示し、[コピー]をクリックします。

|                   |         |                   |         |   |       |       |   | ストレージ |    |    |     |            |    |    |    |  |           |  |
|-------------------|---------|-------------------|---------|---|-------|-------|---|-------|----|----|-----|------------|----|----|----|--|-----------|--|
|                   | 録画ステータス |                   |         |   |       |       |   |       |    |    |     |            |    |    |    |  |           |  |
| カメラ選択             |         | カメラ名<br>コスケジュール有効 |         |   |       |       |   |       |    |    |     |            |    |    |    |  |           |  |
|                   | 容量設定    | 事前错律              | 時間(粉)   |   |       |       |   |       |    |    | 事後訪 | 1001640018 |    |    |    |  |           |  |
| ネットワーク情報          |         |                   |         |   |       |       |   |       |    |    |     |            |    |    |    |  |           |  |
| <u></u>           |         |                   | 0       | 2 | 4     | 6     | 8 | 10    | 12 | 14 | 16  | 18         | 20 | 22 | 24 |  |           |  |
| システム              |         |                   |         |   |       |       |   |       |    |    |     |            |    |    |    |  |           |  |
|                   |         |                   |         |   |       | TT    |   |       |    |    |     |            |    |    |    |  |           |  |
|                   |         |                   | -       |   |       |       |   |       |    |    |     |            |    |    |    |  | 動体検知      |  |
| 1099797           |         |                   |         |   |       |       |   |       |    |    |     |            |    |    |    |  |           |  |
| A                 |         |                   | _       |   |       |       |   |       |    |    |     |            |    |    | _  |  | 動体検知とアラー」 |  |
| ストレージ             |         | 休日                |         |   |       | 1.1   |   | _     |    |    |     |            |    |    |    |  | 動体検知またはア  |  |
|                   |         |                   |         |   |       |       |   |       |    |    |     |            |    |    |    |  |           |  |
| <u>//</u><br>77-4 |         | 注思:右の             | 5枠をクリック |   | ジュールキ | と描きます |   |       |    |    |     |            |    |    |    |  |           |  |
| z                 |         |                   |         |   |       |       | • | ŧ     |    |    |     |            |    |    |    |  |           |  |
| メンテナンス            |         |                   |         |   |       |       |   |       |    |    |     |            |    |    |    |  |           |  |
|                   |         |                   |         |   |       |       |   |       |    |    |     |            |    |    |    |  |           |  |
|                   |         |                   |         |   |       |       |   |       |    |    |     |            |    |    |    |  |           |  |
|                   |         | _                 |         |   |       |       |   |       |    |    |     |            |    |    |    |  |           |  |
|                   |         |                   |         | 用 |       |       |   |       |    |    |     |            |    |    |    |  |           |  |

②[コピー] ダイアログボックスが表示されますので、設定をコピーするカメラにチェックを入れます。

|      |      |    | コピー  |      |    |  |
|------|------|----|------|------|----|--|
| □すべて | 🗆 D2 | D3 | 🗆 D4 |      |    |  |
|      |      |    |      |      |    |  |
|      |      |    |      |      |    |  |
|      |      |    |      |      |    |  |
|      |      |    |      |      |    |  |
|      |      |    |      |      |    |  |
|      |      |    |      |      |    |  |
|      |      |    |      | <br> |    |  |
|      |      |    |      | 確認   | 取消 |  |

③[確認] をクリックします

# ハードディスク

### 内蔵ハードディスクの設定をします。

|             |         |          |             | Д          | ードディスク        | フ編集画面       | 面を表示しま      | す。-   | ٦. |
|-------------|---------|----------|-------------|------------|---------------|-------------|-------------|-------|----|
|             |         |          |             |            | ストレージ         |             |             |       |    |
|             | 録画ステータス |          |             |            |               |             |             |       |    |
| ]<br>+x∋##₽ |         | 0#9      | 合計(GB)      | 空き容量(GB)   | 状態            |             | 用途          |       | 設定 |
|             | ハードディスク | 01       | 1863.02     | 1779.75    | ノーマル          | ローカル        | 録画・スナップショット | 読取/書込 | Ø  |
| ۲           | 容量設定    |          |             |            |               |             |             |       |    |
|             |         |          |             |            |               |             |             |       |    |
|             |         |          |             |            |               |             |             |       |    |
|             |         |          |             |            |               |             |             |       |    |
| a           |         |          |             |            |               |             |             |       |    |
|             |         |          |             |            |               |             |             |       |    |
|             |         |          |             |            |               |             |             |       |    |
| ストレージ       |         |          |             |            |               |             |             |       |    |
|             |         |          |             |            |               |             |             |       |    |
|             |         |          |             |            |               |             |             |       |    |
|             |         | 現在のストレ   | ージボリシー:ディス: | りがいっぱいになった | :ら、前の記録を上書きし1 | て記録を続けます:保持 | (日):25      |       |    |
|             |         |          |             |            |               |             |             |       |    |
|             |         |          |             |            |               |             |             |       |    |
|             |         |          |             |            |               |             |             |       |    |
|             |         |          |             |            |               |             |             |       |    |
|             |         | 更新       |             |            |               |             |             |       |    |
|             |         |          |             |            |               |             |             |       |    |
|             |         |          |             | 選択した       | -HDDをフ・       | ォーマット       | します。        |       |    |
|             |         |          |             |            |               |             |             |       |    |
|             |         | <b>-</b> | 最新の情        | 報に更新       | rします。         |             |             |       |    |

### ハードディスク編集画面

|       | 編集          |         |
|-------|-------------|---------|
| 番号    |             |         |
| タイプ   |             |         |
| 用途    | 録画・スナップショット |         |
| プロパティ | 読取/書込       | ~       |
|       |             |         |
|       |             |         |
|       |             |         |
|       |             |         |
|       |             |         |
|       | たた初         | 22      |
|       | VIEAS D     | <u></u> |

| 項目    | 内容               |                 |  |  |  |  |  |  |
|-------|------------------|-----------------|--|--|--|--|--|--|
| プロパティ | 読取 / 書込<br>(初期値) | 読み取りと書き込みができます。 |  |  |  |  |  |  |
|       | 読取専用             | 書き込みができなくなります。  |  |  |  |  |  |  |

### 容量設定

カメラごとに映像と画像を保存する場所を設定します。

|             |         |                                                  | ストレージ                                 |
|-------------|---------|--------------------------------------------------|---------------------------------------|
|             | 録画ステータス | 容量設定                                             |                                       |
| レN<br>カメラ選択 |         | カメラ名                                             | D1(IP Camera 01) ~                    |
| ۲           | 容量設定    | 御御使用量<br>二、一、一、一、一、一、一、一、一、一、一、一、一、一、一、一、一、一、一、一 | 10                                    |
| ネットワーク      |         | ディスク容量<br>最大録画容量(GB)                             | 利用山今開谷館:1863 GB 知谷道:1865 G8<br>0      |
| Ô           |         | 最大画像容量(GB)                                       |                                       |
|             |         |                                                  |                                       |
| ドックアップ      |         |                                                  |                                       |
|             |         |                                                  |                                       |
| ×+v-ÿ       |         |                                                  |                                       |
| 75-4        |         |                                                  |                                       |
| z           |         |                                                  |                                       |
| メンテナンス      |         |                                                  |                                       |
|             |         |                                                  |                                       |
|             |         |                                                  | · · · · · · · · · · · · · · · · · · · |
|             |         |                                                  |                                       |

└─ 設定を他のカメラにコピーします。

| 項目             | 内容                                                                                                    |
|----------------|----------------------------------------------------------------------------------------------------|
| カメラ名           | 設定するカメラを選択します。<br>別のカメラを選択すると、現在設定中の内容はリセットされます。設定中の場合は、カメ<br>ラを変更する前に、[適用]をクリックして設定を確定してからカメラを選択してくださ<br>い。 |
| 録画使用量(GB)      | 現在録画で使用している録画データのサイズが表示されます。                                                                                 |
| 画像使用量          | 現在画像で使用している画像データのサイズが表示されます。                                                                                 |
| ディスク容量         | ディスク容量が表示されます。                                                                                               |
| 最大録画容量<br>(GB) | 保管する録画データサイズの上限を設定します。すでに録画データがある状態でこの設定<br>値を変更すると、以前の録画データはそのまま残され、この設定をしたときから、最大録<br>画容量分の空きが確保されます。      |
| 最大画像容量<br>(GB) | 保管する画像データサイズの上限を設定します。すでに画像データがある状態でこの設定<br>値を変更すると、以前の画像データはそのまま残され、この設定をしたときから、最大画<br>像画容量分の空きが確保されます。     |

注意 ●映像の保存ファイルは、約 0.25GB 単位で内部管理されています。そのため、最大容量を設定した場合でも、指定した値より 0.25GB 程度多く録画データが作成される場合があります。あらかじめご了承ください。

●「最大録画容量」「最大画像容量」が「O」(ゼロ)の場合、利用可能なスペースを最大限利用します。 また、HDD がいっぱいになっていても録画 / 画像の保存を停止せず、もっとも古いデータを上書 きして(ファイル単位でデータを削除)、録画 / 画像の保存を継続します。

### 容量設定をコピーする方法

①コピー元になるカメラの内容を設定し、[コピー]をクリックします。

|                           |         |                          | ストレージ                            |  |
|---------------------------|---------|--------------------------|----------------------------------|--|
|                           | 録画ステータス | 容量設定                     |                                  |  |
| レ」<br>カメラ選択               |         | カメラ名<br>録画使用量(GB)        | D1(IP Camera 01) ~               |  |
| ₩<br>*>>7-2               | 容量設定    | 画像使用量<br>ディスク容量          | 10<br>割当可能容量:1863 GB 総容量:1863 GB |  |
| Ô                         |         | 最大歸面容量(GB)<br>最大面像容量(GB) |                                  |  |
| <u>э</u> х <del>т</del> ь |         |                          |                                  |  |
| ▶<br>バックアップ               |         |                          |                                  |  |
| ストレージ                     |         |                          |                                  |  |
| <u>۸</u><br>۳۶-4          |         |                          |                                  |  |
| Z                         |         |                          |                                  |  |
| ,,,,,,,,                  |         |                          |                                  |  |
|                           |         |                          |                                  |  |
|                           |         | コピー 近用                   | 隆了                               |  |

②[コピー] ダイアログボックスが表示されますので、設定をコピーするカメラにチェックを入れます。

|       |      |      |    | 3Ľ-  |    |    |
|-------|------|------|----|------|----|----|
| □ すべて | 🗌 D1 | 🗆 D2 | D3 | 🗆 D4 |    |    |
|       |      |      |    |      |    |    |
|       |      |      |    |      |    |    |
|       |      |      |    |      |    |    |
|       |      |      |    |      |    |    |
|       |      |      |    |      |    |    |
|       |      |      |    |      |    |    |
|       |      |      |    |      |    |    |
|       |      |      |    |      | 確認 | 取消 |

③[確認]をクリックします。

# アドバンスド

ディスク容量が満杯になったときの動作を設定します。

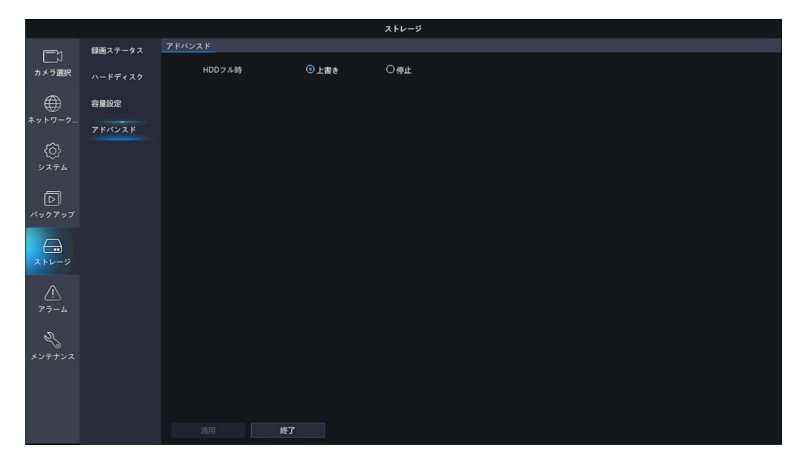

| 項目       | 内容           |                                                                                                    |  |  |  |  |  |  |
|----------|--------------|----------------------------------------------------------------------------------------------------|--|--|--|--|--|--|
| 비미미 그비,時 | 上書き<br>(初期値) | 容量設定画面で設定した「最大録画容量」「最大画像容量」<br>が「0」(ゼロ)の場合:<br>まず割り当てられていないスペースを使用します。<br>そのスペースがなくなると、もっとも古いデータが上書き<br>されます。<br>容量設定画面で設定した「最大録画容量」「最大画像容量」<br>が「0」(ゼロ)以外の場合:<br>割り当てられたスペースを使い切ると、もっとも古いデー<br>タが上書きされます(ファイル単位でデータを削除)。    |  |  |  |  |  |  |
|          | 停止           | 容量設定画面で設定した「最大録画容量」「最大画像容量」<br>が「0」(ゼロ)の場合:<br>まず割り当てられていないスペースを使用します。<br>そのスペースがなくなると、もっとも古いデータが上書き<br>されます(ファイル単位でデータを削除)。<br>容量設定画面で設定した「最大録画容量」「最大画像容量」<br>が「0」(ゼロ)以外の場合:<br>割り当てられたスペースを使い切ると、それ以上録画/画<br>像データは保存されません。 |  |  |  |  |  |  |

注意 容量設定画面で設定した、「最大録画容量」「最大画像容量」が「O」(ゼロ)の場合は、「停止」 を選択しても、古いデータを上書きして録画を継続します。

# アラーム

### 動体検知

動体検知機能を有効にすると、動体を検知したときにライブビューの右上にアラームアイコンが表示されます。 初期設定では動体検知は有効になっています。

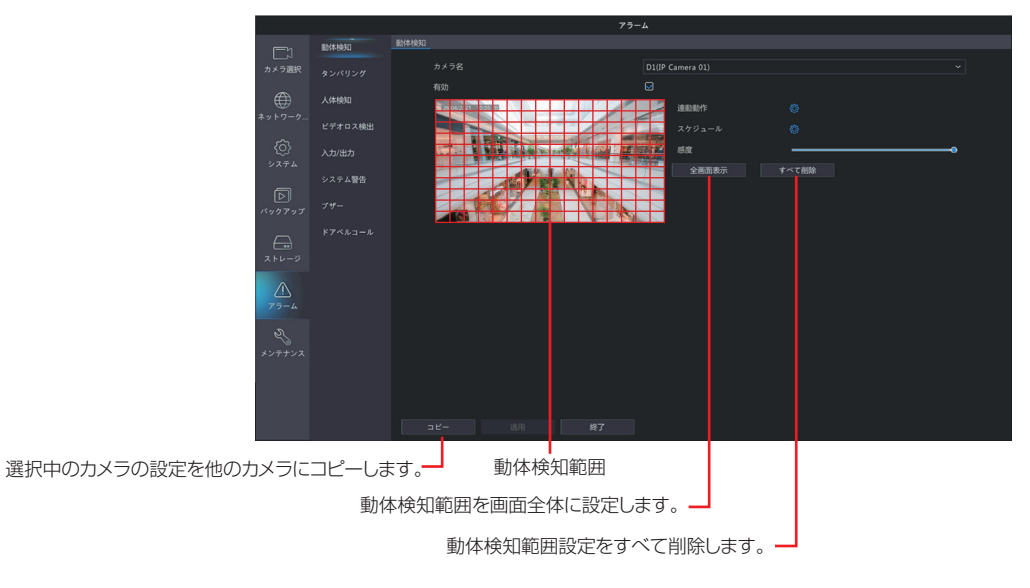

| 項目     | 内容                                                                       |
|--------|--------------------------------------------------------------------------|
| カメラ名   | 動体検知を設定するカメラを選択します。                                                      |
| 有効     | チェックを入れると、選択しているカメラの動体検知機能が有効になります。<br>(初期値:有効)                          |
| 連動動作   | 動体検知したときに連動させる動作を設定します。<br>➡ 38 ページ「動体検知連動動作画面」                          |
| スケジュール | 動体検知を有効にするスケジュールを設定します。<br>→ 104 ページ「動体検知スケジュール画面」                       |
| 感度     | 動体検知の感度を設定します。感度の数値が高いほど(スライダーが右にあるほど)、わずかな動きでも検知しやくなります。[1~100(初期値:98)] |

設定後は [適用] をクリックして設定を完了します。

### 動体検知連動動作画面

動体検知をしたときに連動させる動作を設定します。

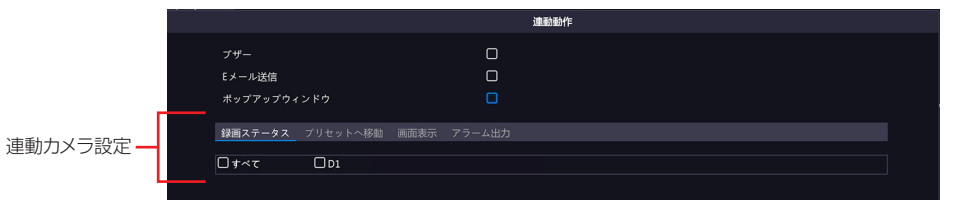

| 項目              | 内容                                                                                                    |
|-----------------|----------------------------------------------------------------------------------------------------|
| ブザー             | チェックを入れると、動体検知時にブザーが鳴ります。<br>(初期値:無効)                                                                                                    |
|                 | チェックを入れると、動体検知時にEメールを送信します。<br>Eメールの設定は 73 ページの「Eメール」をご参照ください。                                                                                                    |
| Eメール送信          | <ul> <li>◇ 以下のようなEメールが送信されます。</li> <li>件名「デバイスアラーム(イベントタイプ:動体検知,カメラID:**)」</li> <li>本文</li> <li>「これはデバイスから自動的に作成されたメールです</li> <li>アラーム時刻:(アラーム発生年月日・時分秒)</li> <li>カメラ名:(カメラ名)</li> <li>デバイス名:(レコーダー名)</li> <li>S/N値:((レコーダーのデバイス番号)」</li> <li>(初期値:無効)</li> </ul>                                                                                               |
| ポップアップ<br>ウィンドウ | チェックを入れると、動体検知時にポップアップウィンドウが表示されます。         パイスフラーム カメフタ色         メッパリンプ検知         マンパリンプ検知         ビデオロス         崩勝期         クロスタイン版記         夏春日         メメ検知         フロスタイン版記         夏春日         メメ検知         Dochell Call         Not Waring Mask Detection         東所         (初期値: 無効)                                                                   |
| 連動カメラ設定         | <ul> <li>連動させる動作を選択した後、連動させるカメラにチェックを入れます。</li> <li>&lt;録画ステータス&gt;</li> <li>動体検知時にチェックを入れたカメラの録画を開始します。</li> <li>&lt;プリセットへ移動&gt;</li> <li>本項目は将来の機能拡張用の設定項目です。現在はご利用いただくことはできません。</li> <li>&lt;画面表示&gt;</li> <li>動体検知時にチェックしたカメラのライブビュー画面を全画面表示します。</li> <li>&lt;アラーム出力&gt;</li> <li>動体検知時にチェックしたアラーム端子にアラームを出力します。</li> <li>※本製品ではこの機能はご利用になれません。</li> </ul> |

動体検知スケジュール画面 動体検知を有効にするスケジュールを設定します。

|                                       |      |    | スケジ | シュール      |         |    |    |      |    |    |
|---------------------------------------|------|----|-----|-----------|---------|----|----|------|----|----|
| 現在のカン                                 | 47   |    | D8  |           |         |    |    |      |    |    |
| (昭日、朝中の)                              |      |    |     |           |         |    |    |      |    | ~  |
| · · · · · · · · · · · · · · · · · · · |      |    | Я   | 開始時刻      | 21      |    |    | 終了時刻 | 91 |    |
|                                       |      |    | 00  | ÷ and mas | ~<br>00 | \$ | 24 | 0    | 00 | \$ |
|                                       |      |    | 00  | \$        | 00      | ٢  | 00 | \$   | 00 | ٢  |
|                                       |      |    | 00  | ÷         | 00      | \$ | 00 |      | 00 | ¢  |
|                                       |      |    | 00  | \$        | 00      | \$ | 00 | 0    | 00 | \$ |
|                                       |      |    | 00  |           | 00      | 0  | 00 |      | 00 | \$ |
|                                       |      |    | 00  |           | 00      |    | 00 |      | 00 | \$ |
|                                       |      |    | 00  | \$        | 00      | \$ | 00 | \$   | 00 | \$ |
|                                       |      |    | 00  | 0         | 00      | 0  | 00 |      | 00 | 0  |
|                                       |      |    |     |           |         |    |    |      |    |    |
|                                       |      |    |     |           |         |    |    |      |    |    |
|                                       |      |    |     |           |         |    |    |      |    |    |
| コピー先                                  | 口すべて | □× | □水  | □木        |         | 金  | Π± | □в   |    | 休日 |
|                                       |      |    |     |           |         |    | 確認 |      | 取  | 肖  |

| 項目            | 内容                                              |
|---------------|-------------------------------------------------|
| 現在のカメラ        | 現在設定中のカメラが表示されます。                               |
| 曜日選択          | 時間設定する曜日を選択します。休日設定は以下をご参照ください。<br>→ 84 ページ「休日」 |
| 開始時刻/<br>終了時刻 | 動体検知を有効にする時間を設定します。                             |
| コピー先          | 他の曜日に設定をコピーします。                                 |

# タンパリング

タンパリング機能を有効にすると、カメラが覆われたときにアラームを出力し、カメラを覆い隠すようなイタ ズラがあったときに検知できるようになります。初期設定では無効になっています。

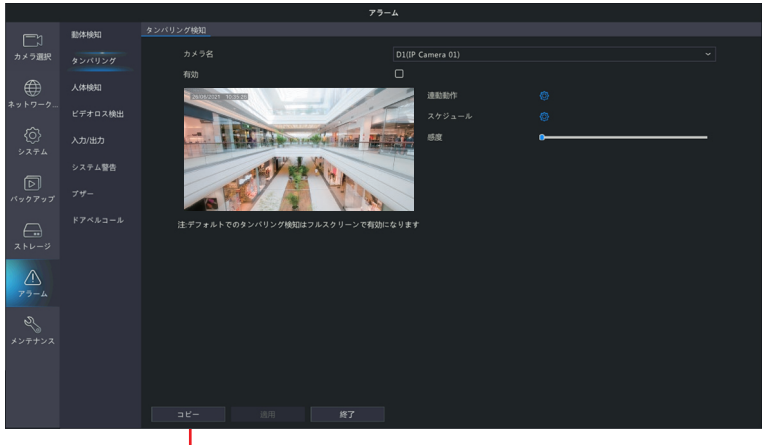

- 選択中のカメラの設定を他のカメラにコピーします。

| 項目     | 内容                                                                    |
|--------|-----------------------------------------------------------------------|
| カメラ名   | タンパリング機能を設定するカメラを選択します。                                               |
| 有効     | チェックを入れると、選択しているカメラのタンパリング機能が有効になります。<br>(初期値:無効)                     |
| 連動動作   | タンパリングを検知したときに連動させる動作を設定します。<br>→ 41 ページ「タンパリング連動動作画面」                |
| スケジュール | タンパリング機能を有効にするスケジュールを設定します。<br>→ 107 ページ「タンパリングスケジュール画面」              |
| 感度     | タンパリングの感度を設定します。感度の数値が高いほど(スライダーが右にあるほど)、<br>検知しやくなります。[1~100(初期値:1)] |

設定後は〔適用〕をクリックして設定を完了します。

タンパリング連動動作画面 タンパリング検知をしたときに連動させる動作を設定します。

|           |                                  | 速動動作 |   |
|-----------|----------------------------------|------|---|
|           | ブザー<br>Eメール送信<br>ポップアップウィンドウ     |      | k |
| 連動カメラ設定 — | <u>画面表示</u> アラーム出力<br>□ すべて □ D1 |      |   |

| 項目              | 内容                                                                                                    |
|-----------------|----------------------------------------------------------------------------------------------------|
| ブザー             | チェックを入れると、タンパリング検知時にブザーが鳴ります。<br>(初期値:無効)                                                                                                    |
|                 | チェックを入れると、タンパリング検知時に E メールを送信します。<br>E メールの設定は 73 ページの「E メール」をご参照ください。                                                                                                    |
| E メール送信         | <ul> <li>以下のようなEメールが送信されます。</li> <li>件名「デバイスアラーム(イベントタイプ:タンパリング検知,カメラID:**)」本文</li> <li>「これはデバイスから自動的に作成されたメールです</li> <li>アラーム時刻:(アラーム発生年月日・時分秒)</li> <li>カメラ名:(カメラ名)</li> <li>デバイス名:(レコーダー名)</li> <li>S/N 値:((レコーダーのデバイス番号)」</li> <li>(初期値:無効)</li> </ul>                                                                                                    |
| ポップアップ<br>ウィンドウ | チェックを入れると、タンパリング検知時にポップアップウィンドウが表示されます。<br>73-4<br>72-4<br>72-7<br>72-4<br>72-4<br>72-4<br>72-4<br>72-4<br>72-4<br>72-4<br>72-4<br>72-4<br>72-4<br>72-4<br>72-4<br>72-4<br>72-4<br>72-4<br>72-4<br>72-4<br>72-4<br>72-4<br>72-4<br>72-4<br>72-4<br>72-4<br>72-4<br>72-4<br>72-4<br>72-4<br>72-4<br>72-4<br>72-4<br>72-4<br>72-4<br>72-4<br>72-7<br>72-4<br>72-4<br>72-7<br>72-4<br>72-7<br>72-4<br>72-7<br>72-7 |
| 連動カメラ設定         | 連動させる動作を選択した後、連動させるカメラにチェックを入れます。                                                                                                    |

タンパリングスケジュール画面 タンパリング検知を有効にするスケジュールを設定します。

|       |                   |    | スケジ  | シュール |          |    |    |      |    |    |
|-------|-------------------|----|------|------|----------|----|----|------|----|----|
| 現在のカン | 4. <del>.</del> . |    | D8   |      |          |    |    |      |    |    |
| 曜日選択  |                   |    | 月    |      |          |    |    |      |    |    |
| 時刻    |                   |    |      | 開始時刻 | <u>ଆ</u> |    |    | 終了時刻 | 1  |    |
|       |                   |    | 00   |      | 00       |    | 24 |      | 00 |    |
|       |                   |    | 00   |      | 00       |    | 00 |      | 00 |    |
|       |                   |    | 00   |      | 00       |    | 00 |      | 00 |    |
|       |                   |    | 00   |      | 00       |    | 00 |      | 00 |    |
|       |                   |    | 00   |      | 00       |    | 00 |      | 00 |    |
|       |                   |    | 00   |      | 00       |    | 00 |      | 00 |    |
|       |                   |    | 00   |      | 00       |    | 00 |      | 00 |    |
|       |                   |    | 00   |      | 00       |    | 00 |      | 00 |    |
| ゲー先   | ∏t≺r              | Ū¥ | □ ⁊k |      |          | ŝ  | Π+ | Па   | ſ  | 休日 |
|       | ,                 |    | 、    |      |          | 12 |    |      |    |    |
|       |                   |    |      |      |          |    | 確認 |      | 取  | Ä  |

| 項目            | 内容                                              |
|---------------|-------------------------------------------------|
| 現在のカメラ        | 現在設定中のカメラが表示されます。                               |
| 日時選択          | 時間設定する曜日を選択します。休日設定は以下をご参照ください。<br>→ 84 ページ「休日」 |
| 開始時刻/<br>終了時刻 | タンパリング検知を有効にする時間を設定します。                         |
| コピー先          | 他の曜日に設定をコピーします。                                 |

# 人体検知

人体検知を有効にすると、指定したエリアで人を検知したときにアラームを出力します。初期設定では無効に なっています。

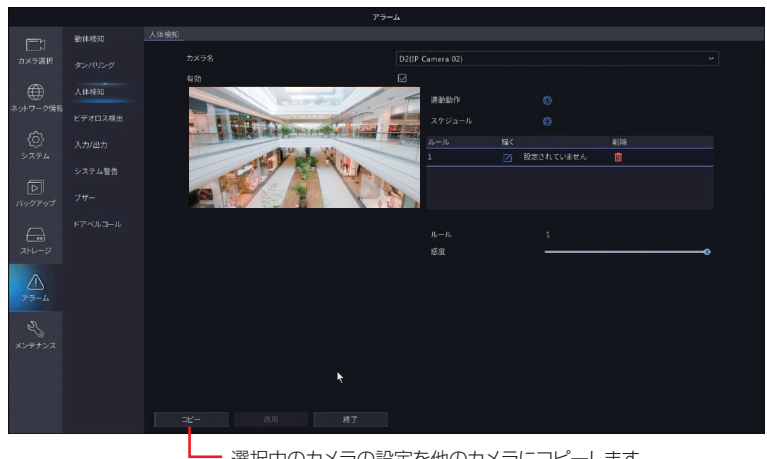

- 選択中のカメラの設定を他のカメラにコピーします。

| 項目     |                                                                      | 内容                                                                                  |  |  |  |  |  |
|--------|----------------------------------------------------------------------|-------------------------------------------------------------------------------------|--|--|--|--|--|
| カメラ名   | 人体検知を設定するカメ                                                          | くうを選択します。                                                                           |  |  |  |  |  |
| 有効     | チェックを入れると、選択しているカメラの人体検知が有効になります。<br>(初期値:無効)                        |                                                                                     |  |  |  |  |  |
| 連動動作   | 人体を検知したときに連動させる動作を設定します。<br>(設定方法は、タンパリング連動動作画面と同じです➡ 106 ページ)       |                                                                                     |  |  |  |  |  |
| スケジュール | 人体検知を有効にするスケジュールを設定します。<br>(設定方法は、タンパリングスケジュール画面と同じです➡ 107 ページ)      |                                                                                     |  |  |  |  |  |
| 1111.  | 検知エリア                                                                | ルールの右の「描く」をクリックし、ライブ画面上で、エ<br>リア(枠)を描き、検知エリアを設定してください。<br>ゴミ箱をクリックすると、検知エリアを削除できます。 |  |  |  |  |  |
| עו—עו  | 感度         人体検知の感度を設定します。           数値が高いほど(スライダーが右にあるほど)、検知しやくなります。 |                                                                                     |  |  |  |  |  |

設定後は〔適用〕をクリックして設定を完了します。
### ビデオロス検出

カメラからの映像信号が失われたときにアラームを出力し、カメラの無線 LAN 接続の通信障害などのトラブルを検知できるようになります。初期設定では有効になっています。 (画面は本製品に付属カメラと別売のカメラを3台登録した場合です)

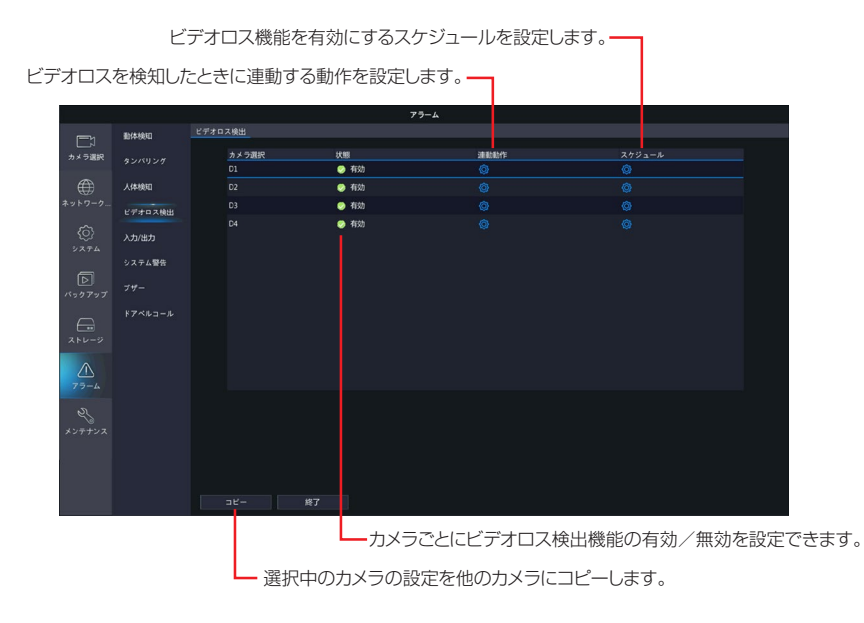

設定後は〔適用〕をクリックして設定を完了します。

連動動作画面

ビデオロスを検知したときに連動させる動作を設定します。

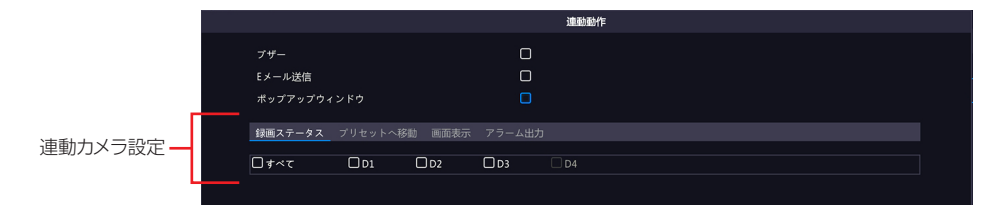

| 項目              | 内容                                                                                                    |
|-----------------|----------------------------------------------------------------------------------------------------|
| ブザー             | チェックを入れると、ビデオロス検知時にブザーが鳴ります。(初期値:無効)                                                                                                    |
| E メール送信         | <ul> <li>チェックを入れると、ビデオロス検知時に E メールを送信します。</li> <li>E メールの設定は 73ページの「E メール」をご参照ください。</li> <li>◇ 以下のような E メールが送信されます。</li> <li>件名「デバイスアラーム (イベントタイプ:ビデオロス,カメラ ID:**)」</li> <li>本文「これはデバイスから自動的に作成されたメールです</li> <li>アラーム時刻:(アラーム発生年月日・時分秒)</li> <li>カメラ名:(カメラ名)</li> <li>デバイス名:(レコーダー名)</li> <li>S/:N値(レコーダーのデバイス番号)」</li> <li>(初期値:無効)</li> </ul>                |
| ポップアップ<br>ウィンドウ | チェックを入れると、ビデオロス検知時にポップアップウィンドウが表示されます。  「 「 「 「 「 「 「 「 「 「 「 「 「 「 「 」 」 」 」                                                                                                    |
| 連動動作            | <ul> <li>動させる動作を選択した後、連動させるカメラにチェックを入れます。</li> <li>&lt;録画ステータス&gt;</li> <li>動体検知時にチェックを入れたカメラの録画を開始します。</li> <li>&lt;プリセットへ移動&gt;</li> <li>本項目は将来の機能拡張用の設定項目です。現在はご利用いただくことはできません。</li> <li>&lt;画面表示&gt;</li> <li>動体検知時にチェックしたカメラのライブビュー画面を全画面表示します。</li> <li>&lt;アラーム出力&gt;</li> <li>動体検知時にチェックしたアラーム端子にアラームを出力します。</li> <li>※本製品ではこの機能はご利用になれません。</li> </ul> |

∞ ビデオロス検知に録画の開始、プリセット、ライブビュー動作を連動させることはできません。

#### ビデオロススケジュール画面

ビデオロス検出機能を有効にするスケジュールを設定します。

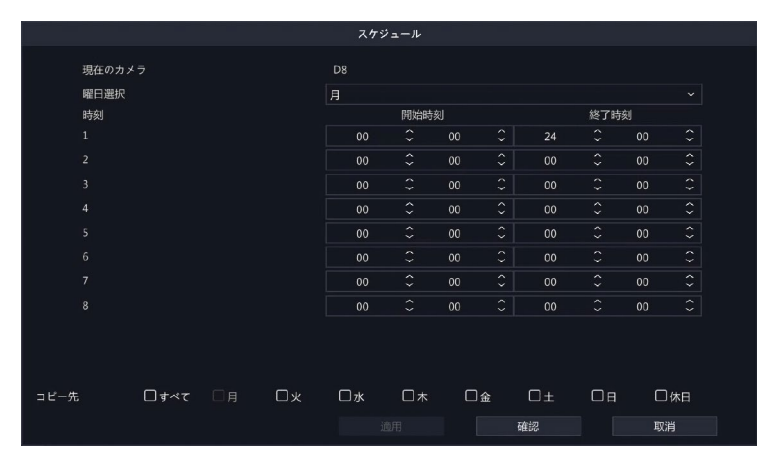

| 項目            | 内容                                              |
|---------------|-------------------------------------------------|
| 現在のカメラ        | 現在設定中のカメラが表示されます。                               |
| 曜日選択          | 時間設定する曜日を選択します。休日設定は以下をご参照ください。<br>→ 84 ページ「休日」 |
| 開始時刻/<br>終了時刻 | ビデオロス検出機能を有効にする時間を設定します。                        |
| コピー先          | 他の曜日に設定をコピーします。                                 |

#### ビデオロス検出機能の設定をコピーする方法

①コピー元になるカメラを選択し、[コピー]をクリックします。

|                    | 動体検知    | ス検出      |    |                                                                                                    |            |        |  |
|--------------------|---------|----------|----|----------------------------------------------------------------------------------------------------|------------|--------|--|
|                    |         | a / 5.8% |    | 12 40                                                                                                    | 2010/06/20 |        |  |
| カメラ選択              |         | D1       |    | Nation (1997) (1997) (19977) (19977) (19977) (1997) (1997) (1997) (1997) (1997) (197 |            | 0<br>0 |  |
| æ                  | 人体検知    | D2       |    | 有効                                                                                                    |            | 0      |  |
| ネットワーク             | ビデオロス輸出 |          |    | 😒 ৰাইটা                                                                                                    |            |        |  |
| ©                  | 入力/出力   |          |    | 🥹 有効                                                                                                    |            |        |  |
|                    | システム警告  |          |    |                                                                                                    |            |        |  |
| <b>ト</b><br>バックアップ |         |          |    |                                                                                                    |            |        |  |
|                    |         |          |    |                                                                                                    |            |        |  |
| <u>Л</u><br>79-4   |         |          |    |                                                                                                    |            |        |  |
| 2<br>メンテナンス        |         |          |    |                                                                                                    |            |        |  |
|                    |         |          |    |                                                                                                    |            |        |  |
|                    |         |          |    |                                                                                                    |            |        |  |
|                    |         | 38-      | 終了 |                                                                                                    |            |        |  |

 ②[コピー]ダイアログボックスが表示されますので、設定をコピーする内容とコピーするカメラにチェックを 入れ、[確認]をクリックします。

|            |             |        |           |       |            | 36- |         |             |
|------------|-------------|--------|-----------|-------|------------|-----|---------|-------------|
| コピーする内容 —— |             | 075-40 | OON/OFF状態 | ロスケジョ | - <i>n</i> |     |         |             |
| コピーするカメラ — | <b>す</b> べて | □ D1   | □ D2      | D D3  | 🗆 D4       |     |         |             |
|            |             |        |           |       |            |     |         |             |
|            |             |        |           |       |            |     |         |             |
|            |             |        |           |       |            |     |         |             |
|            |             |        |           |       |            |     |         |             |
|            |             |        |           |       |            |     |         |             |
|            |             |        |           |       |            |     |         |             |
|            |             |        |           |       |            |     | retužon | <br>TIT2234 |
|            |             |        |           |       |            |     | 锥彩      | 取消          |

### 入力/出力

### ※本製品ではサポートしておりません。

### システム警告

### システムに関する警告について設定します。

|                  |         |               | アラーム |   |
|------------------|---------|---------------|------|---|
|                  | 動体検知    | システム警告        |      |   |
| し<br>カメラ選択       |         | 警告タイプ         | 19競合 | ~ |
| ۲                | 人体検知    | フザー<br>Eメール送信 |      |   |
| ネットワーク           | ビデオロス検出 | ホッファップウィンドウ   |      |   |
| (0)<br>> 2 7 4   | 入力/出力   |               |      |   |
| ٦                | システム警告  |               |      |   |
| バックアップ           |         |               |      |   |
| ت- ما بر         |         |               |      |   |
| <u>ک</u><br>75-4 |         |               |      |   |
| 8<br>メンテナンス      |         |               |      |   |
|                  |         |               |      |   |
|                  |         | 適用 終了         |      |   |

| 項目                            |                                                                                                    | 内容                                                                                                    |
|-------------------------------|----------------------------------------------------------------------------------------------------|----------------------------------------------------------------------------------------------------|
|                               | 設定する警告のタイプを選                                                                                                    | <b>髬択します。</b>                                                                                                    |
|                               | IP 競合(初期値)                                                                                                    | 本製品と同じネットワークにある別の機器が同じ IP アドレ<br>スを持っているとき                                                                                                    |
|                               | ネットワーク未接続                                                                                                    | ネットワークが切断されたとき                                                                                                    |
|                               | ディスクオフライン                                                                                                    | ディスクが正しく接続されていないか、損傷しているとき                                                                                                    |
|                               | ディスク異常                                                                                                    | ディスクは検出しているがアクセスができないとき                                                                                                    |
| 警告タイプ                         | 不正アクセス                                                                                                    | ログイン時に存在しないユーザー名または正しくないパス<br>ワードが入力されたとき                                                                                                    |
|                               | ハードディスクの<br>空き容量が少ない                                                                                                    | 残りのディスク容量が 10%未満になったとき                                                                                                    |
|                               | ハードディスクフル                                                                                                    | ディスク容量がなくなったとき                                                                                                    |
| 項目<br>警告タイプ<br>ブザー<br>E メール送信 | 録画 /                                                                                                    | 録画映像やスナップショット画像の保存場所がみつからな                                                                                                    |
|                               | スナップショット異常                                                                                                    | いとき                                                                                                    |
| ブザー                           | チェックを入れると、選択                                                                                                    | マーの警告が発生したときにブザーが鳴ります。(初期値:無効)                                                                                                    |
| Eメール送信                        | チェックを入れると、選押<br>Eメールの設定は 73 ペー<br>ペ 発生した警告タイフ<br>件名「デバイスアラ<br>件名「デバイスアラ<br>件名「デバイスアラ<br>件名「デバイスアラ<br>件名「デバイスアラ<br>件名「デバイスアラ<br>件名「デバイスアラ<br>件名「デバイスアラ<br>ク目D:**)」<br>本文「これはデバイ<br>アラーム時刻:(アラ<br>カメラ名:(カメラ<br>デバイス名:(レコーダ<br>※「IP 競合」「ディフ<br>正アクセス」では | マーの警告が発生したときにメールを送信します。<br>-ジの「Eメール」をご参照ください。<br><b>パにより、以下のようなEメールが送信されます。</b><br>-ム(イベントタイプ:IP競合)」<br>-ム(イベントタイプ:ディスクオフライン)」<br>-ム(イベントタイプ:ディスクエラー)」<br>-ム(イベントタイプ:ネットワーク未接続)」<br>-ム(イベントタイプ:容量不足,カメラID:**)」<br>-ム(イベントタイプ:容量不足,カメラID:**)」<br>-ム(イベントタイプ:録画/スナップショット異常,カメ<br>スから自動的に作成されたメールです<br>-ム、イベントタイプ:録画/スナップショット異常,カメ<br>スから自動的に作成されたメールです<br>-ム、イベントタイプ:ティスク異常」「ネットワーク未接続」「不<br>、カメラ名は記載されません。 |
|                               | (初期値:無効)                                                                                                    |                                                                                                    |

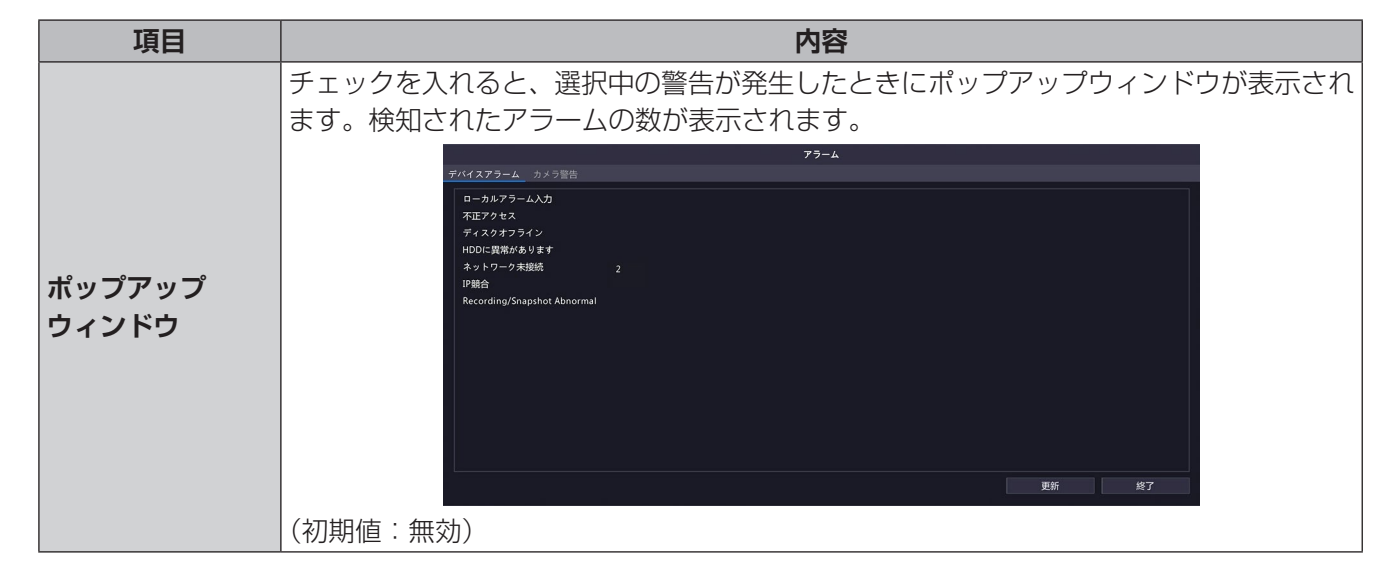

設定後は〔適用〕をクリックして設定を完了します。

はじめに

準 備

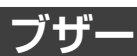

|          |         |           | 75- |     |                                                                                                    |  |
|----------|---------|-----------|-----|-----|----------------------------------------------------------------------------------------------------|--|
| انک      | 動体検知    | ブザー       |     |     |                                                                                                    |  |
| カメラ選択    |         | アラーム持続時間  |     | ○最大 | • <u></u> <u></u> <u></u> <u></u> <u></u> <u></u> <u></u> <u></u> <u></u> <u></u> <u></u> <u></u> <u></u> <u></u> |  |
|          | 人体検知    | カスタム期間(秒) |     | 30  |                                                                                                    |  |
| ネットワーク   | ビデオロス検出 |           |     |     |                                                                                                    |  |
| $\odot$  | 入力/出力   |           |     |     |                                                                                                    |  |
| システム     | システム警告  |           |     |     |                                                                                                    |  |
| <b>D</b> | ブザー     |           |     |     |                                                                                                    |  |
| _        |         |           |     |     |                                                                                                    |  |
|          |         |           |     |     |                                                                                                    |  |
| <u>^</u> |         |           |     |     |                                                                                                    |  |
| ez.      |         |           |     |     |                                                                                                    |  |
| メンテナンス   |         |           |     |     |                                                                                                    |  |
|          |         |           |     |     |                                                                                                    |  |
|          |         |           |     |     |                                                                                                    |  |
|          |         |           |     |     |                                                                                                    |  |

| 項目        |                                                                                                    | 内容                    |
|-----------|----------------------------------------------------------------------------------------------------|-----------------------|
| フニ/ 共结時間  | 最大                                                                                                    | 最大の時間(60 秒)ブザーを鳴らします。 |
| アフーム特統时间  | 項目         内容           iーム持続時間         最大         最大の時間(60秒)ブザーを鳴らします。           カスタム(初期値)         指定した秒数ブザーを鳴らします。           ブザーを鳴らす秒数を設定します。         ブザーを鳴らす秒数を設定します。           [1~600(初期値:30)]         1 | 指定した秒数ブザーを鳴らします。      |
| カスタム期間(秒) | ブザーを鳴らす秒数を設定<br>[1 ~ 600(初期値:30                                                                                                    | Eします。<br>)]           |

設定後は〔適用〕をクリックして設定を完了します。

### ドアベルコール

本製品のカメラではこの機能はサポートしておりません。

# メンテナンス

### システム情報

#### ■基本情報

システムの基本情報を表示します。

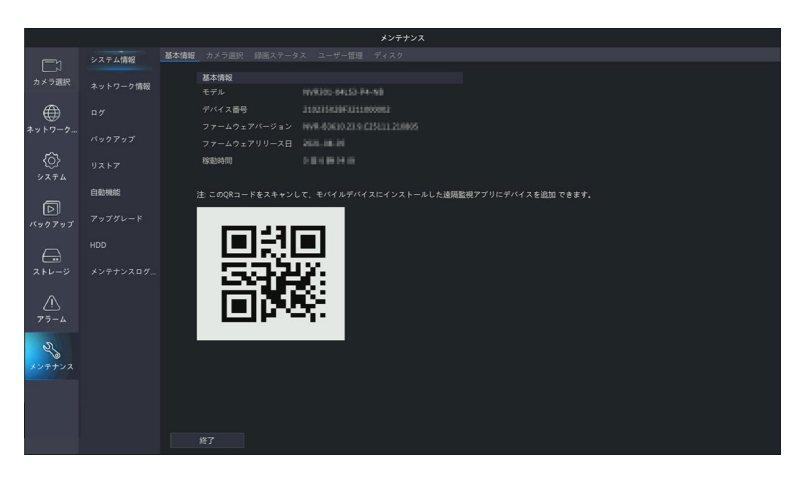

### Ϋ́ς

カメラの状態を表示します。

■カメラ選択

|          |               |         |              | メンテナンス |      |     |    |  |
|----------|---------------|---------|--------------|--------|------|-----|----|--|
|          |               | カメラ選択 分 |              |        |      |     |    |  |
| カメラ選択    | ネットワーク特別      |         |              |        | 動体検知 |     |    |  |
|          | 4.57.5.5.0048 |         | IP Camera 01 | オンライン  | OFF  | OFF | ON |  |
| ۲        |               |         |              |        |      |     |    |  |
| ネットワーク情報 |               |         |              |        |      |     |    |  |
| ۶274     |               |         |              |        |      |     |    |  |
|          | 自動機能          |         |              |        |      |     |    |  |
|          |               |         |              |        |      |     |    |  |
| A        |               |         |              |        |      |     |    |  |
|          |               |         |              |        |      |     |    |  |
|          |               |         |              |        |      |     |    |  |
|          |               |         |              |        |      |     |    |  |
| メンテナンス   |               |         |              |        |      |     |    |  |
|          |               |         |              |        |      |     |    |  |
|          |               |         |              |        |      |     |    |  |
|          |               |         |              |        |      |     |    |  |
|          |               | 終了      |              |        |      |     |    |  |

### ■録画ステータス

録画の状態を表示します。 (画面は本製品に付属カメラと別売のカメラを3台登録した場合です)

|               |            |      |       |              |        | メンテナンス |      |         |      |           |  |
|---------------|------------|------|-------|--------------|--------|--------|------|---------|------|-----------|--|
|               | システム情報     | 基本情報 | カメラ道択 | 録画ステータス ユー   | ザー管理 デ |        |      |         |      |           |  |
| カメラ選択         | A          |      |       | 名前           |        | 状態     | 診断   |         |      | 解像度       |  |
|               | ネットワーク1640 |      |       | IP Camera 01 |        | 绿画中    | ノーマル | メインおよびサ | 2216 | 1920X1080 |  |
| ۲             |            |      |       | IP Camera 02 |        | 錄画中    |      | メインおよびサ | 1939 | 1920X1080 |  |
| ネットワーク        | バックマップ     |      |       | IP Camera 03 |        | 绿洲中    |      | メインおよびサ |      | 1920X1080 |  |
| â             |            |      |       |              |        | 録画中    |      |         |      |           |  |
| 203<br>247 Th |            |      |       |              |        |        |      |         |      |           |  |
|               | 白動機能       |      |       |              |        |        |      |         |      |           |  |
| Þ             |            |      |       |              |        |        |      |         |      |           |  |
| バックアップ        |            |      |       |              |        |        |      |         |      |           |  |
| $\frown$      |            |      |       |              |        |        |      |         |      |           |  |
| ストレージ         | メンテナンスログ   |      |       |              |        |        |      |         |      |           |  |
|               |            |      |       |              |        |        |      |         |      |           |  |
| $\triangle$   |            |      |       |              |        |        |      |         |      |           |  |
| 75-4          |            |      |       |              |        |        |      |         |      |           |  |
| R             |            |      |       |              |        |        |      |         |      |           |  |
| <i>メンテナンス</i> |            |      |       |              |        |        |      |         |      |           |  |
|               |            |      |       |              |        |        |      |         |      |           |  |
|               |            |      |       |              |        |        |      |         |      |           |  |
|               |            |      |       |              |        |        |      |         |      |           |  |
|               |            |      |       |              |        |        |      |         |      |           |  |
|               |            |      |       |              |        |        |      |         |      |           |  |

管理ユーザーの追加・削除の編集をするメニューです。

|               |          |      |                         |         | メンテラ        | +>>       |                     |  |
|---------------|----------|------|-------------------------|---------|-------------|-----------|---------------------|--|
|               | システム情報   | 基本情報 | カメラ選択                   | 録画ステータス | ユーザー管理 ディスク |           |                     |  |
| カメラ選択         | ネットローク情報 |      | <ul> <li>日番号</li> </ul> | ユーザー名   |             | IPアドレス    | ログイン時刻              |  |
|               |          |      |                         | admin   |             | 127.0.0.1 | 2021-11-17 16:32:12 |  |
|               |          |      |                         |         |             |           |                     |  |
| ネットワーク        |          |      |                         |         |             |           |                     |  |
| ۶ <i>۵۴</i> ۵ |          |      |                         |         |             |           |                     |  |
| 9             | 白動機能     |      |                         |         |             |           |                     |  |
| ドックアップ        |          |      |                         |         |             |           |                     |  |
| $\bigcirc$    |          |      |                         |         |             |           |                     |  |
|               |          |      |                         |         |             |           |                     |  |
| 73-4          |          |      |                         |         |             |           |                     |  |
|               |          |      |                         |         |             |           |                     |  |
| メンテナンス        |          |      |                         |         |             |           |                     |  |
|               |          |      |                         |         |             |           |                     |  |
|               |          |      |                         |         |             |           |                     |  |
|               |          |      |                         |         |             |           |                     |  |

### ■ディスク

ハードディスクの状態を表示します。

|             |          |      |                     |         |         | メンテナン    | ~~   |         |       |  |
|-------------|----------|------|---------------------|---------|---------|----------|------|---------|-------|--|
|             | システム情報   | 基本情報 | カメラ選択               | 録画ステータ  |         | -管理 ディスク |      |         |       |  |
| カメラ選択       | ネットワーク情報 |      | ディスク番号              | 合計(GB)  |         | 空き容量(GB) | 状態   |         |       |  |
|             |          |      |                     | 1863.02 |         | 1744.00  | ノーマル | SEAGATE | 読取/書込 |  |
| . 🖤 .       |          |      |                     |         |         |          |      |         |       |  |
| *****       |          |      |                     |         |         |          |      |         |       |  |
| پر ج        |          |      |                     |         |         |          |      |         |       |  |
|             | 自動機能     |      |                     |         |         |          |      |         |       |  |
| ▶<br>バックアップ |          |      |                     |         |         |          |      |         |       |  |
|             |          |      |                     |         |         |          |      |         |       |  |
| ストレージ       |          |      |                     |         |         |          |      |         |       |  |
|             |          |      |                     |         |         |          |      |         |       |  |
|             |          |      | 1919100(GB)         |         | 1863.02 |          |      |         |       |  |
| 2z          |          |      | 応告重(GB)<br>空き容量(GB) |         | 1744.00 |          |      |         |       |  |
|             |          |      |                     |         |         |          |      |         |       |  |
|             |          |      |                     |         |         |          |      |         |       |  |
|             |          |      |                     |         |         |          |      |         |       |  |
|             |          |      |                     |         |         |          |      |         |       |  |
|             |          |      | 验了                  |         |         |          |      |         |       |  |

### ネットワーク情報

### ■トラフィック(ネットワークフロー)

ネットワークに流れているデータ量をリアルタイムに折れ線グラフで表示します。青い線は、本製品から送出 しているデータ量、黄色い線は本製品が受信しているデータ量を表します。

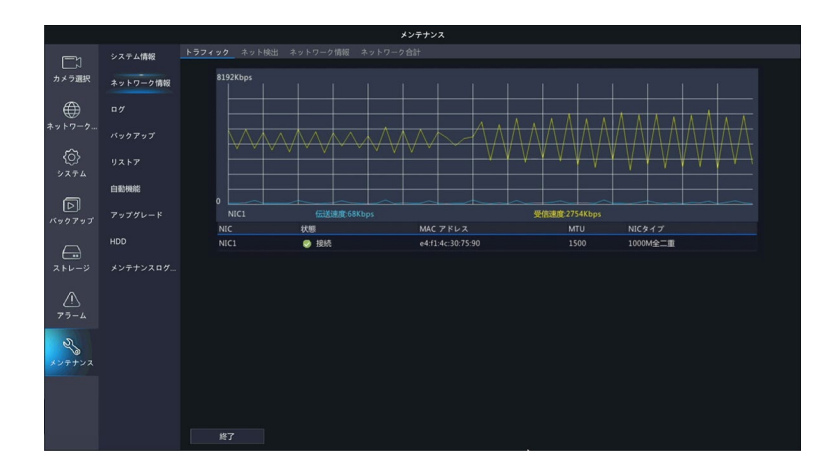

#### ■ネット検出

ネットワーク遅延とパケット損失率をテストすることができます。また、パケットを USB ストレージに保存できます。

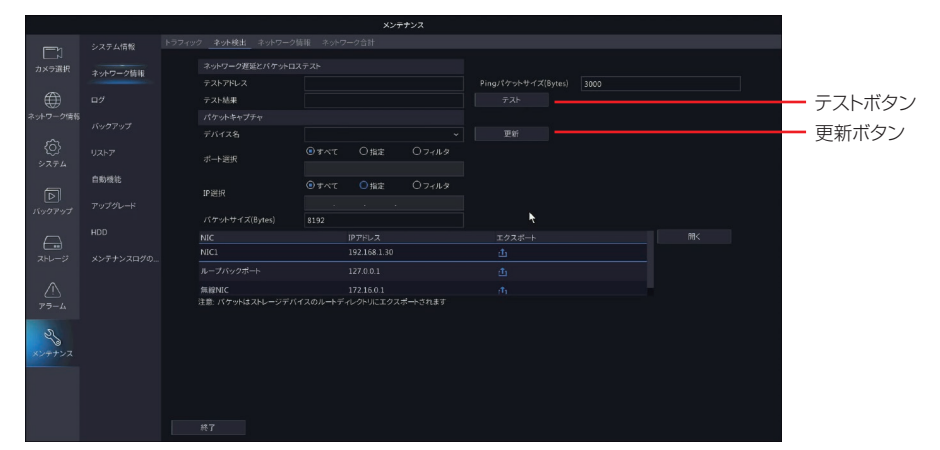

|                            | ネットワーク遅延とパケット損失率をテストすることができます。                                                                                                    |                                        |                                                               |  |  |  |  |
|----------------------------|----------------------------------------------------------------------------------------------------|----------------------------------------|---------------------------------------------------------------|--|--|--|--|
| ネットワーク                     |                                                                                                    | テストアドレス                                | テスト送信するアドレスを設定します。                                            |  |  |  |  |
| ネットワーフ<br>遅延とパケット<br>ロステスト | Ping パケットサイズ<br>(Bytes)                                                                                                    |                                        | テスト送信するパケットのサイズを設定します。                                        |  |  |  |  |
|                            |                                                                                                    | テスト結果                                  | [テスト] ボタンをクリックすると、テスト結果が表示され<br>ます。                           |  |  |  |  |
| パケット<br>キャプチャ              | 本製品に接続している USB ストレージにパケットをキャプチャして保存するこの<br>ます。<br>[書き出し()]をクリックすると、キャプチャが保存されます。<br>ファイル名は、「(NIC 名)(日付)(時間).pcap」の形式で保存されます。<br>[開く]をクリックすると、USB ストレージの内容が表示されます。<br>キャプチャしたデータは「取消」をクリックするか、USB ストレージが一杯にな<br>保存されます。 |                                        |                                                               |  |  |  |  |
| (ネットワークパ<br>ケットの書き出し)      |                                                                                                    | デバイス名                                  | キャプチャを保存するデバイスを選択します。<br>更新ボタンをクリックすると、デバイス名を更新すること<br>ができます。 |  |  |  |  |
|                            |                                                                                                    | ポート選択<br>IP 選択                         | キャプチャのポート番号と IP アドレスを指定します。                                   |  |  |  |  |
|                            |                                                                                                    | パケットサイズ<br>(Bytes) 保存するパケットのサイズを設定します。 |                                                               |  |  |  |  |

●パケットキャプチャはメンテナンス用の機能です。テクニカルサポートから指示があったときのみ、 ご利用ください。

● 詳細な進行状況は表示されませんが終了するまでお待ちください。

#### ■ネットワーク情報

ネットワーク情報を表示します。

|                                                                                                    |            |                         | メンテナンス                |
|----------------------------------------------------------------------------------------------------|------------|-------------------------|-----------------------|
|                                                                                                    | システム情報     | トラフィック ネット検出 <b>ネット</b> | <b>ワーク情報</b> ネットワーク合計 |
| カメラ選択                                                                                                    | A          | IPv4取得モード               | DHCP                  |
|                                                                                                    | ネットワーク1月10 |                         |                       |
| $\oplus$                                                                                                    |            |                         |                       |
| ネットワーク                                                                                                    | バックアップ     | IPv4デフォルトゲートウェ・         |                       |
| ~                                                                                                    |            | 優先DNSサーバー               |                       |
| ( <u>0</u> )                                                                                                    |            | 代替DNSサーバー               |                       |
| 777A                                                                                                    | F1804860   |                         |                       |
| বি                                                                                                    |            | PPPoE                   | OFF                   |
| バックアップ                                                                                                    |            | PPPoE 7 FUZ             |                       |
| -                                                                                                    |            | PPPoE サブネットマスク          |                       |
|                                                                                                    |            | PPPoE デフォルトゲートウ         |                       |
| ストレージ                                                                                                    | メンテナンスログ   |                         |                       |
| $\wedge$                                                                                                    |            |                         |                       |
| 75-4                                                                                                    |            |                         |                       |
| 100 March 100 March 100 Ma |            |                         |                       |
| Z2                                                                                                    |            |                         |                       |
| メンテナンス                                                                                                    |            |                         |                       |
|                                                                                                    |            |                         |                       |
|                                                                                                    |            |                         |                       |
|                                                                                                    |            |                         |                       |
|                                                                                                    |            |                         |                       |

### ■ネットワーク合計

ネットワーク帯域の使用状況を表示します。

|                   |          |                  | メンテナンス          |
|-------------------|----------|------------------|-----------------|
| [ <u> </u>        | システム情報   | トラフィック ネット検出 ネット | トワーク情報 ネットワーク合計 |
| カメラ選択             | ネットワーク情報 |                  | 带皱<br>6271Xhps  |
| $\oplus$          |          |                  | Obps            |
| ネットワーク            |          | リモート再生<br>受信帯域   | Obps<br>58Mbps  |
| 6)<br>2274        |          | 送信带城             | 48Mbps          |
| _                 | 白動機能     |                  |                 |
| 下<br>バックアップ       |          |                  |                 |
|                   |          |                  |                 |
| ストレージ             |          |                  |                 |
| <u>/1</u><br>75-4 |          |                  |                 |
| チョー               |          |                  |                 |
|                   |          |                  |                 |
|                   |          | 终7               |                 |

準 備 ユーザーが実行した操作とデバイスのステータスの履歴を表示します。

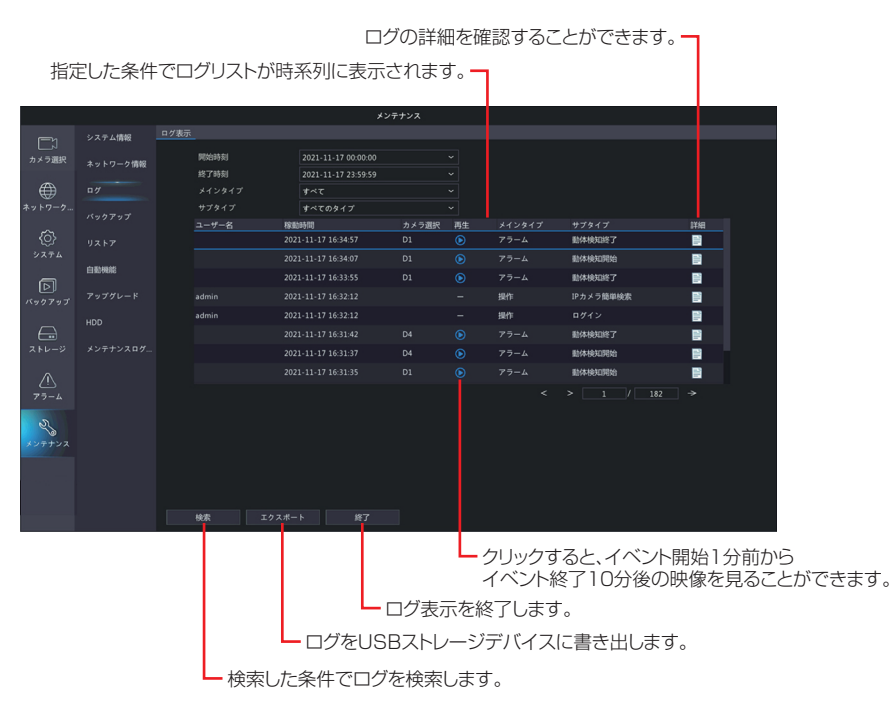

| 項目           | 内容                                                                           |
|--------------|------------------------------------------------------------------------------|
| 開始時刻<br>終了時刻 | ログを取得する時間を設定します。                                                             |
| メインタイプ       | ログの検索条件(大項目)を選択します。[すべて]を選択することもできます。<br>[すべて(初期値)・アラーム・システム警告・操作・通知]        |
| サブタイプ        | ログの検索条件(小項目)を選択します。[すべてのタイプ]を選択することもできます。<br>選択したメインタイプの項目により、選択できる項目が異なります。 |

◎ ライブビューの表示に切り替えると、ログに「IPカメラ簡単検索」のログが残ることがあります。

### バックアップ

### ■インポート / エクスポート

設定情報をUSBストレージデバイスに保存したり、保存した設定情報を読み込むことができます。 更新ボタンをクリックすると、表示を更新します

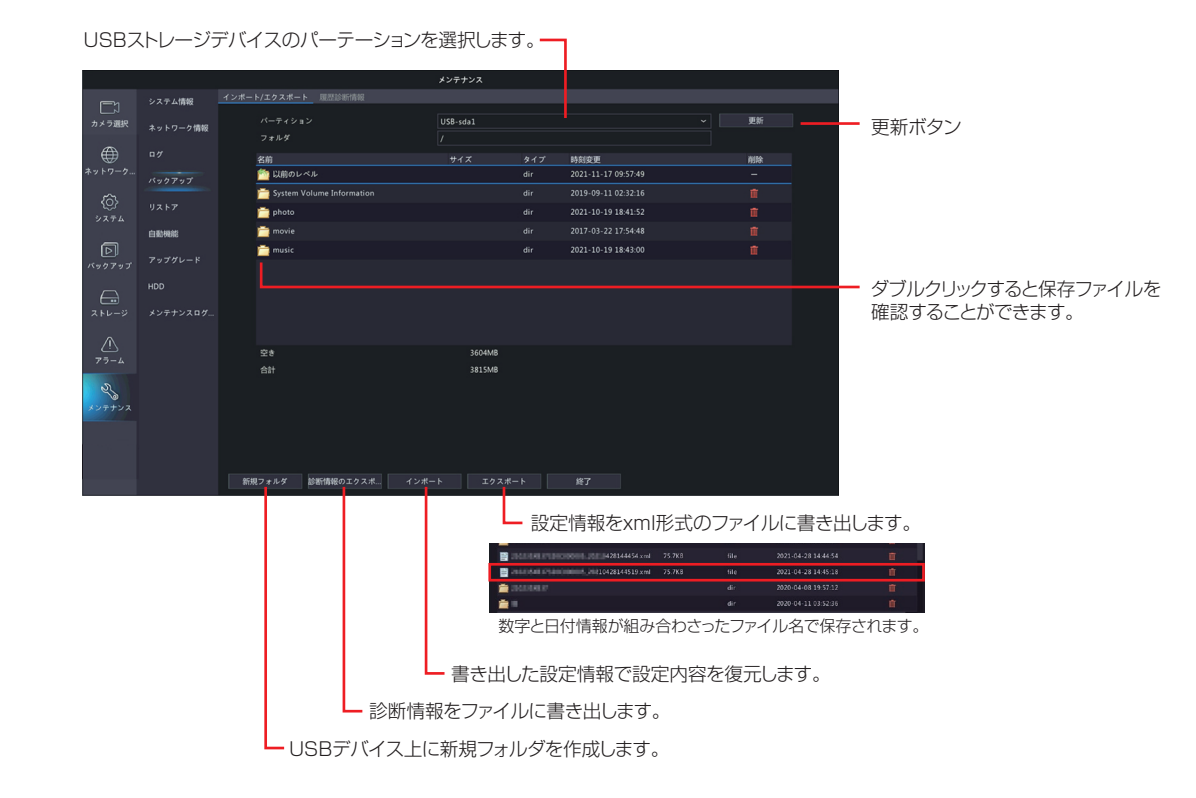

◎ システム設定の読み込みを行っても、タイムゾーンは引き継がれません。変更を行っていた場合は、読み込み後に再設定してください。ストレージデバイス上に新規フォルダを作成します。

#### 設定内容を復元する方法

① 設定情報を書き出した xml ファイルを選択します。 ② [インポート] をクリックします。

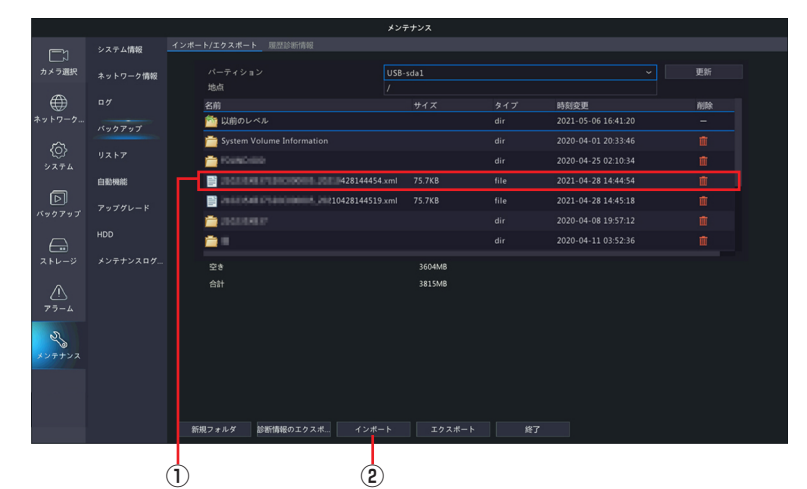

③確認のダイアログボックスが表示されますので、[はい]をクリックしてシステムを再起動します。

#### ■履歴診断情報

診断情報を14日間保管します。空き容量が満杯になると、一番古い情報が上書きされます。

|                                       | メンテナンス   |  |            |              |                |  |         |                     |  |
|---------------------------------------|----------|--|------------|--------------|----------------|--|---------|---------------------|--|
|                                       | システム情報   |  |            | 履證診断情報       |                |  |         |                     |  |
| レイカメラ道線                               |          |  | 0#9        | ファイル名        |                |  | ファイルサイズ | 時刻変更                |  |
| 777 7 ALL                             | ネットワーク情報 |  |            | NVR_Log_2021 | 0823235900.tgz |  | 192KB   | 2021-08-24 00:00:00 |  |
|                                       |          |  | <b>2</b>   | NVR_Log_2021 | 0822235900.tgz |  | 195KB   | 2021-08-23 00:00:00 |  |
| ネットワーク                                | バックアップ   |  | □3         |              | 0821235900.tgz |  | 194KB   | 2021-08-22 00:00:00 |  |
| ŝ                                     |          |  | 04         |              |                |  |         |                     |  |
| 207<br>27.7 h                         |          |  | <b>D</b> 5 |              | 0819235900.tgz |  | 195KB   | 2021-08-20 00:00:00 |  |
| , , , , , , , , , , , , , , , , , , , | 白動機能     |  | 06         |              |                |  |         |                     |  |
| Þ                                     |          |  |            |              | 0817235900.tgz |  | 189KB   |                     |  |
| バックアップ                                |          |  | □*         |              |                |  |         |                     |  |
| $\frown$                              |          |  | 09         |              | 0815235900.tgz |  | 186KB   |                     |  |
| ストレージ                                 | メンテナンスログ |  | □ 10       |              |                |  |         |                     |  |
|                                       |          |  | □ 11       |              | 0813235900.tgz |  | 186KB   |                     |  |
| $\triangle$                           |          |  |            |              |                |  |         |                     |  |
| アラーム                                  |          |  |            |              |                |  |         |                     |  |
| R                                     |          |  |            |              |                |  |         |                     |  |
| <i>メンテナンス</i>                         |          |  |            |              |                |  |         |                     |  |
|                                       |          |  |            |              |                |  |         |                     |  |
|                                       |          |  |            |              |                |  |         |                     |  |
|                                       |          |  |            |              |                |  |         |                     |  |
|                                       |          |  | 更新         |              |                |  |         |                     |  |

L 診断情報のファイルをUSB に書き出します。

現在表示されている診断情報のファイルをUSBに書き出す場合は、「すべてのエクスポート」をクリックするか、 書き出したい履歴診断情報の番号にチェックを入れ、画面左下の「エクスポート」をクリックします。

🦠 本機能はメンテナンス用の機能です。テクニカルサポートから指示があったときのみ、ご利用ください。

はじめに

### リストア

設定をデフォルトあるいは工場出荷時の設定に戻すことができます。実行すると、システムが再起動します。

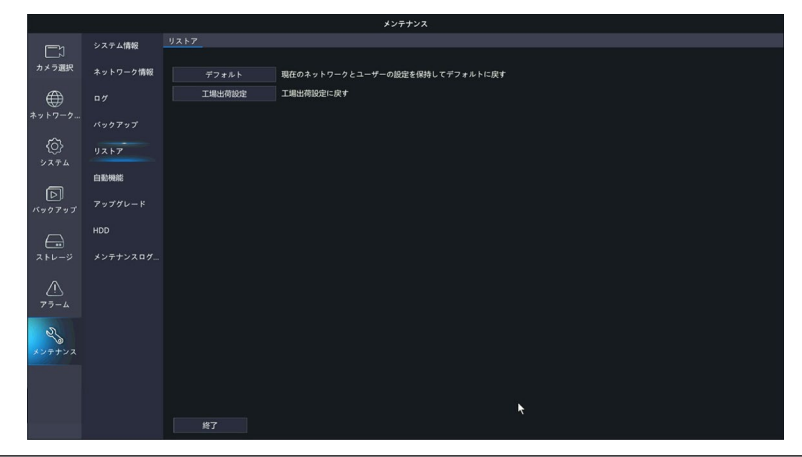

| 項目     | 内容                                              |
|--------|-------------------------------------------------|
| デフォルト  | ネットワーク設定とユーザー設定を除いて設定を工場出荷時の状態に戻します。            |
| 工場出荷設定 | 設定をすべて工場出荷時に戻します。ネットワーク設定およびユーザー設定も初期化され<br>ます。 |

設定

はじめに

準備

◎ カメラ側に設定が保存される内容に関しては、この機能で工場出荷設定に戻すことができない項目も あります。カメラの工場出荷設定も合わせて実行してください。

### 自動機能

指定した時間に、再起動したり、録画映像を削除する設定を行います。

|                   |          |             | メンテナンス |   |           |
|-------------------|----------|-------------|--------|---|-----------|
|                   | システム情報   | 自動機能        |        |   |           |
| カメラ選択             | ネットワーク情報 | 自動再起動       | 無助     |   |           |
| ۲                 |          | ファイルの目動的座(5 | mso    | × | E1(5) (9) |
| ネットワーク            |          |             |        |   |           |
| (i)<br>2774       |          |             |        |   |           |
| 5                 | 白動機能     |             |        |   |           |
| バックアップ            |          |             |        |   |           |
|                   |          |             |        |   |           |
| ストレージ             | メンテナンスログ |             |        |   |           |
| <u>/ </u><br>75-4 |          |             |        |   |           |
| Z,                |          |             |        |   |           |
| メンテナンス            |          |             |        |   |           |
|                   |          |             |        |   |           |
|                   |          |             |        |   |           |
|                   |          |             |        |   |           |

| 項目      | 内容                                       |
|---------|------------------------------------------|
| 自動再起動   | 自動的に再起動する曜日と時刻を設定します。                    |
| ファイルの   | 何日以上前のファイルを削除するのかを設定します。削除されるファイルは録画された映 |
| 自動削除(S) | 像です。                                     |

### アップグレード

DX アンテナ Web サイトからあらかじめダウンロードしておいたファームウェアファイルを指定して本製品 のシステムをアップデートします。

本製品に付属のカメラは、クラウド録画サービスの専用アプリ「antenna-eye」は非対応です。 詳しくは、弊社 Web サイトの「D サポ!」をご確認ください(→ 167 ページ)。

|              |          |                             | メンテナンス   |     |                     |      |  |
|--------------|----------|-----------------------------|----------|-----|---------------------|------|--|
| <b>-</b> 1   | システム情報   |                             |          |     |                     |      |  |
| カメラ選択        | ネットワーク情報 |                             | USB-sda1 |     |                     | ✓ 更新 |  |
|              |          |                             |          |     |                     |      |  |
| $\oplus$     |          | 名前                          |          |     | 時刻変更                | 削除   |  |
|              | バックアップ   | ご 以前のレベル                    |          | dir | 2021-11-17 09:57:49 |      |  |
|              |          | 🚞 System Volume Information |          |     |                     |      |  |
| ( <u>0</u> ) |          | 🚞 photo                     |          |     | 2021-10-19 18:41:52 |      |  |
|              | 0314940  | 🚞 movie                     |          |     |                     |      |  |
| പ            |          | inusic 🔁                    |          |     | 2021-10-19 18:43:00 |      |  |
| バックアップ       | アップグレード  |                             |          |     |                     |      |  |
|              |          |                             |          |     |                     |      |  |
| $\bigcirc$   |          |                             |          |     |                     |      |  |
|              |          |                             |          |     |                     |      |  |
|              |          |                             |          |     |                     |      |  |
| <u>_!</u> \  |          |                             |          |     |                     |      |  |
| / /-A        |          |                             |          |     |                     |      |  |
| S.           |          |                             |          |     |                     |      |  |
| メンテナンス       |          |                             |          |     |                     |      |  |
|              |          |                             |          |     |                     |      |  |
|              |          |                             |          |     |                     |      |  |
|              |          |                             |          |     |                     |      |  |
|              |          |                             |          |     |                     |      |  |
|              |          |                             |          |     |                     |      |  |
|              |          |                             | フライルを選   |     | ホレにクロック             | オスト  |  |

・ファームウェアファイルを選択したあとにクリックすると、 アップグレードが開始されます。

### クラウドアップグレード

クラウドに接続している場合、新しいバージョンの確認とクラウドからファームウェアのアップグレードができます。 現在この機能は、使用できません

|                   |          |                               | メンテナンス                       |
|-------------------|----------|-------------------------------|------------------------------|
| <u>[_]</u>        | システム情報   | アップグレード クラウドアップグレ             | <u>- F</u>                   |
| カメラ選択             | ネットワーク情報 | 現行パージョン<br>最新パージョン            | NVR-83610 23 9 C25111 210805 |
|                   |          |                               |                              |
| ネットワーク            |          |                               |                              |
| 6)<br>2274        |          |                               |                              |
| _                 | 自動機能     |                               |                              |
| 下<br>レンシンシン       | アップグレード  |                               |                              |
| <del>G</del>      |          |                               |                              |
|                   |          |                               |                              |
| <u>//</u><br>77-4 |          |                               |                              |
| Z'S               |          |                               |                              |
|                   |          |                               |                              |
|                   |          |                               |                              |
|                   |          |                               |                              |
|                   |          | <mark>新パージョンチェック</mark> アップグレ | — F <b>终7</b>                |

### HDD

### ■ S.M.A.R.T テスト

ハードディスクのヘッド、プラッタ、モーター、および回路をチェックして、それらの正常性状態を評価します。

重要 このテストの実行中は、ほかの操作は行わないでください。

| メンテナンス             |          |            |                   |                            |    |        |            |          |     |               |
|--------------------|----------|------------|-------------------|----------------------------|----|--------|------------|----------|-----|---------------|
|                    | システム情報   | SMARTTZ    | 、 不良セクタ検出         |                            |    |        |            |          |     |               |
| ∟⊼<br>カメラ選択        | ネットワーク情報 |            | スク選択              |                            |    |        |            |          |     |               |
|                    |          | 19位<br>19位 | の種類<br>iの状態       | Short<br>未診断               |    |        | 、ヶ温度(*C)   |          |     |               |
| ネットワーク             | バックアップ   |            |                   | SEAGATE                    |    | 18.825 | \$月8)(日)   |          |     |               |
|                    |          | モデファ       | ル<br>ームウェアバージョン   | ST2000VX008-2E3164<br>CV12 |    | 自己的    | 765<br>765 | OK<br>良好 |     |               |
| システム               |          |            | 属性名               |                            | 状態 |        | しきい値       | 評価       | 最低  | Raw <b>90</b> |
|                    | 白動機能     |            | Raw_Read_Error_R  | ate                        | 良好 | 0x000f |            |          | 100 | 86507192      |
| D<br>1542747       |          |            | Spin_Up_Time      |                            | 良好 | 0x0003 |            |          |     |               |
|                    |          |            | Start_Stop_Count  |                            | 成好 | 0x0032 |            |          |     |               |
| $\bigcirc$         |          |            | Reallocated_Secto |                            | 良好 |        |            |          |     |               |
|                    |          |            | Seek_Error_Rate   |                            | 良好 | 0x000f |            |          |     | 4725263       |
| A<br>77-4          |          |            |                   |                            |    |        |            |          |     |               |
| <del>メンテナン</del> ス |          |            |                   |                            |    |        |            |          |     |               |

| 項目        | 内容                           |                                              |  |  |  |  |  |  |
|-----------|------------------------------|----------------------------------------------|--|--|--|--|--|--|
| ディスク選択    | 評価するディスクを選択し                 | <b>します。</b>                                  |  |  |  |  |  |  |
|           | <b>不足</b> 比較的簡易な評価を行います。     |                                              |  |  |  |  |  |  |
| 評価の種類     | 拡張                           | より徹底した評価を行います。                               |  |  |  |  |  |  |
|           | 運搬                           | おもにデータ伝送の問題を検出します。                           |  |  |  |  |  |  |
| 評価の状態     | 評価の状態が表示されます                 | <br>評価の状態が表示されます。                            |  |  |  |  |  |  |
| メーカー      |                              |                                              |  |  |  |  |  |  |
| モデル       |                              |                                              |  |  |  |  |  |  |
| ファームウェア   |                              |                                              |  |  |  |  |  |  |
| バージョン     | ハードディスクの情報が表                 | 表示されます。                                      |  |  |  |  |  |  |
| ディスク温度(℃) |                              |                                              |  |  |  |  |  |  |
| 稼働時間(日)   |                              |                                              |  |  |  |  |  |  |
| 自己評価      |                              |                                              |  |  |  |  |  |  |
| 総合評価      | 評価結果が表示されます。<br>ぐにディスクを交換するこ | [失敗] と表示された場合は、故障する可能性が高いので、す<br>ことをおすすめします。 |  |  |  |  |  |  |

はじめに

### ■不良セクタ検出

ハードディスクに不良セクタがないかチェックします。

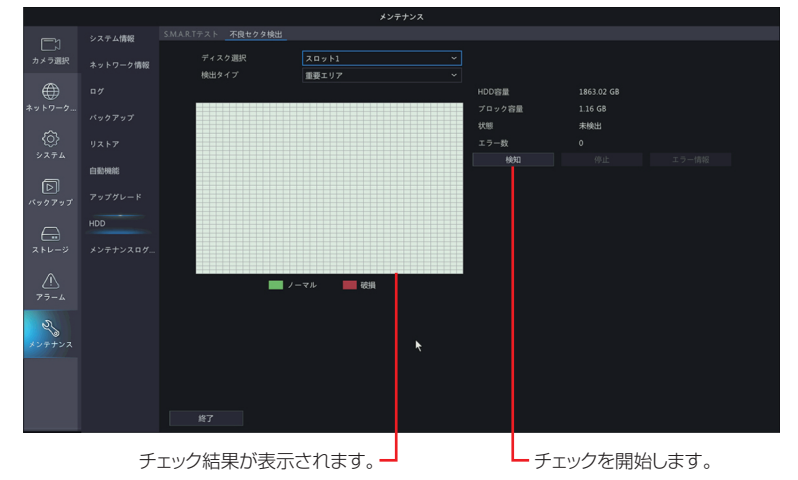

| 項目     | 内容                    |                            |
|--------|-----------------------|----------------------------|
| ディスク選択 | <br>チェックするディスクを選択します。 |                            |
|        | チェックする範囲を選択し          | <i>、</i> ます。               |
| 検出タイプ  | 重要エリア                 | ディレクトリなどのデータ管理エリアをチェックします。 |
|        | 全検出                   | すべての範囲をチェックします。            |

#### 不良セクタ検出中

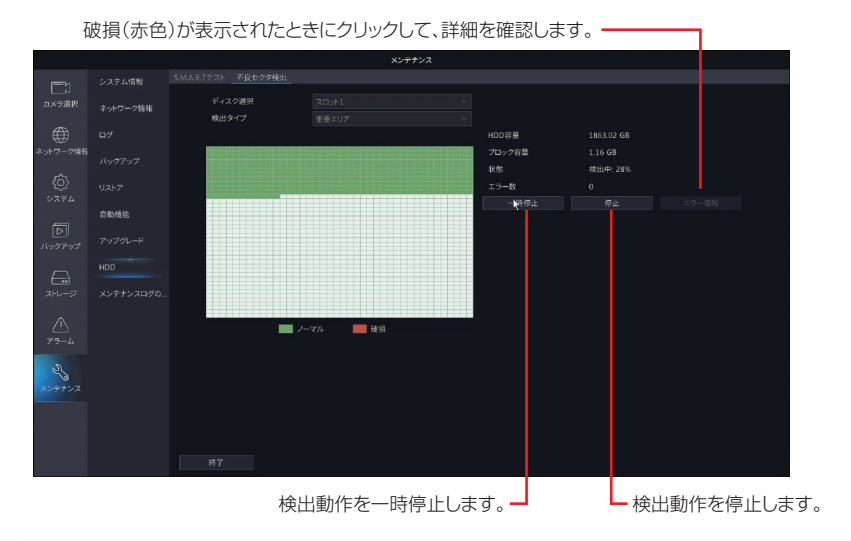

| 項目   | 内容          |
|------|-------------|
| ノーマル | セクタは問題ありません |
| 破損   | 不良セクタがあります。 |

準備

### メンテナンスログ

### ■メンテナンスログの一括出力

NVR の診断情報と操作ログを一括して出力します。

|             |           |               | メンテナンス                                                                |
|-------------|-----------|---------------|-----------------------------------------------------------------------|
|             | システム情報    | メンテナンスログの一括出力 |                                                                       |
| レN<br>カメラ選択 | ネットワーク情報  | ログの出力期間       |                                                                       |
|             |           |               | ほとこの理由は、WKRの活動物物を運行れるアを一括しく広力します。「すべく」を選択すると<br>、エクスポートに時間がかかる組合があります |
| *****       |           |               |                                                                       |
| ۶،74 ک      |           |               |                                                                       |
| _           | 白動機能      |               |                                                                       |
| D<br>バックアップ |           |               |                                                                       |
|             |           |               |                                                                       |
| ストレージ       | メンテナンスログ_ |               |                                                                       |
| A.          |           |               |                                                                       |
| 2           |           |               |                                                                       |
|             |           |               |                                                                       |
|             |           |               |                                                                       |
|             |           |               |                                                                       |
|             |           |               |                                                                       |

| 項目      | 内容                   |  |  |
|---------|----------------------|--|--|
| ログの出力期間 | [1 日/3日(初期値)/7日/すべて] |  |  |

はじめに

手動

ホーム画面でライブビュー表示の映像を右クリックし、表示されるコンテキストメニューから[手動]をクリックすると、手動の画面が表示され、「録画」「ブザー」を手動で設定/解除できます。

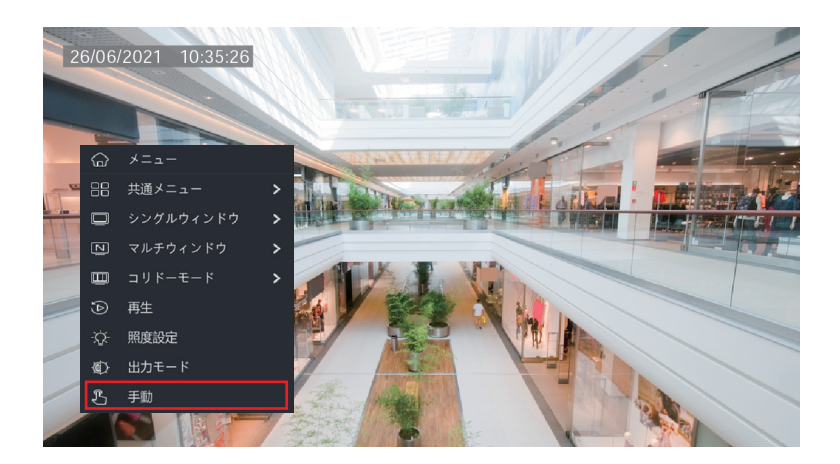

### マニュアル録画

手動で選択したカメラの録画を開始・停止します。 (画面は本製品に付属カメラと別売のカメラを3台登録した場合です)

|            |              | 手動       |  |
|------------|--------------|----------|--|
| マニュアル録画 マニ |              |          |  |
| □選択        | カメラ選択        | 状態       |  |
| □ D1       | IP Camera 01 | ● 停止     |  |
| 🗆 D2       | IP Camera 02 | ● 停止     |  |
| 🗆 D3       | IP Camera 03 | ● 停止     |  |
| D4         | IP Camera 04 | ● 停止     |  |
|            |              | 開始 停止 終了 |  |

| 項目    | 内容           |
|-------|--------------|
| カメラ選択 | カメラ名が表示されます。 |
| 状態    | 録画状態が表示されます。 |

設定

準備

はじめに

### 手動アラーム

手動でアラームにトリガーを設定します。 ※本製品ではサポートしておりません。

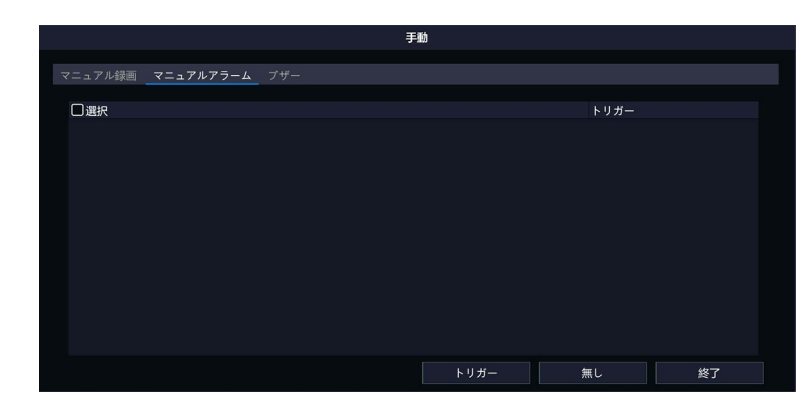

| 項目   | 内容              |
|------|-----------------|
| トリガー | トリガーの状態が表示されます。 |

その他

はじめに

準備

### ブザー

ブザーを手動で停止します。

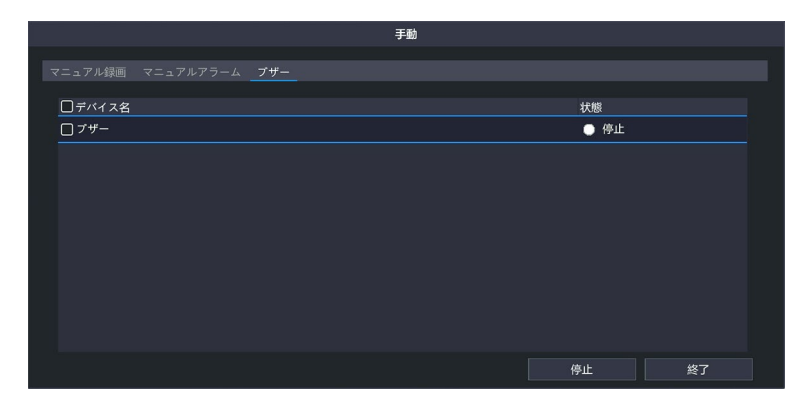

| 項目 | 内容             |
|----|----------------|
| 状態 | ブザーの状態が表示されます。 |

# はじめに

### 電源オフ

システムのログアウト、再起動、電源オフを行います。

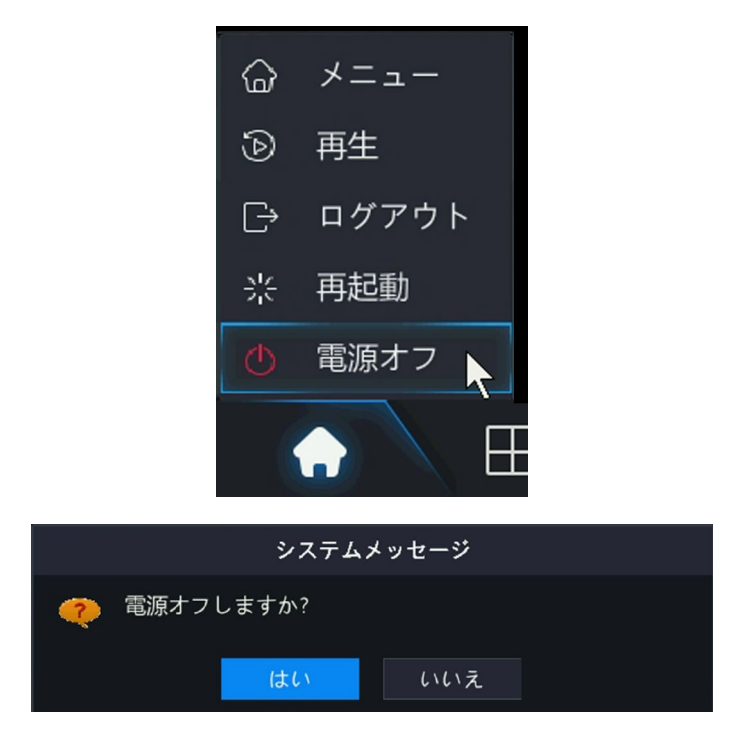

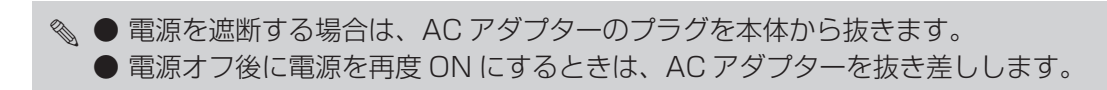

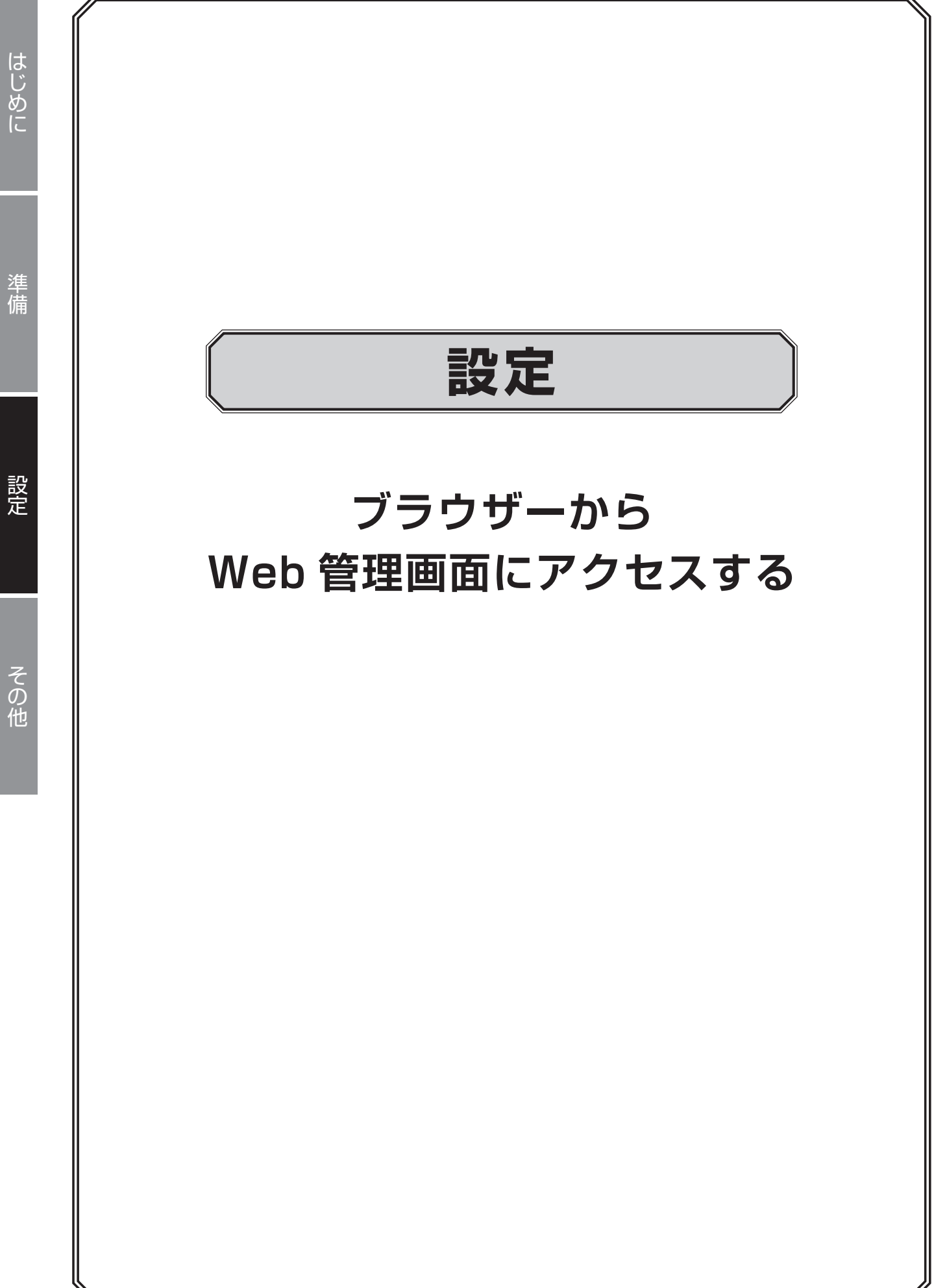

設定

# Web 管理画面について

本製品の管理画面は、LAN 経由でパソコン上のウェブブラウザーからアクセスすることもできます。 有線 LAN ケーブルを使って、ネットワークレコーダーとカメラを接続している場合は、無線 LAN 経由でネッ トワークレコーダーに登録をしておいてください。付属の取扱説明書もあわせてご確認ください。

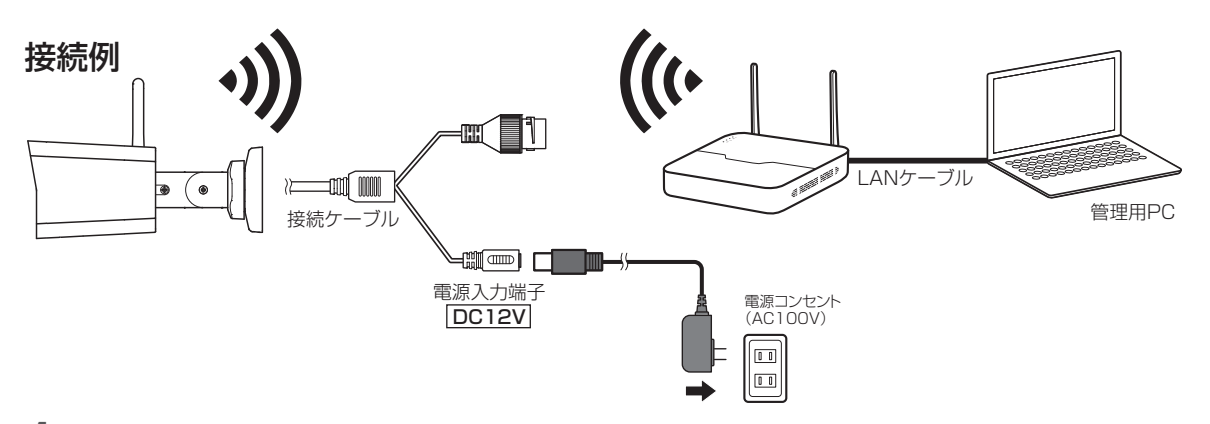

#### 管理用 PC で Microsoft Edge を開き、以下のページを表示します。

http://192.168.1.30

●管理用 PC の IP アドレスを「192.168.1.100」など同じネットワークセグメント内に設定し、ブラ ウザーから上記アドレスにアクセスしてください。

◎ ルーターなど DHCP サーバー機能がある機器を接続すると、「192.168.1.30」ではアクセスできな くなります。その場合は、本製品に割り振られている IP アドレスを入力してアクセスしてください。

本製品と管理用 PC を LAN ケーブルで接続し、ログインします。

ホーム画面でライブビュー表示の映像を右クリックすると、コンテキストメニューが表示されます。 「メニュー」→「ネットワーク」で「基本」「TCP/IP」を表示します。このとき、IPv4 アドレスに記載さ れている値が、本製品の IP アドレスとなります。

2 ログイン画面が表示されたら、以下のユーザー名とパスワードを入力してログインします。

ユーザー名: admin パスワード: 設定したパスワード(初期設定は 123456)

重要 初期設定のパスワードは非常に脆弱なものです。 ログイン後、パスワードは必ず初期設定のものから変更してください。 ➡ 152 ページ「ログインパスワードを変更する」

📎 ● admin ユーザーで複数の PC からでもログインすることができます。

この場合、設定変更などを保存する場合には、最後に保存した人の設定が有効になります

●Web 管理画面にログインするためのパスワードは、モニター管理画面と共通です。すでに変更 済みの場合は、変更されたパスワードを入力してください。

● [最新のプラグインをダウンロードしてインストールするには、・・・] という黄色い帯が表示されたら、クリックし、以下の手順でプラグインをインストールしてください。

① [最新のプラグインを…]の文字をクリックします。

の Surveillance Viewer を削除してください。

- ② 画面下部に下記の確認メッセージが表示されますので、[実行]をクリックします。
- ③ [このアプリがデバイスに変更を加えることを許可しますか?] というダイアログボックスが 表示されますので、[はい] を選択します。 インストールが始まります。

④ インストールが完了すると、以下のダイアログボックスが表示されますので、[Finish] をクリックします。 すでにプラグインをインストール済みの状態で再インストールを行うと、以下のエラーメッセージが表示されます。 すでに古いバージョンの SurveillanceViewer がインストールされているため、このバージョンを インストールできません。「コントロールパネル」の「アプリと機能」を使用してインストール済み 準 備

# ホーム画面

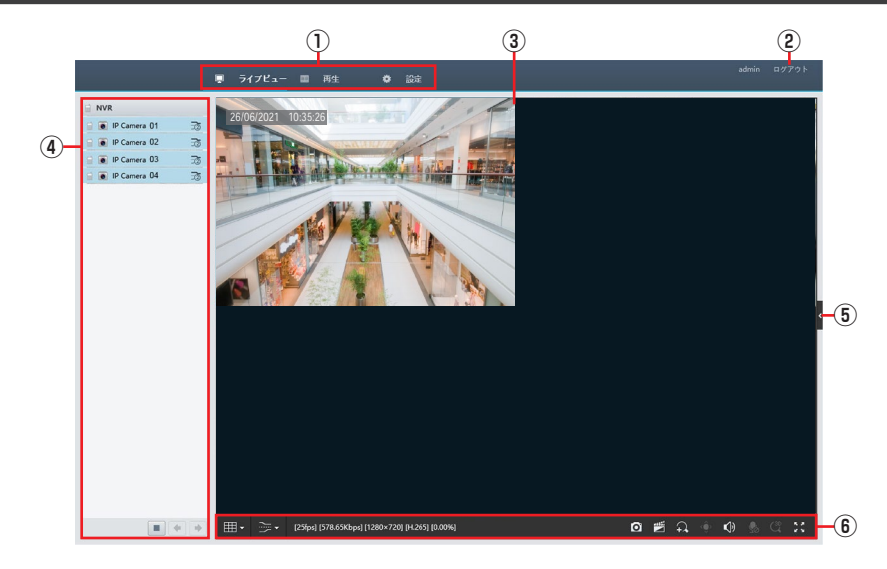

| 番号  | 項目            | 内容                       |                                                                                                    |
|-----|---------------|--------------------------|----------------------------------------------------------------------------------------------------|
| 1   | メインメニュー       | ライブビュー<br>再生             | ライブビュー画面を表示します。<br>再生画面を表示します。                                                                         |
|     |               |                          | 官理画祖を衣示しま9。                                                                                            |
| (2) | ロクアウト         | 管理画面からロクアウトし             | /ます。                                                                                                   |
| (3) | ライブビュー        | 本製品に接続しているネッ             | トワークカメラのライブビューが表示されます。                                                                                 |
|     |               | ライブビューに表示するた             | リメラをクリックして選択することができます。                                                                                 |
|     |               |                          | クリックすると、双方向通話機能がオンになります。<br>※本製品ではサポートしておりません。                                                         |
|     | カメラ選択リスト      | ۱                        | 接続中のネットワークカメラです。                                                                                       |
|     |               | <b>B</b>                 | 未接続のネットワークカメラです。                                                                                       |
| 4   |               | 30                       | ストリームを切り替えます。                                                                                          |
|     |               |                          | 映像の再生/停止を切り替えます。                                                                                       |
|     |               | • •                      | ツールメニューで画面分割を変更したときに、次画<br>面 / 前画面に切り替えます。ただし、分割画面表示<br>のときに、ダブルクリックで 1 画面だけ拡大したと<br>きにはこのボタンは使用できません。 |
| (5) | コントロール<br>パネル | PTZ 制御パネルと画像調整パネルを表示します。 |                                                                                                    |
| 6   | ツールメニュー       | ➡ 136 ページ「ツールメニュー」       |                                                                                                    |

◎ はじめて、本製品にログインした時は、下記のパスワード変更ダイアログが表示されます 入力フィールドの外側をクリックすると、入力フィールドにカーソルが一瞬表示され入力可能になった ように見える場合がありますが、実際には入力できない状態ですので、フィールドを正しくクリックし てからパスワードを入力してください。

| ユーザー名                    | admin                            |                     |                       |
|--------------------------|----------------------------------|---------------------|-----------------------|
| ユーザータイプ                  | 管理者                              |                     | ~                     |
| 古しいペスワード                 |                                  |                     |                       |
| パスワード:                   |                                  |                     |                       |
|                          |                                  | 中                   | <u>82</u>             |
| 確認                       |                                  |                     |                       |
| マメール                     |                                  |                     |                       |
|                          |                                  |                     |                       |
| メモ:あなたのパス5<br>(数字、文字、特殊5 | す。<br>フードは弱いです。 バ<br>文字の3つすべての要要 | スワードを変更<br>転合む9~325 | 見し、再度ログインしてくだ<br>文字)。 |

重要 ●初期設定のパスワードは非常に脆弱なものです。パスワードは必ず初期設定のものから変更し てください。

- ●変更したパスワードは、紛失したり、忘れないよう、厳重に管理してください。
- ●パスワードを紛失した場合は、設定の変更、録画映像の再生等が行えなくなります。
- ●パスワードの復旧設定を行う場合は、連絡先メールアドレスを入力してください。

パスワードを紛失した場合は、お客様の環境でパスワードを初期化する方法はありません。 サポートセンターへお問い合わせください。 
 Ⅲ •
 ☑ •
 [25fps] [578.65Kbps] [1280×720] [H.265] [0.00%]
 [1]

 1
 2
 3

 ○
 ■
 ↓
 ↓
 ↓
 ↓
 ↓
 ↓
 ↓

 ④
 ⑤
 ⑥
 ⑦
 ⑧
 ⑨
 10
 11

| 番号  | 項目            | 内容                                                                                                    |  |  |
|-----|---------------|----------------------------------------------------------------------------------------------------|--|--|
| 1   | 画面分割数         | 画面の表示レイアウトを選択します。                                                                                                    |  |  |
| 2   | ストリームタイプ      | 表示する映像のストリーム形式を選択します。                                                                                                    |  |  |
| 3   | 映像情報          | フレームレートや解像度など映像の情報を表示します。                                                                                                    |  |  |
| 4   | スナップショット      | スナップショットを保存します。                                                                                                    |  |  |
| (5) | ローカル録画        | 映像を録画し、ダウンロードします。<br>● この機能は Web 管理画面を使用しているパソコンに直接記録するものです。設置のときなどに、どのような映像が撮れるのかのサンプル作成などの目的に使用するものですので、Web 管理画面にログインできるすべてのユーザーが使用できます。 |  |  |
| 6   | デジタルズーム       | 映像を拡大表示します。クリック後、拡大したい範囲をドラッグして指定します。                                                                                                    |  |  |
| 1   | コントロール<br>パネル | コントロールパネルを開き、カメラのズーム操作(対応カメラのみ)や、映像の画<br>質を調整することができます。                                                                                    |  |  |
| 8   | 音量            | カメラから入る音声の音量を調整します。<br>ミュートにすることも可能です。                                                                                                    |  |  |
| 9   | マイク音量         | カメラから出る音声の音量を調整します。<br>※本製品ではサポートしておりません。                                                                                                  |  |  |
| 10  | 3D<br>ポジショニング | 3D ポジショニング機能のオン/オフを切り替えます。<br>※本製品ではサポートしておりません。                                                                                           |  |  |
| 11  | 全画面表示         | ライブビュー画面を全画面表示します。ESC キーを押すと、元の画面に戻ります。                                                                                                    |  |  |

はじめに

# 再生画面

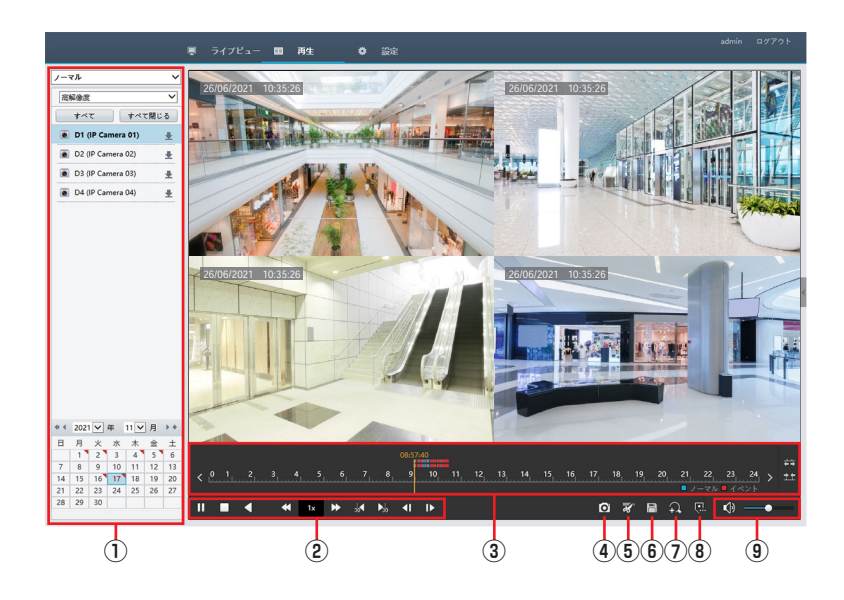

(画面は本製品に付属カメラと別売のカメラを3台登録した場合です)

| 番号 | 項目              | 内容                                                                                          |  |
|----|-----------------|---------------------------------------------------------------------------------------------|--|
| 1  | 動画選択            | 再生したい動画を選択します。 ➡ 139 ページ「動画選択パネル」                                                           |  |
|    |                 |                                                                                             |  |
|    |                 | 停止                                                                                          |  |
|    |                 | 逆再生 逆再生                                                                                     |  |
|    |                 | 再生速度ダウン/再生速度アップ                                                                             |  |
| 2  | コントロール<br>パネル   | ◆ 一時停止中にこのボタンを操作すると再生が<br>再開されます逆再生のときには速度ダウンボ<br>タンで「-1x」より遅い速度(-1/2x、-1/4x<br>など)は設定できません |  |
|    |                 | <b>1</b> x 再生速度表示                                                                           |  |
|    |                 | 30 秒巻き戻し/ 30 秒早送り                                                                           |  |
|    |                 | <ul><li>&lt;1 / I▶ コマ戻し/コマ送り</li></ul>                                                      |  |
|    |                 | タイムラインの拡大表示                                                                                 |  |
|    | $\Delta I = I $ | 133421                                                                                      |  |
| 3  | 914717          |                                                                                             |  |
|    |                 | タイムラインの縮小表示 —                                                                               |  |
| 4  | スナップショット        | クリックすると、現在アクティブ状態になっているカメラの画像が保存されます。                                                       |  |

| 番号  | 項目      | 内容                                                                |
|-----|---------|-------------------------------------------------------------------|
|     |         | ビデオの一部を切り取って保存することができます。<br>タイムライン上の切り取りを開始したい位置でクリック後、クリッピングボタンを |
| (5) | 9999299 | クリックし、タイムライン上の終了したい位置でもう一度クリックして指定します。<br>切り取られる箇所は水色で表示されます。     |
| 6   | 保存      | クリッピングした箇所の映像をダウンロードします。                                          |
| 7   | デジタルズーム | 画面の一部を拡大表示します。ボタンをクリックした後、拡大したい箇所をドラッ<br>グして拡大します。                |
| 8   | カスタムタグ  | 追加選択中の再生位置に任意の名前のタグを付けます。                                         |
| 9   | 音量      | スライダーで音量を調整します。<br>スピーカーアイコンをクリックするとミュート(消音)になります。                |

準 備

はじめに

### 動画選択パネル

再生する動画を選択します。

#### ■ノーマル

すべての録画映像を日付から検索して再生します。

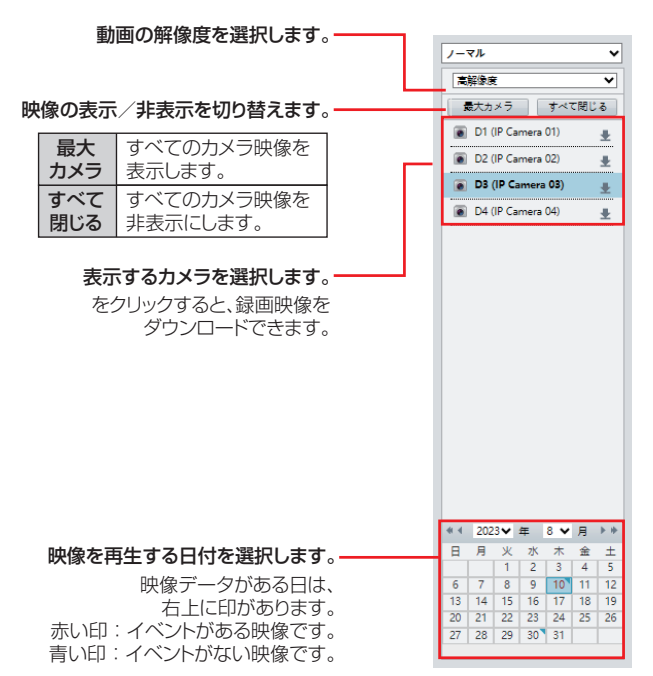

### ■イベント イベントで映像を検索します。 検索するイベントを選択します。・ 動体検知 IP Camera 01 IP Camera 02 検索するカメラを選択します。 IP Camera 03 IP Camera 04

始時刻 2021-06-09 00:00:00

検索

終了時刻 2021-06-09 23:59:59

映像の時刻を指定します。

設定した条件で検索します。

#### ■タグ

タグのある映像を検索して再生します。

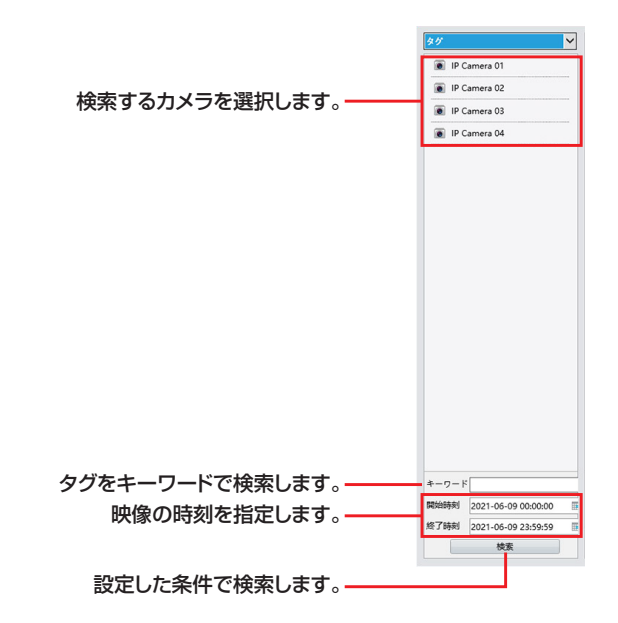

### ■スマート

スマート検知した録画映像を日付から検索して 再生します。

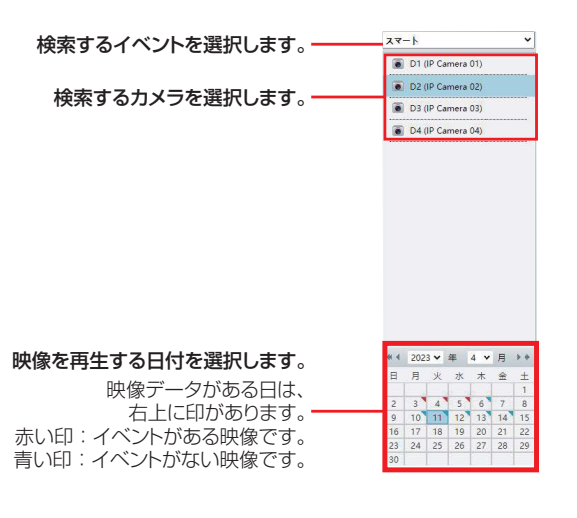

設定

はじめに

準備

# 録画データの PC への保存

●本製品のハードディスクに保存されている映像を特定の条件で検索し、管理用パソコンにファイルとして保存することができます。

●映像のファイル形式は、「.mp4」です。

バックアップした録画データを Windows 付属のプレイヤーで再生できないときは、157 ページをご確認 ください。

▲ メインメニューから「再生」を選択します。

再生画面が表示されます。

- 2 (別売のカメラを登録しているとき)再生したいカメラを選択します。
- 3 日付を選択します。
- **4** 「クリッピング開始」をクリックします。
- 5 開始時間をタイムバーで操作します。
- 6 「クリッピング終了」をクリックします。
- 7 終了時間をタイムバーで操作します。
- **8** 「保存」をクリックします。

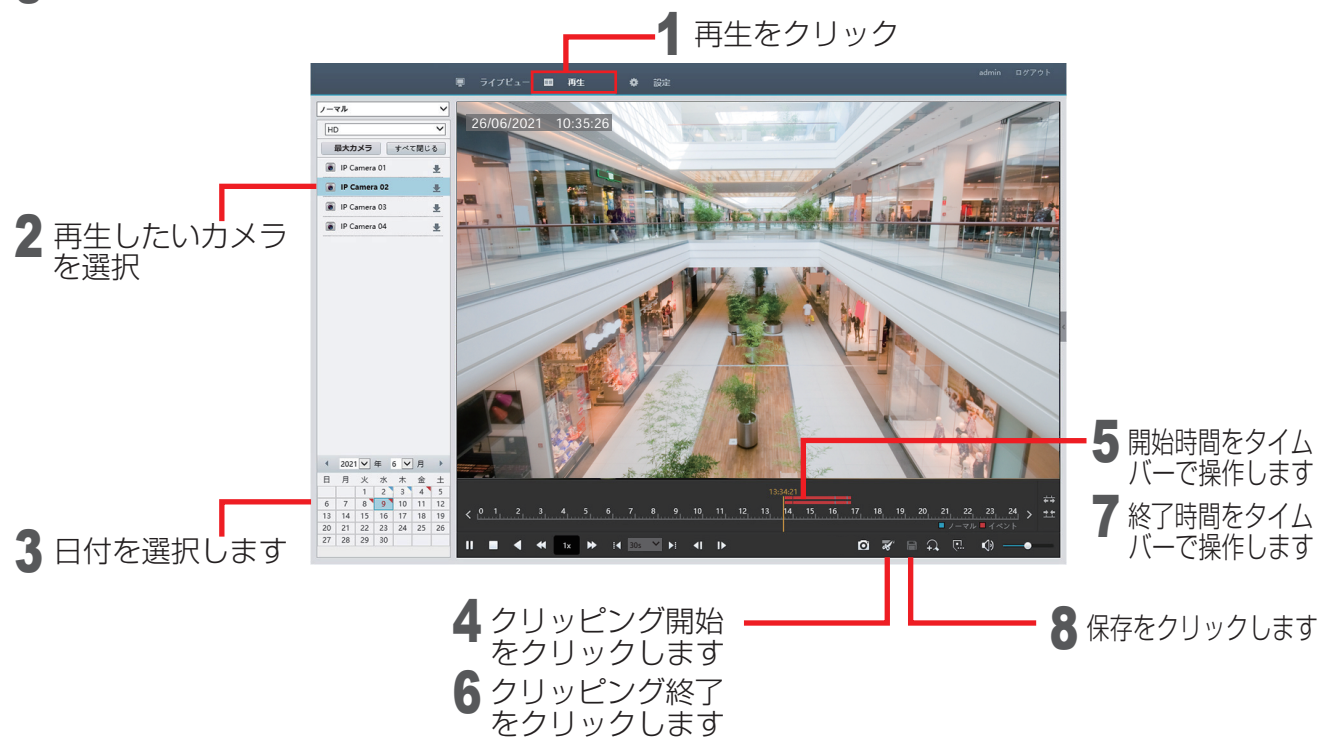

9 ダウンロード画面が表示されますので、必要なファイルにチェックを入れて「ダウンロード」を クリックします。

|    | カメラ名              | 開始時刻                | 終了時刻                | 総時間      | ファイルタイプ |
|----|-------------------|---------------------|---------------------|----------|---------|
|    | D2 (IP Camera 02) | 2023-08-02 10:08:23 | 2023-08-02 10:08:24 | 00:00:01 | ノーマル    |
|    | D2 (IP Camera 02) | 2023-08-02 10:08:28 | 2023-08-02 10:08:34 | 00:00:06 | ノーマル    |
|    | D2 (IP Camera 02) | 2023-08-02 10:08:39 | 2023-08-02 10:08:40 | 00:00:01 | ノーマル    |
|    | D2 (IP Camera 02) | 2023-08-02 10:08:45 | 2023-08-02 10:08:46 | 00:00:01 | ノーマル    |
|    | D2 (IP Camera 02) | 2023-08-02 10:23:57 | 2023-08-02 10:24:00 | 00:00:03 | ノーマル    |
|    | D2 (IP Camera 02) | 2023-08-02 10:24:01 | 2023-08-02 10:24:05 | 00:00:04 | ノーマル    |
|    | D2 (IP Camera 02) | 2023-08-02 10:24:11 | 2023-08-02 10:24:14 | 00:00:03 | ノーマル    |
|    | D2 (IP Camera 02) | 2023-08-02 10:24:43 | 2023-08-02 11:28:37 | 01:03:54 | ノーマル    |
|    | D2 (IP Camera 02) | 2023-08-02 11:29:33 | 2023-08-02 12:41:22 | 01:11:49 | ノーマル    |
| 速度 | ₹ ®≅              | ○ ノーマル              |                     |          |         |
|    |                   |                     |                     |          |         |

●ダウンロードが完了すると、「ダウンロード成功」と表示されます。

●ダウンロードしたファイルは以下の場所に保存されます。 C:¥Users¥ ユーザー名 ¥WebPlugin\_NVR ¥Download ¥ [ネットワークレコーダーの IP アドレス] ¥

ダウンロード先フォルダを変更する場合は

Ø

メインメニューから「設定」を選択します。
 サブメニューから「クライアント」を選択します。
 「ファイル保存先」の「参照」をクリックしてフォルダを選択します。

|   | ● ライブピュー Ⅲ 荷生 0 第日定                                                  |                                                                                                    |
|---|----------------------------------------------------------------------|----------------------------------------------------------------------------------------------------|
| ~ | 09172F                                                               |                                                                                                    |
|   |                                                                      |                                                                                                    |
| ~ | 47486694728J-A (9728)-A V                                            |                                                                                                    |
| v |                                                                      |                                                                                                    |
| ~ | c+re-s en/dige v                                                     |                                                                                                    |
| v | #\$2771A771ス 100 ¥                                                   |                                                                                                    |
| ¥ | 274 NHOM 911 272/98-                                                 |                                                                                                    |
| * | 7476a=70524 TOP V                                                    |                                                                                                    |
| ¥ | 注意 ローカル接風 スナップシャット、ダウンロードした接触データは、Record Step Downloadの谷フォルダに伝行されます。 |                                                                                                    |
| ¥ | 87                                                                   |                                                                                                    |
|   |                                                                      |                                                                                                    |
|   | c > 2 > 2 > 3                                                        | 5 (27)-1         01         02           0         92/22/h         92/22/h           v         95/22/h         92/22/h           v         95/22/h         92/22/h           v         95/22/h         92/22/h           v         95/22/h         92/22/h           v         95/22/h         92/22/h           v         95/22/h         92/22/h           v         92/22/h         92/22/h           v         92/42/h         92/22/h           v         92/42/h         92/22/h           v         92/42/h         92/22/h           v         92/42/h         92/22/h           v         92/42/h         92/22/h           v         92/42/h         92/22/h           v         92/42/h         92/22/h           v         92/22/22/h         92/22/h           v         92/22/22/h         92/22/h           v         92/22/22/h         92/22/22/h           v         92/22/22/h         92/22/22/22/h           v         92/22/22/22/h         92/22/22/22/h           v         92/22/22/22/22/22/h         92/22/22/22/22/22/22/h |

# 設定画面

準備

設定

Web ブラウザー上で本製品の設定を行います。設定内容はモニター管理画面とほぼ同じです。 ※実際の画面と本書の記載内容が異なる場合がありますが、ご了承ください。

| ライアント 🛛   | 基本設定         |                                        |  |
|-----------|--------------|----------------------------------------|--|
| 276 👻     |              |                                        |  |
| メラ選択 🛛    | デバイス名        | NVR .                                  |  |
| ードディスク 🛛  | FILTRID      | <u>1</u>                               |  |
| -∠ v      | 表示言語         |                                        |  |
| ステム警告 😪   | モデル          | NVR                                    |  |
| ットワーク情報 🔍 | デバイス番号       | 210211C58D322A000036                   |  |
| ーザー管理 🗸   | ファームウェアパージョン | News. and a 2 - 20 (22 - 4) 2010 F (4) |  |
| シテナンス い   | ファームウェアリリース日 | 2023-07-10                             |  |
|           | 根約時間         | 1日 0時間 18分                             |  |
|           |              |                                        |  |
|           |              |                                        |  |

### ●クライアント

| メニュー項目 | 内容                      | ページ    |
|--------|-------------------------|--------|
| クライアント | 管理用 PC に保存する画像の設定を行います。 | 145ページ |

#### ●システム

| ×=:   | 1一項目                   | 内容                                                                                                  | ページ     |
|-------|------------------------|----------------------------------------------------------------------------------------------------|---------|
| 基本設定  |                        | 本製品の基本情報を設定します。                                                                                     |         |
| 画面表示  |                        | モニター管理画面の表示に関する設定を行います。「シーケンス間隔」<br>の設定が可能ですが、この機能は Web 管理画面でのライブビュー切<br>り替えではなく、モニター管理画面の切り替え機能です。 | 80ページ   |
|       | 時刻                     | 本システムの時刻を設定します。                                                                                     | 82 ページ  |
| 時刻    | カメラの<br>時刻同期           | カメラの時刻をネットワークレコーダーと同期させます。                                                                          | 83ページ   |
| サマータイ | 1L                     | サマータイムを設定します。                                                                                       | 83 ページ  |
| 休日    |                        | 休日を定義します。定義した休日は、録画スケジュールを設定すると<br>きに利用します。                                                         | 84 ページ  |
|       | IP アドレ<br>スフィルタ<br>リング | 指定した IP アドレスから本製品へのアクセスを許可または禁止する<br>ことができます。                                                       | 87 ページ  |
|       | HTTPS                  | HTTPS の設定を行います。                                                                                     | 146ページ  |
| セキュリ  | ONVIF<br>認証            | ONVIF 認証の設定を行います。                                                                                   | 88ページ   |
| 71    | Telnet                 | Telnet 接続のオン・オフ設定を行います。                                                                             | 146 ページ |
|       | ARP 応答<br>保護           | ARP 保護の設定を行います。                                                                                     | 89ページ   |
|       | ウォーター<br>マーク           | 不正な変更を防ぐためにビデオのカスタム情報を暗号化します。                                                                       | 89ページ   |

#### ●カメラ選択

| メニュ        | 1一項目         | 内容                                         | ページ    |
|------------|--------------|--------------------------------------------|--------|
| カメラ        | カメラ選択        | 新しくカメラを追加したり、接続しているカメラの設定をすることが<br>できます。   | 147ページ |
| 選択         | アドバンス<br>ド   | 接続しているネットワークカメラのファームウェアをアップデートし<br>ます。     | 149ページ |
| エンコート      | ۴            | 映像・音声のエンコード設定を行います。                        | 59 ページ |
|            | 基本           | 映像上に表示される文字の設定を行います。                       | 61ページ  |
| 画面表示       | 画面<br>表示内容   | 映像上に任意の文字列を表示します。                          | 149ページ |
| 画像         |              | 画像設定を行います。                                 | 62ページ  |
| スケ<br>ジュール | 録画スケ<br>ジュール | 録画スケジュールを設定することができます。                      | 96 ページ |
| 動体検知       |              | 動体検知機能を設定します。                              | 102ページ |
| ビデオロス      | ス検出          | カメラからの映像信号が失われたときにアラームを出力します。              | 109ページ |
| タンパリング     |              | タンパリング機能を有効にすると、カメラが覆われたときにアラーム<br>を出力します。 | 105ページ |
| プライバシ      | シーマスク        | 映像の一部を覆いたいときに設定します。                        | 67 ページ |
| 人体検知       |              | 人体検知の設定を行います。                              | 108ページ |

#### ●ハードディスク

| メニュー項目  | 内容                        | ページ    |
|---------|---------------------------|--------|
| ハードディスク | 内蔵ハードディスクの設定をすることができます。   | 98ページ  |
| 容量設定    | カメラごとに映像と画像を保存する容量を設定します。 | 99ページ  |
| アドバンスド  | ディスク容量が満杯になったときの動作を設定します。 | 101ページ |

#### ●アラーム

| メニュー項目  | 内容                         | ページ |
|---------|----------------------------|-----|
| アラーム入力  | (本製品のカメラではこの機能はご利用になれません。) | —   |
| アラーム出力  | (本製品のカメラではこの機能はご利用になれません。) | —   |
| 手動アラーム  | (本製品のカメラではこの機能はご利用になれません。) |     |
| ブザー     | ブザーを鳴らす時間を設定します。           |     |
| ドアベルコール | (本製品のカメラではこの機能はご利用になれません。) |     |

#### ●システム警告

| メニュー項目 | 内容                   | ページ    |
|--------|----------------------|--------|
| システム警告 | システムに関する警告について設定します。 | 113ページ |

### ●ネットワーク情報

| メニュー項目   | 内容                                | ページ    |
|----------|-----------------------------------|--------|
| TCP/IP   | TCP/IP の設定をします。                   | 71ページ  |
| Wi-Fi AP | ネットワークレコーダーの無線 LAN の設定をすることができます。 | 77 ページ |
| PPPoE    | PPPoE の設定をします。                    | 74 ページ |
| P2P      | P2Pの設定をします。                       | 72ページ  |
| DDNS     | DDNS の設定をします。                     | 72ページ  |
| ポート      | ポートの設定をします。                       | 75ページ  |

| メニュー項目   | 内容                                                   | ページ    |
|----------|------------------------------------------------------|--------|
| ポートマッピング | ポートマッピング機能を使用する場合に設定します。                             | 75 ページ |
| E メール    | アラーム発生時に送信するEメールの設定をします。                             | 73ページ  |
| マルチキャスト  | 本製品に接続する Web クライアントの数が多いときは、マルチキャ<br>ストを使用することができます。 | 76ページ  |

#### ●ユーザー管理

| メニュー項目 | 内容                          | ページ    |
|--------|-----------------------------|--------|
| ユーザー管理 | ユーザーを追加、削除、またはユーザー権限を編集します。 | 85 ページ |

### ●メンテナンス

| メニュー項目            |                  | 内容                                                      | ページ    |
|-------------------|------------------|---------------------------------------------------------|--------|
| ログ                |                  | ユーザーが実行した操作とデバイスのステータスの履歴を表示しま<br>す。                    | 121ページ |
| HDD               | S.M.A.R.T<br>テスト | ハードディスクのヘッド、プラッタ、モーター、および回路をチェッ<br>クして、それらの正常性状態を評価します。 | 126ページ |
|                   | 不良セクタ<br>検出      | ハードディスクに不良セクタがないかチェックします。                               | 144ページ |
| ユーザー管理            |                  | 現在管理画面ログインしているユーザーを表示します。                               | 117ページ |
| ネットワーク情報          |                  | ネットワーク情報を表示します。                                         | 120ページ |
| カメラ選択             |                  | カメラ選択で設定したカメラの状態を表示します。                                 | 147ページ |
| 録画ステータス           |                  | レコーダーの録画状態の表示をします。                                      | 96 ページ |
| パケットキャプチャ         |                  | パケットキャプチャの設定を行います。                                      | —      |
| メンテナ<br>ンス        | メンテナン<br>ス       | システムの再起動やアップグレードを行います。                                  | _      |
|                   | 履歴診断<br>情報       | 診断情報を保存することができます。                                       | 123ページ |
| メンテナンスログの<br>一括出力 |                  | NVR の診断情報と操作ログを一括して出力します。                               | 128ページ |

準 備
# クライアント

Web 設定画面にアクセスする PC との通信、映像を保存するフォルダなどの設定を行います。

|          |   | 夏 ライブピュー 岡 再込   | 1: 0 1862                                               | admin |  |
|----------|---|-----------------|---------------------------------------------------------|-------|--|
| クライアント   | ^ | クライアント          |                                                         |       |  |
| * #74721 |   |                 |                                                         |       |  |
| システム     | v | デフォルトのライブストリーム  | ▼ <u>⊥−</u> U43≤3≥1                                     |       |  |
| カメラ選択    | ¥ | 09:12           | 12回 V                                                   |       |  |
| ハードディスク  | ¥ | Kultur-K        | (更充1)(支支援告, ▼)                                          |       |  |
| 79-4     | v | 修理ファイルサイズ       | 108 V                                                   |       |  |
| システム警告   | v | ファイル保存先         | C Liter/hategavay/S/Web 伊根 フォルダを                        |       |  |
| ホットワーク情報 | ¥ | ライブビューブロトコル     | TCP V                                                   |       |  |
| ユーザー管理   | v | 注意:ローカル練園、スナップS | ショット、ダウンロードした練園データは、Record Snap, Downloadの祭フォルダに保存されます。 |       |  |
| メンテナンス   | ¥ | <del>97</del>   |                                                         |       |  |
|          |   |                 |                                                         |       |  |

| 項目            |                                               | 内容                          |  |  |  |  |  |  |
|---------------|-----------------------------------------------|-----------------------------|--|--|--|--|--|--|
| デフォルトの        | デフォルトで表示するスト                                  | リームを選択します。                  |  |  |  |  |  |  |
| ライブストリーム      | [メインストリーム/サブス                                 | メインストリーム/サブストリーム(初期値)]      |  |  |  |  |  |  |
| 西海山赤          | フル(初期値)                                       | 映像を画面に合わせて伸縮し、全画面表示します。     |  |  |  |  |  |  |
| 家比平           | 比例                                            | オリジナルの画面比率を保持します。           |  |  |  |  |  |  |
|               | リアルタイム優先                                      | ネットワークが良好な状態にある場合に選択します。    |  |  |  |  |  |  |
| ビデオモード        | きれいさを優先<br>(初期値)                              | ライブビデオのタイムラグを短くしたい場合に選択します。 |  |  |  |  |  |  |
| 録画ファイル<br>サイズ | 録画する映像の最大ファイ<br>[256MB / 512MB / <sup>-</sup> | ルサイズを設定します。<br>IGB(初期値)]    |  |  |  |  |  |  |
| ファイル保存先       | 映像データを Web 設定画                                | 面上から保存するときの保存先フォルダです。       |  |  |  |  |  |  |
|               | PC でデコードされるメディアストリームの送信用のプロトコルを設定します。         |                             |  |  |  |  |  |  |
| ライフビュー        | TCP(初期値)                                      | 通常選択します。                    |  |  |  |  |  |  |
| ענבין ם כ     | マルチキャスト                                       | 本製品でマルチキャストを有効にした場合のみ選択します。 |  |  |  |  |  |  |

# システム―セキュリティ― HTTPS

セキュリティを確保するために HTTPS を使用することができます。

|                |   | 夏 ライブピュー 田 長    | e o ine    |           |        |         |          |  |
|----------------|---|-----------------|------------|-----------|--------|---------|----------|--|
| クライアント         | ¥ | IPアドレスフィルタリン    | HTTPS      | ONVIFIERE | Telnet | ARP応警保護 | ウォーターマーク |  |
| システム           | • |                 |            |           |        |         |          |  |
| 基本投资<br>图案表示   |   | HTTPS           | ON @ OFF   |           |        |         |          |  |
| 時期             |   | 証明書の書類          | ⑧オリジナル ○要求 |           |        |         |          |  |
| ウマータイム         |   | <b>益明●1%</b> 50 | 作成         |           |        |         |          |  |
| 休日<br>* セキュリティ |   | 67              |            |           |        |         |          |  |
| カメラ選択          | ¥ |                 |            |           |        |         |          |  |
| ハードディスク        | ¥ |                 |            |           |        |         |          |  |
| 75-4           | ¥ |                 |            |           |        |         |          |  |
| システム警告         | v |                 |            |           |        |         |          |  |
| ネットワーク情報       | ~ |                 |            |           |        |         |          |  |
| ユーザー管理         | ~ |                 |            |           |        |         |          |  |
| メンテナンス         | v |                 |            |           |        |         |          |  |
|                |   |                 |            |           |        |         |          |  |
|                |   |                 |            |           |        |         |          |  |
|                |   |                 |            |           |        |         |          |  |
|                |   |                 |            |           |        |         |          |  |
|                |   |                 |            |           |        |         |          |  |
|                |   |                 |            |           |        |         |          |  |
|                |   |                 |            |           |        |         |          |  |
|                |   |                 |            |           |        |         |          |  |

| 項目     | 内容                                     |
|--------|----------------------------------------|
| HTTPS  | HTTPS を使用する場合はオンを選択します。[ON / OFF(初期値)] |
| 証明書の種類 | 証明書の種類が表示されます。                         |
| 証明書作成  | 証明書を作成します。                             |

# システム―セキュリティ― Telnet

|                 |   | 枣 ライブピュー 田 内 | 生 • 認知 | 2              |        |         |          |  |
|-----------------|---|--------------|--------|----------------|--------|---------|----------|--|
| クライアント          | V | IPアドレスフィルタリ  | HTTPS  | <b>ONVIF認証</b> | Telnet | ARP応答保護 | ウォーターマーク |  |
| システム            | ^ |              |        |                |        |         |          |  |
| 2252            |   | Teinet       |        |                |        |         |          |  |
| 市営業示            |   | ダイナミックファクター  |        |                |        |         |          |  |
| 1981<br>HT-57   |   |              |        |                |        |         |          |  |
| (t) = 2 = 2 = 2 |   |              |        |                |        |         |          |  |
| * セキュリティ        |   |              |        |                |        |         |          |  |
| カメラ選択           | ¥ |              |        |                |        |         |          |  |
| ハードディスク         | ¥ |              |        |                |        |         |          |  |
| 75-4            | v |              |        |                |        |         |          |  |
| システム警告          | v |              |        |                |        |         |          |  |
| ネットワーク情報        | ~ |              |        |                |        |         |          |  |
| ユーザー管理          | ¥ |              |        |                |        |         |          |  |
| メンテナンス          | v |              |        |                |        |         |          |  |
|                 |   |              |        |                |        |         |          |  |
|                 |   |              |        |                |        |         |          |  |
|                 |   |              |        |                |        |         |          |  |
|                 |   |              |        |                |        |         |          |  |
|                 |   |              |        |                |        |         |          |  |
|                 |   |              |        |                |        |         |          |  |
|                 |   |              |        |                |        |         |          |  |
|                 |   |              |        |                |        |         |          |  |
|                 |   |              |        |                |        |         |          |  |
|                 |   |              |        |                |        |         |          |  |
|                 |   |              |        |                |        |         |          |  |

| 項目     | 内容                                              |
|--------|-------------------------------------------------|
| Telnet | Telnet を使用するときは、[ON] にチェックを入れます。[ON / OFF(初期値)] |

# カメラ選択―カメラ選択

新しくカメラを追加したり、接続しているカメラを設定することができます。また、各カメラの Web 管理画面にアクセスすることもできます。

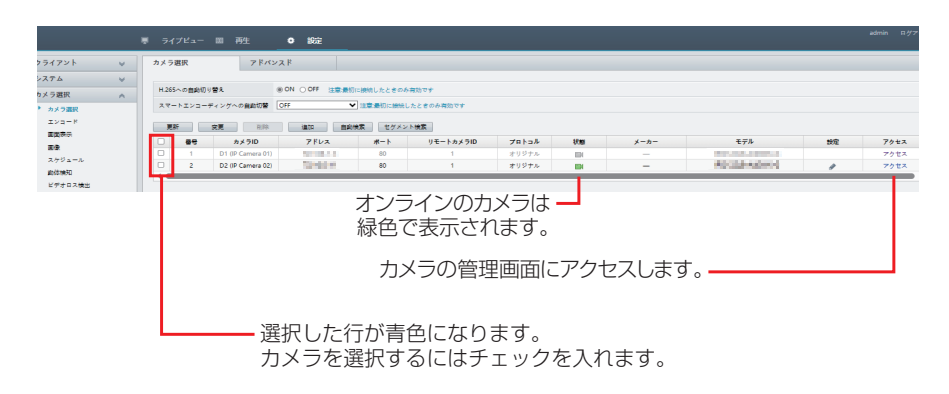

重要 ネットワークレコーダーと同じローカルネットワークのパソコンからのみ「アクセス」を利用可 能です。また、「アクセス」をクリックすると、カメラの Web 管理画面を表示することができま すが、本機能はネットワークレコーダーでは管理できない一部機能 (microSD カードの管理など) のために設けています。

カメラの WebUI でさまざまな設定が変更できますが、カメラの WebUI 側で変更した設定はネットワークレコーダーには反映されません。

ネットワークレコーダーと組み合わせて使用する場合には、ネットワークレコーダーでのみ設定の変更を行ってください。

| 項目                           | 内容                                                                           |
|------------------------------|------------------------------------------------------------------------------|
| H265 への                      | ON に設定すると、本製品にカメラを初めて接続したときに、優先的にビデオ圧縮形式を                                    |
| 自動切り替え                       | 「H.265」に設定します。[ON / OFF (初期値)]                                               |
| スマートエンコー<br>ディングへの自動<br>切り替え | ON に設定すると、本製品にカメラを初めて接続したときに、優先的に拡張エンコード設<br>定を選択した設定値に設定します。[ON / OFF(初期値)] |
| 更新                           | 表示を最新の情報に更新します                                                               |
| 変更                           | 選択しているカメラの設定を変更します。<br>→ 148 ページの「■別売カメラの追加」                                 |
| 削除                           | 選択したカメラを削除します。                                                               |
| 追加                           | 選択したカメラをネットワークレコーダに登録できます。                                                   |
| 自動検索                         | ネットワーク上にあるカメラを自動的に検索します。                                                     |
| セグメント検索                      | ネットワーク上にあるカメラのセグメントを指定して検索します。                                               |

設定

準備

147

#### ■カメラの設定画面

別売のカメラを追加するときは、50ページをご確認ください。

| 項目      |          |                                                  | 内容                                                                       |  |  |  |  |
|---------|----------|--------------------------------------------------|--------------------------------------------------------------------------|--|--|--|--|
|         |          | IP アドレス(初期値)                                     | IP アドレスを指定して接続します。                                                       |  |  |  |  |
| モードを追加  |          | MyDDNS                                           | 外部クラウドサービスでの DDNS を利用して接続します。                                            |  |  |  |  |
|         |          | ドメイン名                                            | DDNS サービスを利用して接続します。ネットワークカメ<br>ラ側で DDNS の設定が必要となります。                    |  |  |  |  |
|         | 力        | メラとの通信プロトコル                                      | レを選択します。                                                                 |  |  |  |  |
|         |          | オリジナル(初期値)                                       | 通常は「オリジナル」のままで使用します。                                                     |  |  |  |  |
| プロトコル   |          | ONVIF                                            | ONVIF で接続します。                                                            |  |  |  |  |
|         |          | カスタム                                             | カスタム設定のプリセットが選択できるようになります。<br>プリセットは [プロトコル] ボタンをクリックすると設定<br>することができます。 |  |  |  |  |
| IP アドレス | +        | 南ボクンちクリックトス                                      | マキニーた内容から亦再したいズイゼナい                                                      |  |  |  |  |
| ポート     | 作矢       | 茶小ダノをクリックして                                      | こ衣小した内谷から変更しないこくたさい。。                                                    |  |  |  |  |
| ユーザー名   | <b> </b> | マラに登録しているユー                                      | -ザータとパフロードを入力します                                                         |  |  |  |  |
| パスワード   | ]/J      | アンに豆球しているユー                                      |                                                                          |  |  |  |  |
| カメラ総数   | 本<br> 通  | 本項目は将来の機能拡張用の設定項目となります。<br>通常は初期値「1」のままでご利用ください。 |                                                                          |  |  |  |  |

# カメラ選択―アドバンスド

本製品に接続しているネットワークカメラのファームウェアをアップデートします。

|         |   | . 7   |      |       | 再生 🔹          | 設定          |              |         |          |           |
|---------|---|-------|------|-------|---------------|-------------|--------------|---------|----------|-----------|
| ライアント   | ~ | カメラ   | 選択   |       | アドバンスド        |             |              |         |          |           |
| ステム     | V |       |      |       |               |             |              |         |          |           |
| メラ選択    | ~ | 7 7 7 | プグレー | ۴     |               | <b>\$</b> % | パッチアップグレード   |         |          |           |
| カメラ選択   |   | クラ    | ウドアッ | プグレード | 新パージョンチェック    | ペッチアップグレード  |              |         |          |           |
| エンコード   |   |       | 96   |       |               |             |              |         |          |           |
| 國國表示設定  |   |       | #8   | カメラID | カメラタ          | チデル         | ファームウェアバージョン | 最新バージョン | カラウドアップが | 重新建筑      |
| 画像      |   |       | 1    | D1    | IP Camera 01  |             |              |         |          | 2011-2012 |
| スケジュール  |   |       | 2    | D2    | IP Camera 02  |             |              |         | 6        |           |
| 動体検知    |   |       | 3    | D3    | IP Camera 03  |             |              |         | 6        |           |
| ビデオロス検出 |   |       | 4    | D4    | IP Camera 0.4 |             |              |         | 6        |           |
| タンパリング  |   |       |      |       |               |             |              |         |          |           |
|         |   |       |      |       |               |             |              |         |          |           |

- ① DX アンテナ Web サイトからダウンロードしたファームウェアファイルを選択します。
- アップデートするカメラを選択します。
- ③ 【更新】ボタンを押してアップデートを開始します。

# カメラ選択―画面表示設定―画面表示内容

映像上に任意の文字列を表示します。

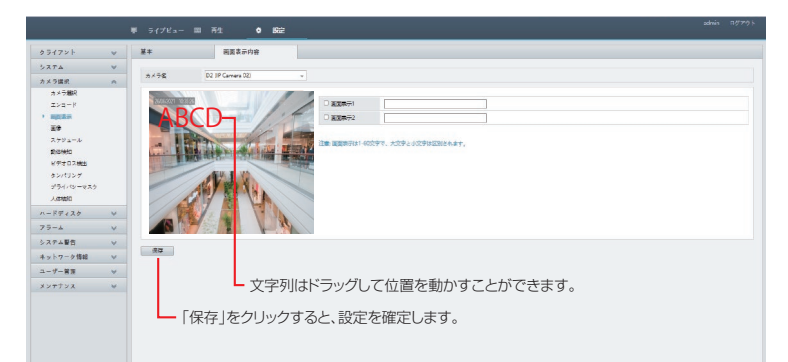

| 項目   | 内容                                |
|------|-----------------------------------|
| カメラ名 | 設定するカメラを選択します。                    |
| 画面表示 | チェックを入れて、テキスト欄に画面上に表示したい文字を入力します。 |

# メンテナンス―メンテナンス―メンテナンス

システムの再起動やアップグレードを行います。

準備

|                            | 東 ライブビュ                               | m i          | 驻 ● 設定             |          |         | admin | ログアウ |
|----------------------------|---------------------------------------|--------------|--------------------|----------|---------|-------|------|
| クライアント                     | ✓ メンテナンス                              |              | 履歴診断情報             |          |         |       |      |
| システム                       | V                                     |              |                    |          |         |       |      |
| カメラ選択                      | V                                     |              |                    |          |         |       |      |
| ハードディスク                    | ₹7#ルト                                 | 場在のネ         | ットワークとユーザーの設定を保持して | テフォルトに戻す |         |       |      |
| 75-4                       |                                       | S INT        |                    |          |         |       |      |
| システム警告                     | エクスポー                                 | 環境設定         | !ファイルのエクスポート       |          |         |       |      |
| ネットワーク情報                   |                                       | ワインボート       |                    | \$15     | インボート   |       |      |
| フーザー管理                     | アップグレ                                 | / <b>-</b> K |                    | 新版       | アップグレード |       |      |
| - / BA                     | 0 0 0 0 0 0 0 0 0 0 0 0 0 0 0 0 0 0 0 | ドップグレード      | 新バージョンチェック         |          |         |       |      |
| P7                         | 2<br>2017/10/12                       |              | エクスポート             |          |         |       |      |
| HDD                        | クライアン                                 | /h¤#         | フォルダを開く            |          |         |       |      |
| ユーザー管理                     | 自然再经济                                 | きシステム        | 無効 🗸 00:00         | ~ 確認     |         |       |      |
| ネットワーク情報                   | 77410                                 | )自動削除(s)     | 無助 <b>v</b> E      | (s) 前 福昭 |         |       |      |
| カメフ選択                      | 注意: アッ                                | プグレード中に      |                    | でください。   |         |       |      |
| パケットキャプチャ                  |                                       |              |                    |          |         |       |      |
| <ul> <li>メンテナンス</li> </ul> |                                       |              |                    |          |         |       |      |
| メンテナンスログの一括出               | 575                                   |              |                    |          |         |       |      |
|                            |                                       |              |                    |          |         |       |      |
|                            |                                       |              |                    |          |         |       |      |
|                            |                                       |              |                    |          |         |       |      |
|                            |                                       |              |                    |          |         |       |      |
|                            |                                       |              |                    |          |         |       |      |
|                            |                                       |              |                    |          |         |       |      |

| 項目              | 内容                                                                       |
|-----------------|--------------------------------------------------------------------------|
| 再起動             | クリックすると、システムを再起動します。                                                     |
| デフォルト           | ネットワークとユーザーの設定以外を工場出荷時の状態に戻します。                                          |
| 工場出荷設定          | すべての設定を工場出荷時の状態に戻します。                                                    |
| エクスポート          | 環境設定ファイルを書き出してダウンロードします。                                                 |
| 環境設定の<br>インポート  | 書き出した環境設定ファイルを読み込んで復元します。                                                |
| アップグレード         | DX アンテナ Web サイトからあらかじめダウンロードしておいたファームウェアファイ<br>ルを指定して本製品のシステムをアップデートします。 |
| クラウド<br>アップグレード | クラウドに接続している場合、新しいバージョンを確認できます。                                           |
| 診断情報            | 診断情報を保存することができます。                                                        |
| クライアントログ        | クライアントログが保存されているフォルダを開きます。                                               |
| 自動再起動<br>システム   | 自動的に再起動する曜日と時間を設定します。                                                    |
| ファイルの<br>自動削除   | 保存する日数を指定して自動的にファイルを削除する設定ができます。                                         |

◎ 環境設定のインポートを行っても、タイムゾーンは引き継がれません。変更している場合は、読み込み 後に再設定してください。

設定

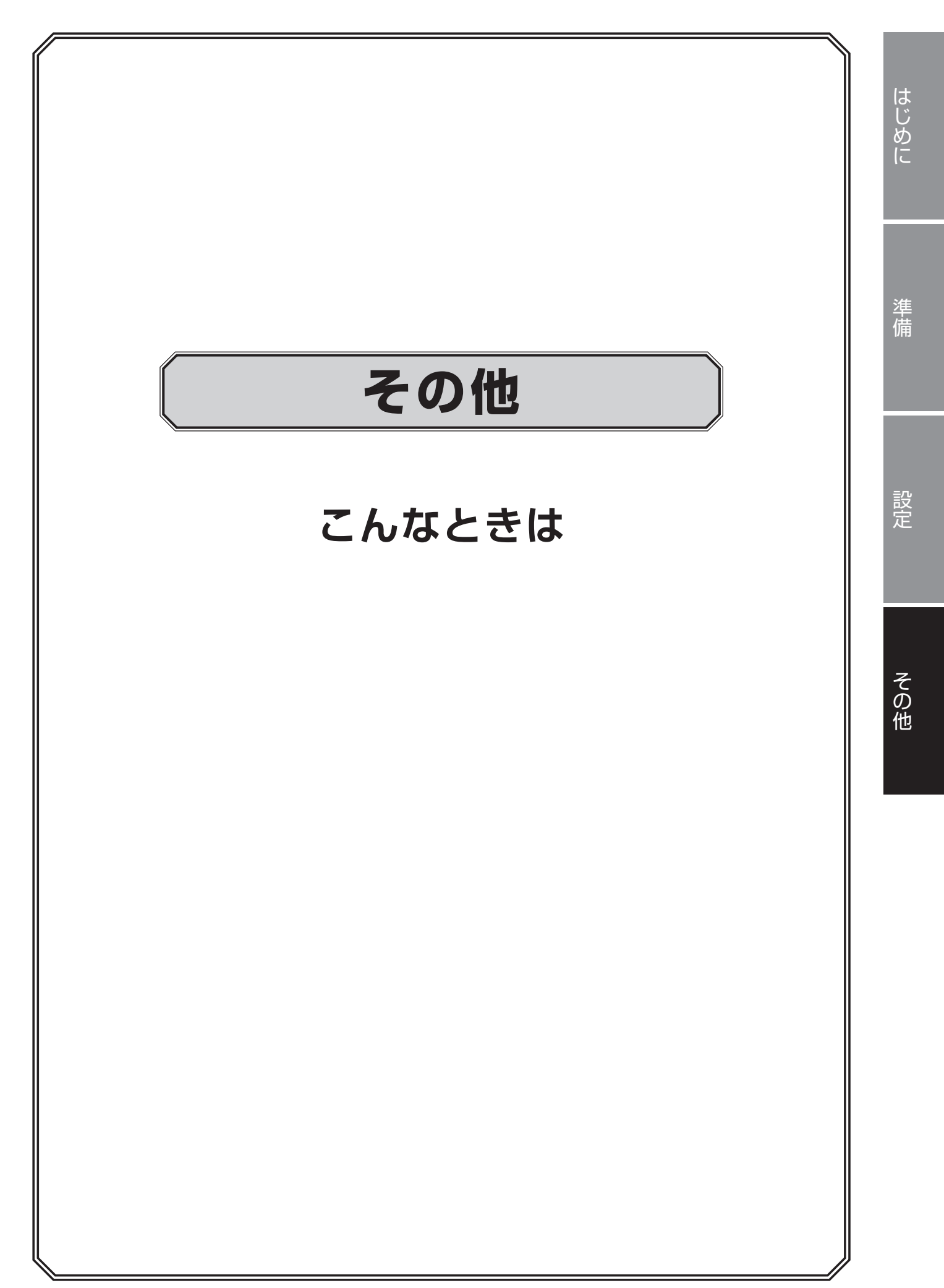

# 共通

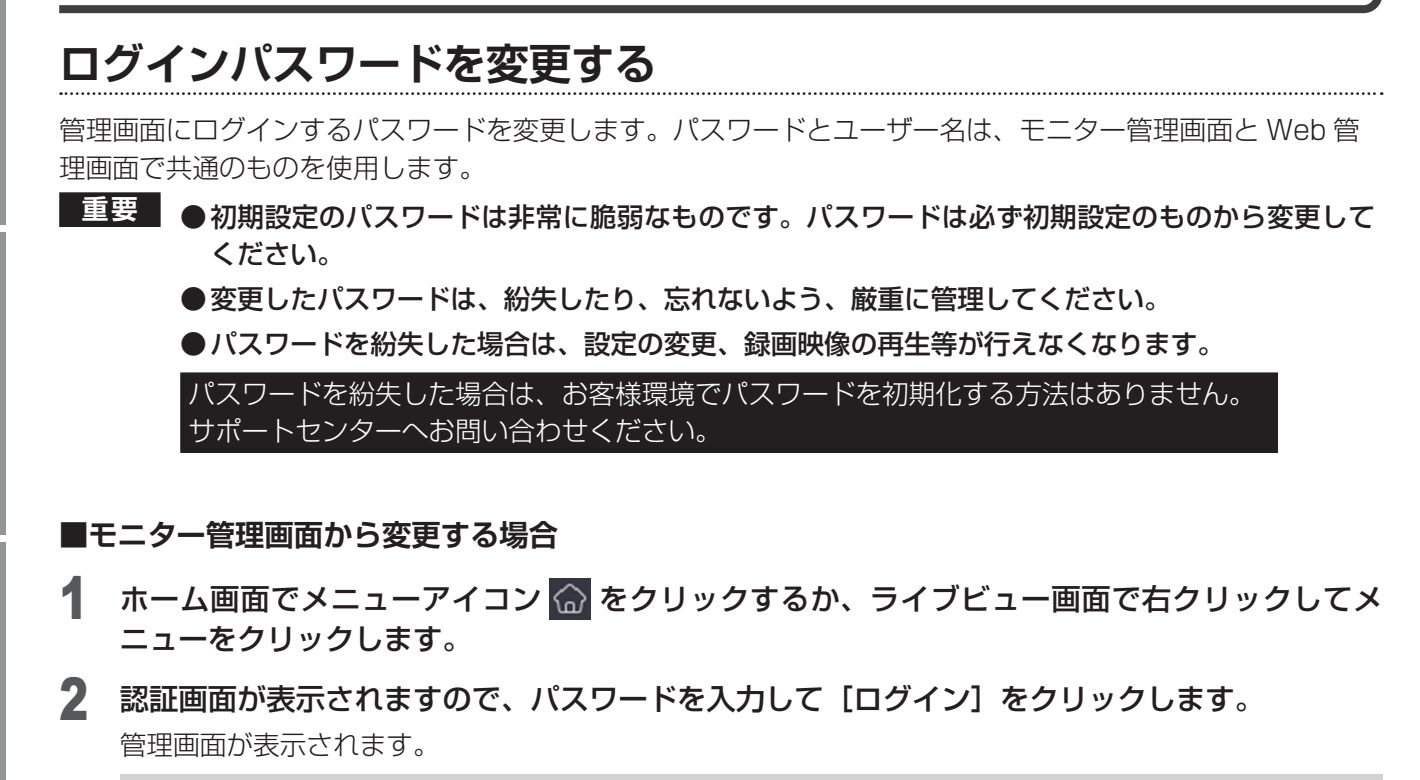

🔊 パターンを設定している場合は、パターンの入力画面が表示されます

- **3** [システム]―[ユーザー管理]をクリックします。
  - ユーザー設定画面が表示されます。

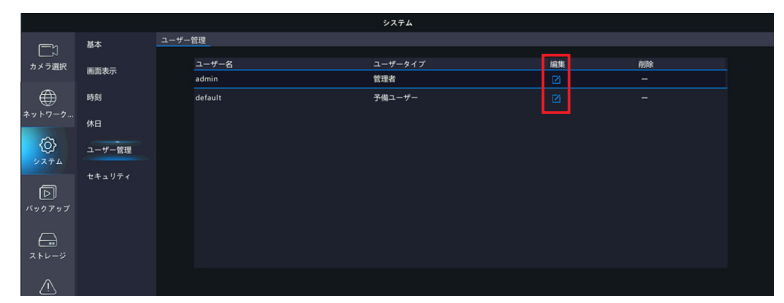

- **4** パスワードを変更したいユーザー名の[編集] アイコンをクリックします。
- 5 パスワード入力画面表示後、[変更 / 追加ユーザー] 画面が表示されますので、[パスワード] と [パスワード(確認)] 欄に新しいパスワードを入力し、[確認] をクリックします。

|              |        |        |            |           | システム                       |            |   |           |  |
|--------------|--------|--------|------------|-----------|----------------------------|------------|---|-----------|--|
|              | 基本     | ユーザー管理 |            |           |                            |            |   |           |  |
| カメラ選択        | 面面表示   |        |            | っ変更       | _++- <i>ヘンマ</i><br>/追加ユーサー |            |   | AUR.<br>— |  |
| æ            |        |        |            |           |                            |            |   |           |  |
| ネットワーク情報     |        |        |            |           |                            |            |   |           |  |
| ~~           | 休日     |        |            |           |                            |            |   |           |  |
| { <u>o</u> } | ユーザー管理 |        | バスワード(確認)  |           |                            |            |   |           |  |
|              |        |        |            |           |                            |            |   |           |  |
| പ            |        |        |            |           |                            |            |   |           |  |
|              |        |        |            |           |                            |            |   |           |  |
|              |        |        | 基本機関       |           |                            |            |   |           |  |
| $\bigcirc$   |        |        | 回跟定        | 🛃 アップグレード | 🖬 ログの表示                    | とエクス 🔛 再起動 |   |           |  |
|              |        |        | カメラ権限      |           |                            |            |   |           |  |
|              |        |        | 権限を選択      | 2+1       | 日 カメラ名                     |            |   |           |  |
|              |        |        | DT74GR     | 240       |                            |            | * |           |  |
|              |        |        | P 12 0390  |           | 0 02                       |            |   |           |  |
|              |        |        | 母土         |           |                            |            |   |           |  |
|              |        |        | NVRマニュアル録画 |           | <b>₩</b> D4                |            |   |           |  |
|              |        |        |            |           |                            |            |   |           |  |
|              |        |        |            |           |                            |            |   |           |  |
|              |        |        |            |           |                            |            |   |           |  |
|              |        |        |            |           |                            |            |   |           |  |
|              |        |        |            |           |                            |            |   |           |  |

●9~20文字でパスワードを設定します。パスワード入力欄の右側にパスワードの強度が表示されます。 「強」になるように、必ず英字と数字・記号を組み合わせたパスワードを設定してください。 ※使用できない記号… / \ :\*? ' " <> | % &

#### ■ Web 管理画面の場合

- ▲ Web 管理画面から [設定] ― [ユーザー管理] をクリックします。
- 2 管理者としてログインしている場合は、[ユーザー管理] 画面が表示されますので、パスワード を変更したいユーザーを選択し、[変更] をクリックします。

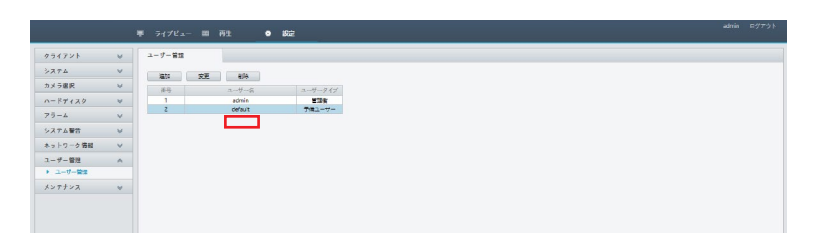

3 [パスワード] と [パスワード(確認)] 欄に新しいパスワードを入力し、[保存] をクリックします。「変更」画面は、ユーザータイプによって設定できる項目が異なります。

|          |    | ■ ライブビュー Ⅲ 荷生 ● 波定                                  |  |
|----------|----|-----------------------------------------------------|--|
| クライアント   | ¥  | ユーザー智慧                                              |  |
| システム     | v  |                                                     |  |
| カメラ避民    | V  | 2-7-8                                               |  |
| ードディスタ   | v  | /\$\$7-1                                            |  |
| 4-69     | v  |                                                     |  |
| ステム警告    | v  |                                                     |  |
| トットワーク特徴 | w. |                                                     |  |
| ユーザー管理   | •  |                                                     |  |
| *>==>=   | v  | PT2988 🛛 🖉 🌱 🗤 🗸                                    |  |
|          |    | ₩± 00+47 V                                          |  |
|          |    | MRマニュアル印第 回すべて                                      |  |
|          |    | B−80×155757 B#4T V                                  |  |
|          |    | 注意がある意識がクリトフォームに追加する場合、ブラットフォームで (スワードを完成する必要もあります。 |  |
|          |    | 24 A 17                                             |  |
|          |    |                                                     |  |
|          |    |                                                     |  |
|          |    |                                                     |  |
|          |    |                                                     |  |
|          |    |                                                     |  |
|          |    |                                                     |  |

●9~20文字でパスワードを設定します。パスワード入力欄の右側にパスワードの強度が表示されます。 「強」になるように、必ず英字と数字・記号を組み合わせたパスワードを設定してください。 ※使用できない記号… / \ :\*? ' \* <> | % &

📎 5回ログインに失敗するとロックされます。その場合は、解除されるまで約5分お待ちください。

# カメラを本製品に接続しても認識されない

はじめに

◎ 設置する場所付近で無線 LAN など、2.4GHz 帯を利用する機器(ルーター、コードレスホンなど) を使用している場合も、電波受信状況が悪化することがあります。無線 LAN などの機器から離して設 置する、またはご使用のルーターの設定などを変更してください。

1 モニター管理画面の [メンテナンス] ― [システム情報] ― [カメラ選択] を表示します。
Web 管理画面の場合は、[メンテナンス] ― [カメラ選択] を表示してください。

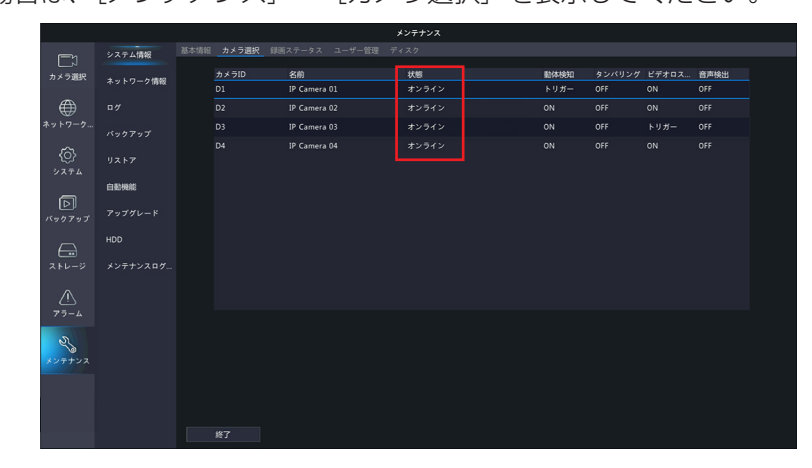

- 2 [状態]列にある原因を確認します。
- **3** モニター管理画面を表示します。
  - モニター管理画面の「カメラ選択」-「カメラ選択」-「更新」をクリックします。
- **4** ホーム画面の表示内容を確認します。

#### ネットワーク未接続の場合

ネットワーク接続とネットワーク設定を確認してください。 モニター管理画面: [ネットワーク情報] Web 管理画面: [ネットワーク情報] ➡ 71 ページ [ネットワーク情報]

◎ 設置する場所付近で無線 LAN など、2.4GHz 帯を利用する機器(ルーター、コードレスホンなど) を使用している場合も、電波受信状況が悪化することがあります。無線 LAN などの機器から離 して設置する、またはご使用のルーターの設定などを変更してください。

#### Disconnected と表示されている場合

カメラのユーザー名とパスワード設定を確認してください。 初期パスワード:123456 モニター管理画面:[カメラ選択] — [カメラ選択] — [カメラ選択] Web 管理画面:[カメラ選択] — [カメラ選択] — [カメラ選択] → 50 ページ「カメラ選択」

#### Weak signal と表示されている場合

- ・信号が弱いです。カメラとネットワークレコーダーの距離を近づけたりアンテナの角度を変えてみてく ださい。また、近くにほかの無線機器がないかをご確認ください。
- ・帯域不足です。本製品が処理可能な帯域幅に収まるように、各カメラのビットレートを下げる調整を実施してください。

### ライブビューに映像が表示されない

- ◎ 設置する場所付近で無線 LAN など、2.4GHz 帯を利用する機器(ルーター、コードレスホンなど) を使用している場合も、電波受信状況が悪化することがあります。無線 LAN などの機器から離して設 置する、またはご使用のルーターの設定などを変更してください。
- ●映像の解像度を下げてください。
   モニター管理画面: [カメラ選択] [エンコード]
   Web 管理画面: [カメラ選択] [エンコード]
   ◆ 59 ページ「エンコード」
- ●ライブビュー画面でカメラの切り替えができない
   ●ダブルクリックで表示させたシングルウィンドウ(1画面表示)の時に「前」「次」ボタンがクリックできない場合、カメラウィンドウ下にある画面分割ボタンで再度1画面表示へ切り替えてください。

### ライブビューは表示されているが録画が見つからない

●録画スケジュールが正しく設定されているか確認してください。
 モニター管理画面: [ストレージ] — [録画ステータス]
 Web 管理画面: [カメラ選択] — [スケジュール] — [録画スケジュール]
 ➡ 96 ページ「録画ステータス」

- ●本製品に設定されている時間とタイムゾーンが正しいか確認してください。
   モニター管理画面: [システム] [時刻] [時刻]
   Web 管理画面: [システム] [時刻] [時刻]
   ➡ 82 ページ [時刻]
- ●ハードディスクが正常に動作しているか確認してください。
   モニター管理画面: [メンテナンス] [HDD]
   Web 管理画面: [メンテナンス] [HDD]
   → 126 ページ「HDD」
- ●録画データが上書きされていないか確認する。
   HDDの残り容量がなくなったときに録画データを上書きする設定になっていると、もっとも古いデータから上書きされます(ファイル単位でデータを削除)。
   モニター管理画面: [ストレージ] ー [詳細設定]
   Web 管理画面: [ハードディスク] ー [詳細設定]
   → 101 ページ [詳細設定]

### 動体検知がうまく働かない

●動体検知の設定を確認してください。
 モニター管理画面: [アラーム] — [動体検知]
 Web 管理画面: [カメラ選択] — [動体検知]
 → 102 ページ「動体検知」

# ネットワークカメラの映像に横縞(フリッカー)が出る

蛍光灯の光などが映像に入ると、以下のような横縞が発生する場合があります。(図はイメージです)

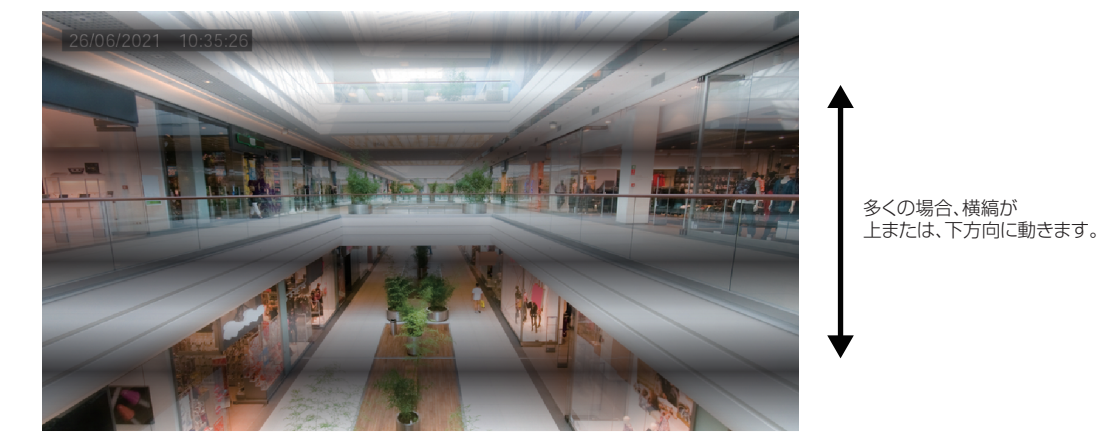

フリッカーは、蛍光灯の状態、設置環境などで発生パターンが異なります。状態によっては100%抑制することができない場合があります。また、カメラを設置する際、まず照明の位置、種類を確認し、フリッカーの出やすい設置場所を避けることが一番の有効な回避手段となります。 設置場所や照明の種類を変えられない場合は、次ページの方法をお試しください。

● [露出モード] と [WDR レベル ] の設定を変更する軽減することがあります。

モニター管理画面: [カメラ選択] — [画像] — [露出] (Web 設定画面からも、設定できます)

設定したいカメラを選択します。 屋内50Hzまたは屋内60Hzに切り換えてみてください。

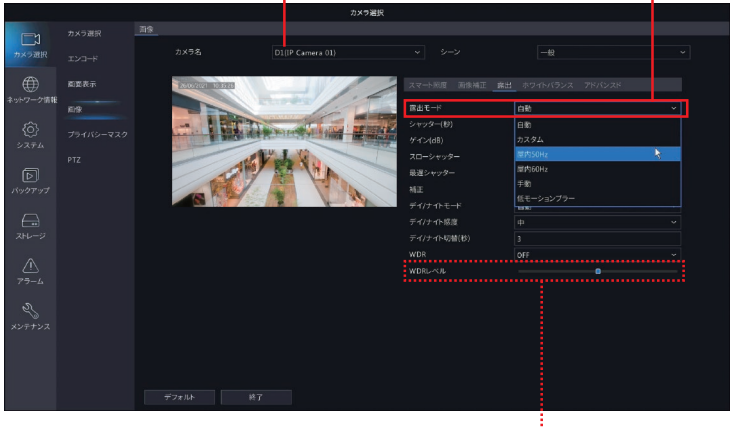

WDR(明暗補正)をONにするとフリッカーがより目立ちます。 必須でない場合は、OFFに設定してください。

● [露出モード] を設定しても改善しない場合は、[補正] のスライダーを左右に動かしてください。

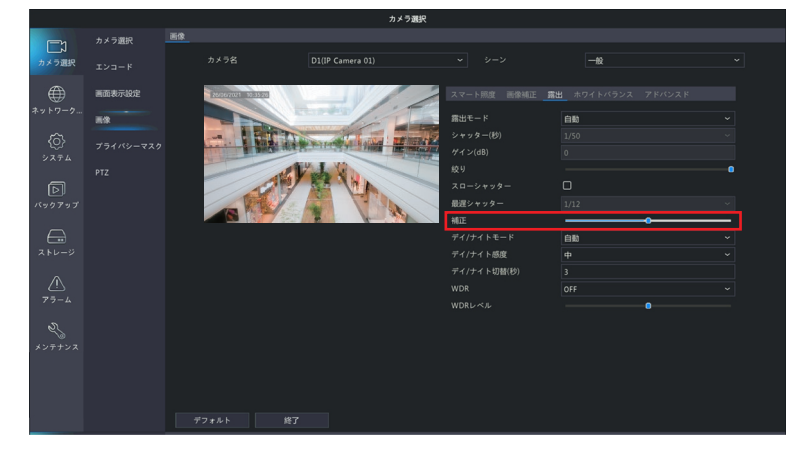

# はじめに

その他

# マウスが動かない

- ●付属のマウスを使用してください。
- ●USB 延長ケーブルを使用している場合は、直接本製品に接続してください。
- ●マウスが故障している可能性もあります。他の USB タイプのマウスに交換してお試しください。

### キーボードから文字入力ができない

● USB 接続等の外部キーボードは、本製品に接続しても利用できません。 文字の入力を行う際は、画面に表示されるソフトキーボードをマウスでクリックして入力してください。

### カメラの Web 管理画面で設定した設定値とは異なる設定値がレコー ダーの設定画面に表示されている

●本製品にてカメラの設定を行った後で、カメラの Web 管理画面で設定変更を行った場合、本製品の設定画 面にはその変更は反映されません。

カメラの Web 管理画面で設定変更を行った場合は、本製品を再起動させてください。

カメラの WebUI でさまざまな設定が変更できますが、カメラの WebUI 側で変更した設定は本製品には反映されません。

本製品とカメラを組み合わせて使用する場合には、ネットワークレコーダーでのみ設定の変更を行ってください。

### バックアップした録画データを Windows 付属のプレイヤーで再生 できない

●本製品からバックアップした映像データは、カメラの「エンコード - ビデオ圧縮」で選択した圧縮形式(H.264 または H.265)で出力されます。 下記アプリで H.265 形式の動画を再生する場合には、Microsoft 社のホームページから「HEVC ビデオ拡張機能」をインストールしてください。

· Windows Media Player

・Windows 10 映画&テレビアプリ

<マイクロソフト社:デバイス製造元からの HEVC ビデオ拡張機能 > https://www.microsoft.com/ja-jp/store/p/hevc-videoextension/9n4wghOz6vhq

# USB デバイスで、ファイルフォルダが認識できない

●USB デバイスのファイルフォルダは、日本語など2バイトコードを使用することができません。

### モニターに画面が映らない

- ●ネットワークレコーダーの初期出力解像度は 1024 × 768/60Hz です。 接続するモニターが上記解像度に対応していない場合は、それまで接続していたモニターでネットワークレ コーダーの出力解像度を設定してください(80 ページ参照)。または、Web 管理画面からモニター出力 解像度を変更してください(142 ページ参照)。
- ●Web 管理画面からモニター出力解像度を変更する
   ①ネットワーク端子に LAN ケーブルで PC を接続します(7ページ参照)。
   ②PC のウェブブラウザーでネットワークレコーダーの Web 管理画面にログインします(133ページ参照)。
  - ③[設定] -- [システム] -- [画面表示] の「解像度」を、ネットワークレコーダーに接続しているモニター が対応している解像度に変更します(80ページ参照)。
     Web 管理画面から画面表示解像度を変更すると、設定変更後にネットワークレコーダーが再起動します ので、ご注意ください。

### 画面がはみ出して切れた状態で表示される

●TV 側の映像設定によっては、レコーダーからの映像が一部表示されない状態になります。

TV のオーバースキャン機能(従来のテレビ方式との互換性を持たせるために、画面の周囲を表示しない機能) によるものです。

ジャストスキャンまたはアンダースキャン等へ設定変更してください。(設定方法について詳しくはテレビの 取扱説明書をご覧ください)

また、レコーダー側の出力(画面表示解像度)は、お使いのテレビの画素数(水平×垂直)に近い解像度を 選択してください。(80ページ「画面表示」参照)

# Web 管理画面

# ライブビューが表示されない

ライブビュー画面下の映像情報でビットレートが [OMbps] になっていないか確認してください。

田 - 📴 - [30fpd][1.05Mbpd][1280×720] [H.255] [0.00%] 0 🖉 💭 🌵 🚸 🗘 💥

Wi-Fi でカメラを登録している場合は、Wi-Fi AP にカメラが登録されていることを確認してください・ [ネットワーク情報] — [Wi-Fi AP] に登録したカメラ名が表示されていることを確認してください。

#### OMbps になっている場合

ファイアウォールを無効にし、ウイルス対策プログラムを停止してください。

#### OMbps ではない場合

パソコンのグラフィックカードドライバが正しく機能しているか確認し、必要な場合はドライバを再インストー ルしてください。

# ライブビュー画面でカメラの切り替えができない

ダブルクリックで表示させたシングルウィンドウ表示(1 画面表示)のときに、「前」「次」ボタンがクリック できない場合は、カメラウインドウ下にある画面分割ボタンで、再度シングルウィンドウ表示(1 画面表示) に切り替えてください。

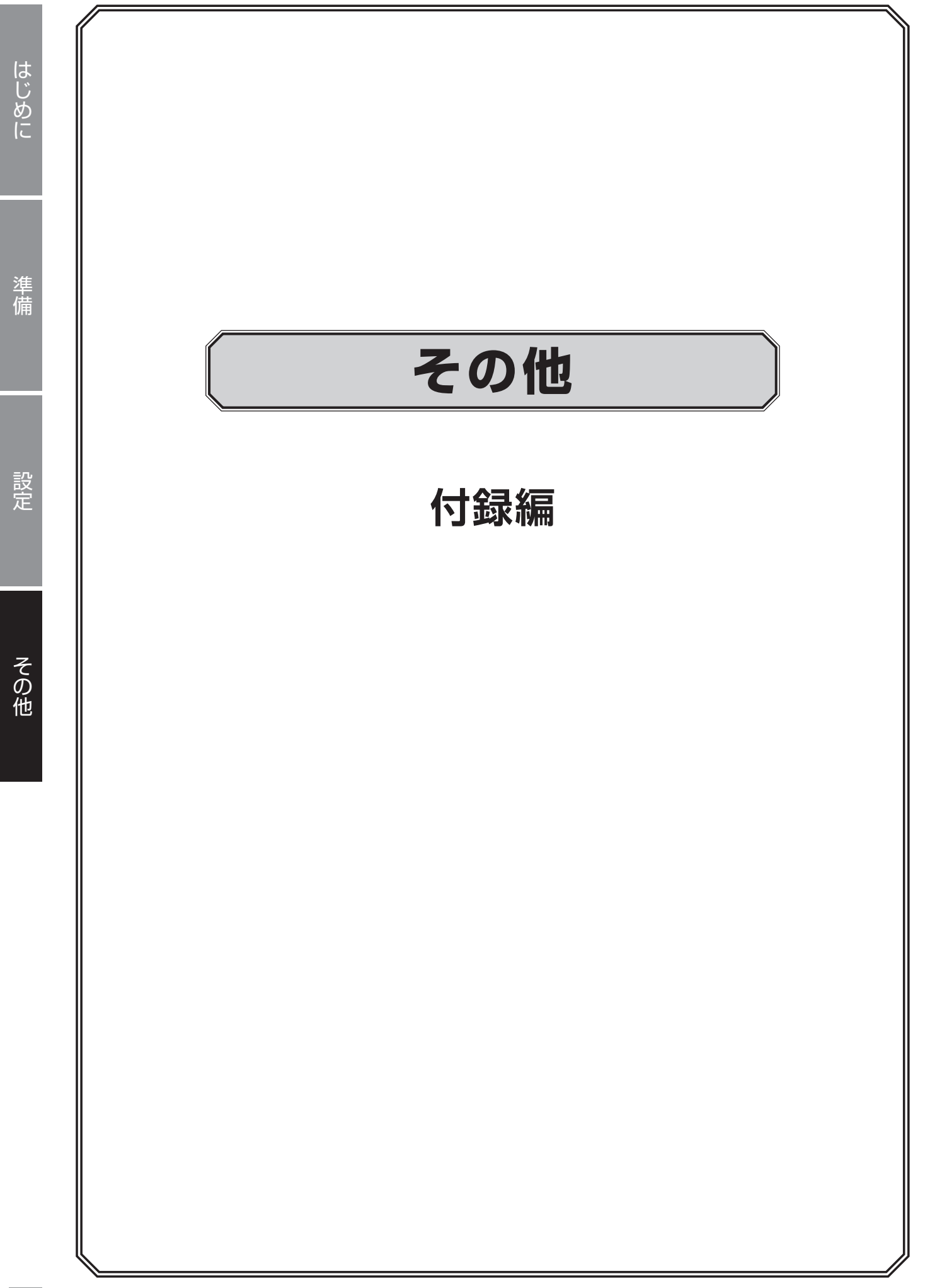

準備

設定

その他

# 使用上のご注意

#### 〈対応ネットワークカメラ〉

本製品は、CNW3C シリーズのワイヤレス対応ネットワークカメラに対応しています。

#### 〈本製品について〉

- ●設置設定後の環境の変化などにより正常な動作が行われない場合があります。
- ●電源など常時 100V が確保できるコンセントを使用してください。
- ●本製品設置時、他機器など重ね置きなどせず十分なスペースに設置してください。(熱による不具合などの防止の為)
- ●HDD 交換によるデータ消失、不具合など保障はできません。
- ●高所から落下した場合、破損や故障の原因になります。

#### 〈お手入れ時〉

- ●お手入れするときは電源をオフにしてください。
- ●ベンジン・シンナーなどの有機溶剤をかけたり、使用したりしないでください。変色などの原因になります。 化学ぞうきんを使用する場合は、その注意書きに従ってください。

#### 〈使用・取り扱いについて〉

- ●高温・多湿の場所、長時間直射日光の当たる場所での使用・保管は避けてください。また、周辺の温度変化が激しいと内部結露によって誤作動する場合があります。
- ●通気口をふさいで使用しないでください。故障の原因になります。
- ●本体は精密な電子機器のため、衝撃や振動の加わる場所、または加わりやすい場所での使用/保管は避けてください。
- ラジオ等の近くで使用すると、ノイズを与えることがあります。また、近くに強い磁界を発生する装置があるとノイズが入り、誤動作する場合があります。必ず離して使用してください。
- ●長期間の使用に関して、安全にお使い頂くために専門業者による定期点検をお願いします。長期間使用すると外観 上は異状がなくても、使用環境によっては部品が劣化している可能性があり、故障、事故につながることがあります。
- ●本製品の日本国外での使用は禁じられており、ご利用いただけません。日本国外での使用による結果について弊社は、一切の責任を負いません。また本製品について海外での(海外からの)保守、サポートは行っておりません。
- ●本製品を使用した結果によるお客様のデータの消失、破損など他への影響につきましては、上記にかかわら ず責任は負いかねますので、ご了承ください。重要なデータについてはあらかじめバックアップするように お願いいたします。
- 潮風や温泉成分による不具合保証の対象外となります。
- ●防爆機能はありません。
- ●本製品の取り扱いは慎重にお願いいたします。落としたり、強い衝撃または振動を与えたりしないでください。破損や故障の原因になります。
- ●本体に強い衝撃や振動を与えると、破損や故障の原因になります。
- ●電子レンジ、デジタルコードレス電話、その他 2.4GHz 帯の電波を使用する機器(無線 LAN、Bluetooth 対応機器、ワイヤレスオーディオ機器、ゲーム機器など)の近くで使用すると、通信が途切れたり、速度が 遅くなることがあります。
- ●ご利用のネットワーク環境、被写体、アクセス数により、画像更新速度が遅くなることがあります。
- ●動きの速い物体を写した場合には、画面を横切る物体が斜めに曲がって見えることがあります。
- ●設置したケーブルは、日光や雨風が直接当たらないようにモールなどで覆ってください。
- ●カメラの解像度を4対3の比率になる設定にした場合、映像は左右方向が圧縮され縦長に表示されます。

#### 〈データの取り扱いについて〉

- ●外的要因により、まれに録画できなくなる場合が発生します。随時、録画状態の確認をしてください。
- ●本製品に記録された情報内容と、本製品とともに使用する記憶媒体に記録された情報内容は、「個人情報」に 該当する場合がございます。本製品が廃棄、譲渡、修理などで第3者に渡る場合には、その取り扱いに十分 にご注意ください。
- ●万一、本製品内のデータが消失した場合、データの復旧につきましては、弊社ではいかなる保証もいたしかねます。

# 設置上のご注意

#### 〈設置場所について〉

- ●本製品のレコーダーは、屋内専用です。屋外での使用はできません。長時間直射日光の当たるところや、冷房・ 暖房機の近くには設置しないでください。変形・変色または故障・誤動作の原因となります。また、水滴や 水沫のかからない状態で使用してください。
- ●照明、火災報知機、誘導灯などの既設設備の妨げにならないように設置してください。
- ●以下のような場所での設置および使用はできません。 直射日光の当たる場所/プールなど、薬剤を使用する場所/厨房などの湿気、蒸気、油分の多い場所/溶剤 および可燃性雰囲気などの特殊環境の発生する場所/放射線やX線、および強力な電波や磁気の発生する場 所/海上や海岸通り、および腐食性ガスが発生する場所/使用温度範囲を超える場所/車両、船舶や工場ラ イン上などの振動の多い場所(本機は車載用ではありません)/ほこりの多い場所

#### 〈設置作業前の注意〉

●当社のネットワークカメラおよびネットワークレコーダーをご使用になるネットワーク回線を、他の目的(一般業務用など)のネットワーク回線と混在してご利用いただくことは、セキュリティ上問題がありますので、 情報の流出・紛失は補償致しかねます。

#### 〈雷に対する保護に関する注意〉

●LAN ケーブルを使って本機をネットワークに接続する場合は、ネットワークが雷の影響を受けないように配線設置してください。

#### 〈電波障害に関する注意〉

●テレビやラジオの送信アンテナ、強い電界や磁界(モーターやトランス、電力線など)の近くでは、映像が ゆがんだり、雑音が入ったりすることがあります。

#### 〈時刻設定に関する注意〉

●時刻の設定については、本書の82ページ「時刻」をお読みください。

#### 〈使用しなくなった際の注意〉

●本製品を使用しなくなった場合は放置せず、必ず撤去してください。

設定

# このマニュアルについて

- ●このマニュアルの著作権は、DX アンテナ株式会社が所有しています。
- ●このマニュアルの内容の一部または全部を無断で複製/転載することを禁止させていただきます。
- ●このマニュアルの内容に関しては、製品の改良のため予告なしに変更する場合があります。
- ●このマニュアルの内容に関しては、万全を期しておりますが、万一ご不審な点がございましたら、弊社サポー ト窓口までご連絡ください。
- Microsoft、Windows は米国 MicrosoftCorporation の登録商標です。そのほか、このマニュアルに掲載 されている商品名/社名などは、一般に各社の商標ならびに登録商標です。本文中における ® および TM は 省略させていただきました。

# 動作環境

Web ベースの管理画面、次の環境のみサポートしています。

| 対応 OS   | Windows 10                   |
|---------|------------------------------|
| 対応ブラウザー | Microsoft Edge、Google chrome |

# 各部の名称とはたらき

#### 本体上面

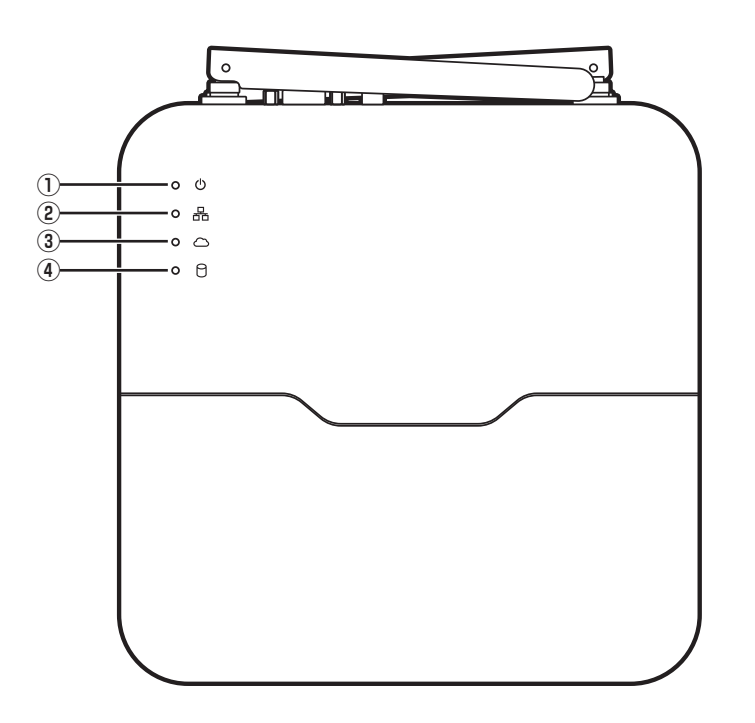

本体背面

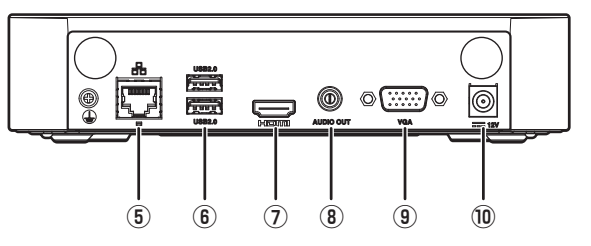

#### 本体側面

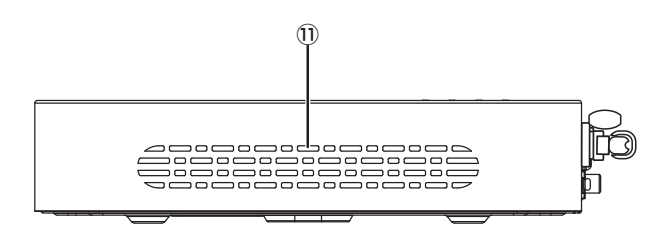

|             | ┃占灯・正堂動作由                         |
|-------------|-----------------------------------|
| ①電源ランプ      |                                   |
|             |                                   |
| ② NET ランプ   | 点灯:ネットワークに接続中                     |
| ③クラウドランプ    | 点灯:クラウドに接続中                       |
|             | 点灯:ハードディスクに異常がある                  |
|             | 点滅:データを読み込み/書き込み中                 |
| ⑤ネットワーク端子   | LAN ケーブルを接続します。                   |
| ⑥ USB 端子    | 操作用のマウスおよび各種データ用の USB メモリーを接続します。 |
| ⑦ HDMI 出力端子 | モニターと HDMI 接続して本製品の管理画面を表示します。    |
| ⑧オーディオ出力    | 音声出力端子です。                         |
| ⑨ VGA 出力端子  | モニターと VGA 接続して本製品の管理画面を表示します。     |
| ⑩ DC 端子     | 電源アダプターを接続します。                    |
|             | 内部冷却用の排気口です                       |
| ①排え口        | 使用中はふさがないでください。                   |

# パソコンの IP アドレスの確認方法

本製品の管理画面にアクセスできない場合に、本製品の管理画面に接続するパソコンの IP アドレスがどのよう になっているかを確認する方法を説明します。

ここで説明している IP アドレスの確認方法は、本製品に接続する有線クライアントおよび無線 LAN 子機の IP アドレスを確認するときにも使用できます。

※本製品には DHCP サーバー機能はないため、パソコンには IP アドレスを割り当てません。

### Windows10の場合

【 [スタート] → [Windows Powershell] をクリックします。

**2** [Windows Powershell] 画面が表示されますので、「>」のあとにカーソルが点滅している状態で、キーボードから「ipconfig」と入力し、[Enter] キーを押します。

入力する文字は半角英数字です。

●「"xxx" は、内部コマンド・・・」と表示された場合は、入力間違いです。もう一度入力してください。

#### ネットワーク接続情報が表示されます。

有線 LAN 接続は「イーサネットアダプターローカルエリア接続」、無線 LAN 接続は「Wireless LAN adapter ワイヤレスネットワーク接続」の「IPv4 アドレス」に現在の IP アドレス「192.168.xxx.xxx」が 表示されます(xxx は任意の数字)。

設定

# サポートサービスについて

よくあるお問い合わせ、対応情報、マニュアルなどをインターネットでご案内しております。ご利用が可能で あれば、まずご確認ください。

本製品は、日本国内仕様です。国外での使用に関しては弊社ではいかなる責任も負いかねます。 This product is designed for use in japan only. No technical support is available in foreign languages other than Japanese.

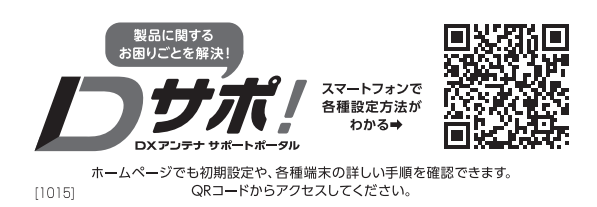